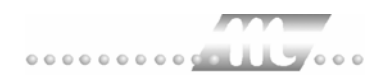

# Lohnschnittstellen MTZ<sup>®</sup> 4000

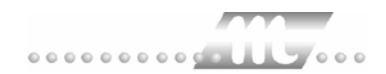

## Inhaltsverzeichnis

| Standard-Schnittstelle         | 4 |
|--------------------------------|---|
| ABIS                           | 9 |
| ADALOHN                        | 3 |
| AKDB10                         | 6 |
| ALX-Comet19                    | 9 |
| ASRING                         | 2 |
| Bauvision24                    | 5 |
| BFD                            | 8 |
| CARAT                          | 1 |
| CS-PAS                         | 5 |
| CX-PEWE                        | 8 |
| DARTS                          | 1 |
| DATA LOGE                      | 6 |
| DATA-JET                       | 9 |
| DATEV                          | 2 |
| DATEV-LODAS                    | 9 |
| DATEV Lohn und Gehalt6         | 3 |
| Degussa                        | 7 |
| DIA-LOGE                       | 0 |
| DLOHN7                         | 3 |
| Exact LohnXXL7                 | 7 |
| FIX-OPAL                       | 2 |
| FOSS-Lohn                      | 8 |
| GDILohn                        | 2 |
| G.O.D                          | 6 |
| GDOPA 100                      | 0 |
| HANSADATEX                     | 3 |
| HANSALOG 100                   | 6 |
| HKG-LGS                        | 9 |
| IBM AS400 Flensb. Brauerei 112 | 2 |
| IBM Lohn 110                   | 6 |
| IBM V02R04 12                  | 1 |
| Inline                         | 6 |
| IPAS Lohnübergabe129           | 9 |
| IPAS Datenträgeraustausch 132  | 2 |
| KDV-Lohn                       | 7 |
| КНК14                          | 1 |
| KIDICAP 2000                   | 6 |

#### 

| KS-Lohn                         | 153 |
|---------------------------------|-----|
| LEXWARE                         | 156 |
| LOGA 2001                       | 159 |
| LX90                            | 165 |
| MICOS                           | 168 |
| MICOS-FZM                       | 172 |
| MULTIPERS                       | 175 |
| NDC-Lohn                        | 180 |
| Neutrasoft Diane                | 184 |
| Nixdorf Comet Top               | 187 |
| NOVALINE                        | 190 |
| OFT                             | 194 |
| ORGA-SOFT                       | 197 |
| OSG                             | 201 |
| PABRU                           | 205 |
| PAISY P1                        | 209 |
| PAISY P1 – variable Satzlänge   | 214 |
| PAISY P3                        | 216 |
| PAISY P3 – Große Zeitwirtschaft | 221 |
| PDS-LOHN                        | 224 |
| PERBIT                          | 227 |
| PEWES                           | 230 |
| PORTA-SOFT                      | 235 |
| PROLOHN                         | 238 |
| PZ-SÄTZE                        | 241 |
| Randstad                        | 245 |
| S & P                           | 248 |
| Salaer                          | 251 |
| SAP-HR                          | 256 |
| Saphir                          | 259 |
| SBS 500                         | 262 |
| Schleupen                       | 265 |
| TAYLORIX                        | 268 |
| TAYLORIX ADP                    | 271 |
| TOPAS                           | 276 |
| TOPLOHN                         | 280 |
| UBM                             | 283 |
| VARIAL GUIDE                    | 286 |
| Visiondata                      | 290 |
| VRG                             | 293 |

## **Standard-Schnittstelle**

| 🊻 Lohnübergat                 | e - STANDARD                               |
|-------------------------------|--------------------------------------------|
| <u>D</u> ienst <u>?</u>       |                                            |
| 11 🖩 🗉                        |                                            |
| Übergabeparam                 | eter                                       |
| Zeitraum v                    | on Sa 01.12.2001 bis Mo 31.12.2001         |
| Übergabe von                  | Konten                                     |
|                               | KostenstNetto KostenstFehlgr.              |
|                               | Kostenstellenlänge Parkplatz Lohnartgrp. 1 |
| Tägliche Überg<br>Datenformat | abe von 🔽 Zuschlägen 🔽 Fehlgründen         |
| D Glorinolinia.               |                                            |
| Dateien                       |                                            |
| Lohndatei                     | standard.txt                               |
| Protokolldatei                | yyy.txt Durchsuchen                        |
| Textanzeiger                  | notepad.exe Durchsuchen                    |
| Fortschritt                   |                                            |
| Gesamte Perso                 | nen                                        |
|                               |                                            |
|                               |                                            |
|                               | Abbruch                                    |
|                               |                                            |
|                               |                                            |

### Zeitraum

Hier geben Sie den Zeitraum ein, dessen Werte übergeben werden sollen.

#### Übergabe von Zeitraumkonten und Fehlgründen

Aktivieren Sie die entsprechende Option, um die Inhalte der Zeitraumkonten und/oder Fehlgründe zu übergeben. Damit die Übergabe korrekt durchgeführt wird, muss in den Zeitraumkonten bzw. Fehlgründen eine Lohnartengruppe hinterlegt sein.

#### Übergabe von Kostenstellenbuchungen

Die Felder "Kostenstellen-Nettozeiten" und "Kostenstellen-Fehlgründe" sind nur bei Einsatz des BDE-Moduls und vorhandenen Kostenstellenbuchungen von Bedeutung. Aktivieren Sie diese Felder, um die gebuchten Nettozeiten bzw. Fehlgrund-Zeiten in die Schnittstelle zu übergeben.

Damit die Kostenstellen-Nettozeiten übergeben werden, muss der Kostenstelle eine Bewertung zugeordnet werden. In der Bewertung ist entweder eine Lohnartgruppe einzutragen. Oder es muss "Lohnartgruppe für Kostenrechnung" aktiviert und im Personalstamm eine Lohnartengruppe im Feld "Lohnartgruppe für Kostenrechnung" der Seite "Berechnung" hinterlegt sein.

| Kantine und Parkplatz   |                                                                                                    |
|-------------------------|----------------------------------------------------------------------------------------------------|
|                         | Die Übergabe von Kantinen- und Parkplatzbuchungen ist bei dieser<br>Lohnübergabe nicht möglich.                                                                                                    |
| Tägliche Übergabe von   |                                                                                                    |
|                         | Fehlgründe und Zuschläge können täglich in ein Lohnprogramm<br>übergeben werden. Ist das gewünscht, aktivieren Sie die<br>entsprechende Option.                                                                                                    |
| Kalendarium             |                                                                                                    |
|                         | Aktivieren Sie dieses Feld, wenn Fehlgründe täglich in das Lohn- und<br>Gehaltsprogramm übergeben werden sollen. Der Aufbau der<br>Schnittstellendatei ändert sich entsprechend (siehe weiter unten in<br>diesem Kapitel).                                                                                                    |
| Datenformat             |                                                                                                    |
|                         | Mit dem Datenformat bestimmen Sie den Aufbau der<br>Schnittstellendatei. Nähere Informationen dazu erhalten Sie in der<br>Schnittstellendatei weiter hinten in diesem Kapitel.                                                                                                    |
|                         | Bei Aktivierung von "Kalendarium" ist das Datenformat ohne<br>Bedeutung.                                                                                                    |
| Dateien                 |                                                                                                    |
|                         | Einige Lohnprogramme benötigen einen vorgegebenen Dateinamen<br>für die Übergabedatei. In dem Fall geben Sie diesen Dateinamen ein,<br>anderenfalls einen beliebigen. Hinterlegen Sie einen beliebigen<br>Dateinamen für die Protokolldatei und geben Sie außerdem einen<br>Texteditor an, um die Protokolldatei mit dem Seitensymbol oben im<br>Dialog anschauen zu können. |
|                         | Mit den Schaltflächen "Durchsuchen" erhalten Sie jeweils den<br>windowsüblichen Dialog zur Auswahl eines Verzeichnisses.                                                                                                    |
| Fortschritt             |                                                                                                    |
|                         | Nach dem Start der Übergabe mit dem Rechnersymbol wird der Verarbeitungsfortschritt angezeigt.                                                                                                    |
| Übergabe starten        |                                                                                                    |
|                         | Mit dem Rechnersymbol starten Sie die Lohnübergabe.                                                                                                    |
| Protokolldatei anzeigen |                                                                                                    |
|                         | Die Lohnübergabe wird protokolliert. Zu Prüfungszwecken können Sie<br>das Protokoll anzeigen lassen. Klicken Sie dazu auf das<br>Seitensymbol. Die Protokolldatei wird in dem unter "Dateien"<br>ausgewählten Editor angezeigt.                                                                                                    |
| Personenauswahl         |                                                                                                    |
|                         | ₩ <b>₩</b>                                                                                                    |
|                         | Über das abgebildete Symbol können Sie einen anderen                                                                                                    |

Uber das abgebildete Symbol können Sie einen anderen Personenfilter auswählen. Nähere Informationen dazu erhalten Sie im Bereich 3.

### Schnittstellenbeschreibung

### Datenformat "Firmencode 7stellig"

| Bezeichnung        | Position | Länge | Format/Beschreibung |
|--------------------|----------|-------|---------------------|
| Firmencode         | 1        | 7     | Alphanumerisch      |
| Feldtrenner        | 8        | 1     | ASCII 124 ( )       |
| Personalnummer     | 9        | 10    | Alphanumerisch      |
| Feldtrenner        | 19       | 1     | ASCII 124 ( )       |
| Kostenstelle       | 20       | 14    | Alphanumerisch      |
| Feldtrenner        | 34       | 1     | ASCII 124 ( )       |
| Lohnart            | 35       | 10    | Alphanumerisch      |
| Feldtrenner        | 45       | 1     | ASCII 124 ( )       |
| Wert               | 46       | 8     | vvvvv.nn            |
| Feldtrenner        | 54       | 1     | ASCII 124 ( )       |
| Art                | 55       | 3     | "std", "tge", "EUR" |
| Feldtrenner        | 58       | 1     | ASCII 124 ( )       |
| Status             | 59       | 4     | Numerisch           |
| Feldtrenner        | 63       | 1     | ASCII 124 ( )       |
| Nachname, Vorname  | 64       | 20    | Alphanumerisch      |
| Feldtrenner        | 84       | 1     | ASCII 124 ( )       |
| Kostenträger       | 85       | 14    | Alphanumerisch      |
| Feldtrenner        | 99       | 1     | ASCII 124 ( )       |
| Schlüssel          | 100      | 10    | Alphanumerisch      |
| Feldtrenner        | 110      | 1     | ASCII 124 ( )       |
| Kommentar          | 111      | 20    | Alphanumerisch      |
| Feldtrenner        | 131      | 1     | ASCII 124 ( )       |
| Mandantennummer    | 132      | 4     | Numerisch           |
| Feldtrenner        | 136      | 1     | ASCII 124 ( )       |
| Stundensatz        | 137      | 6     | vvv.nn              |
| Feldtrenner        | 143      | 1     | ASCII 124 ( )       |
| Tagesdatum         | 144      | 10    | tt.mm.jjjj          |
| Feldtrenner        | 154      | 1     | ASCII 124 ( )       |
| Wert in Normalzeit | 155      | 8     | hhhh:mm             |
| Feldtrenner        | 163      | 1     | ASCII 124 ( )       |
| Kontonummer        | 164      | 4     | Numerisch           |
| Feldtrenner        | 168      | 1     | ASCII 124 ( )       |

alphanumerisch = alphanumerisch linksbündig numerisch = numerisch rechtsbündig mit führenden Leerzeichen

### Datenformat "Firmencode 2stellig"

Abhängig von der Auswahl "Firmencode 2stellig, Satzlänge 77" oder "Firmencode 2stellig, Satzlänge 85" werden die letzten 8 Stellen eines Datensatzes mit Blanks aufgefüllt oder auch nicht.

| Bezeichnung    | Position | Länge | Format/Beschreibung                                                |
|----------------|----------|-------|--------------------------------------------------------------------|
| Firmencode     | 1        | 2     | Alphanumerisch                                                     |
| Feldtrenner    | 3        | 1     | ASCII 124 ( )                                                      |
| Personalnummer | 4        | 8     | Alphanumerisch                                                     |
| Feldtrenner    | 12       | 1     | ASCII 124 ( )                                                      |
| Kostenstelle   | 13       | 8     | Alphanumerisch                                                     |
| Feldtrenner    | 21       | 1     | ASCII 124 ( )                                                      |
| Lohnart        | 22       | 4     | Alphanumerisch                                                     |
| Feldtrenner    | 26       | 1     | ASCII 124 ( )                                                      |
| Wert           | 27       | 8     | vvvvv.nn                                                           |
| Feldtrenner    | 35       | 1     | ASCII 124 ( )                                                      |
| Art            | 36       | 3     | "std", "tge", "EUR"                                                |
| Feldtrenner    | 39       | 1     | ASCII 124 ( )                                                      |
| Status         | 40       | 4     | Numerisch                                                          |
| Feldtrenner    | 44       | 1     | ASCII 124 ( )                                                      |
| Stundensatz    | 45       | 6     | vvv.nn                                                             |
| Feldtrenner    | 51       | 1     | ASCII 124 ( )                                                      |
| Kostenträger   | 52       | 7     | Alphanumerisch                                                     |
| Feldtrenner    | 59       | 1     | ASCII 124 ( )                                                      |
| Name, Vorname  | 60       | 17    | Alphanumerisch                                                     |
| Feldtrenner    | 77       | 1     | ASCII 124 ( )                                                      |
| Leer           | 78       | 8     | Blanks – nur bei<br>Auswahl "Firmencode<br>2stellig, Satzlänge 85" |

alphanumerisch = alphanumerisch linksbündig numerisch = numerisch rechtsbündig mit führenden Leerzeichen

### Datenformat "variable Satzlänge"

| Bezeichnung    | Max. Länge | Format/Beschreibung            |
|----------------|------------|--------------------------------|
| Monat          | 2          | Monat des<br>Übergabezeitraums |
| Feldtrenner    | 1          | Semikolon (;)                  |
| Personalnummer | 8          | Alphanumerisch                 |
| Feldtrenner    | 1          | Semikolon (;)                  |
| Lohnart        | 4          | Alphanumerisch                 |
| Feldtrenner    | 1          | Semikolon (;)                  |
| Wert           | 8          | vvvvv.nn                       |
| Feldtrenner    | 1          | Semikolon (;)                  |
| Kostenstelle   | 14         | Alphanumerisch                 |
| Feldtrenner    | 1          | Semikolon (;)                  |

#### Kalendarium

| Bezeichnung    | Position | Länge | Format/Beschreibung |
|----------------|----------|-------|---------------------|
| Firmencode     | 1        | 7     | Alphanumerisch      |
| Feldtrenner    | 8        | 1     | ASCII 124 ( )       |
| Personalnummer | 9        | 12    | Alphanumerisch      |
| Feldtrenner    | 21       | 1     | ASCII 124 ( )       |
| Name           | 22       | 20    | Alphanumerisch      |
| Feldtrenner    | 42       | 1     | ASCII 124 ( )       |
| Fehlgrund      | 43       | 20    | Alphanumerisch      |
| Feldtrenner    | 63       | 1     | ASCII 124 ( )       |
| Lohnart        | 64       | 11    | Alphanumerisch      |
| Feldtrenner    | 75       | 1     | ASCII 124 ( )       |
| Beginn         | 76       | 10    | tt.mm.jjjj          |
| Leer           | 86       | 1     | Blank               |
| Feldtrenner    | 87       | 1     | ASCII 124 ( )       |
| Ende           | 88       | 10    | tt.mm.jjjj          |

### Übergabe von Stundensätzen

Das Kommentarfeld in den Lohnartgruppen bestimmt den Stundensatz, wenn es

mit 'st=' beginnt. Beispiel: st =30.35

Wenn kein entsprechender Eintrag im Kommentarfeld vorhanden ist, wird ein im Feld "Wert" eingetragener Stundensatz verwendet.

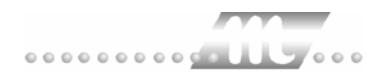

## ABIS

| Dienst ?          | ABIS                                     | × |
|-------------------|------------------------------------------|---|
| ₩                 |                                          |   |
| Übergabeparameter |                                          |   |
| Ubergabe fur      |                                          |   |
| ∠eitraum von      | Mo ju1.10.2001 DIS Mi j31.10.2001        |   |
|                   | KostenstNetto KostenstFehlgr.            |   |
| Ko                | stenstellenlänge Parkplatz Lohnartgrp. 1 |   |
| Abrechnungsnr.    | Π                                        |   |
| Dateien           |                                          | _ |
| Lohndatei         | abis.txt Durchsuchen                     |   |
| Protokolldatei    | yyy.txt Durchsuchen                      |   |
| Textanzeiger      | notepad.exe Durchsuchen                  |   |
| Fortschritt       |                                          |   |
| Gesamte Personen  |                                          |   |
|                   | Abbruch                                  |   |
|                   |                                          |   |

### Übergabe für

Wählen Sie den Übergabemonat aus und ändern Sie bei Bedarf im Feld rechts daneben das Jahr. Eine genauere Eingrenzung des Zeitraums, dessen Werte übergeben werden sollen, nehmen Sie im Feld "Zeitraum" vor.

Der Übergabemonat ist ausschlaggebend für die Monatskennung in der Übergabedatei. Wurde beispielsweise als Zeitraum der 01.04. bis 30.04. und der Monat Mai angegeben, erfolgt die Übergabe mit Kennung für den Mai.

### Zeitraum

Geben sie den Zeitraum an, dessen Werte übergeben werden sollen.

#### Übergabe von Zeitraumkonten und Fehlgründen

Aktivieren Sie die entsprechende Option, um die Inhalte der Zeitraumkonten und/oder Fehlgründe zu übergeben. Damit die Übergabe korrekt durchgeführt wird, muss in den Zeitraumkonten bzw. Fehlgründen eine Lohnartengruppe hinterlegt sein.

### Übergabe von Kostenstellenbuchungen

|                         | Die Felder "Kostenstellen-Nettozeiten" und "Kostenstellen-<br>Fehlgründe" sind nur bei Einsatz des BDE-Moduls und vorhandenen<br>Kostenstellenbuchungen von Bedeutung. Aktivieren Sie diese Felder,<br>um die gebuchten Nettozeiten bzw. Fehlgrund-Zeiten in die<br>Schnittstelle zu übergeben.                                                                                   |
|-------------------------|----------------------------------------------------------------------------------------------------|
|                         | Damit die Kostenstellen-Nettozeiten übergeben werden, muss der<br>Kostenstelle eine Bewertung zugeordnet werden. In der Bewertung ist<br>entweder eine Lohnartgruppe einzutragen. Oder es muss<br>"Lohnartgruppe für Kostenrechnung" aktiviert und im Personalstamm<br>eine Lohnartengruppe im Feld "Lohnartgruppe für Kostenrechnung"<br>der Seite "Berechnung" hinterlegt sein. |
| Kantine und Parkplatz   |                                                                                                    |
|                         | Die Übergabe von Kantinen- und Parkplatzbuchungen ist bei dieser<br>Lohnübergabe nicht möglich.                                                                                                    |
| Abrechnungsnummer       |                                                                                                    |
|                         | Mit der Abrechnungsnummer wird gesteuert, ob es sich um eine erste<br>Abrechnung innerhalb des eingegebenen Zeitraums handelt oder um<br>eine anschließende Korrekturabrechnung. Bei der ersten Abrechnung<br>geben Sie Abrechnungsnummer 1 ein. Bei anschließenden<br>Korrekturabrechnungen entsprechend der Korrektur die Nummern 2<br>bis 9.                                   |
|                         | Bei einer Abrechnungsnummer größer als 1 werden die Datensätze<br>des Mitarbeiters aus der vorigen Lohnübergabe storniert – sie<br>erhalten das Löschkennzeichen L. Außerdem werden neue<br>Datensätze mit den korrigierten Werten erzeugt.                                                                                                    |
| Dateien                 |                                                                                                    |
|                         | Einige Lohnprogramme benötigen einen vorgegebenen Dateinamen<br>für die Übergabedatei. In dem Fall geben Sie diesen Dateinamen ein,<br>anderenfalls einen beliebigen. Hinterlegen Sie einen beliebigen<br>Dateinamen für die Protokolldatei und geben Sie außerdem einen<br>Texteditor an, um die Protokolldatei mit dem Seitensymbol oben im<br>Dialog anschauen zu können.      |
|                         | Mit den Schaltflächen "Durchsuchen" erhalten Sie jeweils den windowsüblichen Dialog zur Auswahl eines Verzeichnisses.                                                                                                    |
| Fortschritt             |                                                                                                    |
|                         | Nach dem Start der Übergabe mit dem Rechnersymbol wird der Verarbeitungsfortschritt angezeigt.                                                                                                    |
| Übergabe starten        |                                                                                                    |
|                         | Mit dem Rechnersymbol starten Sie die Lohnübergabe.                                                                                                    |
| Protokolldatei anzeigen |                                                                                                    |
|                         | Die Lohnübergabe wird protokolliert. Zu Prüfungszwecken können Sie<br>das Protokoll anzeigen lassen. Klicken Sie dazu auf das<br>Seitensymbol. Die Protokolldatei wird in dem unter "Dateien"<br>ausgewählten Editor angezeigt.                                                                                                    |

### Personenauswahl

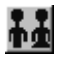

Über das abgebildete Symbol können Sie einen anderen Personenfilter auswählen. Nähere Informationen dazu erhalten Sie im Bereich 3.

### Schnittstellenbeschreibung

| Bezeichnung                  | Position | Länge | Format/Inhalt                                    | Beschreibung                                                                                                    |
|------------------------------|----------|-------|--------------------------------------------------|----------------------------------------------------------------------------------------------------|
| Personalnummer               | 1        | 8     | Alphanum.                                        |                                                                                                    |
| Feldtrenner                  | 9        | 1     | Semikolon (;)                                    |                                                                                                    |
| Infotyp                      | 10       | 4     | 2001<br>2010                                     | 2001 für Abwesenheiten<br>2010 für Entgeltbelege (Mehrarbeit,<br>Zuschläge, Kantinendaten etc.)                                                                                                    |
| Feldtrenner                  | 14       | 1     | Semikolon (;)                                    |                                                                                                    |
| Abwesenheitsart<br>(Lohnart) | 15       | 4     | Numerisch                                        | Für Infotyp 2001 und Infotyp 2010                                                                                                    |
| Feldtrenner                  | 19       | 1     | Semikolon (;)                                    |                                                                                                    |
| Beginn-Datum                 | 20       | 8     | tt.mm.jjjj                                       | für 2001: Beginn der Abwesenheit                                                                                                    |
|                              |          |       |                                                  | für 2010: der Monatsletzte, wenn<br>Zuschläge etc. in einer Summe geliefert<br>werden oder das Tagesdatum, wenn<br>Zuschläge etc. tagesgenau geliefert<br>werden                                                                                                    |
| Feldtrenner                  | 28       | 1     | Semikolon (;)                                    |                                                                                                    |
| Ende-Datum                   | 29       | 8     | tt.mm.jjjj                                       | Für 2001: Ende der Abwesenheit<br>Bei eintägigen und untertägigen<br>Abwesenheiten ist das Ende-Datum =<br>Beginn-Datum<br>Für 2010: nicht notwendig                                                                                                    |
| Feldtrenner                  | 37       | 1     | Semikolon (;)                                    |                                                                                                    |
| Anzahl                       | 38       | 7     | VVVV,NN<br>mit führenden Nullen<br>Industriezeit | Für 2001: Anzahl Abwesenheitsstunden<br>bei untertägiger Abwesenheit<br>Für 2001: Anzahl Stunden für Mehrarbeit,<br>Zuschläge usw.                                                                                                    |
| Feldtrenner                  | 45       | 1     | Semikolon (;)                                    |                                                                                                    |
| Betrag                       | 46       | 13    | VVVVVVVVV,NN<br>mit führenden Nullen             | Für 2010, wenn die Lohnart einen Betrag<br>erwartet. Der Betrag kann mit Minus-<br>Zeichen korrigiert werden, es muss dann<br>an der 1. Stelle eingegeben werden.<br>Wenn in der Lohnart ein Wert hinterlegt<br>und die Art DM ausgewählt wurde:<br>Betrag = Std. * Wert |
| Feldtrenner                  | 59       | 1     | Semikolon (;)                                    |                                                                                                    |
| Lösch-Kennzeichen            | 60       | 1     | N<br>L                                           | N="normaler" Satz bei Abrechnungsnr. 1<br>im Übergabedialog                                                                                                    |
|                              |          |       |                                                  | L=Der Satz soll gelöscht werden bei<br>Abrechnungsnr. > 1 im Übergabedialog                                                                                                    |
| Feldtrenner                  | 61       | 1     | Semikolon (;)                                    |                                                                                                    |
| Reservebereich               | 62       | 18    |                                                  | Dieser Bereich wird zur Zeit noch nicht genutzt.                                                                                                    |
| Feldtrenner                  | 80       | 1     | Semikolon (;)                                    |                                                                                                    |

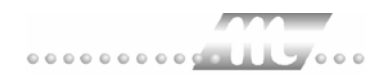

alphanumerisch = alphanumerisch linksbündig numerisch = numerisch rechtsbündig mit führenden Leerzeichen

#### Sortierung

Nach Personalnummer, Infotyp, Abwesenheitsart (Lohnart), Lösch-Kennzeichen

## ADALOHN

Bei der ADALOHN-Schnittstelle handelt es sich um eine Lohnübergabe für das Lohnprogramm ADATA.

| Wilshniiberashe         |                                             |
|-------------------------|---------------------------------------------|
| <u>D</u> ienst <u>?</u> |                                             |
| <b>**</b> 🗐 🖻           |                                             |
|                         |                                             |
| Übergabeparameter       |                                             |
| Zeitraum von            | Mo 01.10.2001 bis Mi 31.10.2001             |
| Übergabe von 🔽          | Konten 🔽 Fehlgründen 🔽 Kantine Lohnartigrp. |
| L Ka                    | Kostenst-Netto Kostenst-Fehlgr.             |
|                         |                                             |
|                         |                                             |
| Dateien                 |                                             |
| Lohndatei               | adalohn.txt                                 |
| Protokolldatei          | yyy.txt Durchsuchen                         |
| Textanzeiger            | notepad.exe Durchsuchen                     |
| Fortschritt             |                                             |
| Gesamte Personen        |                                             |
|                         |                                             |
|                         | Abbruck                                     |
|                         |                                             |
|                         |                                             |

### Zeitraum

Geben sie den Zeitraum an, dessen Werte übergeben werden sollen.

### Übergabe von Zeitraumkonten und Fehlgründen

Aktivieren Sie die entsprechende Option, um die Inhalte der Zeitraumkonten und/oder Fehlgründe zu übergeben. Damit die Übergabe korrekt durchgeführt wird, muss in den Zeitraumkonten bzw. Fehlgründen eine Lohnartengruppe hinterlegt sein.

#### Übergabe von Kostenstellenbuchungen

Die Felder "Kostenstellen-Nettozeiten" und "Kostenstellen-Fehlgründe" sind nur bei Einsatz des BDE-Moduls und vorhandenen Kostenstellenbuchungen von Bedeutung. Aktivieren Sie diese Felder, um die gebuchten Nettozeiten bzw. Fehlgrund-Zeiten in die Schnittstelle zu übergeben.

Damit die Kostenstellen-Nettozeiten übergeben werden, muss der Kostenstelle eine Bewertung zugeordnet werden. In der Bewertung ist entweder eine Lohnartgruppe einzutragen. Oder es muss "Lohnartgruppe für Kostenrechnung" aktiviert und im Personalstamm eine Lohnartengruppe im Feld "Lohnartgruppe für Kostenrechnung" der Seite "Berechnung" hinterlegt sein.

| Kantine und Parkplatz   |                                                                                                    |
|-------------------------|----------------------------------------------------------------------------------------------------|
|                         | Die Übergabe von Kantinen- und Parkplatzbuchungen ist bei dieser Lohnübergabe nicht möglich.                                                                                                    |
| Dateien                 |                                                                                                    |
|                         | Einige Lohnprogramme benötigen einen vorgegebenen Dateinamen<br>für die Übergabedatei. In dem Fall geben Sie diesen Dateinamen ein,<br>anderenfalls einen beliebigen. Hinterlegen Sie einen beliebigen<br>Dateinamen für die Protokolldatei und geben Sie außerdem einen<br>Texteditor an, um die Protokolldatei mit dem Seitensymbol oben im<br>Dialog anschauen zu können. |
|                         | Mit den Schaltflächen "Durchsuchen" erhalten Sie jeweils den windowsüblichen Dialog zur Auswahl eines Verzeichnisses.                                                                                                    |
| Fortschritt             |                                                                                                    |
|                         | Nach dem Start der Übergabe mit dem Rechnersymbol wird der Verarbeitungsfortschritt angezeigt.                                                                                                    |
| Übergabe starten        |                                                                                                    |
|                         | Mit dem Rechnersymbol starten Sie die Lohnübergabe.                                                                                                    |
| Protokolldatei anzeigen |                                                                                                    |
|                         | Die Lohnübergabe wird protokolliert. Zu Prüfungszwecken können Sie<br>das Protokoll anzeigen lassen. Klicken Sie dazu auf das<br>Seitensymbol. Die Protokolldatei wird in dem unter "Dateien"<br>ausgewählten Editor angezeigt.                                                                                                    |
| Personenauswahl         |                                                                                                    |
|                         | <u>##</u>                                                                                                    |
|                         | Ülens den als schildete Ormele die ännen Oie einen anderer                                                                                                    |

Über das abgebildete Symbol können Sie einen anderen Personenfilter auswählen. Nähere Informationen dazu erhalten Sie im Bereich 3.

### Schnittstellenbeschreibung

| Bezeichnung    | Position | Länge | Format/Inhalt | Beschreibung                                                                                                    |
|----------------|----------|-------|---------------|----------------------------------------------------------------------------------------------------|
| Betriebsnummer | 1        | 2     | Alphanum.     | Firmencode aus dem Mandantenstamm.<br>Im Firmencode im Mandatenstamm<br>müssen 5 führende Zahlen (z.B. Nullen)<br>vor der Betriebsnummer eingetragen<br>werden. Z.B. 0000010: Firmencode "10"<br>mit 5 führenden Nullen. |
| Personalnummer | 3        | 6     | Alphanum.     | 2001 für Abwesenheiten<br>2010 für Entgeltbelege (Mehrarbeit,<br>Zuschläge, Kantinendaten etc.)                                                                                                    |
| Satzart        | 9        | 1     | 1             | Lohnarten-Übergabe                                                                                                    |
| Lohnart        | 10       | 3     | Numerisch     |                                                                                                    |
| Ada fill       | 13       | 10    | 000000000     | Füllende Nullen                                                                                                    |
| Kostenstelle   | 23       | 7     | Numerisch     |                                                                                                    |
| Feldtrenner    | 30       | 1     | Stern (*)     |                                                                                                    |

| Kostenträger | 31 | 6 | 000000                                           | Gefüllt mit Nullen                                                                                  |
|--------------|----|---|--------------------------------------------------|----------------------------------------------------------------------------------------------------|
| Feldtrenner  | 37 | 1 | Stern (*)                                        |                                                                                                    |
| Belegdatum   | 38 | 6 | tt.mm.jj                                         | Belegdatum=Übergabedatum                                                                            |
| Feldtrenner  | 44 | 1 | Stern (*)                                        |                                                                                                    |
| Stunden      | 45 | 7 | VVVV,NN<br>mit führenden Nullen<br>Industriezeit |                                                                                                    |
| Feldtrenner  | 52 | 2 | Blank, Stern (*)                                 |                                                                                                    |
| Tage         | 54 | 9 | VVVVV,NN<br>mit führenden Nullen                 |                                                                                                    |
| Feldtrenner  | 63 | 2 | Blank, Stern (*)                                 |                                                                                                    |
| Faktor       | 65 | 6 | VVV,NN<br>mit führenden Nullen                   |                                                                                                    |
| Feldtrenner  | 71 | 1 | Stern (*)                                        |                                                                                                    |
| Prozent      | 72 | 6 | VVV,NN<br>mit führenden Nullen                   |                                                                                                    |
| Feldtrenner  | 78 | 2 | Blank, Stern (*)                                 |                                                                                                    |
| Betrag       | 80 | 8 | VVVVVV,NN<br>mit führenden Nullen                | Wenn in der Lohnart ein Wert hinterlegt<br>und die Art DM ausgewählt wurde:<br>Betrag = Std. * Wert |

alphanumerisch = alphanumerisch linksbündig numerisch = numerisch rechtsbündig mit führenden Leerzeichen

Leere Felder werden mit Nullen gefüllt.

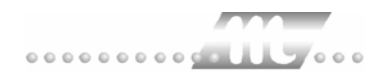

## AKDB

| 🎹 Lohnübergabe - /              | AKBD-LOHN                                                              | ĸ |
|---------------------------------|------------------------------------------------------------------------|---|
| <u>D</u> ienst <u>?</u>         |                                                                        |   |
| 11 🖩 🗐                          |                                                                        |   |
| Übergabeparameter               |                                                                        |   |
| Übergabe für                    | Oktober 2001                                                           |   |
| Zeitraum von                    | Mo 01.10.2001 bis Mi 31.10.2001                                        |   |
| Übergabe von 🔽                  | Konten 🔽 Fehlgründen 🗖 Kantine Lohnartgrp.                             |   |
| Kos                             | KostenstNetto Kostensthehlgr. stenstellenlänge Parkplatz Lohnartgrp. 1 |   |
| Kundennummer                    | 123456 Arbeitsgebiet 1                                                 |   |
| Dateien                         |                                                                        |   |
| Lohndatei                       | ak.db.txt                                                              |   |
| Protokolldatei                  | yyy.txt Durchsuchen                                                    |   |
| Textanzeiger                    | notepad.exe Durchsuchen                                                |   |
| Fortschritt<br>Gesamte Personen |                                                                        |   |
|                                 |                                                                        |   |
|                                 | Abbruch                                                                |   |

### Übergabe für

Wählen Sie den Übergabemonat aus und ändern Sie bei Bedarf im Feld rechts daneben das Jahr. Eine genauere Eingrenzung des Zeitraums, dessen Werte übergeben werden sollen, nehmen Sie im Feld "Zeitraum" vor.

Der Übergabemonat ist ausschlaggebend für die Monatskennung in der Übergabedatei. Wurde beispielsweise als Zeitraum der 01.04. bis 30.04. und der Monat Mai angegeben, erfolgt die Übergabe mit Kennung für den Mai.

### Zeitraum

Geben sie den Zeitraum an, dessen Werte übergeben werden sollen.

#### Übergabe von Zeitraumkonten und Fehlgründen

Aktivieren Sie die entsprechende Option, um die Inhalte der Zeitraumkonten und/oder Fehlgründe zu übergeben. Damit die Übergabe korrekt durchgeführt wird, muss in den Zeitraumkonten bzw. Fehlgründen eine Lohnartengruppe hinterlegt sein.

### Übergabe von Kostenstellenbuchungen

|                       | Die Felder "Kostenstellen-Nettozeiten" und "Kostenstellen-<br>Fehlgründe" sind nur bei Einsatz des BDE-Moduls und vorhandenen<br>Kostenstellenbuchungen von Bedeutung. Aktivieren Sie diese Felder,<br>um die gebuchten Nettozeiten bzw. Fehlgrund-Zeiten in die<br>Schnittstelle zu übergeben.                                                                                   |
|-----------------------|----------------------------------------------------------------------------------------------------|
|                       | Damit die Kostenstellen-Nettozeiten übergeben werden, muss der<br>Kostenstelle eine Bewertung zugeordnet werden. In der Bewertung ist<br>entweder eine Lohnartgruppe einzutragen. Oder es muss<br>"Lohnartgruppe für Kostenrechnung" aktiviert und im Personalstamm<br>eine Lohnartengruppe im Feld "Lohnartgruppe für Kostenrechnung"<br>der Seite "Berechnung" hinterlegt sein. |
| Kantine und Parkplatz |                                                                                                    |
|                       | Die Übergabe von Kantinen- und Parkplatzbuchungen ist bei dieser Lohnübergabe nicht möglich.                                                                                                    |
| Kostenstellenlänge    |                                                                                                    |
|                       | Wenn die Kostenstellen in MTZ 4000 mehr Stellen aufweisen als in<br>der Schnittstelle möglich, können Sie die Anzahl der Stellen für die<br>Übergabe begrenzen. Es werden soviele Stellen übergeben wie in<br>diesem Feld eingegeben. Die nicht zu übergebenden Stellen werden<br>links abgeschnitten.                                                                            |
|                       | Zum Beispiel werden die Kostenstellen in MTZ 4000 8stellig geführt.<br>Das Kostenstellen-Feld der Schnittstellendatei ist auf 6 Stellen<br>begrenzt. Geben Sie unter "Kostenstellenlänge" 6 ein. Die ersten<br>sechs Stellen <u>von rechts</u> werden übergeben.                                                                                                    |
|                       | Kostenstelle in MTZ 4000: 00009001<br>Kostenstelle in Übergabedatei 009001                                                                                                    |
| Kundennummer          |                                                                                                    |
|                       | Jeder Übergabesatz wird mit der hier angegebenen Kundennummer erstellt.                                                                                                    |
| Arbeitsgebiet         |                                                                                                    |
|                       | Als Arbeitsgebiet im zentralen Verfahren, in dem der Personalfall abgerechnet wird, geben Sie 1, 2, 3 oder 4 ein.                                                                                                    |
| Dateien               |                                                                                                    |
|                       | Einige Lohnprogramme benötigen einen vorgegebenen Dateinamen<br>für die Übergabedatei. In dem Fall geben Sie diesen Dateinamen ein,<br>anderenfalls einen beliebigen. Hinterlegen Sie einen beliebigen<br>Dateinamen für die Protokolldatei und geben Sie außerdem einen<br>Texteditor an, um die Protokolldatei mit dem Seitensymbol oben im<br>Dialog anschauen zu können.      |
|                       | Mit den Schaltflächen "Durchsuchen" erhalten Sie jeweils den windowsüblichen Dialog zur Auswahl eines Verzeichnisses.                                                                                                    |
| Fortschritt           |                                                                                                    |
|                       | Nach dem Start der Übergabe mit dem Rechnersymbol wird der Verarbeitungsfortschritt angezeigt.                                                                                                    |

### Übergabe starten

Mit dem Rechnersymbol starten Sie die Lohnübergabe.

### Protokolldatei anzeigen

Die Lohnübergabe wird protokolliert. Zu Prüfungszwecken können Sie das Protokoll anzeigen lassen. Klicken Sie dazu auf das Seitensymbol. Die Protokolldatei wird in dem unter "Dateien" ausgewählten Editor angezeigt.

### Personenauswahl

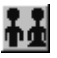

Über das abgebildete Symbol können Sie einen anderen Personenfilter auswählen. Nähere Informationen dazu erhalten Sie im Bereich 3.

### Schnittstellenbeschreibung

| Bezeichnung       | Position | Länge | Format/Inhalt            | Beschreibung                                                                                                    |
|-------------------|----------|-------|--------------------------|----------------------------------------------------------------------------------------------------|
| Kundennummer      | 1        | 6     | Alphanum.                |                                                                                                    |
| Personalnummer    | 7        | 7     | Alphanum.                |                                                                                                    |
| Zahlungsdatum     | 14       | 6     | ttmmjj                   |                                                                                                    |
| Kundenkennzeichen | 20       | 2     | 20                       |                                                                                                    |
| Lohnart           | 22       | 3     | Numerisch                |                                                                                                    |
| Füller            | 25       | 1     | Leerzeichen<br>(" ")     |                                                                                                    |
| Stunden           | 26       | 9     | VVVVVVNN<br>rechtsbündig | Sieben Vorkommastellen, zwei<br>Nachkommastellen                                                                                                    |
| Füller            | 35       | 1     | Leerzeichen<br>(" ")     |                                                                                                    |
| Füller            | 36       | 1     | Leerzeichen<br>(" ")     |                                                                                                    |
| Leistungsmonat    | 37       | 4     | mmjj                     | Leistungsmonat (Monat, in dem die<br>Stunden geleistet wurden) wird<br>übergeben, wenn Kennzeichen K_B<br>gefüllt ist                                                                                                    |
| Kennzeichen K_B   | 41       | 1     | K<br>B                   | K=nur für Kostenrechnung<br>B=tariflicher Stundenwert des Monats für<br>Aufschlag zum Urlaubs- od. Krankenlohn<br>Das Kennzeichen K oder B wird im Feld<br>"Schlüssel" der Lohnartengruppe<br>hinterlegt. Anderenfalls bleibt dieses Feld<br>wie auch der Leistungsmonat leer. |
| Füller            | 42       | 38    | Leerzeichen<br>(" ")     |                                                                                                    |
| Arbeitsgebiet     | 80       | 1     | 1<br>2<br>3<br>4         | Arbeitsgebiet im zentralen Verfahren, in<br>dem der Personalfall abgerechnet wird.                                                                                                    |

Alle Felder mit Ausnahme der Stunden werden linksbündig ausgegeben.

## **ALX-Comet**

| 🌃 Lohnübergabe - ALX-   | COMET           |             |               |
|-------------------------|-----------------|-------------|---------------|
| <u>D</u> ienst <u>?</u> |                 |             |               |
| ∔≟ ⊞ 🗉                  |                 |             |               |
| Übergabeparameter       |                 |             |               |
| Übergabe für Okto       | ober 🔽 2001     |             |               |
| Zeitraum von Mo         | 01.10.2001 bis  | Mi 31.10.20 | 01            |
| Übergabe von 🔽 Konte    | n 🔽 Fehlgründen | 🗖 Kantine   | Lohnartgrp.   |
| Kostenst                | ellenlänge      | 🗖 Parkplatz | Lohnartgrp. 1 |
|                         |                 |             |               |
|                         |                 |             |               |
| Dateien                 |                 |             |               |
| Lohndatei alx.t         | xt              |             | Durchsuchen   |
| Protokolldatei yyy.t    | ×t              |             | Durchsuchen   |
| Textanzeiger note       | pad.exe         |             | Durchsuchen   |
| Fortschritt             |                 |             |               |
| Gesamte Personen        |                 |             |               |
|                         |                 |             |               |
|                         | Abbruch         |             |               |
|                         |                 |             |               |

### Übergabe für

Wählen Sie den Übergabemonat aus und ändern Sie bei Bedarf im Feld rechts daneben das Jahr. Eine genauere Eingrenzung des Zeitraums, dessen Werte übergeben werden sollen, nehmen Sie im Feld "Zeitraum" vor.

Der Übergabemonat ist ausschlaggebend für die Monatskennung in der Übergabedatei. Wurde beispielsweise als Zeitraum der 01.04. bis 30.04. und der Monat Mai angegeben, erfolgt die Übergabe mit Kennung für den Mai.

### Zeitraum

Geben sie den Zeitraum an, dessen Werte übergeben werden sollen.

#### Übergabe von Zeitraumkonten und Fehlgründen

Aktivieren Sie die entsprechende Option, um die Inhalte der Zeitraumkonten und/oder Fehlgründe zu übergeben. Damit die Übergabe korrekt durchgeführt wird, muss in den Zeitraumkonten bzw. Fehlgründen eine Lohnartengruppe hinterlegt sein.

### Übergabe von Kostenstellenbuchungen

|                       | Die Felder "Kostenstellen-Nettozeiten" und "Kostenstellen-<br>Fehlgründe" sind nur bei Einsatz des BDE-Moduls und vorhandenen<br>Kostenstellenbuchungen von Bedeutung. Aktivieren Sie diese Felder,<br>um die gebuchten Nettozeiten bzw. Fehlgrund-Zeiten in die<br>Schnittstelle zu übergeben.                                                                                   |
|-----------------------|----------------------------------------------------------------------------------------------------|
|                       | Damit die Kostenstellen-Nettozeiten übergeben werden, muss der<br>Kostenstelle eine Bewertung zugeordnet werden. In der Bewertung ist<br>entweder eine Lohnartgruppe einzutragen. Oder es muss<br>"Lohnartgruppe für Kostenrechnung" aktiviert und im Personalstamm<br>eine Lohnartengruppe im Feld "Lohnartgruppe für Kostenrechnung"<br>der Seite "Berechnung" hinterlegt sein. |
| Kantine und Parkplatz |                                                                                                    |
|                       | Die Übergabe von Kantinen- und Parkplatzbuchungen ist bei dieser Lohnübergabe nicht möglich.                                                                                                    |
| Kostenstellenlänge    |                                                                                                    |
|                       | Wenn die Kostenstellen in MTZ 4000 mehr Stellen aufweisen als in<br>der Schnittstelle möglich, können Sie die Anzahl der Stellen für die<br>Übergabe begrenzen. Es werden soviele Stellen übergeben wie in<br>diesem Feld eingegeben. Die nicht zu übergebenden Stellen werden<br>links abgeschnitten.                                                                            |
|                       | Zum Beispiel werden die Kostenstellen in MTZ 4000 8stellig geführt.<br>Das Kostenstellen-Feld der Schnittstellendatei ist auf 6 Stellen<br>begrenzt. Geben Sie unter "Kostenstellenlänge" 6 ein. Die ersten<br>sechs Stellen <u>von rechts</u> werden übergeben.                                                                                                    |
|                       | Kostenstelle in MTZ 4000: 00009001<br>Kostenstelle in Übergabedatei 009001                                                                                                    |
| Dateien               |                                                                                                    |
|                       | Einige Lohnprogramme benötigen einen vorgegebenen Dateinamen<br>für die Übergabedatei. In dem Fall geben Sie diesen Dateinamen ein,<br>anderenfalls einen beliebigen. Hinterlegen Sie einen beliebigen<br>Dateinamen für die Protokolldatei und geben Sie außerdem einen<br>Texteditor an, um die Protokolldatei mit dem Seitensymbol oben im<br>Dialog anschauen zu können.      |
|                       | Mit den Schaltflächen "Durchsuchen" erhalten Sie jeweils den<br>windowsüblichen Dialog zur Auswahl eines Verzeichnisses.                                                                                                    |
| Fortschritt           |                                                                                                    |
|                       | Nach dem Start der Übergabe mit dem Rechnersymbol wird der Verarbeitungsfortschritt angezeigt.                                                                                                    |
| Übergabe starten      |                                                                                                    |
|                       | Mit dem Rechnersymbol starten Sie die Lohnübergabe.                                                                                                    |

### Protokolldatei anzeigen

Die Lohnübergabe wird protokolliert. Zu Prüfungszwecken können Sie das Protokoll anzeigen lassen. Klicken Sie dazu auf das Seitensymbol. Die Protokolldatei wird in dem unter "Dateien" ausgewählten Editor angezeigt.

#### Personenauswahl

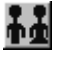

Über das abgebildete Symbol können Sie einen anderen Personenfilter auswählen. Nähere Informationen dazu erhalten Sie im Bereich 3.

### Schnittstellenbeschreibung

| Bezeichnung    | Position | Länge | Format/Inhalt | Beschreibung                                                                |
|----------------|----------|-------|---------------|-----------------------------------------------------------------------------|
| Personalnummer | 1        | 6     | Numerisch     |                                                                             |
| Datum          | 7        | 6     | jjjjmm        | Übergabemonat                                                               |
| Lohnart        | 13       | 4     | Numerisch     |                                                                             |
| Stunden        | 17       | 6     | vvv.nn        |                                                                             |
| Betrag         | 17       | 6     | vvv.nn        | Wenn in der Lohnart ein Wert hinterlegt<br>und die Art DM ausgewählt wurde: |
|                |          |       |               | Betrag = Std. * Wert                                                        |

Numerische Felder rechtsbündig mit führenden Nullen ausgegeben.

## ASRING

| I obnjibergabe -  | ASBING            |                 |              |               |
|-------------------|-------------------|-----------------|--------------|---------------|
| <u>Dienst</u> ?   | Astinu            |                 |              |               |
| 11 🖩 🖻            |                   |                 |              |               |
| TT E              |                   |                 |              |               |
| Übergabeparameter |                   |                 |              |               |
| Zeitraum von      | Mo 01 10 20       | mi bis i        | vii 31.10.20 | 01            |
|                   |                   |                 |              |               |
| Übergabe von 🔽    | Konten            | 🔽 Fehlgründen   | 🗖 Kantine    | Lohnartgrp.   |
|                   | KostenstNetto     | KostenstFehlgr. | Parkolatz    | Lohnartorp, 1 |
| K                 | ostenstellenlange |                 |              |               |
|                   |                   |                 |              |               |
|                   |                   |                 |              |               |
| Dateien           |                   |                 |              |               |
| Lohndatei         | asring.txt        |                 |              | Durchsuchen   |
| Protokolldatei    | lum but           |                 |              | Durchaushan   |
|                   | Jyyy.txt          |                 |              |               |
| l extanzeiger     | notepad.exe       |                 |              | Durchsuchen   |
| Fortschritt       |                   |                 |              |               |
| Gesamte Personen  |                   |                 |              |               |
|                   |                   |                 |              |               |
|                   |                   |                 |              |               |
|                   |                   | Abbruch         |              |               |
|                   |                   |                 |              |               |

### Zeitraum

Geben sie den Zeitraum an, dessen Werte übergeben werden sollen.

#### Übergabe von Zeitraumkonten und Fehlgründen

Aktivieren Sie die entsprechende Option, um die Inhalte der Zeitraumkonten und/oder Fehlgründe zu übergeben. Damit die Übergabe korrekt durchgeführt wird, muss in den Zeitraumkonten bzw. Fehlgründen eine Lohnartengruppe hinterlegt sein.

#### Übergabe von Kostenstellenbuchungen

Die Felder "Kostenstellen-Nettozeiten" und "Kostenstellen-Fehlgründe" sind nur bei Einsatz des BDE-Moduls und vorhandenen Kostenstellenbuchungen von Bedeutung. Aktivieren Sie diese Felder, um die gebuchten Nettozeiten bzw. Fehlgrund-Zeiten in die Schnittstelle zu übergeben.

Damit die Kostenstellen-Nettozeiten übergeben werden, muss der Kostenstelle eine Bewertung zugeordnet werden. In der Bewertung ist entweder eine Lohnartgruppe einzutragen. Oder es muss "Lohnartgruppe für Kostenrechnung" aktiviert und im Personalstamm eine Lohnartengruppe im Feld "Lohnartgruppe für Kostenrechnung" der Seite "Berechnung" hinterlegt sein.

| Kantine und Parkplatz   |                                                                                                    |
|-------------------------|----------------------------------------------------------------------------------------------------|
|                         | Die Übergabe von Kantinen- und Parkplatzbuchungen ist bei dieser Lohnübergabe nicht möglich.                                                                                                    |
| Kostenstellenlänge      |                                                                                                    |
|                         | Wenn die Kostenstellen in MTZ 4000 mehr Stellen aufweisen als in<br>der Schnittstelle möglich, können Sie die Anzahl der Stellen für die<br>Übergabe begrenzen. Es werden soviele Stellen übergeben wie in<br>diesem Feld eingegeben. Die nicht zu übergebenden Stellen werden<br>links abgeschnitten.                                                                       |
|                         | Zum Beispiel werden die Kostenstellen in MTZ 4000 8stellig geführt.<br>Das Kostenstellen-Feld der Schnittstellendatei ist auf 6 Stellen<br>begrenzt. Geben Sie unter "Kostenstellenlänge" 6 ein. Die ersten<br>sechs Stellen <u>von rechts</u> werden übergeben.                                                                                                    |
|                         | Kostenstelle in MTZ 4000: 00009001<br>Kostenstelle in Übergabedatei 009001                                                                                                    |
| Dateien                 |                                                                                                    |
|                         | Einige Lohnprogramme benötigen einen vorgegebenen Dateinamen<br>für die Übergabedatei. In dem Fall geben Sie diesen Dateinamen ein,<br>anderenfalls einen beliebigen. Hinterlegen Sie einen beliebigen<br>Dateinamen für die Protokolldatei und geben Sie außerdem einen<br>Texteditor an, um die Protokolldatei mit dem Seitensymbol oben im<br>Dialog anschauen zu können. |
|                         | Mit den Schaltflächen "Durchsuchen" erhalten Sie jeweils den windowsüblichen Dialog zur Auswahl eines Verzeichnisses.                                                                                                    |
| Fortschritt             |                                                                                                    |
|                         | Nach dem Start der Übergabe mit dem Rechnersymbol wird der Verarbeitungsfortschritt angezeigt.                                                                                                    |
| Übergabe starten        |                                                                                                    |
|                         | Mit dem Rechnersymbol starten Sie die Lohnübergabe.                                                                                                    |
| Protokolldatei anzeigen |                                                                                                    |
|                         | Die Lohnübergabe wird protokolliert. Zu Prüfungszwecken können Sie<br>das Protokoll anzeigen lassen. Klicken Sie dazu auf das<br>Seitensymbol. Die Protokolldatei wird in dem unter "Dateien"<br>ausgewählten Editor angezeigt.                                                                                                    |
| Personenauswahl         |                                                                                                    |
|                         | 44<br>4                                                                                                    |
|                         | Über das abgebildete Symbol können Sie einen anderen<br>Personenfilter auswählen. Nähere Informationen dazu erhalten Sie im<br>Bereich 3.                                                                                                    |

### Schnittstellenbeschreibung

| Bezeichnung    | Position | Länge | Format/Inhalt | Beschreibung                                                                                                    |
|----------------|----------|-------|---------------|----------------------------------------------------------------------------------------------------|
| Firma          | 1        | 3     | numerisch     |                                                                                                    |
| Personalnummer | 4        | 6     | numerisch     |                                                                                                    |
| Lohnart        | 10       | 4     | numerisch     |                                                                                                    |
| Betrag         | 14       | 8     | vvvvvvnn      | Sieben Vorkommastellen, zwei<br>Nachkommastellen<br>Wenn in der Lohnart ein Wert hinterlegt<br>und die Art DM ausgewählt wurde:<br>Betrag = Std. * Wert |
| Datum          | 22       | 6     | ntmmjj        |                                                                                                    |
| Stunden        | 28       | 6     | vvvvvnn       | Fünf Vorkommastellen, zwei<br>Nachkommastellen                                                                                                    |
| Tage           | 34       | 4     | vvnn          | Zwei Vorkommastellen, zwei<br>Nachkommastellen                                                                                                    |
| Faktor         | 38       | 6     | vvvvnn        | Vier Vorkommastellen, zwei<br>Nachkommastellen                                                                                                    |
| Kostenstelle   | 44       | 7     | numerisch     |                                                                                                    |
| Kostenträger   | 51       | 15    | numerisch     |                                                                                                    |
| Füller         | 66       | 71    | numerisch     |                                                                                                    |

Numerische Felder werden rechtsbündig mit führenden Nullen ausgegeben. Leere Felder werden mit Nullen gefüllt.

## Bauvision

### Grundsätzliches

Für die Bauvision-Statistik müssen im Dialog **Lohnartengruppen** folgende Dinge beachtet werden:

- 1. Die Lohnarten im Feld Lohnart dürfen nur dreistellig definiert sein.
- 2. Im Feld Schlüssel müssen folgende Werte eingetragen sein:

| URLAUB            | = URL |
|-------------------|-------|
| KRANK             | = KRK |
| FEIERTAG          | = FEI |
| SONDERURLAUBSTAGE | = SON |

### Lohnübergabe-Bauvision - Der Dialog

| Menü<br>Menüpunkt                                     | Dienst<br>Lohnübergabe            |             |
|-------------------------------------------------------|-----------------------------------|-------------|
| Lohnübergabe - I       Dienst       2       1       1 | 3AUVISION                         | ×           |
| Zeitraum Von                                          | Di [01.10.2002 Bis Do [31.10.2002 |             |
| Tägliche Übergabe :                                   | von 🗖 Zuschlägen 🗖 Fehlgründen    | 🗖 Konten    |
| Dateien                                               |                                   |             |
| Lohndatei                                             | lohnuebergabe.txt                 | Durchsuchen |
| Protokolldatei                                        | lohnprotokoll.txt                 | Durchsuchen |
| Textanzeiger                                          | notepad.exe                       | Durchsuchen |
| Fortschritt<br>Gesamte Personen                       |                                   |             |
|                                                       | Abbruch                           |             |

| Übergabe für           |                                                                                                    |
|------------------------|----------------------------------------------------------------------------------------------------|
|                        | Wählen Sie den Übergabemonat aus und ändern Sie bei Bedarf im<br>Feld rechts daneben das Jahr. Eine genauere Eingrenzung des<br>Zeitraums, dessen Werte übergeben werden sollen, nehmen Sie im<br>Feld <b>Zeitraum</b> vor.                                         |
|                        | Der Übergabemonat ist ausschlaggebend für die Monatskennung in<br>der Übergabedatei. Wurde beispielsweise als Zeitraum der 01.04. bis<br>30.04. und der Monat Mai angegeben, erfolgt die Übergabe mit<br>Kennung für den Mai.                                       |
| Zeitraum               |                                                                                                    |
|                        | Hier geben Sie den Zeitraum ein, dessen Werte übergeben werden sollen.                                                                                                    |
| Übergabe von Zuschläge | en, Fehlgründen und Konten                                                                                                    |
|                        | Aktivieren Sie die entsprechende Option, um die Inhalte der<br>Zuschläge, Fehlgründe und/oder Zeitraumkonten zu übergeben.<br>Damit die Übergabe korrekt durchgeführt wird, muss in den<br>Zeitraumkonten bzw. Fehlgründen eine Lohnartengruppe hinterlegt<br>sein. |
| Dateien                |                                                                                                    |
|                        | Einige Lohnprogramme benötigen einen vorgegebenen Dateinamen für die Übergabedatei.                                                                                                    |
|                        | Hinterlegen Sie einen beliebigen Dateinamen für die Protokolldatei<br>und geben Sie außerdem einen Texteditor an, mit dem Sie die<br>Protokolldatei mit dem Seitensymbol oben im Dialog anschauen<br>möchten.                                                       |
|                        | Mit den Schaltflächen <b>Durchsuchen</b> erhalten Sie jeweils den windowsüblichen Dialog zur Auswahl eines Verzeichnisses.                                                                                                    |
| Fortschritt            |                                                                                                    |
|                        | Nach dem Start der Übergabe mit dem Rechnersymbol wird der Verarbeitungsfortschritt angezeigt.                                                                                                    |
|                        | 🔟 Übergabe starten                                                                                                    |
|                        | Mit dem Rechnersymbol starten Sie die Lohnübergabe.                                                                                                    |
| Protokolldatei anze    | igen                                                                                                    |
|                        | Die Lohnübergabe wird protokolliert. Zu Prüfungszwecken können Sie<br>das Protokoll anzeigen lassen. Klicken Sie dazu auf das<br>Seitensymbol. Die Protokolldatei wird in dem im Feld <b>Textanzeiger</b><br>ausgewählten Editor angezeigt.                         |

### Personenauswahl

Über die Personenauswahl bestimmen Sie, für welche Personen die Lohnübergabe vorgenommen werden soll. Nähere Informationen zum Personenfilter erhalten Sie im Zeiterfassungshandbuch.

### Schnittstellenbeschreibung

#### Standardschnittstelle

| Bezeichnung   | Länge | Bemerkung                                                                                        | Тур                 |
|---------------|-------|--------------------------------------------------------------------------------------------------|---------------------|
| Arbeitnehmer  | 10    | Arbeitnehmernr. 10stellig<br>(Mandant 3stellig,<br>Abr-Kreis 1stellig *,<br>Personalnr. 6stellig | alpha-<br>numerisch |
| Lohnart       | 10    | Lohnart 3stellig                                                                                 | alpha-<br>numerisch |
| Datum         | 10    | TT.MM.JJJJ                                                                                       | alpha-<br>numerisch |
| Baustelle     | 10    | Kostenstelle                                                                                     | alpha-<br>numerisch |
| Auftrags-Nr.  | 10    | Entfällt                                                                                         | alpha-<br>numerisch |
| BAS-Schlüssel | 10    | Entfällt                                                                                         | alpha-<br>numerisch |
| Menge         | 10    | Vorzeichen linksbündig<br>Dezimalstellen mit Komma<br>getrennt                                   | dezimal             |
| Mengeneinheit | 1     | "S" = Stunden<br>"T" = Tage                                                                      | alpha-<br>numerisch |
| Satz          | 10    | Entfällt                                                                                         | dezimal             |
| Betrag        | 12    | Entfällt                                                                                         | dezimal             |
| Mandant       | 3     | Firmencode (Mandant3)                                                                            | alpha-<br>numerisch |

Satztrenner ist <CR/LF>

Generell kann die Feldlänge variabel bzw. kleiner als die oben genannte Feldlänge sein. Das Feldende wird durch das Trennzeichen "Semikolon" erkannt. Bitte beachten Sie, dass führende Nullen bei den alphanumerischen Feldern übernommen werden.

\* Im Dialog "Mandanten" wird ein 4stelliger Firmencode eingetragen, davon ist die letzte Stelle die Nummer des Abrechnungskreises

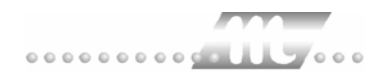

## BFD

| I obniibergabe -  | RED                                        | 7 |
|-------------------|--------------------------------------------|---|
| Dienst ?          |                                            |   |
| ∔≟ ⊞ ⊑ ট          | Æ                                          |   |
| Übergabeparameter |                                            |   |
| Übergabe für      | Oktober                                    |   |
| Zeitraum von      | Mo 01.10.2001 bis Mi 31.10.2001            |   |
| Übergabe von 🔽    | Konten 🔽 Fehlgründen 🗖 Kantine Lohnartgrp. |   |
| Ко                | KostenstFehlgr. Stenstellenlänge           |   |
| Firma             | 7000 Mandant 125                           |   |
| Dateien           |                                            |   |
| Lohndatei         | bfd.txt Durchsuchen                        |   |
| Protokolldatei    | yyy.txt Durchsuchen                        |   |
| Textanzeiger      | notepad.exe                                |   |
| Fortschritt       |                                            |   |
| Gesamte Personen  |                                            |   |
|                   |                                            |   |
|                   | Abbruch                                    |   |
|                   |                                            |   |

### Übergabe für

Wählen Sie den Übergabemonat aus und ändern Sie bei Bedarf im Feld rechts daneben das Jahr. Eine genauere Eingrenzung des Zeitraums, dessen Werte übergeben werden sollen, nehmen Sie im Feld "Zeitraum" vor.

Der Übergabemonat ist ausschlaggebend für die Monatskennung in der Übergabedatei. Wurde beispielsweise als Zeitraum der 01.04. bis 30.04. und der Monat Mai angegeben, erfolgt die Übergabe mit Kennung für den Mai.

#### Zeitraum

Geben sie den Zeitraum an, dessen Werte übergeben werden sollen.

#### Übergabe von Zeitraumkonten und Fehlgründen

Aktivieren Sie die entsprechende Option, um die Inhalte der Zeitraumkonten und/oder Fehlgründe zu übergeben. Damit die Übergabe korrekt durchgeführt wird, muss in den Zeitraumkonten bzw. Fehlgründen eine Lohnartengruppe hinterlegt sein.

### Übergabe von Kostenstellenbuchungen

|                       | Die Felder "Kostenstellen-Nettozeiten" und "Kostenstellen-<br>Fehlgründe" sind nur bei Einsatz des BDE-Moduls und vorhandenen<br>Kostenstellenbuchungen von Bedeutung. Aktivieren Sie diese Felder,<br>um die gebuchten Nettozeiten bzw. Fehlgrund-Zeiten in die<br>Schnittstelle zu übergeben.                                                                                   |
|-----------------------|----------------------------------------------------------------------------------------------------|
|                       | Damit die Kostenstellen-Nettozeiten übergeben werden, muss der<br>Kostenstelle eine Bewertung zugeordnet werden. In der Bewertung ist<br>entweder eine Lohnartgruppe einzutragen. Oder es muss<br>"Lohnartgruppe für Kostenrechnung" aktiviert und im Personalstamm<br>eine Lohnartengruppe im Feld "Lohnartgruppe für Kostenrechnung"<br>der Seite "Berechnung" hinterlegt sein. |
| Kantine und Parkplatz |                                                                                                    |
|                       | Die Übergabe von Kantinen- und Parkplatzbuchungen ist bei dieser Lohnübergabe nicht möglich.                                                                                                    |
| Kostenstellenlänge    |                                                                                                    |
|                       | Wenn die Kostenstellen in MTZ 4000 mehr Stellen aufweisen als in<br>der Schnittstelle möglich, können Sie die Anzahl der Stellen für die<br>Übergabe begrenzen. Es werden soviele Stellen übergeben wie in<br>diesem Feld eingegeben. Die nicht zu übergebenden Stellen werden<br>links abgeschnitten.                                                                            |
|                       | Zum Beispiel werden die Kostenstellen in MTZ 4000 8stellig geführt.<br>Das Kostenstellen-Feld der Schnittstellendatei ist auf 6 Stellen<br>begrenzt. Geben Sie unter "Kostenstellenlänge" 6 ein. Die ersten<br>sechs Stellen <u>von rechts</u> werden übergeben.                                                                                                    |
|                       | Kostenstelle in MTZ 4000: 00009001<br>Kostenstelle in Übergabedatei 009001                                                                                                    |
| Firma                 |                                                                                                    |
|                       | Die hier eingegebene Firmennummer wird mit in das Lohnprogramm übergeben.                                                                                                    |
| Mandant               |                                                                                                    |
|                       | Die hier eingegebene Mandantennummer wird mit in das Lohnprogramm übergeben.                                                                                                    |
| Dateien               |                                                                                                    |
|                       | Einige Lohnprogramme benötigen einen vorgegebenen Dateinamen<br>für die Übergabedatei. In dem Fall geben Sie diesen Dateinamen ein,<br>anderenfalls einen beliebigen. Hinterlegen Sie einen beliebigen<br>Dateinamen für die Protokolldatei und geben Sie außerdem einen<br>Texteditor an, um die Protokolldatei mit dem Seitensymbol oben im<br>Dialog anschauen zu können.      |
|                       | Mit den Schaltflächen "Durchsuchen" erhalten Sie jeweils den<br>windowsüblichen Dialog zur Auswahl eines Verzeichnisses.                                                                                                    |
| Fortschritt           |                                                                                                    |
|                       | Nach dem Start der Übergabe mit dem Rechnersymbol wird der Verarbeitungsfortschritt angezeigt.                                                                                                    |

### Übergabe starten

Mit dem Rechnersymbol starten Sie die Lohnübergabe.

### Protokolldatei anzeigen

Die Lohnübergabe wird protokolliert. Zu Prüfungszwecken können Sie das Protokoll anzeigen lassen. Klicken Sie dazu auf das Seitensymbol. Die Protokolldatei wird in dem unter "Dateien" ausgewählten Editor angezeigt.

### Personenauswahl

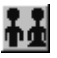

Über das abgebildete Symbol können Sie einen anderen Personenfilter auswählen. Nähere Informationen dazu erhalten Sie im Bereich 3.

### Schnittstellenbeschreibung

| Bezeichnung    | Position | Länge | Format/Inhalt | Beschreibung                                                                |
|----------------|----------|-------|---------------|-----------------------------------------------------------------------------|
| Satzart        | 1        | 2     | B1            |                                                                             |
| Firma          | 3        | 4     | linksbündig   | Inhalt aus dem Übergabe-Dialog                                              |
| Mandant        | 7        | 3     | linksbündig   | Inhalt aus dem Übergabe-Dialog                                              |
| Personalnummer | 10       | 6     | linksbündig   |                                                                             |
| Datum          | 16       | 6     | ttmmjj        |                                                                             |
| Kostenstelle   | 22       | 5     | linksbündig   |                                                                             |
| Füller         | 27       | 5     | blanks (" ")  |                                                                             |
| Füller         | 32       | 5     | blanks (" ")  |                                                                             |
| Lohnart        | 37       | 3     | linksbündig   |                                                                             |
| Stunden        | 40       | 5     | vvvnn         | Drei Vorkommastellen, zwei<br>Nachkommastellen                              |
| Tage           | 45       | 4     | vvnn          | Zwei Vorkommastellen, zwei<br>Nachkommastellen                              |
| Füller         | 49       | 7     | blanks (" ")  |                                                                             |
| Betrag         | 56       | 7     | vvvvvnn       | Fünf Vorkommastellen, zwei<br>Nachkommastellen                              |
|                |          |       |               | Wenn in der Lohnart ein Wert hinterlegt<br>und die Art DM ausgewählt wurde: |
| Füller         | 63       | 88    | blanks (" ")  | Betrag = Sto. " Wert                                                        |

Alphanumerische Felder werden linksbündig, numerische Felder rechtsbündig mit führenden Nullen ausgegeben. Leere Felder werden mit Blanks gefüllt.

## CARAT

### Grundsätzliches

Für die CARAT-Statistik müssen im Dialog **Lohnartengruppen** folgende Dinge beachtet werden:

- 3. Die Lohnarten im Feld Lohnart dürfen nur dreistellig definiert sein.
- 4. Im Feld Einheit muss "Tage" definiert sein.
- 5. Im Feld Schlüssel müssen folgende Werte eingetragen sein:
  - URLAUB = URL KRANK = KRK
  - FEIERTAG = FEI
  - UNFALL = UNF

Als Mandantennummer wird der im Dialog **Mandanten** im Feld **Firmencode** hinterlegte Wert übergeben.

In der Statistik werden Anwesenheitstage, Anwesenheitsstunden und unbezahlte Tage ausgewiesen.

### Lohnübergabe-CARAT - Der Dialog

Menü Menüpunkt Dienst Lohnübergabe

| 🕅 Lohnübergal                          | be - CARAT                                                                                                |
|----------------------------------------|----------------------------------------------------------------------------------------------------|
| <u>Dienst ?</u>                        |                                                                                                    |
|                                        |                                                                                                    |
| Übergabeparame                         | ter                                                                                                    |
| Übergabe für                           | April 🗾 2002                                                                                              |
| Zeitraum vor                           | Mo 01.04.2002 bis Di 30.04.2002                                                                           |
| Übergabe von                           | ▼ Konten                                                                                                  |
|                                        | Kostenst-Netto I Kostenst Pehigr.<br>Kostenstellenlänge 6 Parkplatz Lohnartgrp.                           |
| Dateien<br>Lohndatei<br>Protokolldatei | E:\MTZ4000-3.1\GEWA-DRUCK\Carat_Lohn\Carat_<br>E:\MTZ4000-3.1\GEWA-DRUCK\Carat_Lohn\Carat_<br>Durchsuchen |
| Textanzeiger                           | notepad.exe Durchsuchen                                                                                   |
| Fortschritt<br>Gesamte Person          | en                                                                                                    |
|                                        | Abbruch                                                                                                   |

| Übergabe für          |                                                                                                    |
|-----------------------|----------------------------------------------------------------------------------------------------|
|                       | Wählen Sie den Übergabemonat aus und ändern Sie bei Bedarf im<br>Feld rechts daneben das Jahr. Eine genauere Eingrenzung des<br>Zeitraums, dessen Werte übergeben werden sollen, nehmen Sie im<br>Feld <b>Zeitraum</b> vor.                                                                                                    |
|                       | Der Übergabemonat ist ausschlaggebend für die Monatskennung in<br>der Übergabedatei. Wurde beispielsweise als Zeitraum der 01.04. bis<br>30.04. und der Monat Mai angegeben, erfolgt die Übergabe mit<br>Kennung für den Mai.                                                                                                    |
| Zeitraum              |                                                                                                    |
|                       | Hier geben Sie den Zeitraum ein, dessen Werte übergeben werden sollen.                                                                                                    |
| Übergabe von Konten u | nd Fehlgründen                                                                                                    |
|                       | Aktivieren Sie die entsprechende Option, um die Inhalte der<br>Zeitraumkonten und/oder Fehlgründe zu übergeben. Damit die<br>Übergabe korrekt durchgeführt wird, muss in den Zeitraumkonten<br>bzw. Fehlgründen eine Lohnartengruppe hinterlegt sein.                                                                                                    |
| Kostenstellenlänge    |                                                                                                    |
|                       | Die Kostenstellenlänge ist bei CARAT auf 6 Stellen begrenzt. Die<br>Kostenstellen werden bei der MTZ4000 intern 8stellig geführt. Geben<br>Sie in das Eingabefeld 6 ein, damit die Anzahl der Stellen bei der<br>Übergabe begrenzt wird. Die nicht zu übergebenden Stellen werden<br>links abgeschnitten.                                                                           |
|                       | Kostenstelle in MTZ4000: 00009001<br>Kostenstelle in Übergabedatei: 009001                                                                                                    |
| Statistik             |                                                                                                    |
|                       | Ist das Kontrollfeld Statistik aktiviert, wird zusätzlich eine<br>Tagesstatistik ausgegeben.                                                                                                    |
| Kantine und Parkplatz |                                                                                                    |
|                       | Die Übergabe von Kantinen- und Parkplatzbuchungen ist bei dieser<br>Lohnübergabe nicht möglich.                                                                                                    |
| Dateien               |                                                                                                    |
|                       | Einige Lohnprogramme benötigen einen vorgegebenen Dateinamen<br>für die Übergabedatei. In dem Fall geben Sie diesen Dateinamen ein,<br>anderenfalls einen beliebigen. Hinterlegen Sie einen beliebigen<br>Dateinamen für die Protokolldatei und geben Sie außerdem einen<br>Texteditor an, mit dem Sie die Protokolldatei mit dem Seitensymbol<br>oben im Dialog anschauen möchten. |
|                       | Mit den Schaltflächen <b>Durchsuchen</b> erhalten Sie jeweils den windowsüblichen Dialog zur Auswahl eines Verzeichnisses.                                                                                                    |
| Fortschritt           |                                                                                                    |
|                       | Nach dem Start der Übergabe mit dem Rechnersymbol wird der Verarbeitungsfortschritt angezeigt.                                                                                                    |

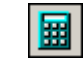

### Übergabe starten

Mit dem Rechnersymbol starten Sie die Lohnübergabe.

### Protokolldatei anzeigen

Die Lohnübergabe wird protokolliert. Zu Prüfungszwecken können Sie das Protokoll anzeigen lassen. Klicken Sie dazu auf das Seitensymbol. Die Protokolldatei wird in dem im Feld **Textanzeiger** ausgewählten Editor angezeigt.

### Personenauswahl

Über die Personenauswahl bestimmen Sie, für welche Personen die Lohnübergabe vorgenommen werden soll. Nähere Informationen zum Personenfilter erhalten Sie im Zeiterfassungshandbuch.

### Schnittstellenbeschreibung

#### Satzart 2;4

| Bezeichnung    | Posi-<br>tion | Län-<br>ge | PIC                    | Inhalt           |
|----------------|---------------|------------|------------------------|------------------|
| Status         | 1             | 1          | X (01)                 | E=konstant       |
| Satzschutz     | 2             | 1          | X (01)                 | 1=konstant       |
| Satzart        | 3             | 1          | X (01)                 | 2=konstant       |
| Firma          | 4             | 2          | X (02)                 | * 01             |
| Personalnummer | 6             | 6          | 9 (06)                 | * 004711         |
| Lohnart        | 12            | 3          | X (03)                 | * 001            |
| Jahr           | 15            | 2          | 9 (02)                 | * 97             |
| Monat          | 17            | 2          | 9 (02)                 | * 01             |
| Tag            | 19            | 2          | 9 (02)                 | * 01             |
| Zeit-Menge     | 21            | 9          | S9 (06) V9 (02)        | * 12345678 (+)   |
| Faktor         | 30            | 5          | 9 (03) V9 (02)         | * 12345          |
| Betrag         | 35            | 11         | S9 (08) V9 (02)        | * 1234567899 (+) |
| Prozent        | 46            | 5          | 9 (03) V9 (02) * 12345 |                  |
| Kostenstelle   | 51            | 6          | 9 (06) * 123456        |                  |
| Erfasser       | 57            | 1          | X (01)                 | Space            |
| Kostenträger   | 58            | 8          | X (08)                 | Space            |
| Auftragsnummer | 66            | 8          | X (08)                 | Space            |

Die restlichen Felder werden mit Nullwerten übergeben.

| Bezeichnung         | Posi-<br>tion | Län-<br>ge | PIC           | Inhalt     |
|---------------------|---------------|------------|---------------|------------|
| Status              | 1             | 1          | X (01)        | E=konstant |
| Satzschutz          | 2             | 1          | X (01)        | Space      |
| Satzart             | 3             | 1          | X (01)        | 2=konstant |
| Firma               | 4             | 2          | X (02)        | * 01       |
| Personalnummer      | 6             | 6          | 9 (06)        | * 004711   |
| Lohnart             | 12            | 3          | X (03)        | * 000      |
| Jahr                | 15            | 2          | 9 (02)        | * 97       |
| Monat               | 17            | 2          | 9 (02)        | * 01       |
| Тад                 | 19            | 2          | 9 (02)        | * 01       |
| Anwesenheitstage    | 21            | 4          | 9 (02) V9(02) | * 1700     |
| Urlaubstage         | 25            | 4          | 9 (02) V9(02) | * 0100     |
| Kranktage           | 29            | 4          | 9 (02) V9(02) | * 0100     |
| Unfalltage          | 33            | 4          | 9 (02) V9(02) | * 0000     |
| Bezahlte Feiertage  | 37            | 4          | 9 (02) V9(02) | * 0200     |
| Unbezahlte Tage     | 41            | 4          | 9 (02) V9(02) | * 0000     |
| Anwesenheitsstunden | 45            | 5          | 9 (02) V9(02) | * 11900    |

#### Satzart 1; Tagesstatistik

Die mit "\*" gekennzeichneten Daten sind Beispiele

9 steht für Zahl

- X für Charakter (alphanumerisch)
- V für Nachkommastellen

## **CS-PAS**

| m Lohnübergabe - CS-PAS                               | _ 🗆 ×               |
|-------------------------------------------------------|---------------------|
| <u>D</u> ienst <u>?</u>                               |                     |
| 11 II II II II II II II II II II II II I              |                     |
| Übergabeparameter                                     |                     |
| Übergabe für Oktober 💌 2001                           |                     |
| Zeitraum von Mo 01.10.2001 bis Mi 31.10.200           | 1                   |
| Übergabe von 🔽 Konten 🔽 Fehlgründen 🗖 Kantine         | Lohnartgrp.         |
| Kostenst-Netto Kostenst-Fehlgr.<br>Kostenstellenlänge | Lohnartgrp. 1       |
| Abrechnungsnr. 01                                     |                     |
| Dateien                                               |                     |
| Lohndatei Cs-pas.txt                                  | Durchsuchen         |
| Protokolidatei yyyy.txt                               | <u>D</u> urchsuchen |
| Textanzeiger notepad.exe                              | <u>D</u> urchsuchen |
| Fortschritt                                           |                     |
| Gesamte Personen                                      |                     |
|                                                       |                     |
| Abbruch                                               |                     |
|                                                       |                     |

### Übergabe für

Wählen Sie den Übergabemonat aus und ändern Sie bei Bedarf im Feld rechts daneben das Jahr. Eine genauere Eingrenzung des Zeitraums, dessen Werte übergeben werden sollen, nehmen Sie im Feld "Zeitraum" vor.

Der Übergabemonat ist ausschlaggebend für die Monatskennung in der Übergabedatei. Wurde beispielsweise als Zeitraum der 01.04. bis 30.04. und der Monat Mai angegeben, erfolgt die Übergabe mit Kennung für den Mai.

### Zeitraum

Geben sie den Zeitraum an, dessen Werte übergeben werden sollen.

#### Übergabe von Zeitraumkonten und Fehlgründen

Aktivieren Sie die entsprechende Option, um die Inhalte der Zeitraumkonten und/oder Fehlgründe zu übergeben. Damit die Übergabe korrekt durchgeführt wird, muss in den Zeitraumkonten bzw. Fehlgründen eine Lohnartengruppe hinterlegt sein.

### Übergabe von Kostenstellenbuchungen

|                       | Die Felder "Kostenstellen-Nettozeiten" und "Kostenstellen-<br>Fehlgründe" sind nur bei Einsatz des BDE-Moduls und vorhandenen<br>Kostenstellenbuchungen von Bedeutung. Aktivieren Sie diese Felder,<br>um die gebuchten Nettozeiten bzw. Fehlgrund-Zeiten in die<br>Schnittstelle zu übergeben.                                                                                   |
|-----------------------|----------------------------------------------------------------------------------------------------|
|                       | Damit die Kostenstellen-Nettozeiten übergeben werden, muss der<br>Kostenstelle eine Bewertung zugeordnet werden. In der Bewertung ist<br>entweder eine Lohnartgruppe einzutragen. Oder es muss<br>"Lohnartgruppe für Kostenrechnung" aktiviert und im Personalstamm<br>eine Lohnartengruppe im Feld "Lohnartgruppe für Kostenrechnung"<br>der Seite "Berechnung" hinterlegt sein. |
| Kantine und Parkplatz |                                                                                                    |
|                       | Die Übergabe von Kantinen- und Parkplatzbuchungen ist bei dieser<br>Lohnübergabe nicht möglich.                                                                                                    |
| Kostenstellenlänge    |                                                                                                    |
|                       | Wenn die Kostenstellen in MTZ 4000 mehr Stellen aufweisen als in<br>der Schnittstelle möglich, können Sie die Anzahl der Stellen für die<br>Übergabe begrenzen. Es werden soviele Stellen übergeben wie in<br>diesem Feld eingegeben. Die nicht zu übergebenden Stellen werden<br>links abgeschnitten.                                                                            |
|                       | Zum Beispiel werden die Kostenstellen in MTZ 4000 8stellig geführt.<br>Das Kostenstellen-Feld der Schnittstellendatei ist auf 6 Stellen<br>begrenzt. Geben Sie unter "Kostenstellenlänge" 6 ein. Die ersten<br>sechs Stellen <u>von rechts</u> werden übergeben.                                                                                                    |
|                       | Kostenstelle in MTZ 4000: 00009001<br>Kostenstelle in Übergabedatei 009001                                                                                                    |
| Abrechnungsnummer     |                                                                                                    |
|                       | Mit der Abrechnungsnummer wird gesteuert, ob es sich um eine erste<br>Abrechnung innerhalb des eingegebenen Zeitraums handelt oder um<br>eine anschließende Korrekturabrechnung. Bei der ersten Abrechnung<br>geben Sie Abrechnungsnummer 1 ein. Bei anschließenden<br>Korrekturabrechnungen entsprechend der Korrektur die Nummern 2<br>bis 9.                                   |
|                       | Bei einer Abrechnungsnummer größer als 1 werden die Datensätze<br>des Mitarbeiters aus der vorigen Lohnübergabe storniert – sie<br>erhalten das Löschkennzeichen L. Außerdem werden neue<br>Datensätze mit den korrigierten Werten erzeugt.                                                                                                    |
|                       | Die Abrechnungsnummer wird für die Lohnübergabe an die Periode angehängt.                                                                                                    |
| Dateien               |                                                                                                    |
|                       | Einige Lohnprogramme benötigen einen vorgegebenen Dateinamen<br>für die Übergabedatei. In dem Fall geben Sie diesen Dateinamen ein,<br>anderenfalls einen beliebigen. Hinterlegen Sie einen beliebigen<br>Dateinamen für die Protokolldatei und geben Sie außerdem einen<br>Texteditor an, um die Protokolldatei mit dem Seitensymbol oben im<br>Dialog anschauen zu können.      |
|                       | Mit den Schaltflächen "Durchsuchen" erhalten Sie jeweils den windowsüblichen Dialog zur Auswahl eines Verzeichnisses.                                                                                                    |
|                       |                                                                                                    |
# Fortschritt

Nach dem Start der Übergabe mit dem Rechnersymbol wird der Verarbeitungsfortschritt angezeigt.

## Übergabe starten

Mit dem Rechnersymbol starten Sie die Lohnübergabe.

## Protokolldatei anzeigen

Die Lohnübergabe wird protokolliert. Zu Prüfungszwecken können Sie das Protokoll anzeigen lassen. Klicken Sie dazu auf das Seitensymbol. Die Protokolldatei wird in dem unter "Dateien" ausgewählten Editor angezeigt.

# Personenauswahl

# ŤΞ

Über das abgebildete Symbol können Sie einen anderen Personenfilter auswählen. Nähere Informationen dazu erhalten Sie im Bereich 3.

# Schnittstellenbeschreibung

| Bezeichnung    | Position | Länge | Format/Inhalt | Beschreibung                                                          |
|----------------|----------|-------|---------------|-----------------------------------------------------------------------|
| Firmennummer   | 1        | 4     | linksbündig   | Firmencode aus dem Mandantenstamm                                     |
| Periode        | 5        | 8     | jjjjmmnr      | Inhalt aus "Übergabe für" und<br>"Abrechnungsnr." des Übergabedialogs |
| Personalnummer | 13       | 10    | linksbündig   |                                                                       |
| Lohnart        | 23       | 4     | linksbündig   |                                                                       |
| Menge          | 27       | 11    | ±vvvvvvv.nn   | Vorzeichen positiv oder negativ – Inhalt =<br>Tage oder Stunden       |
| Füller         | 38       | 88    | blanks (" ")  |                                                                       |

Numerische Felder rechtsbündig mit führenden Nullen ausgegeben. Leere Felder werden mit Blanks gefüllt.

# **CX-PEWE**

| 🊻 Lohnübergab           | be - CX-PEWE                                         | × |
|-------------------------|------------------------------------------------------|---|
| <u>D</u> ienst <u>?</u> |                                                      |   |
| ∔≟ 🖩 🗈                  |                                                      |   |
| Übergabeparam           | neter                                                | 1 |
| Übergabe für            | Oktober                                              |   |
| Zeitraum vo             | on Mo 01.10.2001 bis Mi 31.10.2001                   |   |
| Übergabe von            | Konten     ✓ Fehlgründen     Kantine     Lohnartgrp. |   |
|                         | Kostenstellenlänge                                   |   |
| Abrechnungsnr           | r. [01]                                              |   |
| Dateien                 |                                                      | 1 |
| Lohndatei               | cs-pewe.txt                                          |   |
| Protokolldatei          | yyy,txt Durchsuchen                                  |   |
| Textanzeiger            | notepad.exe Durchsuchen                              |   |
| Fortschritt             |                                                      | 1 |
| Gesamte Perso           | nen                                                  |   |
|                         |                                                      |   |
|                         | Abbruch                                              | ] |

# Übergabe für

Wählen Sie den Übergabemonat aus und ändern Sie bei Bedarf im Feld rechts daneben das Jahr. Eine genauere Eingrenzung des Zeitraums, dessen Werte übergeben werden sollen, nehmen Sie im Feld "Zeitraum" vor.

Der Übergabemonat ist ausschlaggebend für die Monatskennung in der Übergabedatei. Wurde beispielsweise als Zeitraum der 01.04. bis 30.04. und der Monat Mai angegeben, erfolgt die Übergabe mit Kennung für den Mai.

# Zeitraum

Geben sie den Zeitraum an, dessen Werte übergeben werden sollen.

## Übergabe von Zeitraumkonten und Fehlgründen

Aktivieren Sie die entsprechende Option, um die Inhalte der Zeitraumkonten und/oder Fehlgründe zu übergeben. Damit die Übergabe korrekt durchgeführt wird, muss in den Zeitraumkonten bzw. Fehlgründen eine Lohnartengruppe hinterlegt sein.

# Übergabe von Kostenstellenbuchungen

|                       | Die Felder "Kostenstellen-Nettozeiten" und "Kostenstellen-<br>Fehlgründe" sind nur bei Einsatz des BDE-Moduls und vorhandenen<br>Kostenstellenbuchungen von Bedeutung. Aktivieren Sie diese Felder,<br>um die gebuchten Nettozeiten bzw. Fehlgrund-Zeiten in die<br>Schnittstelle zu übergeben.                                                                                   |
|-----------------------|----------------------------------------------------------------------------------------------------|
|                       | Damit die Kostenstellen-Nettozeiten übergeben werden, muss der<br>Kostenstelle eine Bewertung zugeordnet werden. In der Bewertung ist<br>entweder eine Lohnartgruppe einzutragen. Oder es muss<br>"Lohnartgruppe für Kostenrechnung" aktiviert und im Personalstamm<br>eine Lohnartengruppe im Feld "Lohnartgruppe für Kostenrechnung"<br>der Seite "Berechnung" hinterlegt sein. |
| Kantine und Parkplatz |                                                                                                    |
|                       | Die Übergabe von Kantinen- und Parkplatzbuchungen ist bei dieser<br>Lohnübergabe nicht möglich.                                                                                                    |
| Kostenstellenlänge    |                                                                                                    |
|                       | Wenn die Kostenstellen in MTZ 4000 mehr Stellen aufweisen als in<br>der Schnittstelle möglich, können Sie die Anzahl der Stellen für die<br>Übergabe begrenzen. Es werden soviele Stellen übergeben wie in<br>diesem Feld eingegeben. Die nicht zu übergebenden Stellen werden<br>links abgeschnitten.                                                                            |
|                       | Zum Beispiel werden die Kostenstellen in MTZ 4000 8stellig geführt.<br>Das Kostenstellen-Feld der Schnittstellendatei ist auf 6 Stellen<br>begrenzt. Geben Sie unter "Kostenstellenlänge" 6 ein. Die ersten<br>sechs Stellen <u>von rechts</u> werden übergeben.                                                                                                    |
|                       | Kostenstelle in MTZ 4000: 00009001<br>Kostenstelle in Übergabedatei 009001                                                                                                    |
| Abrechnungsnummer     |                                                                                                    |
|                       | Mit der Abrechnungsnummer wird gesteuert, ob es sich um eine erste<br>Abrechnung innerhalb des eingegebenen Zeitraums handelt oder um<br>eine anschließende Korrekturabrechnung. Bei der ersten Abrechnung<br>geben Sie Abrechnungsnummer 1 ein. Bei anschließenden<br>Korrekturabrechnungen entsprechend der Korrektur die Nummern 2<br>bis 9.                                   |
|                       | Bei einer Abrechnungsnummer größer als 1 werden die Datensätze<br>des Mitarbeiters aus der vorigen Lohnübergabe storniert – sie<br>erhalten das Löschkennzeichen L. Außerdem werden neue<br>Datensätze mit den korrigierten Werten erzeugt.                                                                                                    |
|                       | Die Abrechnungsnummer wird für die Lohnübergabe an die Periode angehängt.                                                                                                    |
| Dateien               |                                                                                                    |
|                       | Einige Lohnprogramme benötigen einen vorgegebenen Dateinamen<br>für die Übergabedatei. In dem Fall geben Sie diesen Dateinamen ein,<br>anderenfalls einen beliebigen. Hinterlegen Sie einen beliebigen<br>Dateinamen für die Protokolldatei und geben Sie außerdem einen<br>Texteditor an, um die Protokolldatei mit dem Seitensymbol oben im<br>Dialog anschauen zu können.      |
|                       | Mit den Schaltflächen "Durchsuchen" erhalten Sie jeweils den windowsüblichen Dialog zur Auswahl eines Verzeichnisses.                                                                                                    |
|                       |                                                                                                    |

# Fortschritt

Nach dem Start der Übergabe mit dem Rechnersymbol wird der Verarbeitungsfortschritt angezeigt.

## Übergabe starten

Mit dem Rechnersymbol starten Sie die Lohnübergabe.

## Protokolldatei anzeigen

Die Lohnübergabe wird protokolliert. Zu Prüfungszwecken können Sie das Protokoll anzeigen lassen. Klicken Sie dazu auf das Seitensymbol. Die Protokolldatei wird in dem unter "Dateien" ausgewählten Editor angezeigt.

## Personenauswahl

# Τī

Über das abgebildete Symbol können Sie einen anderen Personenfilter auswählen. Nähere Informationen dazu erhalten Sie im Bereich 3.

# Schnittstellenbeschreibung

| Bezeichnung         | Position | Länge | Format/Inhalt | Beschreibung                                                          |
|---------------------|----------|-------|---------------|-----------------------------------------------------------------------|
| Firmennummer        | 1        | 4     | numerisch     | Firmencode aus dem Mandantenstamm                                     |
| Personalnummer      | 5        | 6     | numerisch     |                                                                       |
| Periode             | 11       | 8     | jjjjmmnr      | Inhalt aus "Übergabe für" und<br>"Abrechnungsnr." des Übergabedialogs |
| Lohnart             | 19       | 4     | numerisch     |                                                                       |
| Menge               | 23       | 11    | 0000000000    | Gefüllt mit Nullen                                                    |
| Preis               | 34       | 11    | 0000000000    | Gefüllt mit Nullen                                                    |
| Faktor              | 45       | 11    | 0000000000    | Gefüllt mit Nullen                                                    |
| Summe               | 56       | 11    | 0000000000    | Gefüllt mit Nullen                                                    |
| Kostenstelle        | 67       | 6     | numerisch     |                                                                       |
| Leistende Kostenst. | 73       | 6     | 000000        | Gefüllt mit Nullen                                                    |
| Kostenart           | 79       | 6     | 000000        | Gefüllt mit Nullen                                                    |
| Kostenträger        | 85       | 18    | blanks (" ")  | Gefüllt mit Blanks                                                    |
| Rückrechnungsper.   | 103      | 8     | 0000000       | Gefüllt mit Nullen                                                    |
| Füller              | 111      | 18    | blanks (" ")  | Gefüllt mit Blanks                                                    |

Numerische Felder rechtsbündig mit führenden Nullen ausgegeben.

# DARTS

| <u>m</u> Lonnubergabe -<br>Dienst ?                                                    | DARTS                                      |                 |           | _ 🗆 X                                     |
|----------------------------------------------------------------------------------------|--------------------------------------------|-----------------|-----------|-------------------------------------------|
|                                                                                        |                                            |                 |           |                                           |
| <b>Übergabeparar</b><br>Übergabe für                                                   | neter<br>April                             | ▼ 1999          |           |                                           |
| Zeitraum Von                                                                           | Mo 29.03                                   | 3.1999 Bis Mi 2 | 8.04.1999 |                                           |
| Übergabe von                                                                           | 🗹 Konten                                   | Fehlgründen     |           |                                           |
| Zuschlagsnum<br>123                                                                    | imern<br>4                                 | 5678            |           | 9012                                      |
| Fehlgrundgru<br>9100                                                                   | ppen                                       | 9200            | 9300      | 9400                                      |
|                                                                                        |                                            |                 |           |                                           |
| Dateien                                                                                |                                            |                 |           |                                           |
| Dateien<br>Lohndatei                                                                   | U:\logfszt.                                | txt             |           | Durchsuchen                               |
| <b>Dateien</b><br>Lohndatei<br>Protokolldatei                                          | U:\logfszt.<br> logfszt.txt                | txt             |           | Durchsuchen                               |
| <b>Dateien</b><br>Lohndatei<br>Protokolldatei<br>Textanzeiger                          | U:\logfszt.<br> logfszt.txt<br> notepad.ex | txt<br>te       |           | Durchsuchen<br>Durchsuchen<br>Durchsuchen |
| Dateien<br>Lohndatei<br>Protokolldatei<br>Textanzeiger<br>Fortschritt<br>Gesamte Perso | U:\logfszt.<br> logfszt.txt<br> notepad.ex | txt<br>ie       |           | Durchsuchen<br>Durchsuchen<br>Durchsuchen |

# Monatliche Übergabe von

| MT7 <sup>®</sup> 4000 | Lebrüherrebe                                                                                                    |
|-----------------------|----------------------------------------------------------------------------------------------------|
|                       | Bei Ihrer ersten Lohnübergabe geben Sie die Fehlgrundgruppen ein,<br>die auf der Seite "Kfz-Einstellungen" des Konfigurationsdialogs<br>hinterlegt sind. Diese Einträge bleiben für den nächsten Aufruf der<br>Lohnübergabe gespeichert. |
| Fehlgrundgruppen      |                                                                                                    |
|                       | Die Übergabe von Zuschlägen ist in der aktuellen Version noch nicht realisiert.                                                                                                    |
| Zuschlagsnummern      |                                                                                                    |
|                       | Diese Optionen sind für KFZ PPS 1 ohne Funktion.                                                                                                    |
| Übergabe von          |                                                                                                    |
|                       | Hier geben Sie den Zeitraum ein, dessen Werte übergeben werden sollen.                                                                                                    |
| Zeitraum              |                                                                                                    |
|                       | Wählen Sie den Übergabemonat aus und ändern Sie bei Bedarf im<br>Feld rechts daneben das Jahr. Eine genauere Eingrenzung des<br>Zeitraums, dessen Werte übergeben werden sollen, nehmen Sie im<br>Feld "Zeitraum" vor.                   |

| Dateien     |     |                                                                                                    |
|-------------|-----|----------------------------------------------------------------------------------------------------|
|             |     | Die Lohndatei muß unter dem Namen "logfszt.txt" und dem Laufwerk<br>U:\ angelegt werden. Für die Protokolldatei hinterlegen Sie einen<br>beliebigen Dateinamen. Geben Sie außerdem einen Texteditor an, um<br>die Protokolldatei mit dem Seitensymbol oben im Dialog anschauen<br>zu können. |
|             |     | Mit den Schaltflächen "Durchsuchen" erhalten Sie jeweils den windowsüblichen Dialog zur Auswahl eines Verzeichnisses.                                                                                                    |
|             | und | Für die Lohndatei ist folgende Pfadangabe erforderlich<br>U:\logfszt.txt                                                                                                    |
| Fortschritt |     |                                                                                                    |
|             |     | Nach dem Start der Übergabe mit dem Rechnersymbol wird der Verarbeitungsfortschritt angezeigt.                                                                                                    |

# Die Symbole in der Symbolleiste

#### Personenauswahl

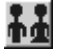

Über das abgebildete Symbol können Sie einen anderen Personenfilter auswählen. Informationen darüber erhalten Sie im Bereich 3 des Zeiterfassungshandbuchs.

#### Übergabe starten

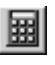

Mit dem Rechnersymbol starten Sie die Lohnübergabe.

## Protokolldatei anzeigen

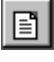

Durch Anklicken des Seitensymbols wird die Protokolldatei in dem unter "Dateien" ausgewählten Editor angezeigt.

In der Protokolldatei werden die übergebenen Werte in der Reihenfolge dargestellt, die Sie in der Schnittstellenbeschreibung nachlesen können.

# Schnittstellenbeschreibung

Der Wortgebrauch "Abteilung" ist im MTZ<sup>®</sup> 4500-Jargon als Kostenstelle zu verstehen!

Satzaufbau Dateiname: u:\logfszt.txt

| Bezeichnung          | Position    | Länge     | Format/Inhalt | Beschreibung                                              |
|----------------------|-------------|-----------|---------------|-----------------------------------------------------------|
| Systemmaker          | 1           | 2         | blanks (" ")  |                                                           |
| Filler für Datapoint | 3           | 2         | blanks (" ")  |                                                           |
| Firmencode           | 5           | 3         | alphanum.     | Betriebskennzeichen = Firmencode aus<br>dem Personalstamm |
| Erfassungsmonat      | 8           | 2         | Mm            |                                                           |
| Jahr                 | 10          | 1         | J             |                                                           |
| Personalnummer       | 11          | 3         | alphanum.     |                                                           |
| Anwesenheit in Abtei | lungen (= I | Kostenste | ellen)        |                                                           |
| Reparatur            | 14          | 7         | hhhh.mm       | Summe Lohnstd. Reparaturen extern                         |
| Karosserie           | 21          | 7         | hhhh.mm       | Summe Lohnstd. Karosserie                                 |
| Lack                 | 28          | 7         | hhhh.mm       | Summe Lohnstd. Lack                                       |
| Garantie             | 35          | 7         | hhhh.mm       | Summe Lohnstd. Garantie                                   |
| Interne Arbeiten     | 42          | 7         | hhhh.mm       | Summe Lohnstd. Interne Arbeiten                           |
| Leistungslohn        | 49          | 7         | hhhh.mm       | Summe Lohnstd. Leistungslohn                              |
| Leerlauf             | 56          | 7         | hhhh.mm       | Summe Lohnstd. Leerlauf u. Hilfslohn                      |
| Ausbildung           | 63          | 7         | hhhh.mm       | Summe Lohnstd. Training u. Ausbildung                     |
| Nacharbeit           | 70          | 7         | hhhh.mm       | Summe Lohnstd. für Nacharbeiten                           |
| Instandhaltung       | 77          | 7         | hhhh.mm       | Summe Lohnstd. Instandhaltungsarbeiten                    |
| Abwesenheit          |             |           |               |                                                           |
| Bezahlte Abwesenheit | 84          | 7         | hhhh.mm       |                                                           |
| Andere Abteilungen   | 91          | 7         | hhhh.mm       | Lohnstunden für andere Abteilungen                        |
| Normalarbeitszeit    | 98          | 7         | hhhh.mm       | Summe Normalarbeitszeit                                   |
| Ges.anwesenheitszeit | 105         | 7         | hhhh.mm       | Summe Gesamt-Anwesenheitszeit                             |
| Überstunden 25 %     | 112         | 7         | hhhh.mm       | (jeweils Summe s.u.)                                      |
| Überstunden 50 %     | 119         | 7         | hhhh.mm       | (jeweils Summe s.u.)                                      |
| Überstunden 100 %    | 126         | 7         | hhhh.mm       | (jeweils Summe s.u.)                                      |
| Leistungsgrad        | 133         | 5         | vvv.n         | Leistungsgrad in Prozent (führende 0)                     |
| Urlaub               | 138         | 7         | hhhh.mm       | Summe Urlaubsstunden                                      |
| Krankheit            | 145         | 7         | hhhh.mm       | Summe Krankheitsstunden                                   |
| Unfall               | 152         | 7         | hhhh.mm       | Summe Unfallstunden                                       |
| Feiertag             | 159         | 7         | hhhh.mm       | Summe Feiertagsstunden                                    |

| Lohnstunden auf and   | ere Abteilu | ingen    |         |                                               |
|-----------------------|-------------|----------|---------|-----------------------------------------------|
| Werkstatt             | 166         | 7        | hhhh.mm | Summe Abteilung Werkstatt                     |
| Freie Abteilung 1     | 173         | 7        | hhhh.mm | Summe Abteilung freie Abteilung 1             |
| Freie Abteilung 2     | 179         | 7        | hhhh.mm | Summe Abteilung freie Abteilung 2             |
| Freie Abteilung 3     | 187         | 7        | hhhh.mm | Summe Abteilung freie Abteilung 3             |
| Neuwagen              | 194         | 7        | hhhh.mm | Summe Abteilung Neuwagen<br>Aufbereitung      |
| Gebrauchtwagen        | 201         | 7        | hhhh.mm | Summe Abteilung Gebrauchwagen<br>Aufbereitung |
| Lager                 | 208         | 7        | hhhh.mm | Summe Abteilung Lager                         |
| Tankstelle            | 215         | 7        | hhhh.mm | Summe Abteilung Tankstelle                    |
| Verwaltung            | 222         | 7        | hhhh.mm | Summe Abteilung Verwaltung                    |
| Summe Überstunden     | 25 % je Ab  | oteilung |         |                                               |
| Reparatur             | 229         | 7        | hhhh.mm |                                               |
| Karosserie            | 236         | 7        | hhhh.mm |                                               |
| Garantiearbeiten      | 243         | 7        | hhhh.mm |                                               |
| Interne Arbeit        | 250         | 7        | hhhh.mm |                                               |
| Leerlauf/Hilfstätigk. | 257         | 7        | hhhh.mm |                                               |
| Ausbildung            | 264         | 7        | hhhh.mm |                                               |
| Nacharbeit            | 271         | 7        | hhhh.mm |                                               |
| Instandhaltung        | 278         | 7        | hhhh.mm |                                               |
| Andere Abteilungen    | 285         | 7        | hhhh.mm |                                               |
| Lack                  | 292         | 7        | hhhh.mm |                                               |
| Summe Überstunden     | 50 % je Ab  | oteilung |         |                                               |
| Reparatur             | 299         | 7        | hhhh.mm |                                               |
| Karosserie            | 306         | 7        | hhhh.mm |                                               |
| Garantiearbeiten      | 313         | 7        | hhhh.mm |                                               |
| Interne Arbeit        | 320         | 7        | hhhh.mm |                                               |
| Leerlauf/Hilfstätigk. | 327         | 7        | hhhh.mm |                                               |
| Ausbildung            | 334         | 7        | hhhh.mm |                                               |
| Nacharbeit            | 341         | 7        | hhhh.mm |                                               |
| Instandhaltung        | 348         | 7        | hhhh.mm |                                               |
| Andere Abteilungen    | 355         | 7        | hhhh.mm |                                               |
| Lack                  | 362         | 7        | hhhh.mm |                                               |

| Summe Überstunden 100 % je Abteilung |     |   |         |  |
|--------------------------------------|-----|---|---------|--|
| Reparatur                            | 369 | 7 | hhhh.mm |  |
| Karosserie                           | 376 | 7 | hhhh.mm |  |
| Garantiearbeiten                     | 383 | 7 | hhhh.mm |  |
| Interne Arbeit                       | 390 | 7 | hhhh.mm |  |
| Leerlauf/Hilfstätigk.                | 397 | 7 | hhhh.mm |  |
| Ausbildung                           | 404 | 7 | hhhh.mm |  |
| Nacharbeit                           | 411 | 7 | hhhh.mm |  |
| Instandhaltung                       | 418 | 7 | hhhh.mm |  |
| Andere Abteilungen                   | 425 | 7 | hhhh.mm |  |
| Lack                                 | 432 | 7 | hhhh.mm |  |

Summe: 438 + CR/LF

| eispiel Format hhhh.mm 1:30= |       |   | 1.30" | (führende Blanks) |
|------------------------------|-------|---|-------|-------------------|
|                              | 0:30= | " | .30"  |                   |
| Beispiel Format vvv.n        | 0.7 = | " | .7"   |                   |

#### Kostenstellen

Die Kostenstellen werden im Dialog "Kostenstellen" – Untermenü "Kfz-Auftrag/Kostenstellen" des Stammdatenmenüs hinterlegt.

| 004600 | Reparaturen                 |
|--------|-----------------------------|
| 004610 | Karosserie                  |
| 004611 | Lack                        |
| 004620 | Garantie                    |
| 004630 | Interne Arbeiten            |
| 004640 | Leerlauf u.Hilfslohn        |
| 008035 | Training und Ausbildung     |
| 008041 | Nacharbeiten                |
| 008070 | Instandhaltung              |
| 008000 | Werkstatt                   |
|        | Freie Abteilung 1           |
|        | Freie Abteilung 2           |
|        | Freie Abteilung 3           |
| 005120 | Neuwagen Aufbereitung       |
| 006120 | Gebrauchtwagen Aufbereitung |
| 007000 | Lager                       |
| 008400 | Tankstelle                  |
| 009000 | Verwaltung                  |

# DATA LOGE

| 🎆 Lohnübergabe                | - DATA LOGE                                                       | X |
|-------------------------------|-------------------------------------------------------------------|---|
| <u>D</u> ienst <u>?</u>       |                                                                   |   |
| 11 🖩 🗐                        |                                                                   |   |
| Übergabeparame                | ter                                                               |   |
| Übergabe für                  | Oktober 💽 2001                                                    |   |
| Zeitraum vor                  | Mo 01.10.2001 bis Mi 31.10.2001                                   |   |
| Übergabe von                  | Konten     ✓ Fehlgründen     Kastenst Netto     Kostenst - Fehlgr |   |
|                               | Kostenstellenlänge                                                |   |
| Dateien                       | C Loge_Mode_Alt                                                   |   |
| Lohndatei                     | data-loge.txt                                                     |   |
| Protokolldatei                | yyy.txt Durchsuchen                                               |   |
| Textanzeiger                  | notepad.exe Durchsuchen                                           |   |
| Fortschritt<br>Gesamte Person | en                                                                |   |
|                               | Abbruch                                                           |   |

# Übergabe für

Wählen Sie den Übergabemonat aus und ändern Sie bei Bedarf im Feld rechts daneben das Jahr. Eine genauere Eingrenzung des Zeitraums, dessen Werte übergeben werden sollen, nehmen Sie im Feld "Zeitraum" vor.

Der Übergabemonat ist ausschlaggebend für die Monatskennung in der Übergabedatei. Wurde beispielsweise als Zeitraum der 01.04. bis 30.04. und der Monat Mai angegeben, erfolgt die Übergabe mit Kennung für den Mai.

# Zeitraum

Geben sie den Zeitraum an, dessen Werte übergeben werden sollen.

## Übergabe von Zeitraumkonten und Fehlgründen

Aktivieren Sie die entsprechende Option, um die Inhalte der Zeitraumkonten und/oder Fehlgründe zu übergeben. Damit die Übergabe korrekt durchgeführt wird, muss in den Zeitraumkonten bzw. Fehlgründen eine Lohnartengruppe hinterlegt sein.

# Übergabe von Kostenstellenbuchungen

|                       | Die Felder "Kostenstellen-Nettozeiten" und "Kostenstellen-<br>Fehlgründe" sind nur bei Einsatz des BDE-Moduls und vorhandenen<br>Kostenstellenbuchungen von Bedeutung. Aktivieren Sie diese Felder,<br>um die gebuchten Nettozeiten bzw. Fehlgrund-Zeiten in die<br>Schnittstelle zu übergeben.                                                                                   |
|-----------------------|----------------------------------------------------------------------------------------------------|
|                       | Damit die Kostenstellen-Nettozeiten übergeben werden, muss der<br>Kostenstelle eine Bewertung zugeordnet werden. In der Bewertung ist<br>entweder eine Lohnartgruppe einzutragen. Oder es muss<br>"Lohnartgruppe für Kostenrechnung" aktiviert und im Personalstamm<br>eine Lohnartengruppe im Feld "Lohnartgruppe für Kostenrechnung"<br>der Seite "Berechnung" hinterlegt sein. |
| Kantine und Parkplatz |                                                                                                    |
|                       | Die Übergabe von Kantinen- und Parkplatzbuchungen ist bei dieser<br>Lohnübergabe nicht möglich.                                                                                                    |
| Kostenstellenlänge    |                                                                                                    |
|                       | Wenn die Kostenstellen in MTZ 4000 mehr Stellen aufweisen als in<br>der Schnittstelle möglich, können Sie die Anzahl der Stellen für die<br>Übergabe begrenzen. Es werden soviele Stellen übergeben wie in<br>diesem Feld eingegeben. Die nicht zu übergebenden Stellen werden<br>links abgeschnitten.                                                                            |
|                       | Zum Beispiel werden die Kostenstellen in MTZ 4000 8stellig geführt.<br>Das Kostenstellen-Feld der Schnittstellendatei ist auf 6 Stellen<br>begrenzt. Geben Sie unter "Kostenstellenlänge" 6 ein. Die ersten<br>sechs Stellen <u>von rechts</u> werden übergeben.                                                                                                    |
|                       | Kostenstelle in MTZ 4000: 00009001<br>Kostenstelle in Übergabedatei 009001                                                                                                    |
| Loge_Mode_Alt         |                                                                                                    |
|                       | Mit diesem Feld steuern Sie den Inhalt der "Niederlassung" in der<br>Schnittstellendatei. Ist "Loge_mode_Alt" aktiv, wird der Inhalt auf 00<br>gesetzt, ist das Feld nicht aktiv, ist der Inhalt 01.                                                                                                    |
| Dateien               |                                                                                                    |
|                       | Einige Lohnprogramme benötigen einen vorgegebenen Dateinamen<br>für die Übergabedatei. In dem Fall geben Sie diesen Dateinamen ein,<br>anderenfalls einen beliebigen. Hinterlegen Sie einen beliebigen<br>Dateinamen für die Protokolldatei und geben Sie außerdem einen<br>Texteditor an, um die Protokolldatei mit dem Seitensymbol oben im<br>Dialog anschauen zu können.      |
|                       | Mit den Schaltflächen "Durchsuchen" erhalten Sie jeweils den windowsüblichen Dialog zur Auswahl eines Verzeichnisses.                                                                                                    |
| Fortschritt           |                                                                                                    |
|                       | Nach dem Start der Übergabe mit dem Rechnersymbol wird der Verarbeitungsfortschritt angezeigt.                                                                                                    |
| Übergabe starten      |                                                                                                    |
|                       | Mit dem Rechnersymbol starten Sie die Lohnübergabe.                                                                                                    |

## Protokolldatei anzeigen

Die Lohnübergabe wird protokolliert. Zu Prüfungszwecken können Sie das Protokoll anzeigen lassen. Klicken Sie dazu auf das Seitensymbol. Die Protokolldatei wird in dem unter "Dateien" ausgewählten Editor angezeigt.

## Personenauswahl

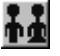

Über das abgebildete Symbol können Sie einen anderen Personenfilter auswählen. Nähere Informationen dazu erhalten Sie im Bereich 3.

# Schnittstellenbeschreibung

| Bezeichnung    | Position | Länge | Format/Inhalt | Beschreibung                                                                                           |
|----------------|----------|-------|---------------|----------------------------------------------------------------------------------------------------|
| Firmennummer   | 1        | 5     | alphanum.     | Firmencode aus dem Mandantenstamm                                                                      |
| Niederlassung  | 6        | 2     | 00<br>01      | Abhängig von Einstellung im<br>Übergabedialog:<br>Loge_mode_alt aktiv: 00<br>Loge_mode_alt inaktiv: 01 |
| Personalnummer | 8        | 4     | numerisch     |                                                                                                    |
| Übergabemonat  | 12       | 4     | jjmm          |                                                                                                    |
| Lohnart        | 16       | 3     | numerisch     |                                                                                                    |
| Kostenstelle   | 19       | 8     | numerisch     |                                                                                                    |
| Kontonummer    | 27       | 8     | 0000000       | Gefüllt mit Nullen                                                                                     |
| Vorzeichen     | 35       | 1     | 0             | "-" bei negativem Wert, 0 bei positivem<br>Wert für Stunden                                            |
| Stunden        | 36       | 5     | vvvnn         | Drei Vorkommastellen, zwei<br>Nachkommastellen                                                         |
| Füller         | 41       | 16    | 0             | Gefüllt mit Nullen                                                                                     |

Alphanumerische Felder werden linksbündig, numerische Felder rechtsbündig mit führenden Nullen ausgegeben.

# DATA-JET

| 🊻 Lohnübergabe                                         | - DATA-JET                              |                 |              |                                           |
|--------------------------------------------------------|-----------------------------------------|-----------------|--------------|-------------------------------------------|
| <u>D</u> ienst <u>?</u>                                |                                         |                 |              |                                           |
| 11 🖩 🗉                                                 |                                         |                 |              |                                           |
| Übergabeparamete<br>Zeitraum von                       | er<br>Mo (01.10.20                      | 101 bis (       | Mi [31.10.20 | 01                                        |
| Übergabe von 🖡                                         | Konten                                  | 🔽 Fehlgründen   | 🗖 Kantine    | Lohnartgrp.                               |
| L L L L L L L L L L L L L L L L L L L                  | KostenstNetto<br>Kostenstellenlänge     | KostenstFehlgr. | Parkplatz    | Lohnartgrp.                               |
| Dateien<br>Lohndatei<br>Protokolldatei<br>Textanzeiger | data-jet.txt<br>jyyy.txt<br>notepad.exe |                 |              | Durchsuchen<br>Durchsuchen<br>Durchsuchen |
| Fortschritt<br>Gesamte Persone                         | n                                       |                 |              |                                           |
|                                                        |                                         | Abbruch         |              |                                           |

# Zeitraum

Geben sie den Zeitraum an, dessen Werte übergeben werden sollen.

## Übergabe von Zeitraumkonten und Fehlgründen

Aktivieren Sie die entsprechende Option, um die Inhalte der Zeitraumkonten und/oder Fehlgründe zu übergeben. Damit die Übergabe korrekt durchgeführt wird, muss in den Zeitraumkonten bzw. Fehlgründen eine Lohnartengruppe hinterlegt sein.

## Übergabe von Kostenstellenbuchungen

Die Felder "Kostenstellen-Nettozeiten" und "Kostenstellen-Fehlgründe" sind nur bei Einsatz des BDE-Moduls und vorhandenen Kostenstellenbuchungen von Bedeutung. Aktivieren Sie diese Felder, um die gebuchten Nettozeiten bzw. Fehlgrund-Zeiten in die Schnittstelle zu übergeben.

Damit die Kostenstellen-Nettozeiten übergeben werden, muss der Kostenstelle eine Bewertung zugeordnet werden. In der Bewertung ist entweder eine Lohnartgruppe einzutragen. Oder es muss "Lohnartgruppe für Kostenrechnung" aktiviert und im Personalstamm eine Lohnartengruppe im Feld "Lohnartgruppe für Kostenrechnung" der Seite "Berechnung" hinterlegt sein.

| Kantine und Parkplatz   |                                                                                                    |
|-------------------------|----------------------------------------------------------------------------------------------------|
|                         | Die Übergabe von Kantinen- und Parkplatzbuchungen ist bei dieser Lohnübergabe nicht möglich.                                                                                                    |
| Kostenstellenlänge      |                                                                                                    |
|                         | Wenn die Kostenstellen in MTZ 4000 mehr Stellen aufweisen als in<br>der Schnittstelle möglich, können Sie die Anzahl der Stellen für die<br>Übergabe begrenzen. Es werden soviele Stellen übergeben wie in<br>diesem Feld eingegeben. Die nicht zu übergebenden Stellen werden<br>links abgeschnitten.                                                                       |
|                         | Zum Beispiel werden die Kostenstellen in MTZ 4000 8stellig geführt.<br>Das Kostenstellen-Feld der Schnittstellendatei ist auf 6 Stellen<br>begrenzt. Geben Sie unter "Kostenstellenlänge" 6 ein. Die ersten<br>sechs Stellen <u>von rechts</u> werden übergeben.                                                                                                    |
|                         | Kostenstelle in MTZ 4000: 00009001<br>Kostenstelle in Übergabedatei 009001                                                                                                    |
| Dateien                 |                                                                                                    |
|                         | Einige Lohnprogramme benötigen einen vorgegebenen Dateinamen<br>für die Übergabedatei. In dem Fall geben Sie diesen Dateinamen ein,<br>anderenfalls einen beliebigen. Hinterlegen Sie einen beliebigen<br>Dateinamen für die Protokolldatei und geben Sie außerdem einen<br>Texteditor an, um die Protokolldatei mit dem Seitensymbol oben im<br>Dialog anschauen zu können. |
|                         | Mit den Schaltflächen "Durchsuchen" erhalten Sie jeweils den windowsüblichen Dialog zur Auswahl eines Verzeichnisses.                                                                                                    |
| Fortschritt             |                                                                                                    |
|                         | Nach dem Start der Übergabe mit dem Rechnersymbol wird der Verarbeitungsfortschritt angezeigt.                                                                                                    |
| Übergabe starten        |                                                                                                    |
|                         | Mit dem Rechnersymbol starten Sie die Lohnübergabe.                                                                                                    |
| Protokolldatei anzeigen |                                                                                                    |
|                         | Die Lohnübergabe wird protokolliert. Zu Prüfungszwecken können Sie<br>das Protokoll anzeigen lassen. Klicken Sie dazu auf das<br>Seitensymbol. Die Protokolldatei wird in dem unter "Dateien"<br>ausgewählten Editor angezeigt.                                                                                                    |
| Personenauswahl         |                                                                                                    |
|                         | # <b>#</b>                                                                                                    |
|                         | Über das abgebildete Symbol können Sie einen anderen<br>Personenfilter auswählen. Nähere Informationen dazu erhalten Sie im<br>Bereich 3.                                                                                                    |

# Schnittstellenbeschreibung

# Kopfzeilen mit Text- und Datumsausgabe

Lohnstunden Von Tag: <von-Datum des Übergabedialogs> Bis Tag: <bis-Datum des Übergabedialogs>

# Datensätze

| Bezeichnung    | Position | Länge | Format/Inhalt | Beschreibung                                                                         |
|----------------|----------|-------|---------------|--------------------------------------------------------------------------------------|
| Personalnummer | 1        | 5     | numerisch     | Mit führenden Nullen                                                                 |
| Lohnart        | 6        | 5     | numerisch     | 1. Stelle Blank (" "), anschließend Lohnart<br>mit führenden Nullen                  |
| Stunden        | 11       | 9     | vvvvv.nn      | Führende Blanks, negative Werte<br>erhalten ein Minuszeichen (–) an erster<br>Stelle |
| Füller         | 20       | 11    | Blank (" ")   | Gefüllt mit Blanks                                                                   |

# DATEV

| 🚻 Lohnübergabe          | - DATEV                                      |
|-------------------------|----------------------------------------------|
| <u>D</u> ienst <u>?</u> |                                              |
| 14 🖽 🗉                  |                                              |
| Übergabeparamet         | er                                           |
| Übergabe für            | Oktober                                      |
| Zeitraum von            | Mo 01.10.2001 bis Mi 31.10.2001              |
| Übergabe von 🛛          | 🗸 Konten 🔽 Fehlgründen 🗖 Kantine Lohnartgrp. |
| ſ                       | KostenstNetto                                |
|                         | Kostenstellenlänge 4 Parkpraz Lormangip.     |
| 🔽 DV01-Datei            | Laufwerk 0 Stammkostenstelle                 |
| Abrechnungsnr.          | 040098 Beratername Meier Beraternr. 1234567  |
| Mandantennr.            | 102 Kontrollzahl 355 Passwort hein           |
| Datentrager             | IPCD Anwendungsnr. [41 DPV-Nennz. [PU        |
| Dateien                 |                                              |
| Lohnpfad                | d:\mtz4000\                                  |
| Protokolldatei          | yyy.txt Durchsuchen                          |
| Textanzeiger            | notepad.exe Durchsuchen                      |
| Fortschritt             |                                              |
| Gesamte Persone         | en                                           |
|                         |                                              |
|                         |                                              |
|                         | Abbruch                                      |
|                         |                                              |
|                         |                                              |

# Übergabe für

Wählen Sie den Übergabemonat aus und ändern Sie bei Bedarf im Feld rechts daneben das Jahr. Eine genauere Eingrenzung des Zeitraums, dessen Werte übergeben werden sollen, nehmen Sie im Feld "Zeitraum" vor.

Der Übergabemonat ist ausschlaggebend für die Monatskennung in der Übergabedatei. Wurde beispielsweise als Zeitraum der 01.04. bis 30.04. und der Monat Mai angegeben, erfolgt die Übergabe mit Kennung für den Mai.

# Zeitraum

Geben sie den Zeitraum an, dessen Werte übergeben werden sollen.

# Übergabe von

Aktivieren Sie die entsprechende Option, um die Inhalte der Zeitraumkonten und/oder Fehlgründe in das Lohnprogramm zu übergeben.

Die Kostenstellen-Nettozeiten, Kostenstellen-Fehlgründe und die Daten zur Kantinenabrechnung sind für die DATEV-Schnittstelle ohne Funktion.

| Kantine und Parkplatz |                                                                                                    |  |  |  |  |
|-----------------------|----------------------------------------------------------------------------------------------------|--|--|--|--|
|                       | Die Übergabe von Kantinen- und Parkplatzbuchungen ist bei dieser Lohnübergabe nicht möglich.                                                                                                    |  |  |  |  |
| Kostenstellenlänge    |                                                                                                    |  |  |  |  |
|                       | Wenn die Kostenstellen in MTZ 4000 mehr Stellen aufweisen als in<br>der Schnittstelle möglich, können Sie die Anzahl der Stellen für die<br>Übergabe begrenzen. Es werden soviele Stellen übergeben wie in<br>diesem Feld eingegeben. Die nicht zu übergebenden Stellen werden<br>links abgeschnitten.                                 |  |  |  |  |
|                       | Zum Beispiel werden die Kostenstellen in MTZ 4000 8stellig geführt.<br>Das Kostenstellen-Feld der Schnittstellendatei ist auf 4 Stellen<br>begrenzt. Geben Sie unter "Kostenstellenlänge" 4 ein. Die ersten vier<br>Stellen von rechts werden übergeben.                                                                               |  |  |  |  |
|                       | Kostenstelle in MTZ 4000: 00009001<br>Kostenstelle in Übergabedatei 9001                                                                                                    |  |  |  |  |
| DV01                  |                                                                                                    |  |  |  |  |
|                       | Mit diesem Feld bestimmen Sie das Format der Übergabedatei.<br>Aktivieren Sie dieses Feld, erfolgt die Übergabe mit dem neuen<br>DATEV-Format. Dabei werden die Dateien dv01 und de001 erstellt.<br>Ist dieses Feld inaktiv, wird die Übergabe im alten DATEV-Format<br>vorgenommen, dabei werden die Dateien kf01 und er001 erstellt. |  |  |  |  |
| Abrechnungsnummer     |                                                                                                    |  |  |  |  |
|                       | Die maximal 6stellige Abrechnungsnummer wird im Vorlaufsatz der Schnittstellendatei in das Lohnprogramm übergeben.                                                                                                    |  |  |  |  |
| Mandantennummer       |                                                                                                    |  |  |  |  |
|                       | Bei Erstellung einer DV01-Datei wird die Mandantennummer maximal<br>5stellig übergeben. Haben Sie DV01 nicht aktiviert, kann die Länge<br>maximal 4 Stellen betragen.                                                                                                    |  |  |  |  |
| Datenträger           |                                                                                                    |  |  |  |  |
|                       | Das maximal 3stellige Datenträger-Kennzeichen wird im Vorlaufsatz der Schnittstellendatei in das Lohnprogramm übergeben.                                                                                                    |  |  |  |  |
| Laufwerk              |                                                                                                    |  |  |  |  |
|                       | Durch eine Eingabe im Feld Laufwerk nehmen Sie folgende<br>Definitionen vor:                                                                                                    |  |  |  |  |
|                       | 0 die Schnittstellendateien werden in dem unter "Lohnpfad"<br>angegebenen Verzeichnis erstellt.                                                                                                    |  |  |  |  |
|                       | A die Schnittstellendateien werden zusätzlich zu dem unter<br>"Lohnpfad" angegebenen Verzeichnis auf Laufwerk A erstellt.                                                                                                    |  |  |  |  |
|                       | <ol> <li>es werden keine Übergabedateien, sondern nur eine<br/>Protokolldatei erstellt.</li> </ol>                                                                                                    |  |  |  |  |
| Beratername           |                                                                                                    |  |  |  |  |
|                       | Der Beratername wird in die Datei dv01 bzw. kf01 geschrieben.                                                                                                    |  |  |  |  |

| Kontrollzahl            |                                                                                                    |
|-------------------------|----------------------------------------------------------------------------------------------------|
|                         | Die maximal 5stellige Kontrollzahl wird in der Protokolldatei ausgewiesen.                                                                                                    |
| Anwendungsnummer        |                                                                                                    |
|                         | Als Anwendungsnummer benötigt DATEV die Nummer 41. Diese wird<br>im Vorlaufsatz der Schnittstellendatei in das Lohnprogramm<br>übergeben.                                                                                                    |
| Stammkostenstelle       |                                                                                                    |
|                         | Aktivieren Sie "Stammkostenstelle", wird diese mit jedem Datensatz in<br>das Lohnprogramm übergeben. Aktivieren Sie das Feld nicht, werden<br>keine Kostenstellen übergeben.                                                                                                    |
| Beraternummer           |                                                                                                    |
|                         | Im DV01-Format wird die Beraternummer 7stellig in die Schnittstellendatei übergeben, im kf01-Format maximal 5stellig.                                                                                                    |
| Passwort                |                                                                                                    |
|                         | Das maximal 4stellige Passwort wird im Vorlaufsatz der Schnittstellendatei in das Lohnprogramm übergeben.                                                                                                    |
| DVF-Kennzeichen         |                                                                                                    |
|                         | Das maximal 2stellige DVF-Kennzeichen wird im Vorlaufsatz der Schnittstellendatei in das Lohnprogramm übergeben.                                                                                                    |
| Dateien                 |                                                                                                    |
|                         | Als Lohnpfad wählen Sie das Verzeichnis aus, in dem die<br>Schnittstellendateien angelegt werden sollen. Schließen Sie die<br>Eingabe mit einem Backslash (\) ab. Der Name der Schnittstellendatei<br>wird automatisch vergeben und ist abhängig von dem Feld DV01.<br>Aktivieren Sie das Feld, werden die Dateien dv01 und de001 erstellt.<br>Ist DV01 Feld inaktiv, werden die Dateien kf01 und er001 erstellt. |
|                         | Hinterlegen Sie außerdem einen beliebigen Dateinamen für die<br>Protokolldatei und geben Sie einen Texteditor an, um die<br>Protokolldatei mit dem Seitensymbol oben im Dialog anschauen zu<br>können.                                                                                                    |
|                         | Mit den Schaltflächen "Durchsuchen" erhalten Sie jeweils den windowsüblichen Dialog zur Auswahl eines Verzeichnisses.                                                                                                    |
| Fortschritt             |                                                                                                    |
|                         | Nach dem Start der Übergabe mit dem Rechnersymbol wird der Verarbeitungsfortschritt angezeigt.                                                                                                    |
| Übergabe starten        |                                                                                                    |
|                         | Mit dem Rechnersymbol starten Sie die Lohnübergabe.                                                                                                    |
| Protokolldatei anzeigen |                                                                                                    |
|                         | Die Lohnübergabe wird protokolliert. Zu Prüfungszwecken können Sie das Protokoll anzeigen lassen. Klicken Sie dazu auf das                                                                                                    |

Seitensymbol. Die Protokolldatei wird in dem unter "Dateien" ausgewählten Editor angezeigt.

## Personenauswahl

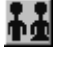

Über das abgebildete Symbol können Sie einen anderen Personenfilter auswählen. Nähere Informationen dazu erhalten Sie im Bereich 3.

# Schnittstellenbeschreibung im neuen DATEV-Format

Wurde das Feld "DV01" im Übergabedialog aktiviert, werden die Daten im neuen DATEV-Format übergeben.

# Vorlaufsatz

| Bezeichnung          | Max.<br>Länge | Format/Inhalt | Beschreibung                                                              |
|----------------------|---------------|---------------|---------------------------------------------------------------------------|
| Vorlaufbeginn        | 1             | Alt 1D        | Konstant                                                                  |
| Kenng. neuer Vorlauf | 1             | Alt 18        | Konstant                                                                  |
| Versions-Nummer      | 1             | 1             | Konstant                                                                  |
| Datenträgerkennung   | 3             | Alphanum.     | Eingabe aus dem Feld "Datenträger" des<br>Übergabedialogs                 |
| Anwendungsnummer 2   |               | Alphanum.     | Eingabe aus dem Feld<br>"Anwendungsnummer" des<br>Übergabedialogs         |
| DFV-Kennzeichen      | 2             | Alphanum.     | Eingabe aus dem Feld "DFV-<br>Kennzeichen" des Übergabedialogs            |
| Beraternummer        | 7             | Numerisch     | Eingabe aus dem Feld "Beraternr." des<br>Übergabedialogs                  |
| Mandant              | 5             | Numerisch     | Eingabe aus dem Feld "Mandantennr."<br>des Übergabedialogs                |
| Abrechnungsnummer    | 6             | Numerisch     | Eingabe aus dem Feld "Abrechnungsnr."<br>des Übergabedialogs              |
| Datum von            | 6             | TTMMJJ        | Erster des Übergabemonats It. Feld<br>"Übergabe für" des Übergabedialogs  |
| Datum bis            | 6             | TTMMJJ        | Letzter des Übergabemonats It. Feld<br>"Übergabe für" des Übergabedialogs |
| Primanota-Seite      | 3             | 001           | Konstant                                                                  |
| Paßwort              | 4             | Alphanum.     |                                                                           |
| Anwendungsinfo 16    |               | Blanks        |                                                                           |
| Input-Info           | 16            | Blanks        |                                                                           |
| Satzende             | 1             | у             |                                                                           |

# Datensätze

| Bezeichnung          | Max.<br>Länge | Format/Inhalt | Beschreibung                                                                                             |
|----------------------|---------------|---------------|----------------------------------------------------------------------------------------------------|
| Vorzeichen           | 1             | +<br>-        | + es folgt ein positiver Wert<br>- es folgt ein negativer Wert                                           |
| Wert                 | 11            | Numerisch     | Tage = 1 Nachkommastelle<br>Stunden/Beträge = 2 Nachkommastellen<br>Nachkommastellen ohne Dezimalzeichen |
| Verarbeitungskz. 1   | 1             | а             | Konstant                                                                                                 |
| Bearbeitgs.schlüssel | 3             | Numerisch     | Eingabe aus dem Feld "Schlüssel" der<br>Lohnartengruppe                                                  |
| Verarbeitungskz. 2   | 1             | b             | Nur wenn im Übergabe<br>"Stammkostenstelle" aktiviert ist                                                |
| Kostenstelle         | 4             | Numerisch     | Nur wenn im Übergabe<br>"Stammkostenstelle" aktiviert ist                                                |
| Verarbeitungskz. 3   | 1             | с             | Konstant                                                                                                 |
| Lohnart              | 3             | Numerisch     |                                                                                                    |
| Verarbeitungskz. 4   | 1             | d             | Konstant                                                                                                 |
| Personalnummer       | 5             | Numerisch     |                                                                                                    |
| Satzende             | 1             | у             |                                                                                                    |

## Summensatz

| Bezeichnung   | Max.<br>Länge | Format/Inhalt | Beschreibung                                                     |
|---------------|---------------|---------------|------------------------------------------------------------------|
| Satzanfang    | 1             | x<br>w        | X es folgt eine positive Summe<br>w es folgt eine negative Summe |
| Summe         | 12            | Numerisch     | 2 Nachkommastellen ohne trennendes<br>Dezimalzeichen             |
| Satzende      | 1             | у             |                                                                  |
| Mandantenende | 1             | Z             |                                                                  |

# Schnittstellenbeschreibung im alten DATEV-Format

Wurde das Feld "DV01" im Übergabedialog nicht aktiviert, werden die Daten im alten DATEV-Format übergeben. Der Unterschied zwischen den beiden Formaten liegt lediglich im Vorlaufsatz. Datensätze und Summensatz sind identisch.

# Vorlaufsatz

| Bezeichnung          | Max.<br>Länge | Format/Inhalt | Beschreibung                                                              |
|----------------------|---------------|---------------|---------------------------------------------------------------------------|
| Vorlaufbeginn        | 1             | Alt 1D        | Konstant                                                                  |
| Kenng. neuer Vorlauf | 1             | Alt 18        | Konstant                                                                  |
| Versions-Nummer      | 1             | 1             | Konstant                                                                  |
| Datenträgerkennung   | 3             | Alphanum.     | Eingabe aus dem Feld "Datenträger" des<br>Übergabedialogs                 |
| Anwendungsnummer     | 2             | Alphanum.     | Eingabe aus dem Feld<br>"Anwendungsnummer" des<br>Übergabedialogs         |
| DFV-Kennzeichen      | 2             | Alphanum.     | Eingabe aus dem Feld "DFV-<br>Kennzeichen" des Übergabedialogs            |
| Beraternummer        | 5             | Numerisch     | Eingabe aus dem Feld "Beraternr." des<br>Übergabedialogs                  |
| Mandant              | 3             | Numerisch     | Eingabe aus dem Feld "Mandantennr."<br>des Übergabedialogs                |
| Abrechnungsnummer    | 6             | Numerisch     | Eingabe aus dem Feld "Abrechnungsnr."<br>des Übergabedialogs              |
| Datum von            | 6             | TTMMJJ        | Erster des Übergabemonats lt. Feld<br>"Übergabe für" des Übergabedialogs  |
| Datum bis            | 6             | TTMMJJ        | Letzter des Übergabemonats It. Feld<br>"Übergabe für" des Übergabedialogs |
| Primanota-Seite      | 3             | 001           | Konstant                                                                  |
| Paßwort              | 4             | Alphanum.     |                                                                           |
| Satzende             | 1             | у             |                                                                           |

# Datensätze

| Bezeichnung          | Max.<br>Länge | Format/Inhalt | Beschreibung                                                                                             |
|----------------------|---------------|---------------|----------------------------------------------------------------------------------------------------|
| Vorzeichen           | 1             | +<br>-        | <ul><li>+ es folgt ein positiver Wert</li><li>- es folgt ein negativer Wert</li></ul>                    |
| Wert                 | 11            | Numerisch     | Tage = 1 Nachkommastelle<br>Stunden/Beträge = 2 Nachkommastellen<br>Nachkommastellen ohne Dezimalzeichen |
| Verarbeitungskz. 1   | 1             | а             | Konstant                                                                                                 |
| Bearbeitgs.schlüssel | 3             | Numerisch     | Eingabe aus dem Feld "Schlüssel" der<br>Lohnartengruppe                                                  |
| Verarbeitungskz. 2   | 1             | b             | Nur wenn im Übergabe<br>"Stammkostenstelle" aktiviert ist                                                |
| Kostenstelle         | 4             | Numerisch     | Nur wenn im Übergabe<br>"Stammkostenstelle" aktiviert ist                                                |
| Verarbeitungskz. 3   | 1             | с             | Konstant                                                                                                 |
| Lohnart              | 3             | Numerisch     |                                                                                                    |
| Verarbeitungskz. 4   | 1             | d             | Konstant                                                                                                 |
| Personalnummer       | 5             | Numerisch     |                                                                                                    |
| Satzende             | 1             | у             |                                                                                                    |

# Summensatz

| Bezeichnung   | Max.<br>Länge | Format/Inhalt | Beschreibung                                                     |
|---------------|---------------|---------------|------------------------------------------------------------------|
| Satzanfang    | 1             | x<br>w        | X es folgt eine positive Summe<br>w es folgt eine negative Summe |
| Summe         | 12            | Numerisch     | 2 Nachkommastellen ohne trennendes<br>Dezimalzeichen             |
| Satzende      | 1             | у             |                                                                  |
| Mandantenende | 1             | Z             |                                                                  |

# **DATEV-LODAS**

# Lohnübergabe-DATEV-LODAS - Der Dialog

|                                                  | Menü                     | Dienst       |
|--------------------------------------------------|--------------------------|--------------|
|                                                  | Menüpunkt                | Lohnübergabe |
|                                                  |                          |              |
| 🚻 Lohnübergabe - DATEV-LODAS                     |                          |              |
| Dienst ?                                         |                          |              |
| 👬 🛓 🔠 🖻                                          |                          |              |
| Übergabeparameter                                |                          |              |
| Übergabe für Dezember 🗾 2002                     |                          |              |
| Zeitraum von So 01.12.2002                       | bis Di 31.12.2002        |              |
| Übergabe von 🔽 Konten 🔽 Fehlgründe               | en 🔲 Kantine Lohnartgrp. | 1234         |
| KostenstNetto KostenstI<br>Kostenstellenlänge 12 | Fehlgr.                  | 1234         |
|                                                  |                          |              |
| Berater 1234567 Mandant 12345                    | 🔽 Kalendarium            |              |
|                                                  |                          |              |
| Dateien                                          |                          |              |
| Lohndatei xxx.txt                                |                          | ichen        |
| Protokolldatei yyy.txt                           | <u>D</u> urchsv          | ichen        |
| Textanzeiger notepad.exe                         | <br>Durchsu              | ichen        |
| Fortschritt                                      |                          |              |
| Gesante Personen                                 |                          |              |
|                                                  |                          |              |
|                                                  |                          |              |
| Abbruch                                          |                          |              |
|                                                  |                          |              |
|                                                  |                          |              |

Übergabe für

Wählen Sie den Übergabemonat aus und ändern Sie bei Bedarf im Feld rechts daneben das Jahr. Eine genauere Eingrenzung des Zeitraums, dessen Werte übergeben werden sollen, nehmen Sie im Feld **Zeitraum** vor.

Der Übergabemonat ist ausschlaggebend für die Monatskennung in der Übergabedatei. Wurde beispielsweise als Zeitraum der 01.04. bis 30.04. und der Monat Mai angegeben, erfolgt die Übergabe mit Kennung für den Mai.

## Zeitraum

Hier geben Sie den Zeitraum ein, dessen Werte übergeben werden sollen.

## Übergabe von Konten und Fehlgründen

Aktivieren Sie die entsprechende Option, um die Inhalte der Zeitraumkonten und/oder Fehlgründe zu übergeben. Damit die Übergabe korrekt durchgeführt wird, muss in den Zeitraumkonten bzw. Fehlgründen eine Lohnartengruppe hinterlegt sein.

# Kostenst.-Netto und Kostenst.-Fehlgründe

|                       | Die Felder "Kostenstellen-Nettozeiten" und "Kostenstellen-<br>Fehlgründe" sind nur bei Einsatz des BDE-Moduls und vorhandenen<br>Kostenstellenbuchungen von Bedeutung. Aktivieren Sie diese Felder,<br>um die gebuchten Nettozeiten bzw. Fehlgrund-Zeiten in die<br>Schnittstelle zu übergeben.                                                                                     |
|-----------------------|----------------------------------------------------------------------------------------------------|
| Kostenstellenlänge    |                                                                                                    |
|                       | Wenn die Kostenstellen in MTZ 4000 mehr Stellen aufweisen als in<br>der Schnittstelle möglich, können Sie die Anzahl der Stellen für die<br>Übergabe begrenzen. Es werden soviele Stellen übergeben wie in<br>diesem Feld eingegeben. Die nicht zu übergebenden Stellen werden<br>links abgeschnitten.                                                                              |
|                       | Zum Beispiel werden die Kostenstellen in MTZ 4000 8stellig geführt.<br>Das Kostenstellen-Feld der Schnittstellendatei ist auf 6 Stellen<br>begrenzt. Geben Sie unter "Kostenstellenlänge" 6 ein. Die ersten<br>sechs Stellen <u>von rechts</u> werden übergeben.                                                                                                    |
|                       | Kostenstelle in MTZ 4000:00009001Kostenstelle in Übergabedatei009001                                                                                                    |
| Kantine und Parkplatz |                                                                                                    |
|                       | Die Übergabe von Kantinen- und Parkplatzbuchungen ist bei dieser<br>Lohnübergabe nicht möglich.                                                                                                    |
| Berater               |                                                                                                    |
|                       | Geben Sie hier die DATEV-Beraternummer ein.                                                                                                    |
| Mandant               |                                                                                                    |
|                       | Geben sie hier die DATEV-Mandantennummer ein.                                                                                                    |
| Kalendarium           |                                                                                                    |
|                       | Ist das Kontrollfeld aktiviert, wird die Satzart 6 mit Kalendarium ausgegeben. Ansonsten wird die Satzart 3 ohne Kalendarium ausgegeben.                                                                                                    |
| Dateien               |                                                                                                    |
|                       | Einige Lohnprogramme benötigen einen vorgegebenen Dateinamen<br>für die Übergabedatei. In dem Fall geben Sie diesen Dateinamen ein,<br>anderenfalls einen beliebigen. Hinterlegen Sie einen beliebigen<br>Dateinamen für die Protokolldatei und geben Sie außerdem einen<br>Texteditor an, mit dem Sie die Protokolldatei mit dem Seitensymbol<br>oben im Dialog anschauen möchten. |
|                       | Mit den Schaltflächen <b>Durchsuchen</b> erhalten Sie jeweils den windowsüblichen Dialog zur Auswahl eines Verzeichnisses.                                                                                                    |
| Fortschritt           |                                                                                                    |
|                       | Nach dem Start der Übergabe mit dem Rechnersymbol wird der Verarbeitungsfortschritt angezeigt.                                                                                                    |
|                       | Ubergabe starten                                                                                                    |
|                       | Mit dem Rechnersymbol starten Sie die Lohnübergabe.                                                                                                    |

# Protokolldatei anzeigen

Die Lohnübergabe wird protokolliert. Zu Prüfungszwecken können Sie das Protokoll anzeigen lassen. Klicken Sie dazu auf das Seitensymbol. Die Protokolldatei wird in dem im Feld **Textanzeiger** ausgewählten Editor angezeigt.

# 🛓 Personenauswahl

Über die Personenauswahl bestimmen Sie, für welche Personen die Lohnübergabe vorgenommen werden soll. Nähere Informationen zum Personenfilter erhalten Sie im Zeiterfassungshandbuch.

# Schnittstellenbeschreibung

#### Übergabedatei

Die Übergabedatei ist in 3 Kapitel aufgeteilt: Allgemein, Satzbeschreibung und Bewegungsdaten.

#### [Allgemein]

z. B. Ziel=LODAS Version\_SST=1.0 BeraterNr=1234567 MandantenNr=12345 Datumsformat=TT.MM.JJJJ Zahlenkomma=.

(wie im Dialog definiert) (wie im Dialog definiert)

#### [Satzbeschreibung]

Die Satzbeschreibung ist immer gleich und definiert das Format der Bewegungsdaten:

3;u\_lod\_bwd\_buchung\_standard;abrechnung\_zeitraum#bwd;pnr#bwd ;bs\_wert\_butab#bwd;bs\_nr#bwd;la\_eigene#bwd;

6;u\_lod\_bwd\_buchung\_kalendarium;abrechnung\_zeitraum#bwd;kalen dertag#bwd;kalenderwoche#bwd;wochentag#kal;pnr#bwd;stunden\_pr o\_tag#bwd;as\_kal#bwd;la\_eigene#bwd;

#### [Bewegungsdaten]

Die Bewegungsdaten werden über die Satzbeschreibung definiert. z.B.:

3;01.12.2002;108;8.00;S;9031;

6;01.12.2002;09;50;Mo;108;8.00;T;9131;

Siehe dazu auch die folgenden Tabellen.

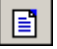

#### Satzart 3

| Bezeichnung                           | Format/Inhalt |
|---------------------------------------|---------------|
| Satzart                               |               |
| Feldtrenner                           | Semikolon (;) |
| Abrechnungszeitraum<br>(Beginn-Datum) |               |
| Feldtrenner                           | Semikolon (;) |
| Personalnummer                        |               |
| Feldtrenner                           | Semikolon (;) |
| Wert                                  |               |
| Feldtrenner                           | Semikolon (;) |
| Schlüssel                             |               |
| Feldtrenner                           | Semikolon (;) |
| Lohnart                               |               |

### Satzart 6

| Bezeichnung                           | Format/Inhalt |
|---------------------------------------|---------------|
| Satzart                               |               |
| Feldtrenner                           | Semikolon (;) |
| Abrechnungszeitraum<br>(Beginn-Datum) |               |
| Feldtrenner                           | Semikolon (;) |
| Kalendertag                           |               |
| Feldtrenner                           | Semikolon (;) |
| Kalenderwoche                         |               |
| Feldtrenner                           | Semikolon (;) |
| Wochentag                             |               |
| Feldtrenner                           | Semikolon (;) |
| Personalnummer                        |               |
| Feldtrenner                           | Semikolon (;) |
| Std. pro Tag                          |               |
| Feldtrenner                           | Semikolon (;) |
| Schlüssel Kalendarium                 |               |
| Feldtrenner                           | Semikolon (;) |
| Lohnart                               |               |

# **DATEV Lohn und Gehalt**

| 🊻 Lohnübergabe                 | - DATEV LOHN UND GEHALT                    |
|--------------------------------|--------------------------------------------|
| <u>D</u> ienst <u>?</u>        |                                            |
| 11 🖩 🖻                         |                                            |
| Übergabeparamet                | er                                         |
| Übergabe für                   | Oktober 💌 12001                            |
| Zeitraum von                   | Mo 01.10.2001 bis Mi 31.10.2001            |
| Übergabe von 🖟                 | Konten 🔽 Fehlgründen 🔽 Kentine Lohnartgrp. |
| 1                              | Kostenstellenlänge 4 Parkplatz Lohmartgrp. |
| Berater 1234                   | 567 Mandant 12345 🗖 Kalendarium            |
| Dataion                        |                                            |
| Lohndatei                      | datev I+g.txt Durchsuchen                  |
| Protokolldatei                 | yyy.txt Durchsuchen                        |
| Textanzeiger                   | notepad.exe Durchsuchen                    |
| Fortschritt<br>Gesamte Persone | in                                         |
|                                | Abbruch                                    |
|                                |                                            |

# Übergabe für

Wählen Sie den Übergabemonat aus und ändern Sie bei Bedarf im Feld rechts daneben das Jahr. Eine genauere Eingrenzung des Zeitraums, dessen Werte übergeben werden sollen, nehmen Sie im Feld "Zeitraum" vor.

Der Übergabemonat ist ausschlaggebend für die Monatskennung in der Übergabedatei. Wurde beispielsweise als Zeitraum der 01.04. bis 30.04. und der Monat Mai angegeben, erfolgt die Übergabe mit Kennung für den Mai.

# Zeitraum

Geben sie den Zeitraum an, dessen Werte übergeben werden sollen.

## Übergabe von Zeitraumkonten und Fehlgründen

Aktivieren Sie die entsprechende Option, um die Inhalte der Zeitraumkonten und/oder Fehlgründe zu übergeben. Damit die Übergabe korrekt durchgeführt wird, muss in den Zeitraumkonten bzw. Fehlgründen eine Lohnartengruppe hinterlegt sein.

# Übergabe von Kostenstellenbuchungen

|                       | Die Felder "Kostenstellen-Nettozeiten" und "Kostenstellen-<br>Fehlgründe" sind nur bei Einsatz des BDE-Moduls und vorhandenen<br>Kostenstellenbuchungen von Bedeutung. Aktivieren Sie diese Felder,<br>um die gebuchten Nettozeiten bzw. Fehlgrund-Zeiten in die<br>Schnittstelle zu übergeben.                                                                                                    |
|-----------------------|----------------------------------------------------------------------------------------------------|
|                       | Damit die Kostenstellen-Nettozeiten übergeben werden, muss der<br>Kostenstelle eine Bewertung zugeordnet werden. In der Bewertung ist<br>entweder eine Lohnartgruppe einzutragen. Oder es muss<br>"Lohnartgruppe für Kostenrechnung" aktiviert und im Personalstamm<br>eine Lohnartengruppe im Feld "Lohnartgruppe für Kostenrechnung"<br>der Seite "Berechnung" hinterlegt sein.                                                                                                    |
| Kantine und Parkplatz |                                                                                                    |
|                       | Die Übergabe von Kantinen- und Parkplatzbuchungen ist bei dieser<br>Lohnübergabe nicht möglich.                                                                                                    |
| Kostenstellenlänge    |                                                                                                    |
|                       | Wenn die Kostenstellen in MTZ 4000 mehr Stellen aufweisen als in<br>der Schnittstelle möglich, können Sie die Anzahl der Stellen für die<br>Übergabe begrenzen. Es werden soviele Stellen übergeben wie in<br>diesem Feld eingegeben. Die nicht zu übergebenden Stellen werden<br>links abgeschnitten.                                                                                                    |
|                       | Zum Beispiel werden die Kostenstellen in MTZ 4000 8stellig geführt.<br>Das Kostenstellen-Feld der Schnittstellendatei ist auf 6 Stellen<br>begrenzt. Geben Sie unter "Kostenstellenlänge" 6 ein. Die ersten<br>sechs Stellen <u>von rechts</u> werden übergeben.                                                                                                    |
|                       | Kostenstelle in MTZ 4000: 00009001<br>Kostenstelle in Übergabedatei 009001                                                                                                    |
| Beraternummer         |                                                                                                    |
|                       | Die Beraternummer wird mit in das Lohn- und Gehaltsprogramm übergeben.                                                                                                    |
| Mandantennummer       |                                                                                                    |
|                       | Hinterlegen Sie hier die in DATEV Lohn und Gehalt verwendete Mandantennummer.                                                                                                    |
| Kalendarium           |                                                                                                    |
|                       | Aktivieren Sie dieses Feld, wenn Fehlgründe täglich in das Lohn- und Gehaltsprogramm übergeben werden sollen.                                                                                                    |
| Dateien               |                                                                                                    |
|                       | Einige Lohnprogramme benötigen einen vorgegebenen Dateinamen<br>für die Übergabedatei. In dem Fall geben Sie diesen Dateinamen ein,<br>anderenfalls einen beliebigen. Hinterlegen Sie einen beliebigen<br>Dateinamen für die Protokolldatei und geben Sie außerdem einen<br>Texteditor an, um die Protokolldatei mit dem Seitensymbol oben im<br>Dialog anschauen zu können.<br>Mit den Schaltflächen "Durchsuchen" erhalten Sie jeweils den<br>windowsüblichen Dialog zur Auswahl eines Verzeichnisses. |
|                       |                                                                                                    |

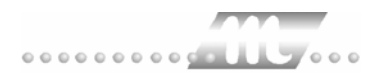

# Fortschritt

Nach dem Start der Übergabe mit dem Rechnersymbol wird der Verarbeitungsfortschritt angezeigt.

# Übergabe starten

Mit dem Rechnersymbol starten Sie die Lohnübergabe.

#### Protokolldatei anzeigen

Die Lohnübergabe wird protokolliert. Zu Prüfungszwecken können Sie das Protokoll anzeigen lassen. Klicken Sie dazu auf das Seitensymbol. Die Protokolldatei wird in dem unter "Dateien" ausgewählten Editor angezeigt.

## Personenauswahl

# Τī

Über das abgebildete Symbol können Sie einen anderen Personenfilter auswählen. Nähere Informationen dazu erhalten Sie im Bereich 3.

# Schnittstellenbeschreibung

# Kopfzeile

| Bezeichnung   | Max. Länge | Format/Inhalt | Beschreibung                       |
|---------------|------------|---------------|------------------------------------|
| Beraternummer | 7          | Alphanum.     | Aus dem Übergabedialog             |
| Feldtrenner   | 1          | Semikolon (;) |                                    |
| Mandant       | 5          | Alphanum.     | Aus dem Übergabedialog             |
| Feldtrenner   | 1          | Semikolon (;) |                                    |
| Übergabemonat | 7          | mm/jjjj       | "Übergabe für" des Übergabedialogs |

# Datenzeilen

| Bezeichnung        | Max. Länge | Format/Inhalt | Beschreibung                                                                                                    |
|--------------------|------------|---------------|----------------------------------------------------------------------------------------------------|
| Personalnummer     | 5          | Numerisch     |                                                                                                    |
| Feldtrenner        | 1          | Semikolon (;) |                                                                                                    |
| Tagesdatum         | 2          | tt            | Kalendertag innerhalb eines Monats                                                                                                    |
| Feldtrenner        | 1          | Semikolon (;) |                                                                                                    |
| Ausfallschlüssel   | 2          | Numerisch     | Gem. Eingabe im Feld "Schlüssel" der<br>Lohnartengruppe                                                                                                    |
| Feldtrenner        | 1          | Semikolon (;) |                                                                                                    |
| Lohnart            | 4          | Numerisch     |                                                                                                    |
| Feldtrenner        | 1          | Semikolon (;) |                                                                                                    |
| Anzahl Stunden     | 5          | nn,nn         |                                                                                                    |
| Feldtrenner        | 1          | Semikolon (;) |                                                                                                    |
| Anzahl Tage        | 3          | n,nn          | Standardmäßig 1,00 – für eine andere<br>Anzahl wie z.B. 0,5 für ½ Urlaubstag<br>Kommentarfeld der Lohnartgruppe die<br>Zeichenfolge "-TZ0,50" enthalten sein |
| Feldtrenner        | 1          | Semikolon (;) |                                                                                                    |
| Wert               | 11         | [-]vvvvvvv,nn |                                                                                                    |
| Feldtrenner        | 1          | Semikolon (;) |                                                                                                    |
| Abw.Faktor         |            |               | Wird nicht übergeben                                                                                                    |
| Feldtrenner        | 1          | Semikolon (;) |                                                                                                    |
| AbwLohnveränderung |            |               |                                                                                                    |
| Feldtrenner        | 1          | Semikolon (;) |                                                                                                    |
| Kostenstelle       | 8          | Alphanum.     |                                                                                                    |
| Feldtrenner        | 1          | Semikolon (;) |                                                                                                    |
| Kostenträger       | 10         | Alphanum.     |                                                                                                    |
| Feldtrenner        | 1          | Semikolon (;) |                                                                                                    |

# Degussa

# Grundsätzliches

Für die Degussa-Übergabe muss im Dialog **Lohnartengruppen** folgendes beachtet werden:

- 6. Die Lohnarten im Feld Lohnart sind vierstellig definiert.
- 7. Führende Nullen müssen gezielt angegeben werden.

# Lohnübergabe-Degussa - Der Dialog

|                                                |                                                               | Menü                        | Dienst                               |
|------------------------------------------------|---------------------------------------------------------------|-----------------------------|--------------------------------------|
|                                                |                                                               | Menüpunkt                   | Lohnübergabe                         |
| <mark>11 Lohnübergal</mark><br>Dienst <u>?</u> | be - DEGUSSA                                                  |                             | X                                    |
| 11 🖬 🖬                                         |                                                               |                             |                                      |
| Übergabeparam                                  | neter                                                         |                             |                                      |
| Übergabe für                                   | Januar 💌                                                      | 2002                        |                                      |
| Zeitraum vo                                    | on So 01.12.2002                                              | bis Di 31.12.20             | 02                                   |
| Übergabe von                                   | Konten     Fe     KostenstNetto     Kostenstellenlänge     12 | hlgründen<br>IstenstFehlgr. | Lohnartgrp. 1234<br>Lohnartgrp. 1234 |
| Dateien                                        |                                                               |                             |                                      |
| Lohndatei                                      | Johnuebergabe tyt                                             |                             | Durchsuchen                          |
|                                                | Johndobolgabe.uk                                              |                             |                                      |
| Protokolidatei                                 | lohnprotokoll.txt                                             |                             | Durchsuchen                          |
| Textanzeiger                                   | notepad.exe                                                   |                             | Durchsuchen                          |
| Fortschritt                                    |                                                               |                             |                                      |
| Gesamte Perso                                  | nen                                                           |                             |                                      |
|                                                | Ab                                                            | bruch                       |                                      |
|                                                |                                                               |                             |                                      |
|                                                |                                                               |                             |                                      |

| Übergabe für          |                                                                                                    |  |  |  |  |
|-----------------------|----------------------------------------------------------------------------------------------------|--|--|--|--|
|                       | Wählen Sie den Übergabemonat aus und ändern Sie bei Bedarf im<br>Feld rechts daneben das Jahr. Eine genauere Eingrenzung des<br>Zeitraums, dessen Werte übergeben werden sollen, nehmen Sie im<br>Feld <b>Zeitraum</b> vor.                                                                                                    |  |  |  |  |
|                       | Der Übergabemonat ist ausschlaggebend für die Monatskennung in<br>der Übergabedatei. Wurde beispielsweise als Zeitraum der 01.04. bis<br>30.04. und der Monat Mai angegeben, erfolgt die Übergabe mit<br>Kennung für den Mai.                                                                                                    |  |  |  |  |
| Zeitraum              |                                                                                                    |  |  |  |  |
|                       | Hier geben Sie den Zeitraum ein, dessen Werte übergeben werden sollen.                                                                                                    |  |  |  |  |
| Übergabe von Konten u | nd Fehlgründen                                                                                                    |  |  |  |  |
|                       | Aktivieren Sie die entsprechende Option, um die Inhalte der<br>Zeitraumkonten und/oder Fehlgründe zu übergeben. Damit die<br>Übergabe korrekt durchgeführt wird, muss in den Zeitraumkonten<br>bzw. Fehlgründen eine Lohnartengruppe hinterlegt sein.                                                                                                    |  |  |  |  |
| KostenstNetto und Kos | stenstFehlgründe                                                                                                    |  |  |  |  |
|                       | Diese Felder haben bei der Degussa-Übergabe keine Funktion.                                                                                                    |  |  |  |  |
| Kostenstellenlänge    |                                                                                                    |  |  |  |  |
|                       | Dieses Feld hat bei der Degussa-Übergabe keine Funktion.                                                                                                    |  |  |  |  |
| Kantine und Parkplatz |                                                                                                    |  |  |  |  |
|                       | Die Übergabe von Kantinen- und Parkplatzbuchungen ist bei dieser Lohnübergabe nicht möglich.                                                                                                    |  |  |  |  |
| Dateien               |                                                                                                    |  |  |  |  |
|                       | Einige Lohnprogramme benötigen einen vorgegebenen Dateinamen<br>für die Übergabedatei. In dem Fall geben Sie diesen Dateinamen ein,<br>anderenfalls einen beliebigen. Hinterlegen Sie einen beliebigen<br>Dateinamen für die Protokolldatei und geben Sie außerdem einen<br>Texteditor an, mit dem Sie die Protokolldatei mit dem Seitensymbol<br>oben im Dialog anschauen möchten. |  |  |  |  |
|                       | Mit den Schaltflächen <b>Durchsuchen</b> erhalten Sie jeweils den windowsüblichen Dialog zur Auswahl eines Verzeichnisses.                                                                                                    |  |  |  |  |
| Fortschritt           |                                                                                                    |  |  |  |  |
|                       | Nach dem Start der Übergabe mit dem Rechnersymbol wird der Verarbeitungsfortschritt angezeigt.                                                                                                    |  |  |  |  |

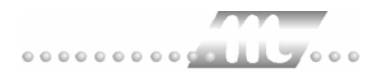

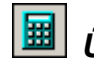

# 📕 Übergabe starten

Mit dem Rechnersymbol starten Sie die Lohnübergabe.

# Protokolldatei anzeigen

Die Lohnübergabe wird protokolliert. Zu Prüfungszwecken können Sie das Protokoll anzeigen lassen. Klicken Sie dazu auf das Seitensymbol. Die Protokolldatei wird in dem im Feld Textanzeiger ausgewählten Editor angezeigt.

# Personenauswahl

Über die Personenauswahl bestimmen Sie, für welche Personen die Lohnübergabe vorgenommen werden soll. Nähere Informationen zum Personenfilter erhalten Sie im Zeiterfassungshandbuch.

# Schnittstellenbeschreibung

| Bezeichnung          | Position | INFO                 |  |
|----------------------|----------|----------------------|--|
| Personalnummer       | 01-06    | mit führenden Nullen |  |
| Beginndatum          | 07-14    | JJJJMMTT             |  |
| Lohn- und Gehaltsart | 15-18    |                      |  |
| Anzahl               | 19-27    | NNNN,NN-             |  |
| Einheit, sonst Blank | 28-35    | Default=Stunden      |  |
| Betrag, sonst Blank  | 36-46    | NNNNNN,NN-           |  |
| konstant X           | 47       |                      |  |

Dateisätze werden durch <CR/LF> getrennt.

# **DIA-LOGE**

| 🏙 Lohnübergabe - DIA-LOGE 🛛 📃 🗋                           |
|-----------------------------------------------------------|
| Dienst 2                                                  |
| 👬 🖩 🗈                                                     |
| Übergabeparameter                                         |
| Übergabe für Oktober 💌  2001                              |
| Zeitraum von Mo 01.10.2001 bis Mi 31.10.2001              |
| Übergabe von 🔽 Konten 🔽 Fehlgründen 🔲 Kantine Lohnartgrp. |
| Kostenst-Heilig Parkplatz Lohnartgrp.                     |
| ✓ Kalendarium                                             |
| Institutsnummer 123 User-ID 3211 Terminalnr. 12           |
| Dateien                                                   |
| Lohndatei dialoge.txt Durchsuchen                         |
| Protokolldatei yyyy.txt Durchsuchen                       |
| Textanzeiger notepad.exe Durchsuchen                      |
| Fortschritt                                               |
| Gesamte Personen                                          |
|                                                           |
| Abbruch                                                   |
|                                                           |

# Übergabe für

Wählen Sie den Übergabemonat aus und ändern Sie bei Bedarf im Feld rechts daneben das Jahr. Eine genauere Eingrenzung des Zeitraums, dessen Werte übergeben werden sollen, nehmen Sie im Feld "Zeitraum" vor.

Der Übergabemonat ist ausschlaggebend für die Monatskennung in der Übergabedatei. Wurde beispielsweise als Zeitraum der 01.04. bis 30.04. und der Monat Mai angegeben, erfolgt die Übergabe mit Kennung für den Mai.

# Zeitraum

Geben sie den Zeitraum an, dessen Werte übergeben werden sollen.

## Übergabe von Zeitraumkonten und Fehlgründen

Aktivieren Sie die entsprechende Option, um die Inhalte der Zeitraumkonten und/oder Fehlgründe zu übergeben. Damit die Übergabe korrekt durchgeführt wird, muss in den Zeitraumkonten bzw. Fehlgründen eine Lohnartengruppe hinterlegt sein.

# Übergabe von Kostenstellenbuchungen

|                         | Die Felder "Kostenstellen-Nettozeiten" und "Kostenstellen-<br>Fehlgründe" sind nur bei Einsatz des BDE-Moduls und vorhandenen<br>Kostenstellenbuchungen von Bedeutung. Aktivieren Sie diese Felder,<br>um die gebuchten Nettozeiten bzw. Fehlgrund-Zeiten in die<br>Schnittstelle zu übergeben.                                                                                   |  |  |  |  |
|-------------------------|----------------------------------------------------------------------------------------------------|--|--|--|--|
|                         | Damit die Kostenstellen-Nettozeiten übergeben werden, muss der<br>Kostenstelle eine Bewertung zugeordnet werden. In der Bewertung ist<br>entweder eine Lohnartgruppe einzutragen. Oder es muss<br>"Lohnartgruppe für Kostenrechnung" aktiviert und im Personalstamm<br>eine Lohnartengruppe im Feld "Lohnartgruppe für Kostenrechnung"<br>der Seite "Berechnung" hinterlegt sein. |  |  |  |  |
| Kantine und Parkplatz   |                                                                                                    |  |  |  |  |
|                         | Die Übergabe von Kantinen- und Parkplatzbuchungen ist bei dieser Lohnübergabe nicht möglich.                                                                                                    |  |  |  |  |
| Kostenstellenlänge      |                                                                                                    |  |  |  |  |
|                         | Wenn die Kostenstellen in MTZ 4000 mehr Stellen aufweisen als in<br>der Schnittstelle möglich, können Sie die Anzahl der Stellen für die<br>Übergabe begrenzen. Es werden soviele Stellen übergeben wie in<br>diesem Feld eingegeben. Die nicht zu übergebenden Stellen werden<br>links abgeschnitten.                                                                            |  |  |  |  |
|                         | Zum Beispiel werden die Kostenstellen in MTZ 4000 8stellig geführt.<br>Das Kostenstellen-Feld der Schnittstellendatei ist auf 6 Stellen<br>begrenzt. Geben Sie unter "Kostenstellenlänge" 6 ein. Die ersten<br>sechs Stellen <u>von rechts</u> werden übergeben.                                                                                                    |  |  |  |  |
|                         | Kostenstelle in MTZ 4000: 00009001<br>Kostenstelle in Übergabedatei 009001                                                                                                    |  |  |  |  |
| Kalendarium             |                                                                                                    |  |  |  |  |
|                         | Aktivieren Sie dieses Feld, wenn Fehlgründe täglich in das Lohn- und Gehaltsprogramm übergeben werden sollen.                                                                                                    |  |  |  |  |
| Institutsnummer, User-I | D und Terminalnummer                                                                                                    |  |  |  |  |
|                         | Die hier vorgenommenen Einträge werden mit in das Lohn- und Gehaltsprogramm übergeben.                                                                                                    |  |  |  |  |
| Dateien                 |                                                                                                    |  |  |  |  |
|                         | Einige Lohnprogramme benötigen einen vorgegebenen Dateinamen<br>für die Übergabedatei. In dem Fall geben Sie diesen Dateinamen ein,<br>anderenfalls einen beliebigen. Hinterlegen Sie einen beliebigen<br>Dateinamen für die Protokolldatei und geben Sie außerdem einen<br>Texteditor an, um die Protokolldatei mit dem Seitensymbol oben im<br>Dialog anschauen zu können.      |  |  |  |  |
|                         | Mit den Schaltflächen "Durchsuchen" erhalten Sie jeweils den windowsüblichen Dialog zur Auswahl eines Verzeichnisses.                                                                                                    |  |  |  |  |
| Fortschritt             |                                                                                                    |  |  |  |  |
|                         | Nach dem Start der Übergabe mit dem Rechnersymbol wird der Verarbeitungsfortschritt angezeigt.                                                                                                    |  |  |  |  |

# Übergabe starten

Mit dem Rechnersymbol starten Sie die Lohnübergabe.

## Protokolldatei anzeigen

Die Lohnübergabe wird protokolliert. Zu Prüfungszwecken können Sie das Protokoll anzeigen lassen. Klicken Sie dazu auf das Seitensymbol. Die Protokolldatei wird in dem unter "Dateien" ausgewählten Editor angezeigt.

# Personenauswahl

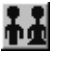

Über das abgebildete Symbol können Sie einen anderen Personenfilter auswählen. Nähere Informationen dazu erhalten Sie im Bereich 3.

# Schnittstellenbeschreibung

| Bezeichnung     | Position | Länge | Format/Inhalt                | Beschreibung                                                                                                    |
|-----------------|----------|-------|------------------------------|----------------------------------------------------------------------------------------------------|
| Institutsnummer | 1        | 3     | alphanum.                    | Aus dem Übergabedialog                                                                                                    |
| Füller          | 4        | 2     | 00                           | Gefüllt mit Nullen                                                                                                    |
| Personalnummer  | 6        | 5     | numerisch                    |                                                                                                    |
| Füller          | 11       | 15    | Blanks (" ")                 | Gefüllt mit Blanks                                                                                                    |
| Übergabedatum   | 26       | 10    | tt.mm.jjjj                   | tt. = blanks, mm.jjjj = "Übergebe für" des<br>Übergabedialogs                                                                                                    |
| Füller          | 36       | 5     | Blanks (" ")                 | Gefüllt mit Blanks                                                                                                    |
| Katalognummer   | 41       | 4     | P760<br>P761<br>P570<br>P571 | P760 = Lohnart<br>P761 = Wert<br>P570 = Abwesenheitsgrund<br>P571 = Ende-Zeitraum<br>Die Katalognummern P570 und P571<br>werden bei Aktivierung des Kalendariums<br>verwendet. |
| Inhalt          | 45       | 24    | alphanumer.                  | Inhalt abhängig von der Katalognummer<br>P760: Lohnart<br>P761: Stunden/Tage<br>P570: Fehlgrund-Schlüssel<br>P571: Datum, bis zu dem Fehlgrund gilt.                           |
| User-ID         | 69       | 4     | alphanumer.                  | Aus Übergabedialog                                                                                                    |
| Terminalnummer  | 73       | 8     | alphanumer.                  | Aus Übergabedialog                                                                                                    |
| Füller          | 81       | 20    | Blanks (" ")                 | Gefüllt mit Blanks                                                                                                    |

# Schlüssel für Fehlgründe

Die von DIA-LOGE geforderten Schlüssel für Fehlgründe müssen im Feld "Schlüssel" der Lohnartengruppen hinterlegt werden.
# DLOHN

| 🊻 Lohnübergabe -        | DLOHN                                      | × |
|-------------------------|--------------------------------------------|---|
| <u>D</u> ienst <u>?</u> |                                            |   |
| 11 🖩 🗐                  |                                            |   |
| Übergabeparameter       |                                            | _ |
| Übergabe für            | Oktober 🗾 2001                             |   |
| Zeitraum von            | Mo 01.10.2001 bis Mi 31.10.2001            |   |
| Übergabe von 🔽          | Konten 🔽 Fehlgründen 🔽 Kantine Lohnartgrp. |   |
| Ka                      | ostenstellenlänge                          |   |
| Monat der Einheit       | Oktober 💌 2001                             |   |
| Dateien                 |                                            | _ |
| Lohndatei               | dlohn.txt                                  |   |
| Protokolldatei          | yyy.txt Durchsuchen                        |   |
| Textanzeiger            | notepad.exe Durchsuchen                    |   |
| Fortschritt             |                                            |   |
| Gesamte Personen        |                                            |   |
|                         |                                            |   |
| _                       | Abbruch                                    |   |

### Übergabe für

Wählen Sie den Übergabemonat aus und ändern Sie bei Bedarf im Feld rechts daneben das Jahr. Eine genauere Eingrenzung des Zeitraums, dessen Werte übergeben werden sollen, nehmen Sie im Feld "Zeitraum" vor.

Der Übergabemonat ist ausschlaggebend für die Monatskennung in der Übergabedatei. Wurde beispielsweise als Zeitraum der 01.04. bis 30.04. und der Monat Mai angegeben, erfolgt die Übergabe mit Kennung für den Mai.

### Zeitraum

Geben sie den Zeitraum an, dessen Werte übergeben werden sollen.

### Übergabe von Zeitraumkonten und Fehlgründen

Aktivieren Sie die entsprechende Option, um die Inhalte der Zeitraumkonten und/oder Fehlgründe zu übergeben. Damit die Übergabe korrekt durchgeführt wird, muss in den Zeitraumkonten bzw. Fehlgründen eine Lohnartengruppe hinterlegt sein.

## Übergabe von Kostenstellenbuchungen

|                       | Die Felder "Kostenstellen-Nettozeiten" und "Kostenstellen-<br>Fehlgründe" sind nur bei Einsatz des BDE-Moduls und vorhandenen<br>Kostenstellenbuchungen von Bedeutung. Aktivieren Sie diese Felder,<br>um die gebuchten Nettozeiten bzw. Fehlgrund-Zeiten in die<br>Schnittstelle zu übergeben.                                                                                   |
|-----------------------|----------------------------------------------------------------------------------------------------|
|                       | Damit die Kostenstellen-Nettozeiten übergeben werden, muss der<br>Kostenstelle eine Bewertung zugeordnet werden. In der Bewertung ist<br>entweder eine Lohnartgruppe einzutragen. Oder es muss<br>"Lohnartgruppe für Kostenrechnung" aktiviert und im Personalstamm<br>eine Lohnartengruppe im Feld "Lohnartgruppe für Kostenrechnung"<br>der Seite "Berechnung" hinterlegt sein. |
| Kantine und Parkplatz |                                                                                                    |
|                       | Die Übergabe von Kantinen- und Parkplatzbuchungen ist bei dieser<br>Lohnübergabe nicht möglich.                                                                                                    |
| Kostenstellenlänge    |                                                                                                    |
|                       | Wenn die Kostenstellen in MTZ 4000 mehr Stellen aufweisen als in<br>der Schnittstelle möglich, können Sie die Anzahl der Stellen für die<br>Übergabe begrenzen. Es werden soviele Stellen übergeben wie in<br>diesem Feld eingegeben. Die nicht zu übergebenden Stellen werden<br>links abgeschnitten.                                                                            |
|                       | Zum Beispiel werden die Kostenstellen in MTZ 4000 8stellig geführt.<br>Das Kostenstellen-Feld der Schnittstellendatei ist auf 6 Stellen<br>begrenzt. Geben Sie unter "Kostenstellenlänge" 6 ein. Die ersten<br>sechs Stellen <u>von rechts</u> werden übergeben.                                                                                                    |
|                       | Kostenstelle in MTZ 4000: 00009001<br>Kostenstelle in Übergabedatei 009001                                                                                                    |
| Monat der Einheit     |                                                                                                    |
|                       | Der Monat der Einheit wird mit in das Lohnprogramm übergeben.                                                                                                    |
| Dateien               |                                                                                                    |
|                       | Einige Lohnprogramme benötigen einen vorgegebenen Dateinamen<br>für die Übergabedatei. In dem Fall geben Sie diesen Dateinamen ein,<br>anderenfalls einen beliebigen. Hinterlegen Sie einen beliebigen<br>Dateinamen für die Protokolldatei und geben Sie außerdem einen<br>Texteditor an, um die Protokolldatei mit dem Seitensymbol oben im<br>Dialog anschauen zu können.      |
|                       | Mit den Schaltflächen "Durchsuchen" erhalten Sie jeweils den windowsüblichen Dialog zur Auswahl eines Verzeichnisses.                                                                                                    |
| Fortschritt           |                                                                                                    |
|                       | Nach dem Start der Übergabe mit dem Rechnersymbol wird der Verarbeitungsfortschritt angezeigt.                                                                                                    |
| Übergabe starten      |                                                                                                    |
|                       | Mit dem Rechnersymbol starten Sie die Lohnübergabe.                                                                                                    |

### Protokolldatei anzeigen

Die Lohnübergabe wird protokolliert. Zu Prüfungszwecken können Sie das Protokoll anzeigen lassen. Klicken Sie dazu auf das Seitensymbol. Die Protokolldatei wird in dem unter "Dateien" ausgewählten Editor angezeigt.

### Personenauswahl

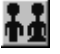

Über das abgebildete Symbol können Sie einen anderen Personenfilter auswählen. Nähere Informationen dazu erhalten Sie im Bereich 3.

## Schnittstellenbeschreibung

| Bezeichnung       | Max. Länge | Format/Inhalt | Beschreibung                                                                                                    |
|-------------------|------------|---------------|----------------------------------------------------------------------------------------------------|
| Personalnummer    | 6          | Numerisch     |                                                                                                    |
| Trennzeichen      | 1          | Semikolon (;) |                                                                                                    |
| Abrechnungsmonat  | 8          | jjjjmmtt      | Erster des Übergabemonats aus<br>Übergabedialog                                                                                                    |
| Trennzeichen      | 1          | Semikolon (;) |                                                                                                    |
| Beginndatum       | 8          | jjjjmmtt      | "Zeitraum von" des Übergabedialogs                                                                                                    |
| Trennzeichen      | 1          | Semikolon (;) |                                                                                                    |
| Endedatum         | 8          | jjjjmmtt      | "Zeitraum bis" des Übergabedialogs                                                                                                    |
| Trennzeichen      | 1          | Semikolon (;) |                                                                                                    |
| Lohnartennummer   | 4          | Numerisch     |                                                                                                    |
| Trennzeichen      | 1          | Semikolon (;) |                                                                                                    |
| Einheiten         | 8          | Numerisch     | Stunden/Tage - Die letzten beiden Stellen<br>sind Nachkommastellen                                                                                       |
| Trennzeichen      | 1          | Semikolon (;) |                                                                                                    |
| Satz pro Einheit  | 8          | Numerisch     | Stundensatz aus dem Feld "Wert" der<br>Lohnartengruppe oder, wenn vorhanden,<br>aus dem Eintrag st= <wert>, z.B.<br/>st=30.35 des Kommentarfeldes</wert> |
| Trennzeichen      | 1          | Semikolon (;) |                                                                                                    |
| Betrag            | 8          | Numerisch     | Wenn in der Lohnart ein Wert hinterlegt<br>und die Art DM ausgewählt wurde:<br>Betrag = Std. * Wert                                                      |
| Trennzeichen      | 1          | Semikolon (;) |                                                                                                    |
| Kostenstelle      | 12         | Alphanum.     |                                                                                                    |
| Trennzeichen      | 1          | Semikolon (;) |                                                                                                    |
| Dienstart         | 4          | Alphanum.     | Eintrag der Dienstart in der MTZ 4000<br>Lohnartengruppe, Spalte "Schlüssel"                                                                             |
| Trennzeichen      | 1          | Semikolon (;) |                                                                                                    |
| Kostenträger      | 12         | Alphanum.     |                                                                                                    |
| Trennzeichen      | 1          | Semikolon (;) |                                                                                                    |
| Monat der Einheit | 8          | jjjjmmtt      | Erster des "Monats der Einheit" aus<br>Übergabedialog                                                                                                    |

| Trennzeichen     | 1 | Semikolon (;) |                               |
|------------------|---|---------------|-------------------------------|
| Herkunftszeichen | 2 | 80            | Von DLohn an Miditec vergeben |
| Trennzeichen     | 1 | Semikolon (;) |                               |

# Exact LohnXXL

| 🚻 Lohnübergabe          | - EXACT LohnXXL                                                   |                            |
|-------------------------|-------------------------------------------------------------------|----------------------------|
| <u>D</u> ienst <u>?</u> |                                                                   |                            |
| <b>**</b> 🖩 🗈           |                                                                   |                            |
| Übergabeparameter       | r                                                                 |                            |
| Übergabe für            | Januar 🗨 2005                                                     |                            |
| Zeitraum von            | Mi 01.12.2004 bis Fr 31.12.200                                    | 4                          |
| Übergabe von 🔽          | Konten 🔽 Fehlgründen                                              | 🗖 Kantine Lohnartgrp. 1234 |
| Ki                      | Kostenstellen-Netto Kostenstellen-Fehlgr.<br>ostenstellenlänge 12 | Parkplatz Lohnartgrp. 1234 |
|                         | C Zeiten C Kalendariun C LO_KU C                                  | Zeiten + Akkord            |
| Übernahmekennze         | richen 1 🔽 Mit Stammkoste                                         | enstelle                   |
| Dateien                 |                                                                   |                            |
| Lohnpfad                | E:\MTZ4000\ExactLohn\                                             | Durchsuchen                |
| Protokolldatei          | E:\MTZ4000\ExactLohn\Protokoll.txt                                | Durchsuchen                |
| Textanzeiger            | notepad.exe                                                       | Durchsuchen                |
| Fortschritt             |                                                                   |                            |
| Gesamte Personen        | 1                                                                 |                            |
|                         |                                                                   |                            |
|                         | Aldered                                                           |                            |
|                         | Appruch                                                           |                            |
|                         |                                                                   |                            |

### Übergabe für

Wählen Sie den Übergabemonat aus und ändern Sie bei Bedarf im Feld rechts daneben das Jahr. Eine genauere Eingrenzung des Zeitraums, dessen Werte übergeben werden sollen, nehmen Sie im Feld "Zeitraum" vor.

Der Übergabemonat ist ausschlaggebend für den Dateinamen. Dieser wird zum Teil aus dem Hexadezimal-Code des Übergabemonats gebildet.

### Zeitraum

Geben sie den Zeitraum an, dessen Werte übergeben werden sollen.

### Übergabe von Zeitraumkonten und Fehlgründen

Aktivieren Sie die entsprechende Option, um die Inhalte der Zeitraumkonten und/oder Fehlgründe zu übergeben. Damit die Übergabe korrekt durchgeführt wird, muss in den Zeitraumkonten bzw. Fehlgründen eine Lohnartengruppe hinterlegt sein.

### Übergabe von Kostenstellenbuchungen

|                        | Die Felder "Kostenstellen-Nettozeiten" und "Kostenstellen-<br>Fehlgründe" sind nur bei Einsatz des BDE-Moduls und vorhandenen<br>Kostenstellenbuchungen von Bedeutung. Aktivieren Sie diese Felder,<br>um die gebuchten Nettozeiten bzw. Fehlgrund-Zeiten in die<br>Schnittstelle zu übergeben.                                                                                   |
|------------------------|----------------------------------------------------------------------------------------------------|
|                        | Damit die Kostenstellen-Nettozeiten übergeben werden, muss der<br>Kostenstelle eine Bewertung zugeordnet werden. In der Bewertung ist<br>entweder eine Lohnartgruppe einzutragen. Oder es muss<br>"Lohnartgruppe für Kostenrechnung" aktiviert und im Personalstamm<br>eine Lohnartengruppe im Feld "Lohnartgruppe für Kostenrechnung"<br>der Seite "Berechnung" hinterlegt sein. |
| Kantine und Parkplatz  |                                                                                                    |
|                        | Die Übergabe von Kantinen- und Parkplatzbuchungen ist bei dieser Lohnübergabe nicht möglich.                                                                                                    |
| Kostenstellenlänge     |                                                                                                    |
|                        | Wenn die Kostenstellen in MTZ 4000 mehr Stellen aufweisen als in<br>der Schnittstelle möglich, können Sie die Anzahl der Stellen für die<br>Übergabe begrenzen. Es werden soviele Stellen übergeben wie in<br>diesem Feld eingegeben. Die nicht zu übergebenden Stellen werden<br>links abgeschnitten.                                                                            |
|                        | Zum Beispiel werden die Kostenstellen in MTZ 4000 8stellig geführt.<br>Das Kostenstellen-Feld der Schnittstellendatei ist auf 4 Stellen<br>begrenzt. Geben Sie unter "Kostenstellenlänge" 4 ein. Die ersten vier<br>Stellen <u>von rechts</u> werden übergeben.                                                                                                    |
|                        | Kostenstelle in MTZ 4000:00009001Kostenstelle in Übergabedatei9001                                                                                                    |
| Lohnarten, Kalendarium | oder Lo-Ku                                                                                                    |
|                        | Hier wählen Sie aus, wie die Daten übergeben und welche Dateien erstellt werden sollen.                                                                                                    |
|                        | welche Daten übergeben werden soll: Lohnarten, Fehlzeiten-<br>Kalendarium oder statistische Daten (Lo-Ku). Entsprechend dieser<br>Auswahl werden die Schnittstellendateien erzeugt:                                                                                                    |
|                        | Zeiten Lohnarten und Fehlgründe werden in der Datei lo_imp                                                                                                    |

|             | übergeben                                                                                |
|-------------|------------------------------------------------------------------------------------------|
| Kalendarium | Fehlgründe werden in der Datei lo_impk täglich<br>übergeben                              |
| Lo_ku       | für die Statistik werden Fehlzeiten in der Datei lo_ku mit von-bis-Zeiträumen übergeben. |

### Übernahmekennzeichen

Das Übernahmekennzeichen kann nur bei Auswahl der Option "Lo-Ku" eingegeben werden. Mit diesem Kennzeichen definieren Sie, ob ein bereits vorhandener Satz storniert oder ein neuer Satz übernommen werden soll.

- 1 Satz wird übernommen
- 2 Satz wird storniert

### Dateien

|                         | Als Lohnpfad w<br>Schnittstellend<br>Eingabe mit ein<br>wird abhängig<br>vergeben: | vählen Sie das Verzeichnis aus, in dem die<br>ateien angelegt werden sollen. Schließen Sie die<br>nem Backslash (\) ab. Der Name der Schnittstellendatei<br>von Ihrer Auswahl unter "Übergabe von" automatisch |
|-------------------------|------------------------------------------------------------------------------------|----------------------------------------------------------------------------------------------------|
|                         | Zeiten<br>Kalendarium<br>Lo_ku                                                     | lo_imp<br>lo_impk<br>lo_ku                                                                                                    |
|                         | Zur Schreibwei<br>Kleinbuchstabe                                                   | ise: Die Namen der Dateien beginnen mit dem<br>en I (1), nicht mit dem Großbuchstaben (1).                                                                                                    |
|                         | Hinterlegen Sie<br>Protokolldatei u<br>Protokolldatei r<br>können.                 | e außerdem einen beliebigen Dateinamen für die<br>und geben Sie einen Texteditor an, um die<br>mit dem Seitensymbol oben im Dialog anschauen zu                                                                |
|                         | Mit den Schaltf<br>windowsüblich                                                   | lächen "Durchsuchen" erhalten Sie jeweils den<br>en Dialog zur Auswahl eines Verzeichnisses.                                                                                                    |
| Fortschritt             |                                                                                    |                                                                                                    |
|                         | Nach dem Star<br>Verarbeitungsf                                                    | t der Übergabe mit dem Rechnersymbol wird der<br>ortschritt angezeigt.                                                                                                    |
| Übergabe starten        |                                                                                    |                                                                                                    |
|                         | Mit dem Rechr                                                                      | ersymbol starten Sie die Lohnübergabe.                                                                                                    |
| Protokolldatei anzeigen |                                                                                    |                                                                                                    |
|                         | Die Lohnüberg<br>das Protokoll a<br>Seitensymbol.<br>ausgewählten                  | abe wird protokolliert. Zu Prüfungszwecken können Sie<br>nzeigen lassen. Klicken Sie dazu auf das<br>Die Protokolldatei wird in dem unter "Dateien"<br>Editor angezeigt.                                       |
| Personenauswahl         |                                                                                    |                                                                                                    |
|                         | <b>++</b>                                                                          |                                                                                                    |
|                         | Über des shas                                                                      | hildete Cymhel kännen Cie einen enderen                                                                                                    |

Über das abgebildete Symbol können Sie einen anderen Personenfilter auswählen. Nähere Informationen dazu erhalten Sie im Bereich 3.

# Schnittstellenbeschreibung

### Übergabe der Lohndaten

Die Übergabe der Lohndaten – Lohnarten und Fehlgründen – erfolgt mit der Option "Zeiten". Die Datei Io\_imp wird erstellt.

| Bezeichnung          | Position | Länge | Format/Inhalt | Beschreibung                                                                                                    |
|----------------------|----------|-------|---------------|----------------------------------------------------------------------------------------------------|
| Personalnummer       | 1        | 6     | Numerisch     |                                                                                                    |
| Erfassungsdatum      | 7        | 8     | JJJJMMTT      |                                                                                                    |
| Abrechnungsdatum     | 15       | 8     | JJJJMMTT      |                                                                                                    |
| Lohnart              | 23       | 3     | Numerisch     |                                                                                                    |
| Kennzeichen          | 26       | 2     | 00<br>99      | 00 = Betrag<br>99 = Stunden                                                                                                    |
| Vorzeichen Std./Tge. | 28       | 1     | +<br>-        | + positiver Wert<br>- negativer Wert                                                                                                    |
| Stunden/Tage         | 29       | 11    | vvvvvvvvnn    |                                                                                                    |
| Füller               | 40       | 1     | 0             |                                                                                                    |
| Vorzeichen Std.satz  | 41       | 1     | +<br>-        | + positiver Wert<br>- negativer Wert                                                                                                    |
| Stundensatz          | 42       | 11    | vvvvvvvvnn    | Stundensatz aus dem Feld "Wert" der<br>Lohnartengruppe, wenn Art = DM, oder,<br>wenn vorhanden, aus dem Eintrag<br>st= <wert>, z.B. st=30.35 des<br/>Kommentarfeldes</wert> |
| Vorzeichen Betrag    | 53       | 1     | +<br>-        | + positiver Wert<br>- negativer Wert                                                                                                    |
| Betrag               | 54       | 11    | vvvvvvvvnn    |                                                                                                    |
| Kostenstelle         | 65       | 8     | Alphanum.     |                                                                                                    |
| Kostenträger         | 73       | 12    | Blanks        |                                                                                                    |
| Stunden Einheit 2    | 85       | 13    | Blanks        |                                                                                                    |
| Leer                 | 98       | 30    | Blanks        |                                                                                                    |

### Übergabe des Kalendariums

Die Übergabe des Kalendariums erfolgt mit der Option "Kalendarium". Die Datei lo\_impk wird erstellt.

| Bezeichnung      | Position | Länge | Format/Inhalt | Beschreibung     |
|------------------|----------|-------|---------------|------------------|
| Personalnummer   | 1        | 6     | Numerisch     |                  |
| Erfassungsdatum  | 7        | 8     | JJJJMMTT      |                  |
| Abrechnungsdatum | 15       | 8     | JJJJMMTT      |                  |
| Lohnart          | 23       | 3     | Numerisch     |                  |
| Tag              | 26       | 2     | ТТ            | Tag der Fehlzeit |
| Stunden          | 28       | 6     | vvv.nn        |                  |
| Kostenstelle     | 34       | 8     | Alphanum.     |                  |
| Leer             | 42       | 86    | Blanks        |                  |

### Übergabe der Fehlzeiten-Statistik

Die Übergabe der Fehlzeiten-Statistik erfolgt mit der Option "lo-ku". Die Datei lo\_ku wird erstellt.

Zur Schreibweise: Die Namen der Dateien beginnen mit dem Kleinbuchstaben I (1), nicht mit dem Großbuchstaben (1).

| Bezeichnung      | Position | Länge | Format/Inhalt | Beschreibung                                                                                                  |
|------------------|----------|-------|---------------|----------------------------------------------------------------------------------------------------|
| Personalnummer   | 1        | 6     | Numerisch     |                                                                                                    |
| Übernahmekennz.  | 7        | 2     | 01<br>02      | Übernahmekennzeichen aus dem<br>Übergabedialog<br>01 Datensatz wird übernommen<br>02 Datensatz wird storniert |
| Fehlzeitensymbol | 9        | 3     | Alphanum.     | Eintrag aus dem Feld "Schlüssel" der<br>Lohnartengruppe gem. den Softresearch-<br>Anforderungen               |
| Fehlzeit ab      | 12       | 8     | JJJJMMTT      | Erster Tag der Fehlzeit                                                                                       |
| Fehlzeit bis     | 20       | 8     | JJJJMMTT      | Letzter Tag der Fehlzeit                                                                                      |
| Prozentsatz      | 28       | 6     | 0<br>50       | Wird im Schlüssel hinter dem<br>Fehlzeitensymbol Blank 50 eingetragen,<br>wird 50 übernommen – anderenfalls 0 |
| Kostenstelle     | 34       | 15    | Alphanum.     |                                                                                                    |
| Leer             | 49       | 79    | Blanks        |                                                                                                    |

# **FIX-OPAL**

| 🎹 Lohnübergabe - I      | FIX-OPAL         |                 |                |             |
|-------------------------|------------------|-----------------|----------------|-------------|
| <u>D</u> ienst <u>?</u> |                  |                 |                |             |
| <b>∔≟</b> ⊞ ⊑           |                  |                 |                |             |
| Übergabeparameter       |                  |                 |                |             |
| Übergabe für            | Oktober          | 2001            |                |             |
| Zeitraum von            | Mo 01.10.2001    | bis             | Mi 31.10.200   | )1          |
| Übergabe von 🔽          | Konten 🔽         | Fehlgründen     | 🔲 Kantine      | Lohnartgrp. |
| Kos                     | stenstellenlänge | KostenstFehlgr. | Parkplatz      | Lohnartgrp. |
|                         | Variable Bezüge  |                 | C Zeitbezogene | Erfassung   |
| Dateien                 |                  |                 |                |             |
| Lohndatei               | fix-opal.txt     |                 |                | Durchsuchen |
| Protokolldatei          | yyy.txt          |                 |                | Durchsuchen |
| Textanzeiger            | notepad.exe      |                 |                | Durchsuchen |
| Fortschritt             |                  |                 |                |             |
| Gesamte Personen        |                  |                 |                |             |
|                         |                  |                 |                |             |
|                         |                  | Abbruch         |                |             |
|                         |                  |                 |                |             |

### Übergabe für

Wählen Sie den Übergabemonat aus und ändern Sie bei Bedarf im Feld rechts daneben das Jahr. Eine genauere Eingrenzung des Zeitraums, dessen Werte übergeben werden sollen, nehmen Sie im Feld "Zeitraum" vor.

Der Übergabemonat ist ausschlaggebend für die Monatskennung in der Übergabedatei. Wurde beispielsweise als Zeitraum der 01.04. bis 30.04. und der Monat Mai angegeben, erfolgt die Übergabe mit Kennung für den Mai.

### Zeitraum

Geben sie den Zeitraum an, dessen Werte übergeben werden sollen. Bei einer wöchentlichen Übergabe muss der Zeitraum von Montag bis Sonntag gehen, wenn die Felder "Kalenderwoche" und "Datum von" der Schnittstellendatei gefüllt werden sollen.

### Übergabe von Zeitraumkonten und Fehlgründen

Aktivieren Sie die entsprechende Option, um die Inhalte der Zeitraumkonten und/oder Fehlgründe zu übergeben. Damit die Übergabe korrekt durchgeführt wird, muss in den Zeitraumkonten bzw. Fehlgründen eine Lohnartengruppe hinterlegt sein.

## Übergabe von Kostenstellenbuchungen

|                         | Die Felder "Kostenstellen-Nettozeiten" und "Kostenstellen-<br>Fehlgründe" sind nur bei Einsatz des BDE-Moduls und vorhandenen<br>Kostenstellenbuchungen von Bedeutung. Aktivieren Sie diese Felder,<br>um die gebuchten Nettozeiten bzw. Fehlgrund-Zeiten in die<br>Schnittstelle zu übergeben.                                                                                            |
|-------------------------|----------------------------------------------------------------------------------------------------|
|                         | Damit die Kostenstellen-Nettozeiten übergeben werden, muss der<br>Kostenstelle eine Bewertung zugeordnet werden. In der Bewertung ist<br>entweder eine Lohnartgruppe einzutragen. Oder es muss<br>"Lohnartgruppe für Kostenrechnung" aktiviert und im Personalstamm<br>eine Lohnartengruppe im Feld "Lohnartgruppe für Kostenrechnung"<br>der Seite "Berechnung" hinterlegt sein.          |
| Kantine und Parkplatz   |                                                                                                    |
|                         | Die Übergabe von Kantinen- und Parkplatzbuchungen ist bei dieser<br>Lohnübergabe nicht möglich.                                                                                                    |
| Kostenstellenlänge      |                                                                                                    |
|                         | Wenn die Kostenstellen in MTZ 4000 mehr Stellen aufweisen als in<br>der Schnittstelle möglich, können Sie die Anzahl der Stellen für die<br>Übergabe begrenzen. Es werden soviele Stellen übergeben wie in<br>diesem Feld eingegeben. Die nicht zu übergebenden Stellen werden<br>links abgeschnitten.                                                                                     |
|                         | Zum Beispiel werden die Kostenstellen in MTZ 4000 8stellig geführt.<br>Das Kostenstellen-Feld der Schnittstellendatei ist auf 6 Stellen<br>begrenzt. Geben Sie unter "Kostenstellenlänge" 6 ein. Die ersten<br>sechs Stellen <u>von rechts</u> werden übergeben.                                                                                                    |
|                         | Kostenstelle in MTZ 4000: 00009001<br>Kostenstelle in Übergabedatei 009001                                                                                                    |
| Variable Bezüge oder ze | itbezogene Erfassung                                                                                                    |
|                         | Aktivieren Sie "variable Bezüge" für eine monatliche Übergabe.<br>"Zeitbezogene Erfassung" muss für eine wöchentliche Übergabe<br>aktiviert werden. Bei einer wöchentlichen Übergabe muss in den<br>Feldern "Zeitraum von bis" ein Zeitraum von Montag bis Sonntag<br>eingegeben werden, wenn die Felder "Kalenderwoche" und "Datum<br>von" der Schnittstellendatei gefüllt werden sollen. |
| Dateien                 |                                                                                                    |
|                         | Einige Lohnprogramme benötigen einen vorgegebenen Dateinamen<br>für die Übergabedatei. In dem Fall geben Sie diesen Dateinamen ein,<br>anderenfalls einen beliebigen. Hinterlegen Sie einen beliebigen<br>Dateinamen für die Protokolldatei und geben Sie außerdem einen<br>Texteditor an, um die Protokolldatei mit dem Seitensymbol oben im<br>Dialog anschauen zu können.               |
|                         | Mit den Schaltflächen "Durchsuchen" erhalten Sie jeweils den windowsüblichen Dialog zur Auswahl eines Verzeichnisses.                                                                                                    |
| Fortschritt             |                                                                                                    |
|                         | Nach dem Start der Übergabe mit dem Rechnersymbol wird der Verarbeitungsfortschritt angezeigt.                                                                                                    |

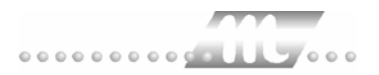

### Übergabe starten

Mit dem Rechnersymbol starten Sie die Lohnübergabe.

### Protokolldatei anzeigen

Die Lohnübergabe wird protokolliert. Zu Prüfungszwecken können Sie das Protokoll anzeigen lassen. Klicken Sie dazu auf das Seitensymbol. Die Protokolldatei wird in dem unter "Dateien" ausgewählten Editor angezeigt.

### Personenauswahl

### Ťİ

Über das abgebildete Symbol können Sie einen anderen Personenfilter auswählen. Nähere Informationen dazu erhalten Sie im Bereich 3.

## Schnittstellenbeschreibung

### Variable Bezüge

| Bezeichnung         | Max.<br>Länge | Format/Inhalt  | Beschreibung                                                                                                    |
|---------------------|---------------|----------------|----------------------------------------------------------------------------------------------------|
| Mandant-Firma       | 4             | numerisch      | Als Firmencode im Mandantenstamm<br>muss an den ersten beiden Stellen die<br>Mandantennummer, an der dritten und<br>vierten Stelle die Firmennummer<br>hinterlegt werden. |
| Trennzeichen        | 1             | Circonflex (^) |                                                                                                    |
| Personalnummer      | 5             | numerisch      |                                                                                                    |
| Trennzeichen        | 1             | Circonflex (^) |                                                                                                    |
| Abrechnungsperiode  | 10            | tt.mm.jjjj     | Der letzte des im Übergabedialogs unter<br>"Zeitraum von" eingegebenen Monats                                                                                             |
| Trennzeichen        | 1             | Circonflex (^) |                                                                                                    |
| Lohnartennummer     | 4             | numerisch      |                                                                                                    |
| Trennzeichen        | 1             | Circonflex (^) |                                                                                                    |
| Belegdatum          | 10            | tt.mm.jjjj     | Datum der Übergabe                                                                                                    |
| Trennzeichen        | 1             | Circonflex (^) |                                                                                                    |
| Gültig von          | 10            | tt.mm.jjjj     | "Zeitraum von" des Übergabedialogs                                                                                                    |
| Trennzeichen        | 1             | Circonflex (^) |                                                                                                    |
| Gültig bis          | 10            | tt.mm.jjjj     | "Zeitraum bis" des Übergabedialogs                                                                                                    |
| Trennzeichen        | 1             | Circonflex (^) |                                                                                                    |
| Kontonummer         | 8             | 0000           | Fibu-Kontonummer wird unabhängig vom<br>Eintrag in der Schnittstelle durch das<br>Lohnprogramm überschrieben.                                                             |
| Trennzeichen        | 1             | Circonflex (^) |                                                                                                    |
| Kostenart           | 8             | 0              |                                                                                                    |
| Trennzeichen        | 1             | Circonflex (^) |                                                                                                    |
| Leistende Kostenst. | 8             | numerisch      | Kostenstelle aus Zeiterfassung                                                                                                    |

| Trennzeichen | 1  | Circonflex (^) |                                                                                                    |
|--------------|----|----------------|----------------------------------------------------------------------------------------------------|
| Kostenstelle | 8  | numerisch      | Kostenstelle aus Zeiterfassung zum<br>zweiten Mal                                                                             |
| Trennzeichen | 1  | Circonflex (^) |                                                                                                    |
| Kostenträger | 16 | Blank (" ")    |                                                                                                    |
| Trennzeichen | 1  | Circonflex (^) |                                                                                                    |
| Operand 1    | 9  | vvvvvv,nn      | Übergabe der Stunden/Tage, wenn der<br>entsprechenden Lohnart im Feld<br>"Schlüssel" der Lohnartengruppe 1<br>hinterlegt ist. |
| Trennzeichen | 1  | Circonflex (^) |                                                                                                    |
| Operand 2    | 9  | vvvvvv,nn      | Übergabe der Stunden/Tage, wenn der<br>entsprechenden Lohnart im Feld<br>"Schlüssel" der Lohnartengruppe 2<br>hinterlegt ist. |
| Trennzeichen | 1  | Circonflex (^) |                                                                                                    |
| Operand 3    | 9  | vvvvvv,nn      | Übergabe der Stunden/Tage, wenn der<br>entsprechenden Lohnart im Feld<br>"Schlüssel" der Lohnartengruppe 3<br>hinterlegt ist. |
| Trennzeichen | 1  | Circonflex (^) |                                                                                                    |
| Operand 4    | 9  | vvvvvv,nn      | Übergabe der Stunden/Tage, wenn der<br>entsprechenden Lohnart im Feld<br>"Schlüssel" der Lohnartengruppe 4<br>hinterlegt ist. |
| Trennzeichen | 1  | Circonflex (^) |                                                                                                    |
| Operand 5    | 9  | vvvvvv,nn      | Übergabe der Stunden/Tage, wenn der<br>entsprechenden Lohnart im Feld<br>"Schlüssel" der Lohnartengruppe 5<br>hinterlegt ist. |
| Trennzeichen | 1  | Circonflex (^) |                                                                                                    |

### Zeitbezogene Erfassung

| Bezeichnung         | Max.<br>Länge | Format/Inhalt  | Beschreibung                                                                                                    |
|---------------------|---------------|----------------|----------------------------------------------------------------------------------------------------|
| Mandant-Firma       | 4             | numerisch      | Als Firmencode im Mandantenstamm<br>muss an den ersten beiden Stellen die<br>Mandantennummer, an der dritten und<br>vierten Stelle die Firmennummer<br>hinterlegt werden. |
| Trennzeichen        | 1             | Circonflex (^) |                                                                                                    |
| Personalnummer      | 5             | numerisch      |                                                                                                    |
| Trennzeichen        | 1             | Circonflex (^) |                                                                                                    |
| Abrechnungsperiode  | 10            | tt.mm.jjjj     | Der letzte des im Übergabedialogs unter<br>"Zeitraum von" eingegebenen Monats                                                                                             |
| Trennzeichen        | 1             | Circonflex (^) |                                                                                                    |
| Lohnartennummer     | 4             | numerisch      |                                                                                                    |
| Trennzeichen        | 1             | Circonflex (^) |                                                                                                    |
| Kalenderwoche       | 2             | numerisch      | Aus den Eingaben in "Zeitraum von<br>bis" errechnete Kalenderwoche, wenn ein<br>Zeitraum von Montag bis Sonntag<br>eingegeben wurde                                       |
| Trennzeichen        | 1             | Circonflex (^) |                                                                                                    |
| Datum von           | 10            | tt.mm.jjjj     | "Zeitraum von" des Übergabedialogs,<br>wenn ein Zeitraum von Montag bis<br>Sonntag eingegeben wurde                                                                       |
| Trennzeichen        | 1             | Circonflex (^) |                                                                                                    |
| Belegdatum          | 10            | tt.mm.jjjj     | Datum der Übergabe                                                                                                    |
| Trennzeichen        | 1             | Circonflex (^) |                                                                                                    |
| Gültig von          | 10            | tt.mm.jjjj     | "Zeitraum von" des Übergabedialogs                                                                                                    |
| Trennzeichen        | 1             | Circonflex (^) |                                                                                                    |
| Gültig bis          | 10            | tt.mm.jjjj     | "Zeitraum bis" des Übergabedialogs                                                                                                    |
| Trennzeichen        | 1             | Circonflex (^) |                                                                                                    |
| Kontonummer         | 8             | 0000           | Fibu-Kontonummer wird unabhängig vom<br>Eintrag in der Schnittstelle durch das<br>Lohnprogramm überschrieben.                                                             |
| Trennzeichen        | 1             | Circonflex (^) |                                                                                                    |
| Kostenart           | 8             | 0              |                                                                                                    |
| Trennzeichen        | 1             | Circonflex (^) |                                                                                                    |
| Leistende Kostenst. | 8             | numerisch      | Kostenstelle aus Zeiterfassung                                                                                                    |
| Trennzeichen        | 1             | Circonflex (^) |                                                                                                    |
| Kostenstelle        | 8             | numerisch      | Kostenstelle aus Zeiterfassung zum<br>zweiten Mal                                                                                                    |
| Trennzeichen        | 1             | Circonflex (^) |                                                                                                    |
| Kostenträger        | 16            | Blank (" ")    |                                                                                                    |
| Trennzeichen        | 1             | Circonflex (^) |                                                                                                    |
| Arbeitsgruppe       | 8             | numerisch      | Wird leer übergeben                                                                                                    |
| Trennzeichen        | 1             | Circonflex (^) |                                                                                                    |

| Arbeitsgang  | 8 | numerisch      | Wird leer übergeben                                                                                                    |
|--------------|---|----------------|----------------------------------------------------------------------------------------------------|
| Trennzeichen | 1 | Circonflex (^) |                                                                                                    |
| Maschine     | 8 | numerisch      | Wird leer übergeben                                                                                                    |
| Trennzeichen | 1 | Circonflex (^) |                                                                                                    |
| Operand 1    | 9 | vvvvvv,nn      | Übergabe der Stunden/Tage, wenn der<br>entsprechenden Lohnart im Feld<br>"Schlüssel" der Lohnartengruppe 1<br>hinterlegt ist. |
| Trennzeichen | 1 | Circonflex (^) |                                                                                                    |
| Operand 2    | 9 | vvvvvv,nn      | Übergabe der Stunden/Tage, wenn der<br>entsprechenden Lohnart im Feld<br>"Schlüssel" der Lohnartengruppe 2<br>hinterlegt ist. |
| Trennzeichen | 1 | Circonflex (^) |                                                                                                    |
| Operand 3    | 9 | vvvvvv,nn      | Übergabe der Stunden/Tage, wenn der<br>entsprechenden Lohnart im Feld<br>"Schlüssel" der Lohnartengruppe 3<br>hinterlegt ist. |
| Trennzeichen | 1 | Circonflex (^) |                                                                                                    |
| Operand 4    | 9 | vvvvvv,nn      | Übergabe der Stunden/Tage, wenn der<br>entsprechenden Lohnart im Feld<br>"Schlüssel" der Lohnartengruppe 4<br>hinterlegt ist. |
| Trennzeichen | 1 | Circonflex (^) |                                                                                                    |
| Operand 5    | 9 | vvvvvv,nn      | Übergabe der Stunden/Tage, wenn der<br>entsprechenden Lohnart im Feld<br>"Schlüssel" der Lohnartengruppe 5<br>hinterlegt ist. |
| Trennzeichen | 1 | Circonflex (^) |                                                                                                    |

# **FOSS-Lohn**

| 🚻 Lohnübergabe - FOSS-LOHN                       |                            |
|--------------------------------------------------|----------------------------|
| <u>D</u> ienst <u>?</u>                          |                            |
| ₩ III III III III III III III III III I          |                            |
| Übergabeparameter                                | 1                          |
| Übergabe für Januar 💌 2004                       |                            |
| Zeitraum von Do 01.01.2004 bis Sa 31.0           | 1.2004                     |
| Übergabe von 🔲 Konten 🔲 Fehlgründen              | Kantine Lohnartgrp. 1234   |
| 🗖 Kostenstellen-Netto 👘 Kostenstellen-Fehlg      | r                          |
| Kostenstellenlänge 12                            | Parkplatz Lohnartgrp. 1234 |
| Betriebsnummer 123456                            |                            |
| Dateien                                          |                            |
| Lohndatei c:\mtz4000\lohntest\uebergabe.txt      | <u>D</u> urchsuchen        |
| Protokolldatei c:\mtz4000\lohntest\protokoll.txt | Durchsuchen                |
| Textanzeiger notepad.exe                         | Durchsuchen                |
| Fortschritt                                      |                            |
| Gesamte Personen                                 |                            |
|                                                  |                            |
|                                                  |                            |
| Abbruch                                          |                            |
|                                                  |                            |
|                                                  |                            |

### Übergabe für

Wählen Sie den Übergabemonat aus und ändern Sie bei Bedarf im Feld rechts daneben das Jahr. Eine genauere Eingrenzung des Zeitraums, dessen Werte übergeben werden sollen, nehmen Sie im Feld **Zeitraum** vor.

Der Übergabemonat ist ausschlaggebend für die Monatskennung in der Übergabedatei. Wurde beispielsweise als Zeitraum der 01.04. bis 30.04. und der Monat Mai angegeben, erfolgt die Übergabe mit Kennung für den Mai.

### Zeitraum

Hier geben Sie den Zeitraum ein, dessen Werte übergeben werden sollen.

### Übergabe von Konten und Fehlgründen

Aktivieren Sie die entsprechende Option, um die Inhalte der Zeitraumkonten und/oder Fehlgründe zu übergeben. Damit die Übergabe korrekt durchgeführt wird, muss in den Zeitraumkonten bzw. Fehlgründen eine Lohnartengruppe hinterlegt sein.

### Kostenst.-Netto und Kostenst.-Fehlgründe

Die Felder "Kostenstellen-Nettozeiten" und "Kostenstellen-Fehlgründe" sind nur bei Einsatz des BDE-Moduls und vorhandenen Kostenstellenbuchungen von Bedeutung. Aktivieren Sie diese Felder, um die gebuchten Nettozeiten bzw. Fehlgrund-Zeiten in die Schnittstelle zu übergeben.

#### Kostenstellenlänge

Wenn die Kostenstellen in MTZ 4000 mehr Stellen aufweisen als in der Schnittstelle möglich, können Sie die Anzahl der Stellen für die Übergabe begrenzen. Es werden soviele Stellen übergeben wie in diesem Feld eingegeben. Die nicht zu übergebenden Stellen werden links abgeschnitten.

Zum Beispiel werden die Kostenstellen in MTZ 4000 8stellig geführt. Das Kostenstellen-Feld der Schnittstellendatei ist auf 6 Stellen begrenzt. Geben Sie unter "Kostenstellenlänge" 6 ein. Die ersten sechs Stellen <u>von rechts</u> werden übergeben.

Kostenstelle in MTZ 4000: 00009001 Kostenstelle in Übergabedatei 009001

#### Kantine und Parkplatz

Die Übergabe von Kantinen- und Parkplatzbuchungen ist bei dieser Lohnübergabe nicht möglich.

#### **Betriebsnummer**

Geben Sie hier die Betriebsnummer ein, die übergeben werden soll.

### Dateien

Einige Lohnprogramme benötigen einen vorgegebenen Dateinamen für die Übergabedatei. In dem Fall geben Sie diesen Dateinamen ein, anderenfalls einen beliebigen. Hinterlegen Sie einen beliebigen Dateinamen für die Protokolldatei und geben Sie außerdem einen Texteditor an, mit dem Sie die Protokolldatei mit dem Seitensymbol oben im Dialog anschauen möchten.

Mit den Schaltflächen **Durchsuchen** erhalten Sie jeweils den windowsüblichen Dialog zur Auswahl eines Verzeichnisses.

#### Fortschritt

Nach dem Start der Übergabe mit dem Rechnersymbol wird der Verarbeitungsfortschritt angezeigt.

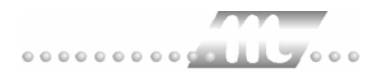

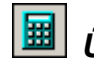

# 📕 Übergabe starten

Mit dem Rechnersymbol starten Sie die Lohnübergabe.

# Protokolldatei anzeigen

Die Lohnübergabe wird protokolliert. Zu Prüfungszwecken können Sie das Protokoll anzeigen lassen. Klicken Sie dazu auf das Seitensymbol. Die Protokolldatei wird in dem im Feld Textanzeiger ausgewählten Editor angezeigt.

# Personenauswahl

Über die Personenauswahl bestimmen Sie, für welche Personen die Lohnübergabe vorgenommen werden soll. Nähere Informationen zum Personenfilter erhalten Sie im Zeiterfassungshandbuch.

## Schnittstellenbeschreibung

Satzart C3 (Kopfsatz für Monatsbezogene Verarbeitung)

| Bezeichnung      | Stellen | Länge | Format/Inhalt             |
|------------------|---------|-------|---------------------------|
| Satzart          | 1-2     | 2     | alfanumerisch,generell C3 |
| Betriebsnummer   | 3-8     | 6     | numerisch                 |
| Filler           | 9-25    | 17    | numerisch generell 0      |
| Betriebsnummer   | 26-31   | 6     | numerisch                 |
| Filler           | 32-32   | 1     | alfanumerisch Space       |
| Filler           | 33-33   | 1     | numerisch (0)             |
| Filler           | 34-37   | 4     | numerisch (9999)          |
| Filler           | 38-41   | 4     | numerisch (0000)          |
| Filler           | 42-43   | 2     | numerisch (11)            |
| Filler           | 44-44   | 1     | numerisch (4)             |
| Filler           | 45-50   | 6     | numerisch (000000)        |
| Abrechnungsmonat | 51-52   | 2     | numerisch                 |
| Abrechnungsjahr  | 53-54   | 2     | numerisch                 |
| Filler           | 55-58   | 4     | numerisch (0000)          |
| Filler           | 59-120  | 62    | generell Space            |

#### Satzart S5 (Bewegungen)

| Bezeichnung     | Stellen | Länge | Format/Inhalt             |
|-----------------|---------|-------|---------------------------|
| Satzart         | 1-2     | 2     | alfanumerisch generell S5 |
| Betriebsnummer  | 3-8     | 6     | numerisch                 |
| Filler          | 9-13    | 5     | numerisch (00000)         |
| Filler          | 14-15   | 2     | numerisch (00)            |
| Änderungsfeld   | 16-23   | 8     | numerisch                 |
| DM-Wert/Stunden | 24-31   | 8     | numerisch vvvvvvnn        |
| Vorzeichen      | 32-32   | 1     | alfanumerisch             |
| Lohnart         | 33-37   | 5     | numerisch                 |
| Kostenstelle    | 38-45   | 8     | numerisch                 |
| Personalnummer  | 46-50   | 5     | numerisch                 |
| Datum von       | 51-58   | 8     | numerisch (00000000)      |
| Filler          | 59-120  | 62    | generell0                 |

#### **Beispiel:**

| FOSS-Lohn Betriebsnummer. | 123456                  |
|---------------------------|-------------------------|
| Personalnummer:           | 77777                   |
| Abrechnungsmonat:         | 12/01                   |
| Lohnart:                  | 159                     |
| Stunden:                  | 163,50 (,50 = 1/2 Std.) |
| abweichender Stundenlohn  | 14,85                   |
| Kostenstelle:             | 87654321                |

#### Kopfsatz (C3-Satz)

C3123456000000000000000000123456 09999000011400000012010000

#### S5-Bewegungen

S5123456000000000148500016350001598765432177777000000 00

Jeder Satz wird mit <CR/LF> (ASCII 13/10) beendet.

# GDILohn

### Grundsätzliches

Für die GDILohn-Statistik müssen im Dialog **Lohnartengruppen** folgende Dinge beachtet werden:

- 8. Die Lohnarten im Feld Lohnart dürfen nur dreistellig definiert sein.
- 9. Im Feld Schlüssel müssen folgende Werte eingetragen sein:

| = URL |
|-------|
| = KRK |
| = FEI |
| = SON |
|       |

## Lohnübergabe-GDILohn - Der Dialog

|                                  |                       | Menü                 | Dienst           |
|----------------------------------|-----------------------|----------------------|------------------|
|                                  |                       | Menupunkt            | Lohnubergabe     |
| <b>M</b> Lohnübergat<br>Dienst ? | oe - GDI-Lohn         |                      |                  |
|                                  |                       |                      |                  |
| Übergabeparam                    | eter                  |                      |                  |
| Übergabe für                     | Dezember 💌            | 2002                 |                  |
| Zeitraum vo                      | m So 01.12.2002       | bis Di 31.12.2002    |                  |
| Übergabe von                     | Konten Feh            | lgründen 🔲 Kantine I | _ohnartgrp. 1234 |
|                                  | Kostenstellenlänge 12 | tenstFehlgr.         | _ohnartgrp. 1234 |
|                                  | ,                     |                      |                  |
| 🔽 Lohnart au                     | s Personalstammsatz   |                      |                  |
| Dateien                          |                       |                      |                  |
| Lohndatei                        | lohnuebergabe.txt     |                      | Durchsuchen      |
| Protokolldatei                   | lohnprotokoll.txt     |                      | Durchsuchen      |
| Textanzeiger                     | notepad.exe           |                      | Durchsuchen      |
| Fortschritt                      |                       |                      |                  |
| Gesamte Perso                    | nen                   |                      |                  |
|                                  |                       |                      |                  |
|                                  | Abb                   | ruch                 |                  |
|                                  | Filter: 100,Abteilur  | ng Verwaltung        |                  |
|                                  |                       |                      |                  |

| Übergabe für            |                                                                                                    |
|-------------------------|----------------------------------------------------------------------------------------------------|
|                         | Wählen Sie den Übergabemonat aus und ändern Sie bei Bedarf im<br>Feld rechts daneben das Jahr. Eine genauere Eingrenzung des<br>Zeitraums, dessen Werte übergeben werden sollen, nehmen Sie im<br>Feld <b>Zeitraum</b> vor.                                                                             |
|                         | Der Übergabemonat ist ausschlaggebend für die Monatskennung in<br>der Übergabedatei. Wurde beispielsweise als Zeitraum der 01.04. bis<br>30.04. und der Monat Mai angegeben, erfolgt die Übergabe mit<br>Kennung für den Mai.                                                                           |
| Zeitraum                |                                                                                                    |
|                         | Hier geben Sie den Zeitraum ein, dessen Werte übergeben werden sollen.                                                                                                    |
| Übergabe von Konten u   | nd Fehlgründen                                                                                                    |
|                         | Aktivieren Sie die entsprechende Option, um die Inhalte der<br>Zeitraumkonten und/oder Fehlgründe zu übergeben. Damit die<br>Übergabe korrekt durchgeführt wird, muss in den Zeitraumkonten<br>bzw. Fehlgründen eine Lohnartengruppe hinterlegt sein.                                                   |
| KostenstNetto und Kos   | stenstFehlgründe                                                                                                    |
|                         | Die Felder "Kostenstellen-Nettozeiten" und "Kostenstellen-<br>Fehlgründe" sind nur bei Einsatz des BDE-Moduls und vorhandenen<br>Kostenstellenbuchungen von Bedeutung. Aktivieren Sie diese Felder,<br>um die gebuchten Nettozeiten bzw. Fehlgrund-Zeiten in die<br>Schnittstelle zu übergeben.         |
| Kostenstellenlänge      |                                                                                                    |
|                         | Wenn die Kostenstellen in MTZ 4000 mehr Stellen aufweisen als in<br>der Schnittstelle möglich, können Sie die Anzahl der Stellen für die<br>Übergabe begrenzen. Es werden so viele Stellen übergeben wie in<br>diesem Feld eingegeben. Die nicht zu übergebenden Stellen werden<br>links abgeschnitten. |
|                         | Zum Beispiel: Die Kostenstellen in MTZ <sup>®</sup> 4000 werden 8stellig geführt.<br>Das Kostenstellen-Feld der Schnittstellendatei ist auf 6 Stellen<br>begrenzt. Geben Sie unter "Kostenstellenlänge" 6 ein. Die ersten<br>sechs Stellen <u>von rechts</u> werden übergeben.                          |
|                         | Kostenstelle in MTZ 4000:00009001Kostenstelle in Übergabedatei009001                                                                                                    |
| Lohnart aus Personalsta | ammsatz                                                                                                    |
|                         | Aktivieren Sie dieses Kontrollkästchen, wenn Lohnarten aus dem GDI-Personalstamm berücksichtigt werden sollen.                                                                                                    |
| Kantine und Parkplatz   |                                                                                                    |
|                         | Die Übergabe von Kantinen- und Parkplatzbuchungen ist bei dieser Lohnübergabe nicht möglich.                                                                                                    |

| Dateien     |                                                                                                    |
|-------------|----------------------------------------------------------------------------------------------------|
|             | Einige Lohnprogramme benötigen einen vorgegebenen Dateinamen<br>für die Übergabedatei. Bei dieser Lohnübergabe ist es zu empfehlen,<br>die Übergabedatei "GDILohn" zu benennen.                               |
|             | Hinterlegen Sie einen beliebigen Dateinamen für die Protokolldatei<br>und geben Sie außerdem einen Texteditor an, mit dem Sie die<br>Protokolldatei mit dem Seitensymbol oben im Dialog anschauen<br>möchten. |
|             | Mit den Schaltflächen <b>Durchsuchen</b> erhalten Sie jeweils den windowsüblichen Dialog zur Auswahl eines Verzeichnisses.                                                                                    |
| Fortschritt |                                                                                                    |
|             | Nach dem Start der Übergabe mit dem Rechnersymbol wird der Verarbeitungsfortschritt angezeigt.                                                                                                    |

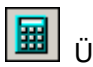

Übergabe starten

Mit dem Rechnersymbol starten Sie die Lohnübergabe.

### Protokolldatei anzeigen

Die Lohnübergabe wird protokolliert. Zu Prüfungszwecken können Sie das Protokoll anzeigen lassen. Klicken Sie dazu auf das Seitensymbol. Die Protokolldatei wird in dem im Feld **Textanzeiger** ausgewählten Editor angezeigt.

# Personenauswahl

Über die Personenauswahl bestimmen Sie, für welche Personen die Lohnübergabe vorgenommen werden soll. Nähere Informationen zum Personenfilter erhalten Sie im Zeiterfassungshandbuch.

## Schnittstellenbeschreibung

### GDILohn ab Version6.0

#### .0 Standardschnittstelle

| Bezeichnung                                                                                                    | Posi-<br>tion 1 | Posi-<br>tion 2 | Länge |
|----------------------------------------------------------------------------------------------------|-----------------|-----------------|-------|
| Aktuelles Jahr                                                                                                    | 0               | 1               | 2     |
| Aktueller Monat (kein Eintrag<br>bedeutet Übernahme in dem<br>aktuellen Monat)                                                         | 2               | 3               | 2     |
| Personalnummer                                                                                                    | 4               | 8               | 5     |
| Kostenstelle (für 5-stellige<br>Kostenstellen oder die ersten<br>fünf Stellen bei mehr als 5-<br>stelligen Kostenstellen)              | 9               | 13              | 5     |
| Lohnartennummer                                                                                                    | 14              | 16              | 3     |
| blank                                                                                                    | 17              | 42              | 26    |
| Einheit                                                                                                    | 43              | 50              | 8     |
| Ist in der Maske das Kontroll-<br>kästchen "Lohnart aus<br>Personalstammsatz" aktiviert,<br>wird ein "S" übergeben,<br>sonst "" blank. | 51              | 51              | 1     |
| blank                                                                                                    | 52              | 58              | 7     |
| Faktor                                                                                                    | 59              | 64              | 6     |
| Zuschläge/Abzug €                                                                                                    | 65              | 72              | 8     |
| Betrag                                                                                                    | 73              | 80              | 8     |
| blank                                                                                                    | 81              | 81              | 1     |
| Arbeitstage                                                                                                    | 82              | 85              | 4     |
| Urlaubstage                                                                                                    | 86              | 89              | 4     |
| Sonderurlaubstage                                                                                                    | 90              | 93              | 4     |
| Krankheitstage.                                                                                                    | 94              | 97              | 4     |
| Feiertage                                                                                                    | 98              | 101             | 4     |
| Kostenstelle (Zweite Teil für die<br>6te bis maximal 12te Stelle<br>einer mehr als 5-stelligen<br>Kostenstelle                         | 102             | 108             | 7     |
| Währungskennzeichen<br>(1=DM 2=€)                                                                                                    | 109             | 109             | 1     |

Die restlichen Felder werden mit BLANK übergeben. Die gesamte Satzlänge ist 150.

Die Daten werden ohne Satztrennung übergeben.

Statistikwerte für Arbeitstage (Kranktage bei Fehlgrund Krank, Urlaubstage beim Fehlgrund Urlaub - oder entsprechend) werden beim ersten Netto- oder Zuschlagssatz mit übergeben. Mehrfachübergaben werden somit ausgeschlossen.

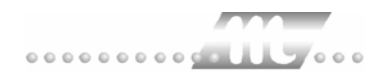

# G.O.D.

| M <b>Lohnübergabe</b><br>Dienst <u>?</u> | - G. O. D.        |                 |             |                     |
|------------------------------------------|-------------------|-----------------|-------------|---------------------|
| ∔≟ 🖩 🗉                                   |                   |                 |             |                     |
| Übergabeparamete                         | r                 |                 |             |                     |
| Übergabe für                             | Oktober           | 2001            |             |                     |
| Zeitraum von                             | Mo 01.10.2001     | bis             | Mi 31.10.20 | 01                  |
| Übergabe von 🖪                           | Konten 🔽          | Fehlgründen     | 🔲 Kantine   | Lohnartgrp.         |
| 1<br>*                                   | ostenstellenlänge | KostenstFehlgr. | 🗖 Parkplatz | Lohnartgrp.         |
| Vorlaufsatz Versio                       | nsfeld 7777       | 7777            | 🔽 Ka        | alendarium          |
| Vorlaufsatz Bezeig                       | hnung 0000        | ZEITERF.        |             |                     |
| Dateien                                  |                   |                 |             |                     |
| Lohndatei                                | god.txt           |                 |             | <u>D</u> urchsuchen |
| Protokolldatei                           | yyy.txt           |                 |             | <u>D</u> urchsuchen |
| Textanzeiger                             | notepad.exe       |                 |             | Durchsuchen         |
| Fortschritt                              |                   |                 |             |                     |
| Gesamte Persone                          | n                 |                 |             |                     |
|                                          |                   |                 |             |                     |
|                                          |                   | Abbruch         |             |                     |
|                                          |                   |                 |             |                     |

### Übergabe für

Wählen Sie den Übergabemonat aus und ändern Sie bei Bedarf im Feld rechts daneben das Jahr. Eine genauere Eingrenzung des Zeitraums, dessen Werte übergeben werden sollen, nehmen Sie im Feld "Zeitraum" vor.

Der Übergabemonat ist ausschlaggebend für die Monatskennung in der Übergabedatei. Wurde beispielsweise als Zeitraum der 01.04. bis 30.04. und der Monat Mai angegeben, erfolgt die Übergabe mit Kennung für den Mai.

### Zeitraum

Geben sie den Zeitraum an, dessen Werte übergeben werden sollen.

### Übergabe von Zeitraumkonten und Fehlgründen

Aktivieren Sie die entsprechende Option, um die Inhalte der Zeitraumkonten und/oder Fehlgründe zu übergeben. Damit die Übergabe korrekt durchgeführt wird, muss in den Zeitraumkonten bzw. Fehlgründen eine Lohnartengruppe hinterlegt sein.

## Übergabe von Kostenstellenbuchungen

|                          | Die Felder "Kostenstellen-Nettozeiten" und "Kostenstellen-<br>Fehlgründe" sind nur bei Einsatz des BDE-Moduls und vorhandenen<br>Kostenstellenbuchungen von Bedeutung. Aktivieren Sie diese Felder,<br>um die gebuchten Nettozeiten bzw. Fehlgrund-Zeiten in die<br>Schnittstelle zu übergeben.                                                                                   |
|--------------------------|----------------------------------------------------------------------------------------------------|
|                          | Damit die Kostenstellen-Nettozeiten übergeben werden, muss der<br>Kostenstelle eine Bewertung zugeordnet werden. In der Bewertung ist<br>entweder eine Lohnartgruppe einzutragen. Oder es muss<br>"Lohnartgruppe für Kostenrechnung" aktiviert und im Personalstamm<br>eine Lohnartengruppe im Feld "Lohnartgruppe für Kostenrechnung"<br>der Seite "Berechnung" hinterlegt sein. |
| Kantine und Parkplatz    |                                                                                                    |
|                          | Die Übergabe von Kantinen- und Parkplatzbuchungen ist bei dieser<br>Lohnübergabe nicht möglich.                                                                                                    |
| Kostenstellenlänge       |                                                                                                    |
|                          | Wenn die Kostenstellen in MTZ 4000 mehr Stellen aufweisen als in<br>der Schnittstelle möglich, können Sie die Anzahl der Stellen für die<br>Übergabe begrenzen. Es werden soviele Stellen übergeben wie in<br>diesem Feld eingegeben. Die nicht zu übergebenden Stellen werden<br>links abgeschnitten.                                                                            |
|                          | Zum Beispiel werden die Kostenstellen in MTZ 4000 8stellig geführt.<br>Das Kostenstellen-Feld der Schnittstellendatei ist auf 6 Stellen<br>begrenzt. Geben Sie unter "Kostenstellenlänge" 6 ein. Die ersten<br>sechs Stellen <u>von rechts</u> werden übergeben.                                                                                                    |
|                          | Kostenstelle in MTZ 4000:00009001Kostenstelle in Übergabedatei009001                                                                                                    |
| Vorlaufsatz Versionsfeld | 1                                                                                                    |
|                          | Der hier vorgenommene Eintrag wird in das Feld "Versionsnummer"<br>im Vorlaufsatz der Schnittstellendatei übernommen.                                                                                                    |
| Vorlaufsatz Versionsfeld | 1                                                                                                    |
|                          | Der hier vorgenommene Eintrag wird in das Feld "Bezeichnung" im Vorlaufsatz der Schnittstellendatei übernommen.                                                                                                    |
| Kalendarium              |                                                                                                    |
|                          | Aktivieren Sie "Kalendarium", werden Fehlzeiten kalendarisch<br>übergeben, wie unter "Schnittstellenbeschreibung Fehlzeiten"<br>beschrieben.                                                                                                    |
| Dateien                  |                                                                                                    |
|                          | Einige Lohnprogramme benötigen einen vorgegebenen Dateinamen<br>für die Übergabedatei. In dem Fall geben Sie diesen Dateinamen ein,<br>anderenfalls einen beliebigen. Hinterlegen Sie einen beliebigen<br>Dateinamen für die Protokolldatei und geben Sie außerdem einen<br>Texteditor an, um die Protokolldatei mit dem Seitensymbol oben im<br>Dialog anschauen zu können.      |
|                          | Mit den Schaltflächen "Durchsuchen" erhalten Sie jeweils den windowsüblichen Dialog zur Auswahl eines Verzeichnisses.                                                                                                    |
| MTZ <sup>®</sup> 4000    | Lohnübergabe • 97                                                                                                    |

### Fortschritt

Nach dem Start der Übergabe mit dem Rechnersymbol wird der Verarbeitungsfortschritt angezeigt.

### Übergabe starten

Mit dem Rechnersymbol starten Sie die Lohnübergabe.

### Protokolldatei anzeigen

Die Lohnübergabe wird protokolliert. Zu Prüfungszwecken können Sie das Protokoll anzeigen lassen. Klicken Sie dazu auf das Seitensymbol. Die Protokolldatei wird in dem unter "Dateien" ausgewählten Editor angezeigt.

### Personenauswahl

### ŤΞ

Über das abgebildete Symbol können Sie einen anderen Personenfilter auswählen. Nähere Informationen dazu erhalten Sie im Bereich 3.

## Schnittstellenbeschreibung

### 1. Vorlaufsatz

Bei jeder Lohnübergabe wird der nachfolgend beschriebene Satz als erster Satz in die Schnittstellendatei geschrieben.

| Bezeichnung    | Position | Länge | Format/Inhalt | Beschreibung       |
|----------------|----------|-------|---------------|--------------------|
| Konstante 1    | 1        | 13    | X101000010000 |                    |
| Versionsnummer | 14       | 8     | alphanumer.   | Aus Übergabedialog |
| Bezeichnung    | 22       | 12    | alphanumer.   | Aus Übergabedialog |
| Tagesdatum     | 34       | 8     | jjjjmmtt      | Datum der Übergabe |
| Konstante 2    | 42       | 12    | 00000000TYP1  |                    |

### 2. Vorlaufsatz

Bei jeder Lohnübergabe wird der nachfolgend beschriebene Satz als zweiter Satz in die Schnittstellendatei geschrieben.

| Bezeichnung | Position | Länge | Format/Inhalt                           | Beschreibung                  |
|-------------|----------|-------|-----------------------------------------|-------------------------------|
| Konstante 1 | 1        | 8     | X1010000                                |                               |
| Satzzähler  | 9        | 6     | numerisch                               | Anzahl der ausgegebenen Sätze |
| Konstante 2 | 15       | 12    | 000000000000000000000000000000000000000 |                               |

### Bewegungsdaten

#### Satzart 970

| Bezeichnung        | Position | Länge | Format/Inhalt | Beschreibung                                   |
|--------------------|----------|-------|---------------|------------------------------------------------|
| Satzart            | 1        | 3     | 970           |                                                |
| Änderungsschlüssel | 4        | 1     | 1             |                                                |
| Teilnehmer         | 5        | 4     |               | Firmencode aus dem Mandantenstamm              |
| Personalnummer     | 9        | 8     |               |                                                |
| Lohnart            | 17       | 4     |               |                                                |
| Datum von          | 21       | 4     | mmjj          | Übergabemonat aus dem<br>Übergabedialog        |
| Datum bis          | 25       | 4     | mmjj          | Übergabemonat aus dem<br>Übergabedialog        |
| Füller             | 29       | 8     | Blanks (" ")  | Gefüllt mit Blanks                             |
| Stunden            | 37       | 7     | vvvvvnn       | Fünf Vorkommastellen, zwei<br>Nachkommastellen |
| Füller             | 44       | 2     | Blanks (" ")  | Gefüllt mit Blanks                             |
| Stundensatz        | 46       | 5     | vvvnn         | Drei Vorkommastellen, zwei<br>Nachkommastellen |
| Füller             | 51       | 9     | Blanks (" ")  | Gefüllt mit Blanks                             |
| Fibu-Einrichtung   | 60       | 8     |               | *                                              |
| Kostenstelle       | 68       | 6     |               | *                                              |
| Einrichtungsart    | 74       | 2     |               | *                                              |

\* Die Felder "Fibu-Einrichtung", "Kostenstelle" und "Einrichtungsart" sind nur dann zu belegen, wenn abweichende Angaben zur Kostenstellenverteilung erforderlich sind.

### Fehlzeiten

#### Satzart 331

Im Kalendarium werden nur die Fehlgründe aufgenommen, bei denen eine Lohnartzuordnung im Fehlgrund-Dialog eingetragen wurde. Außerdem muss im Feld "Schlüssel" der Lohnartgruppen die Kurzbezeichnung des Fehlgrundes eingetragen werden.

Alle anderen Fehlgründe werden im Kalendarium nicht berücksichtigt.

| Bezeichnung        | Position | Länge | Format/Inhalt | Beschreibung                                                       |
|--------------------|----------|-------|---------------|--------------------------------------------------------------------|
| Satzart            | 1        | 3     | 331           |                                                                    |
| Änderungsschlüssel | 4        | 1     | 1             |                                                                    |
| Teilnehmer         | 5        | 4     |               | Firmencode aus dem Mandantenstamm                                  |
| Personalnummer     | 9        | 8     |               |                                                                    |
| Füller             | 17       | 26    | Blanks (" ")  | Gefüllt mit Blanks                                                 |
| Datum von          | 43       | 6     | ttmmjj        |                                                                    |
| Datum bis          | 49       | 6     | ttmmjj        |                                                                    |
| Fehlzeitengrund    | 55       | 2     |               | Fehlgrund-Kürzel aus dem Feld<br>"Schlüssel" der Fehlgrund-Lohnart |

# GDOPA

| <b>IIII Lohnübergabe</b> -<br>Dienst ? | GDOPA                              |                 |             |                     |
|----------------------------------------|------------------------------------|-----------------|-------------|---------------------|
|                                        |                                    |                 |             |                     |
| Übergabeparameter                      |                                    |                 |             |                     |
| Übergabe für                           | Oktober                            | ▼ 2001          |             |                     |
| Zeitraum von                           | Mo 01.10.20                        | )01 bis         | Mi 31.10.20 | 01                  |
| Übergabe von 🔽                         | Konten                             | Fehlgründen     | 🔲 Kantine   | Lohnartgrp.         |
| Ka                                     | KostenstNetto<br>ostenstellenlänge | KostenstFehlgr. | 🔲 Parkplatz | Lohnartgrp.         |
|                                        |                                    |                 | <u> </u>    |                     |
|                                        |                                    |                 |             |                     |
| Dataian                                |                                    |                 |             |                     |
| Datelen                                |                                    |                 |             |                     |
| Lohndatei                              | gdopa.txt                          |                 |             | <u>D</u> urchsuchen |
| Protokolldatei                         | yyy.txt                            |                 |             | <u>D</u> urchsuchen |
| Textanzeiger                           | notepad.exe                        |                 |             | <u>D</u> urchsuchen |
| Fortschritt                            |                                    |                 |             |                     |
| Gesamte Personen                       |                                    |                 |             |                     |
|                                        |                                    |                 |             |                     |
|                                        |                                    | Abbruch         |             |                     |
|                                        |                                    |                 |             |                     |
|                                        |                                    |                 |             |                     |

### Übergabe für

Wählen Sie den Übergabemonat aus und ändern Sie bei Bedarf im Feld rechts daneben das Jahr. Eine genauere Eingrenzung des Zeitraums, dessen Werte übergeben werden sollen, nehmen Sie im Feld "Zeitraum" vor.

Der Übergabemonat ist ausschlaggebend für die Monatskennung in der Übergabedatei. Wurde beispielsweise als Zeitraum der 01.04. bis 30.04. und der Monat Mai angegeben, erfolgt die Übergabe mit Kennung für den Mai.

### Zeitraum

Geben sie den Zeitraum an, dessen Werte übergeben werden sollen.

### Übergabe von Zeitraumkonten und Fehlgründen

Aktivieren Sie die entsprechende Option, um die Inhalte der Zeitraumkonten und/oder Fehlgründe zu übergeben. Damit die Übergabe korrekt durchgeführt wird, muss in den Zeitraumkonten bzw. Fehlgründen eine Lohnartengruppe hinterlegt sein.

## Übergabe von Kostenstellenbuchungen

|                       | Die Felder "Kostenstellen-Nettozeiten" und "Kostenstellen-<br>Fehlgründe" sind nur bei Einsatz des BDE-Moduls und vorhandenen<br>Kostenstellenbuchungen von Bedeutung. Aktivieren Sie diese Felder,<br>um die gebuchten Nettozeiten bzw. Fehlgrund-Zeiten in die<br>Schnittstelle zu übergeben.                                                                                   |
|-----------------------|----------------------------------------------------------------------------------------------------|
|                       | Damit die Kostenstellen-Nettozeiten übergeben werden, muss der<br>Kostenstelle eine Bewertung zugeordnet werden. In der Bewertung ist<br>entweder eine Lohnartgruppe einzutragen. Oder es muss<br>"Lohnartgruppe für Kostenrechnung" aktiviert und im Personalstamm<br>eine Lohnartengruppe im Feld "Lohnartgruppe für Kostenrechnung"<br>der Seite "Berechnung" hinterlegt sein. |
| Kantine und Parkplatz |                                                                                                    |
|                       | Die Übergabe von Kantinen- und Parkplatzbuchungen ist bei dieser<br>Lohnübergabe nicht möglich.                                                                                                    |
| Kostenstellenlänge    |                                                                                                    |
|                       | Wenn die Kostenstellen in MTZ 4000 mehr Stellen aufweisen als in<br>der Schnittstelle möglich, können Sie die Anzahl der Stellen für die<br>Übergabe begrenzen. Es werden soviele Stellen übergeben wie in<br>diesem Feld eingegeben. Die nicht zu übergebenden Stellen werden<br>links abgeschnitten.                                                                            |
|                       | Zum Beispiel werden die Kostenstellen in MTZ 4000 8stellig geführt.<br>Das Kostenstellen-Feld der Schnittstellendatei ist auf 6 Stellen<br>begrenzt. Geben Sie unter "Kostenstellenlänge" 6 ein. Die ersten<br>sechs Stellen <u>von rechts</u> werden übergeben.                                                                                                    |
|                       | Kostenstelle in MTZ 4000:00009001Kostenstelle in Übergabedatei009001                                                                                                    |
| Dateien               |                                                                                                    |
|                       | Einige Lohnprogramme benötigen einen vorgegebenen Dateinamen<br>für die Übergabedatei. In dem Fall geben Sie diesen Dateinamen ein,<br>anderenfalls einen beliebigen. Hinterlegen Sie einen beliebigen<br>Dateinamen für die Protokolldatei und geben Sie außerdem einen<br>Texteditor an, um die Protokolldatei mit dem Seitensymbol oben im<br>Dialog anschauen zu können.      |
|                       | Mit den Schaltflächen "Durchsuchen" erhalten Sie jeweils den<br>windowsüblichen Dialog zur Auswahl eines Verzeichnisses.                                                                                                    |
| Fortschritt           |                                                                                                    |
|                       | Nach dem Start der Übergabe mit dem Rechnersymbol wird der Verarbeitungsfortschritt angezeigt.                                                                                                    |
| Übergabe starten      |                                                                                                    |
|                       | Mit dem Rechnersymbol starten Sie die Lohnübergabe.                                                                                                    |

### Protokolldatei anzeigen

Die Lohnübergabe wird protokolliert. Zu Prüfungszwecken können Sie das Protokoll anzeigen lassen. Klicken Sie dazu auf das Seitensymbol. Die Protokolldatei wird in dem unter "Dateien" ausgewählten Editor angezeigt.

### Personenauswahl

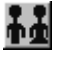

Über das abgebildete Symbol können Sie einen anderen Personenfilter auswählen. Nähere Informationen dazu erhalten Sie im Bereich 3.

# Schnittstellenbeschreibung

| Bezeichnung               | Position | Länge | Format/Inhalt | Beschreibung                                                        |
|---------------------------|----------|-------|---------------|---------------------------------------------------------------------|
| Personalnummer            | 1        | 6     | numerisch     |                                                                     |
| Datum                     | 7        | 4     | jjmm          | Eintrag aus "Übergabe für" des<br>Übergabedialogs                   |
| Lohnart                   | 11       | 3     | numerisch     |                                                                     |
| Letzter<br>Abrechnungstag | 14       | 2     | tt            | Aus Eintrag "Übergabe bis" des<br>Übergabedialogs                   |
| Vorzeichen                | 16       | 1     | +<br>-        | + bei positivem Wert<br>- bei negativem Wert                        |
| Stunden/Tage              | 17       | 6     | vvvnnn        | Vier Vorkommastellen mit führenden<br>Nullen, zwei Nachkommastellen |

# HANSADATEX

| 🊻 Lohnübergab           | e - HANSADATEX 📃 🖬 🛛                              |
|-------------------------|---------------------------------------------------|
| <u>D</u> ienst <u>?</u> |                                                   |
| <b>**</b> 🖩 🖻           |                                                   |
| 12 12 1                 |                                                   |
| Übergabeparame          | eter                                              |
| Zeitraum vo             | n Mo <mark>(01.10.2001)</mark> bis Mi (31.10.2001 |
| Übergabe von            | Konten Fehlgründen Kantine Lohnartgrp.            |
|                         | KostenstNetto KostenstFehlgr.                     |
|                         | Kostenstellenlange                                |
| Dateien                 |                                                   |
| Lohndatei               | hansadatex.txt Durchsuchen                        |
| Protokolldatei          | yyy.txt Durchsuchen                               |
| Textanzeiger            | notepad.exe Durchsuchen                           |
| Fortschritt             |                                                   |
| Gesamte Persor          | ien                                               |
|                         |                                                   |
|                         | / though                                          |
|                         | Financeu                                          |
|                         |                                                   |

### Zeitraum

Geben sie den Zeitraum an, dessen Werte übergeben werden sollen.

### Übergabe von Zeitraumkonten und Fehlgründen

Aktivieren Sie die entsprechende Option, um die Inhalte der Zeitraumkonten und/oder Fehlgründe zu übergeben. Damit die Übergabe korrekt durchgeführt wird, muss in den Zeitraumkonten bzw. Fehlgründen eine Lohnartengruppe hinterlegt sein.

#### Übergabe von Kostenstellenbuchungen

Die Felder "Kostenstellen-Nettozeiten" und "Kostenstellen-Fehlgründe" sind nur bei Einsatz des BDE-Moduls und vorhandenen Kostenstellenbuchungen von Bedeutung. Aktivieren Sie diese Felder, um die gebuchten Nettozeiten bzw. Fehlgrund-Zeiten in die Schnittstelle zu übergeben.

Damit die Kostenstellen-Nettozeiten übergeben werden, muss der Kostenstelle eine Bewertung zugeordnet werden. In der Bewertung ist entweder eine Lohnartgruppe einzutragen. Oder es muss "Lohnartgruppe für Kostenrechnung" aktiviert und im Personalstamm eine Lohnartengruppe im Feld "Lohnartgruppe für Kostenrechnung" der Seite "Berechnung" hinterlegt sein.

| Kantine und Parkplatz   |                                                                                                    |
|-------------------------|----------------------------------------------------------------------------------------------------|
|                         | Die Übergabe von Kantinen- und Parkplatzbuchungen ist bei dieser Lohnübergabe nicht möglich.                                                                                                    |
| Kostenstellenlänge      |                                                                                                    |
|                         | Wenn die Kostenstellen in MTZ 4000 mehr Stellen aufweisen als in<br>der Schnittstelle möglich, können Sie die Anzahl der Stellen für die<br>Übergabe begrenzen. Es werden soviele Stellen übergeben wie in<br>diesem Feld eingegeben. Die nicht zu übergebenden Stellen werden<br>links abgeschnitten.                                                                       |
|                         | Zum Beispiel werden die Kostenstellen in MTZ 4000 8stellig geführt.<br>Das Kostenstellen-Feld der Schnittstellendatei ist auf 6 Stellen<br>begrenzt. Geben Sie unter "Kostenstellenlänge" 6 ein. Die ersten<br>sechs Stellen <u>von rechts</u> werden übergeben.                                                                                                    |
|                         | Kostenstelle in MTZ 4000: 00009001<br>Kostenstelle in Übergabedatei 009001                                                                                                    |
| Dateien                 |                                                                                                    |
|                         | Einige Lohnprogramme benötigen einen vorgegebenen Dateinamen<br>für die Übergabedatei. In dem Fall geben Sie diesen Dateinamen ein,<br>anderenfalls einen beliebigen. Hinterlegen Sie einen beliebigen<br>Dateinamen für die Protokolldatei und geben Sie außerdem einen<br>Texteditor an, um die Protokolldatei mit dem Seitensymbol oben im<br>Dialog anschauen zu können. |
|                         | Mit den Schaltflächen "Durchsuchen" erhalten Sie jeweils den windowsüblichen Dialog zur Auswahl eines Verzeichnisses.                                                                                                    |
| Fortschritt             |                                                                                                    |
|                         | Nach dem Start der Übergabe mit dem Rechnersymbol wird der Verarbeitungsfortschritt angezeigt.                                                                                                    |
| Übergabe starten        |                                                                                                    |
|                         | Mit dem Rechnersymbol starten Sie die Lohnübergabe.                                                                                                    |
| Protokolldatei anzeigen |                                                                                                    |
|                         | Die Lohnübergabe wird protokolliert. Zu Prüfungszwecken können Sie<br>das Protokoll anzeigen lassen. Klicken Sie dazu auf das<br>Seitensymbol. Die Protokolldatei wird in dem unter "Dateien"<br>ausgewählten Editor angezeigt.                                                                                                    |
| Personenauswahl         |                                                                                                    |
|                         | ##                                                                                                    |
|                         | Über das abgebildete Symbol können Sie einen anderen<br>Personenfilter auswählen. Nähere Informationen dazu erhalten Sie im<br>Bereich 3.                                                                                                    |

# Schnittstellenbeschreibung

### 1. Kopfsatz

| Bezeichnung     | Position | Länge | Format/Inhalt | Beschreibung       |
|-----------------|----------|-------|---------------|--------------------|
| Satzkennzeichen | 1        | 2     | L1            |                    |
| Anwendernummer  | 3        | 4     | 4444          |                    |
| Betriebsnummer  | 7        | 4     | 1111          |                    |
| Füller          | 11       | 25    | Blanks (" ")  | Gefüllt mit Blanks |
| Programmversion | 36       | 1     | 2             |                    |
| Füller          | 37       | 42    | Blanks (" ")  | Gefüllt mit Blanks |

### 2. Kopfsatz

| Bezeichnung     | Position | Länge | Format/Inhalt | Beschreibung                                           |
|-----------------|----------|-------|---------------|--------------------------------------------------------|
| Satzkennzeichen | 1        | 2     | L2            |                                                        |
| Füller          | 3        | 5     | Blanks (" ")  | Gefüllt mit Blanks                                     |
| LG-Satzart      | 8        | 4     | 6001          |                                                        |
| Füller          | 12       | 4     | Blanks (" ")  | Gefüllt mit Blanks                                     |
| Datum           | 16       | 4     | mmjj          | Monat und Jahr des Zeitraums aus dem<br>Übergabedialog |
| Füller          | 20       | 59    | Blanks (" ")  | Gefüllt mit Blanks                                     |

### Datensätze

| Bezeichnung     | Position | Länge | Format/Inhalt | Beschreibung                           |  |
|-----------------|----------|-------|---------------|----------------------------------------|--|
| Satzkennzeichen | 1        | 2     | L2            |                                        |  |
| Füller          | 3        | 1     | Blanks (" ")  | Gefüllt mit Blanks                     |  |
| Personalnummer  | 4        | 4     | Numerisch     |                                        |  |
| LG-Satzart      | 8        | 4     | 3310          |                                        |  |
| Lohnart         | 12       | 8     | Numerisch     |                                        |  |
| Stunden/Tage    | 20       | 10    | vvvvvvvnn     |                                        |  |
| Vorzeichen      | 30       | 1     | -             | Vorzeichen bei negativen Stunden/Tagen |  |
| Betrag          | 31       | 8     | vvvvvnn       |                                        |  |
| Vorzeichen      | 39       | 1     | -             | Vorzeichen bei negativem Betrag        |  |
| Kostenstelle    | 40       | 28    | Alphanum.     |                                        |  |
| Füller          | 68       | 10    | Blanks (" ")  | Gefüllt mit Blanks                     |  |

# HANSALOG

| 🚻 Lohnübergabe -        | HANSALOG                 |             |             |             |
|-------------------------|--------------------------|-------------|-------------|-------------|
| <u>D</u> ienst <u>?</u> |                          |             |             |             |
| ∔≟ 🖩 🗉                  |                          |             |             |             |
| Übergabeparameter       |                          |             |             |             |
| Übergabe für            | Oktober                  | ▼ 2001      |             |             |
| Zeitraum von            | Mo 01.10.20              | )01 bis     | Mi 31.10.20 | 101         |
| Übergabe von 🔽          | Konten<br>Kontenst Notto | Fehlgründen | 🗖 Kantine   | Lohnartgrp. |
| Ko                      | ostenstellenlänge        |             | 🗖 Parkplatz | Lohnartgrp. |
|                         |                          |             |             |             |
|                         |                          |             |             |             |
| Dateien                 |                          |             |             |             |
| Lohndatei               | hansalog.txt             |             |             | Durchsuchen |
| Protokolldatei          | yyy.txt                  |             |             | Durchsuchen |
| Textanzeiger            | notepad.exe              |             |             | Durchsuchen |
| Fortschritt             |                          |             |             |             |
| Gesamte Personen        |                          |             |             |             |
|                         |                          |             |             |             |
|                         |                          | Abbruch     |             |             |
|                         |                          |             |             |             |
|                         |                          |             |             |             |

### Übergabe für

Wählen Sie den Übergabemonat aus und ändern Sie bei Bedarf im Feld rechts daneben das Jahr. Eine genauere Eingrenzung des Zeitraums, dessen Werte übergeben werden sollen, nehmen Sie im Feld "Zeitraum" vor.

Der Übergabemonat ist ausschlaggebend für die Monatskennung in der Übergabedatei. Wurde beispielsweise als Zeitraum der 01.04. bis 30.04. und der Monat Mai angegeben, erfolgt die Übergabe mit Kennung für den Mai.

### Zeitraum

Geben sie den Zeitraum an, dessen Werte übergeben werden sollen.

### Übergabe von Zeitraumkonten und Fehlgründen

Aktivieren Sie die entsprechende Option, um die Inhalte der Zeitraumkonten und/oder Fehlgründe zu übergeben. Damit die Übergabe korrekt durchgeführt wird, muss in den Zeitraumkonten bzw. Fehlgründen eine Lohnartengruppe hinterlegt sein.

## Übergabe von Kostenstellenbuchungen

|                       | Die Felder "Kostenstellen-Nettozeiten" und "Kostenstellen-<br>Fehlgründe" sind nur bei Einsatz des BDE-Moduls und vorhandenen<br>Kostenstellenbuchungen von Bedeutung. Aktivieren Sie diese Felder,<br>um die gebuchten Nettozeiten bzw. Fehlgrund-Zeiten in die<br>Schnittstelle zu übergeben.                                                                                   |
|-----------------------|----------------------------------------------------------------------------------------------------|
|                       | Damit die Kostenstellen-Nettozeiten übergeben werden, muss der<br>Kostenstelle eine Bewertung zugeordnet werden. In der Bewertung ist<br>entweder eine Lohnartgruppe einzutragen. Oder es muss<br>"Lohnartgruppe für Kostenrechnung" aktiviert und im Personalstamm<br>eine Lohnartengruppe im Feld "Lohnartgruppe für Kostenrechnung"<br>der Seite "Berechnung" hinterlegt sein. |
| Kantine und Parkplatz |                                                                                                    |
|                       | Die Übergabe von Kantinen- und Parkplatzbuchungen ist bei dieser<br>Lohnübergabe nicht möglich.                                                                                                    |
| Kostenstellenlänge    |                                                                                                    |
|                       | Wenn die Kostenstellen in MTZ 4000 mehr Stellen aufweisen als in<br>der Schnittstelle möglich, können Sie die Anzahl der Stellen für die<br>Übergabe begrenzen. Es werden soviele Stellen übergeben wie in<br>diesem Feld eingegeben. Die nicht zu übergebenden Stellen werden<br>links abgeschnitten.                                                                            |
|                       | Zum Beispiel werden die Kostenstellen in MTZ 4000 8stellig geführt.<br>Das Kostenstellen-Feld der Schnittstellendatei ist auf 6 Stellen<br>begrenzt. Geben Sie unter "Kostenstellenlänge" 6 ein. Die ersten<br>sechs Stellen <u>von rechts</u> werden übergeben.                                                                                                    |
|                       | Kostenstelle in MTZ 4000:00009001Kostenstelle in Übergabedatei009001                                                                                                    |
| Dateien               |                                                                                                    |
|                       | Einige Lohnprogramme benötigen einen vorgegebenen Dateinamen<br>für die Übergabedatei. In dem Fall geben Sie diesen Dateinamen ein,<br>anderenfalls einen beliebigen. Hinterlegen Sie einen beliebigen<br>Dateinamen für die Protokolldatei und geben Sie außerdem einen<br>Texteditor an, um die Protokolldatei mit dem Seitensymbol oben im<br>Dialog anschauen zu können.      |
|                       | Mit den Schaltflächen "Durchsuchen" erhalten Sie jeweils den<br>windowsüblichen Dialog zur Auswahl eines Verzeichnisses.                                                                                                    |
| Fortschritt           |                                                                                                    |
|                       | Nach dem Start der Übergabe mit dem Rechnersymbol wird der Verarbeitungsfortschritt angezeigt.                                                                                                    |
| Übergabe starten      |                                                                                                    |
|                       | Mit dem Rechnersymbol starten Sie die Lohnübergabe.                                                                                                    |

### Protokolldatei anzeigen

Die Lohnübergabe wird protokolliert. Zu Prüfungszwecken können Sie das Protokoll anzeigen lassen. Klicken Sie dazu auf das Seitensymbol. Die Protokolldatei wird in dem unter "Dateien" ausgewählten Editor angezeigt.

### Personenauswahl

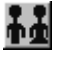

Über das abgebildete Symbol können Sie einen anderen Personenfilter auswählen. Nähere Informationen dazu erhalten Sie im Bereich 3.

# Schnittstellenbeschreibung

| Bezeichnung          | Position | Länge | Format/Inhalt | Beschreibung                                                                                                    |
|----------------------|----------|-------|---------------|----------------------------------------------------------------------------------------------------|
| Satzart              | 1        | 2     | V1            |                                                                                                    |
| Firma                | 3        | 3     | numerisch     |                                                                                                    |
| Personalnummer       | 6        | 5     | numerisch     |                                                                                                    |
| Abrechnungsschlüssel | 11       | 1     | 0             |                                                                                                    |
| Monat                | 12       | 2     | mm            |                                                                                                    |
| Lohnart              | 14       | 3     | numerisch     |                                                                                                    |
| Zeit                 | 17       | 6     | vvvvnn        | Vier Vorkommastellen, zwei<br>Nachkommastellen                                                                                                    |
| Füller               | 23       | 5     | Blanks (" ")  | Gefüllt mit Blanks                                                                                                    |
| Betrag               | 28       | 8     | vvvvvnn       | Sieben Vorkommastellen, zwei<br>Nachkommastellen<br>Wenn in der Lohnart ein Wert hinterlegt<br>und die Art DM ausgewählt wurde:<br>Betrag = Std. * Wert |
| Füller               | 36       | 5     | Blanks (" ")  | Gefüllt mit Blanks                                                                                                    |
| Kostenstelle         | 41       | 6     | numerisch     |                                                                                                    |
| Kostenträger         | 47       | 6     | numerisch     |                                                                                                    |
| Füller               | 53       | 38    | Blanks (" ")  | Gefüllt mit Blanks                                                                                                    |
| Abrechnungsjahr      | 91       | 4     | jjjj          |                                                                                                    |
| Füller               | 95       | 34    | Blanks (" ")  | Gefüllt mit Blanks                                                                                                    |
# **HKG-LGS**

| my Lohnubergab                                | e - HKG-LGS                         |                 |              |                            |
|-----------------------------------------------|-------------------------------------|-----------------|--------------|----------------------------|
| <u>D</u> ienst <u>?</u>                       |                                     |                 |              |                            |
| ∔≟ 🖽 🗉                                        |                                     |                 |              |                            |
| -Übergabeparam<br>Zeitraum vo                 | eter<br>on <u>Mo (01.10.2</u>       | 001 bis         | Mi (31.10.20 | 001                        |
| Übergabe von                                  | Konten                              | Fehlgründen     | 🗖 Kantine    | Lohnartgrp.                |
|                                               | KostenstNetto<br>Kostenstellenlänge | KostenstFehlgr. | 🗖 Parkplatz  | Lohnartgrp.                |
| Dateien<br>Lohndatei<br>Protokolldatei        | hkg.txt                             |                 |              | Durchsuchen<br>Durchsuchen |
|                                               | notenad eve                         |                 |              | Durchsuchen                |
| Textanzeiger                                  | [hotepau.exe                        |                 |              |                            |
| Textanzeiger<br>Fortschritt<br>Gesamte Person | notepad.exe                         |                 |              |                            |

### Zeitraum

Geben sie den Zeitraum an, dessen Werte übergeben werden sollen.

### Übergabe von Zeitraumkonten und Fehlgründen

Aktivieren Sie die entsprechende Option, um die Inhalte der Zeitraumkonten und/oder Fehlgründe zu übergeben. Damit die Übergabe korrekt durchgeführt wird, muss in den Zeitraumkonten bzw. Fehlgründen eine Lohnartengruppe hinterlegt sein.

### Übergabe von Kostenstellenbuchungen

Die Felder "Kostenstellen-Nettozeiten" und "Kostenstellen-Fehlgründe" sind nur bei Einsatz des BDE-Moduls und vorhandenen Kostenstellenbuchungen von Bedeutung. Aktivieren Sie diese Felder, um die gebuchten Nettozeiten bzw. Fehlgrund-Zeiten in die Schnittstelle zu übergeben.

Damit die Kostenstellen-Nettozeiten übergeben werden, muss der Kostenstelle eine Bewertung zugeordnet werden. In der Bewertung ist entweder eine Lohnartgruppe einzutragen. Oder es muss "Lohnartgruppe für Kostenrechnung" aktiviert und im Personalstamm eine Lohnartengruppe im Feld "Lohnartgruppe für Kostenrechnung" der Seite "Berechnung" hinterlegt sein.

| Kantine und Parkplatz   |                                                                                                    |
|-------------------------|----------------------------------------------------------------------------------------------------|
|                         | Die Übergabe von Kantinen- und Parkplatzbuchungen ist bei dieser Lohnübergabe nicht möglich.                                                                                                    |
| Kostenstellenlänge      |                                                                                                    |
|                         | Wenn die Kostenstellen in MTZ 4000 mehr Stellen aufweisen als in<br>der Schnittstelle möglich, können Sie die Anzahl der Stellen für die<br>Übergabe begrenzen. Es werden soviele Stellen übergeben wie in<br>diesem Feld eingegeben. Die nicht zu übergebenden Stellen werden<br>links abgeschnitten.                                                                       |
|                         | Zum Beispiel werden die Kostenstellen in MTZ 4000 8stellig geführt.<br>Das Kostenstellen-Feld der Schnittstellendatei ist auf 6 Stellen<br>begrenzt. Geben Sie unter "Kostenstellenlänge" 6 ein. Die ersten<br>sechs Stellen <u>von rechts</u> werden übergeben.                                                                                                    |
|                         | Kostenstelle in MTZ 4000: 00009001<br>Kostenstelle in Übergabedatei 009001                                                                                                    |
| Dateien                 |                                                                                                    |
|                         | Einige Lohnprogramme benötigen einen vorgegebenen Dateinamen<br>für die Übergabedatei. In dem Fall geben Sie diesen Dateinamen ein,<br>anderenfalls einen beliebigen. Hinterlegen Sie einen beliebigen<br>Dateinamen für die Protokolldatei und geben Sie außerdem einen<br>Texteditor an, um die Protokolldatei mit dem Seitensymbol oben im<br>Dialog anschauen zu können. |
|                         | Mit den Schaltflächen "Durchsuchen" erhalten Sie jeweils den windowsüblichen Dialog zur Auswahl eines Verzeichnisses.                                                                                                    |
| Fortschritt             |                                                                                                    |
|                         | Nach dem Start der Übergabe mit dem Rechnersymbol wird der Verarbeitungsfortschritt angezeigt.                                                                                                    |
| Übergabe starten        |                                                                                                    |
|                         | Mit dem Rechnersymbol starten Sie die Lohnübergabe.                                                                                                    |
| Protokolldatei anzeigen |                                                                                                    |
|                         | Die Lohnübergabe wird protokolliert. Zu Prüfungszwecken können Sie<br>das Protokoll anzeigen lassen. Klicken Sie dazu auf das<br>Seitensymbol. Die Protokolldatei wird in dem unter "Dateien"<br>ausgewählten Editor angezeigt.                                                                                                    |
| Personenauswahl         |                                                                                                    |
|                         | <u>##</u>                                                                                                    |
|                         | Über das abgebildete Symbol können Sie einen anderen<br>Personenfilter auswählen. Nähere Informationen dazu erhalten Sie im<br>Bereich 3.                                                                                                    |

# Schnittstellenbeschreibung

| Bezeichnung          | Position | Länge | Format/Inhalt | Beschreibung                                                                                                    |
|----------------------|----------|-------|---------------|----------------------------------------------------------------------------------------------------|
| Satzart              | 1        | 2     | V1            |                                                                                                    |
| Firma                | 3        | 3     | numerisch     |                                                                                                    |
| Personalnummer       | 6        | 5     | numerisch     |                                                                                                    |
| Abrechnungsschlüssel | 11       | 1     | 0             |                                                                                                    |
| Monat                | 12       | 2     | mm            |                                                                                                    |
| Lohnart              | 14       | 3     | numerisch     |                                                                                                    |
| Zeit                 | 17       | 6     | vvvvnn        | Vier Vorkommastellen, zwei<br>Nachkommastellen                                                                                                    |
| Füller               | 23       | 5     | Blanks (" ")  | Gefüllt mit Blanks                                                                                                    |
| Betrag               | 28       | 8     | vvvvvnn       | Sieben Vorkommastellen, zwei<br>Nachkommastellen<br>Wenn in der Lohnart ein Wert hinterlegt<br>und die Art DM ausgewählt wurde:<br>Betrag = Std. * Wert |
| Füller               | 36       | 5     | Blanks (" ")  | Gefüllt mit Blanks                                                                                                    |
| Kostenstelle         | 41       | 6     | numerisch     |                                                                                                    |
| Kostenträger         | 47       | 6     | numerisch     |                                                                                                    |
| Füller               | 53       | 38    | Blanks (" ")  | Gefüllt mit Blanks                                                                                                    |
| Abrechnungsjahr      | 91       | 4     | jijj          |                                                                                                    |
| Füller               | 95       | 34    | Blanks (" ")  | Gefüllt mit Blanks                                                                                                    |

# IBM AS400 Flensb. Brauerei

| 🊻 Lohnübergab           | e - IBM AS400 📃 🖂 🔀                  |
|-------------------------|--------------------------------------|
| <u>D</u> ienst <u>?</u> |                                      |
| ∔≟ 🖩 🗈                  |                                      |
| Übergabeparam           | eter                                 |
| Übergabe für            | Oktober 2001                         |
| Zeitraum vo             | m Mo 01.10.2001 bis Mi 31.10.2001    |
| Übergabe von            | Kostenst -Netto     Kostenst -Fehlgr |
|                         | Kostenstellenlänge                   |
| Belegnummer             | Γ                                    |
| Dateien                 |                                      |
| Lohndatei               | jbm as400.txt                        |
| Protokolldatei          | yyy.txt Durchsuchen                  |
| Textanzeiger            | notepad.exe Durchsuchen              |
| Fortschritt             |                                      |
| Gesamte Perso           | nen                                  |
|                         |                                      |
|                         | Abbruch                              |
|                         |                                      |

### Übergabe für

Wählen Sie den Übergabemonat aus und ändern Sie bei Bedarf im Feld rechts daneben das Jahr. Eine genauere Eingrenzung des Zeitraums, dessen Werte übergeben werden sollen, nehmen Sie im Feld "Zeitraum" vor.

Der Übergabemonat ist ausschlaggebend für die Monatskennung in der Übergabedatei. Wurde beispielsweise als Zeitraum der 01.04. bis 30.04. und der Monat Mai angegeben, erfolgt die Übergabe mit Kennung für den Mai.

### Zeitraum

Geben sie den Zeitraum an, dessen Werte übergeben werden sollen.

### Übergabe von Zeitraumkonten und Fehlgründen

Aktivieren Sie die entsprechende Option, um die Inhalte der Zeitraumkonten und/oder Fehlgründe zu übergeben. Damit die Übergabe korrekt durchgeführt wird, muss in den Zeitraumkonten bzw. Fehlgründen eine Lohnartengruppe hinterlegt sein.

### Übergabe von Kostenstellenbuchungen

|                       | Die Felder "Kostenstellen-Nettozeiten" und "Kostenstellen-<br>Fehlgründe" sind nur bei Einsatz des BDE-Moduls und vorhandenen<br>Kostenstellenbuchungen von Bedeutung. Aktivieren Sie diese Felder,<br>um die gebuchten Nettozeiten bzw. Fehlgrund-Zeiten in die<br>Schnittstelle zu übergeben.                                                                                   |
|-----------------------|----------------------------------------------------------------------------------------------------|
|                       | Damit die Kostenstellen-Nettozeiten übergeben werden, muss der<br>Kostenstelle eine Bewertung zugeordnet werden. In der Bewertung ist<br>entweder eine Lohnartgruppe einzutragen. Oder es muss<br>"Lohnartgruppe für Kostenrechnung" aktiviert und im Personalstamm<br>eine Lohnartengruppe im Feld "Lohnartgruppe für Kostenrechnung"<br>der Seite "Berechnung" hinterlegt sein. |
| Kantine und Parkplatz |                                                                                                    |
|                       | Die Übergabe von Kantinen- und Parkplatzbuchungen ist bei dieser<br>Lohnübergabe nicht möglich.                                                                                                    |
| Kostenstellenlänge    |                                                                                                    |
|                       | Wenn die Kostenstellen in MTZ 4000 mehr Stellen aufweisen als in<br>der Schnittstelle möglich, können Sie die Anzahl der Stellen für die<br>Übergabe begrenzen. Es werden soviele Stellen übergeben wie in<br>diesem Feld eingegeben. Die nicht zu übergebenden Stellen werden<br>links abgeschnitten.                                                                            |
|                       | Zum Beispiel werden die Kostenstellen in MTZ 4000 8stellig geführt.<br>Das Kostenstellen-Feld der Schnittstellendatei ist auf 6 Stellen<br>begrenzt. Geben Sie unter "Kostenstellenlänge" 6 ein. Die ersten<br>sechs Stellen <u>von rechts</u> werden übergeben.                                                                                                    |
|                       | Kostenstelle in MTZ 4000: 00009001<br>Kostenstelle in Übergabedatei 009001                                                                                                    |
| Belegnummer           |                                                                                                    |
|                       | Die Belegnummer wird in der Übergabedatei ausgegeben.                                                                                                    |
| Dateien               |                                                                                                    |
|                       | Einige Lohnprogramme benötigen einen vorgegebenen Dateinamen<br>für die Übergabedatei. In dem Fall geben Sie diesen Dateinamen ein,<br>anderenfalls einen beliebigen. Hinterlegen Sie einen beliebigen<br>Dateinamen für die Protokolldatei und geben Sie außerdem einen<br>Texteditor an, um die Protokolldatei mit dem Seitensymbol oben im<br>Dialog anschauen zu können.      |
|                       | Mit den Schaltflächen "Durchsuchen" erhalten Sie jeweils den windowsüblichen Dialog zur Auswahl eines Verzeichnisses.                                                                                                    |
| Fortschritt           |                                                                                                    |
|                       | Nach dem Start der Übergabe mit dem Rechnersymbol wird der Verarbeitungsfortschritt angezeigt.                                                                                                    |
| Übergabe starten      |                                                                                                    |
|                       | Mit dem Rechnersymbol starten Sie die Lohnübergabe.                                                                                                    |

### Protokolldatei anzeigen

Die Lohnübergabe wird protokolliert. Zu Prüfungszwecken können Sie das Protokoll anzeigen lassen. Klicken Sie dazu auf das Seitensymbol. Die Protokolldatei wird in dem unter "Dateien" ausgewählten Editor angezeigt.

### Personenauswahl

Τġ

Über das abgebildete Symbol können Sie einen anderen Personenfilter auswählen. Nähere Informationen dazu erhalten Sie im Bereich 3.

## Schnittstellenbeschreibung

| Bezeichnung          | Position | Länge | Format/Inhalt | Beschreibung                                                                                                    |
|----------------------|----------|-------|---------------|----------------------------------------------------------------------------------------------------|
| Satzart              | 1        | 2     | B6            | Konstant                                                                                                    |
| Firmennummer         | 3        | 2     | Numerisch     | Firmencode aus dem Mandantenstamm                                                                                                    |
| Personalnummer       | 5        | 4     | Numerisch     |                                                                                                    |
| Belegdatum           | 9        | 4     | JJMM          | Jahr und Monat aus "Übergabe für" des<br>Übergabedialogs                                                                                                 |
| Belegnummer          | 13       | 1     | Numerisch     | Aus dem Feld "Belegnummer" des<br>Übergabedialogs                                                                                                    |
| Belegdatum           | 14       | 4     | ТТММ          | Tag und Monat aus dem Feld "Zeitraum<br>bis" des Übergabedialogs                                                                                         |
| Ausf. Kostenstelle   | 18       | 5     | Alphanum.     |                                                                                                    |
| Belast. Kostenstelle | 23       | 5     | Alphanum.     | Inhalt wie ausf. Kostenstelle                                                                                                    |
| Kostenträger         | 28       | 8     | Alphanum.     |                                                                                                    |
| Kennzeichen Lohnart  | 36       | 1     | Blank         | Gefüllt mit Blank                                                                                                    |
| Lohnart              | 37       | 3     | Numerisch     |                                                                                                    |
| Maschinennummer      | 40       | 5     | Blanks        | Gefüllt mit Blanks                                                                                                    |
| Arbeitsnummer        | 45       | 5     | Blanks        | Gefüllt mit Blanks                                                                                                    |
| Vorgabe-Stück        | 50       | 6     | 000000        | Gefüllt mit Nullen                                                                                                    |
| Gut-Stück            | 56       | 6     | 000000        | Gefüllt mit Nullen                                                                                                    |
| Stückzeit            | 62       | 4     | 0000          | Gefüllt mit Nullen                                                                                                    |
| Mengeneinheit        | 66       | 1     | Blank         | Gefüllt mit Blanks                                                                                                    |
| Rüstzeit             | 67       | 4     | 0000          | Gefüllt mit Nullen                                                                                                    |
| Gebrauchte Zeit      | 71       | 5     | 00000         | Gefüllt mit Nullen                                                                                                    |
| Zeitgrad             | 76       | 5     | 00000         | Gefüllt mit Nullen                                                                                                    |
| Zeitgrad-Begrenzung  | 81       | 1     | Blank         | Gefüllt mit Blanks                                                                                                    |
| Bezahlte Zeit        | 82       | 5     | vvvnn         | Stunden/Tage                                                                                                    |
| Akkordlohngruppe     | 87       | 2     | Blanks        | Gefüllt mit Blanks                                                                                                    |
| Lohnsatz             | 89       | 5     | vvvnn         | Stundensatz aus dem Feld "Wert" der<br>Lohnartengruppe oder, wenn vorhanden,<br>aus dem Eintrag st= <wert>, z.B.<br/>st=30.35 des Kommentarfeldes</wert> |
| Zuschlag             | 94       | 5     | 00000         | Gefüllt mit Nullen                                                                                                    |

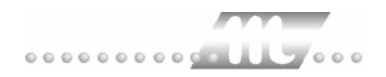

| Lohnbetrag   | 99  | 9  | vvvvvvnn |                    |
|--------------|-----|----|----------|--------------------|
| Akkordgruppe | 108 | 2  | Blanks   | Gefüllt mit Blanks |
| Reserviert   | 110 | 14 | Blanks   | Gefüllt mit Blanks |
| Füllzeichen  | 124 | 5  | 00000    | Gefüllt mit Nullen |

# IBM Lohn

| 🎹 Lohnübergabe - I      | IBM LOHN                  |             |             | _ 🗆 ×               |
|-------------------------|---------------------------|-------------|-------------|---------------------|
| <u>D</u> ienst <u>?</u> |                           |             |             |                     |
| ∔≟ 🖩 🗉                  |                           |             |             |                     |
| Übergabeparameter       |                           |             |             |                     |
| Übergabe für            | Oktober                   | ▼ 2001      |             |                     |
| Zeitraum von            | Mo 01.10.20               | 01 bis 🛉    | di 31.10.20 | 01                  |
| Übergabe von 🔽          | Konten<br>Kostenst "Netto | Fehlgründen | 🗖 Kantine   | Lohnartgrp.         |
| Ko                      | stenstellenlänge          |             | 🗖 Parkplatz | Lohnartgrp.         |
| Status Normal           |                           |             | 🗖 mi        | t Fehlzeitstatistik |
| Version                 | Version 1                 |             |             | <b>_</b>            |
| Dateien                 |                           |             |             |                     |
| Lohnpfad                | d:\mtz4000\               |             |             | Durchsuchen         |
| Protokolldatei          | yyy.txt                   |             |             | <u>D</u> urchsuchen |
| Textanzeiger            | notepad.exe               |             |             | Durchsuchen         |
| Fortschritt             |                           |             |             |                     |
| Gesamte Personen        |                           |             |             |                     |
|                         |                           |             |             |                     |
|                         |                           | Abbruch     |             |                     |
|                         |                           |             |             |                     |

### Übergabe für

Wählen Sie den Übergabemonat aus und ändern Sie bei Bedarf im Feld rechts daneben das Jahr. Eine genauere Eingrenzung des Zeitraums, dessen Werte übergeben werden sollen, nehmen Sie im Feld "Zeitraum" vor.

Der Übergabemonat ist ausschlaggebend für die Monatskennung in der Übergabedatei. Wurde beispielsweise als Zeitraum der 01.04. bis 30.04. und der Monat Mai angegeben, erfolgt die Übergabe mit Kennung für den Mai.

### Zeitraum

Geben sie den Zeitraum an, dessen Werte übergeben werden sollen.

### Übergabe von Zeitraumkonten und Fehlgründen

Aktivieren Sie die entsprechende Option, um die Inhalte der Zeitraumkonten und/oder Fehlgründe zu übergeben. Damit die Übergabe korrekt durchgeführt wird, muss in den Zeitraumkonten bzw. Fehlgründen eine Lohnartengruppe hinterlegt sein.

### Übergabe von Kostenstellenbuchungen

|                       | Die Felder "Kostenstellen-Nettozeiten" und "Kostenstellen-<br>Fehlgründe" sind nur bei Einsatz des BDE-Moduls und vorhandenen<br>Kostenstellenbuchungen von Bedeutung. Aktivieren Sie diese Felder,<br>um die gebuchten Nettozeiten bzw. Fehlgrund-Zeiten in die<br>Schnittstelle zu übergeben.                                                                                   |
|-----------------------|----------------------------------------------------------------------------------------------------|
|                       | Damit die Kostenstellen-Nettozeiten übergeben werden, muss der<br>Kostenstelle eine Bewertung zugeordnet werden. In der Bewertung ist<br>entweder eine Lohnartgruppe einzutragen. Oder es muss<br>"Lohnartgruppe für Kostenrechnung" aktiviert und im Personalstamm<br>eine Lohnartengruppe im Feld "Lohnartgruppe für Kostenrechnung"<br>der Seite "Berechnung" hinterlegt sein. |
| Kantine und Parkplatz |                                                                                                    |
|                       | Die Übergabe von Kantinen- und Parkplatzbuchungen ist bei dieser<br>Lohnübergabe nicht möglich.                                                                                                    |
| Kostenstellenlänge    |                                                                                                    |
|                       | Wenn die Kostenstellen in MTZ 4000 mehr Stellen aufweisen als in<br>der Schnittstelle möglich, können Sie die Anzahl der Stellen für die<br>Übergabe begrenzen. Es werden soviele Stellen übergeben wie in<br>diesem Feld eingegeben. Die nicht zu übergebenden Stellen werden<br>links abgeschnitten.                                                                            |
|                       | Zum Beispiel werden die Kostenstellen in MTZ 4000 8stellig geführt.<br>Das Kostenstellen-Feld der Schnittstellendatei ist auf 6 Stellen<br>begrenzt. Geben Sie unter "Kostenstellenlänge" 6 ein. Die ersten<br>sechs Stellen <u>von rechts</u> werden übergeben.                                                                                                    |
|                       | Kostenstelle in MTZ 4000: 00009001<br>Kostenstelle in Übergabedatei 009001                                                                                                    |
| Status normal         |                                                                                                    |
|                       | Um mit der Fehlgrundstatistik auch Zeiten ohne Fehlgrund<br>(Nettozeiten) zu übergeben, geben Sie hier ein beliebiges Kürzel ein.<br>Anderenfalls werden nur Zeiten mit Fehlgründen übergeben.                                                                                                    |
| Mit Fehlzeitstatistik |                                                                                                    |
|                       | Aktivieren Sie "Fehlzeitstatistik", werden die Fehlgründe des betreffenden Mitarbeiters pro Tag übergeben.                                                                                                    |
| Version               |                                                                                                    |
|                       | Sie haben die Wahl zwischen Version 1, mit der Sie<br>Abrechnungsdaten in die Schnittstelle übergeben und Version 2, mit<br>der Sie sowohl Abrechnungsdaten als auch Fehlgründe übergeben.                                                                                                    |
|                       | Mit Version 1 wird die Datei Ig.df erstellt, mit Version 2 die Datei Io.df.                                                                                                    |
| Dateien               |                                                                                                    |
|                       | Als Lohnpfad wählen Sie das MTZ 4000-Hauptverzeichnis aus.<br>Schließen Sie die Eingabe mit einem Backslash (\) ab. Abhängig von<br>der Auswahl der Version wird der Name der Schnittstellendatei<br>automatisch vergeben:                                                                                                    |
|                       | Version 1 lg.df<br>Version 2 lo.df                                                                                                    |

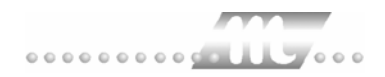

|                         | Hinterlegen Sie außerdem einen beliebigen Dateinamen für die<br>Protokolldatei und geben Sie einen Texteditor an, um die<br>Protokolldatei mit dem Seitensymbol oben im Dialog anschauen zu<br>können.                          |
|-------------------------|----------------------------------------------------------------------------------------------------|
|                         | Mit den Schaltflächen "Durchsuchen" erhalten Sie jeweils den<br>windowsüblichen Dialog zur Auswahl eines Verzeichnisses.                                                                                                    |
| Fortschritt             |                                                                                                    |
|                         | Nach dem Start der Übergabe mit dem Rechnersymbol wird der Verarbeitungsfortschritt angezeigt.                                                                                                    |
| Übergabe starten        |                                                                                                    |
|                         | Mit dem Rechnersymbol starten Sie die Lohnübergabe.                                                                                                    |
| Protokolldatei anzeigen |                                                                                                    |
|                         | Die Lohnübergabe wird protokolliert. Zu Prüfungszwecken können Sie<br>das Protokoll anzeigen lassen. Klicken Sie dazu auf das<br>Seitensymbol. Die Protokolldatei wird in dem unter "Dateien"<br>ausgewählten Editor angezeigt. |
| Personenauswahl         |                                                                                                    |
|                         | # <b>#</b>                                                                                                    |
|                         | Über das abgebildete Symbol können Sie einen anderen<br>Personenfilter auswählen. Nähere Informationen dazu erhalten Sie im<br>Bereich 3.                                                                                       |

# Schnittstellenbeschreibung

### Datei lg.df

| Bezeichnung        | Position | Länge | Format/Inhalt | Beschreibung                                                     |
|--------------------|----------|-------|---------------|------------------------------------------------------------------|
| Satzkennzeichen    | 1        | 1     | A<br>I        | A: aktiv (wird übernommen)<br>I: inaktiv (wird nicht übernommen) |
| Trennzeichen       | 2        | 1     | Blank         |                                                                  |
| Firmennummer       | 3        | 2     | Numerisch     |                                                                  |
| Trennzeichen       | 5        | 1     | Blank         |                                                                  |
| Personalnummer     | 6        | 5     | Numerisch     |                                                                  |
| Trennzeichen       | 11       | 1     | Blank         |                                                                  |
| Lohnart            | 13       | 3     | Numerisch     |                                                                  |
| Trennzeichen       | 15       | 1     | Blank         |                                                                  |
| Stunden            | 16       | 6     | vvv,nn        |                                                                  |
| Vorzeichen f. Std. | 22       | 1     | -             | Nur bei negativen Zeiten                                         |
| Trennzeichen       | 23       | 1     | Blank         |                                                                  |
| Tage               | 24       | 5     | nn,nn         |                                                                  |
| Vorzeichen f. Tage | 29       | 1     | -             | Nur bei negativen Zeiten                                         |
| Trennzeichen       | 30       | 1     | Blank         |                                                                  |

| Stück/Prozent        | 31 | 7 | vvvv,nn   |                                                                                                    |
|----------------------|----|---|-----------|----------------------------------------------------------------------------------------------------|
| Vorzeichen St./Proz. | 38 | 1 | -         | Nur bei negativen Zeiten                                                                            |
| Trennzeichen         | 39 | 1 | Blank     |                                                                                                    |
| Betrag               | 40 | 8 | vvvvv,nn  | Wenn in der Lohnart ein Wert hinterlegt<br>und die Art DM ausgewählt wurde:<br>Betrag = Std. * Wert |
| Vorzeichen f. Betrag | 48 | 1 | -         | Nur bei negativen Zeiten                                                                            |
| Trennzeichen         | 49 | 1 | Blank     |                                                                                                    |
| Kostenstelle         | 50 | 7 | Numerisch |                                                                                                    |

### Datei lo.df

| Bezeichnung         | Position | Länge | Format/Inhalt | Beschreibung                                                                                        |
|---------------------|----------|-------|---------------|----------------------------------------------------------------------------------------------------|
| Satzkennzeichen     | 1        | 1     | A<br>F<br>I   | A: Abrechnungsdaten<br>F: Fehlzeitkennzeichen<br>I: inaktiv                                         |
| Trennzeichen        | 2        | 1     | Blank         |                                                                                                    |
|                     |          | Abrec | hnungsdaten   |                                                                                                    |
| Firmennummer        | 3        | 2     | Numerisch     |                                                                                                    |
| Trennzeichen        | 5        | 1     | Blank         |                                                                                                    |
| Personalnummer      | 6        | 7     | Alphanum.     |                                                                                                    |
| Trennzeichen        | 13       | 1     | Blank         |                                                                                                    |
| Lohnart-Kennzeichen | 14       | 1     | В             | konstant                                                                                            |
| Lohnart             | 15       | 3     | Numerisch     |                                                                                                    |
| Trennzeichen        | 18       | 1     | Blank         |                                                                                                    |
| Tag                 | 19       | 2     | numerisch     |                                                                                                    |
| Trennzeichen        | 21       | 1     | Blank         |                                                                                                    |
| Zahlungsangaben     | 22       | 2     | Blanks        |                                                                                                    |
| Trennzeichen        | 24       | 1     | Blank         |                                                                                                    |
| Verdienstgruppe     | 25       | 9     | Blanks        |                                                                                                    |
| Trennzeichen        | 34       | 1     | Blank         |                                                                                                    |
| Kostenstelle        | 35       | 7     | Numerisch     |                                                                                                    |
| Trennzeichen        | 42       | 1     | Blank         |                                                                                                    |
| Stunden             | 43       | 6     | vvv,nn        |                                                                                                    |
| Trennzeichen        | 49       | 1     | Blank         |                                                                                                    |
| Tage                | 50       | 4     | nn,n          |                                                                                                    |
| Trennzeichen        | 54       | 1     | Blank         |                                                                                                    |
| Stück               | 55       | 6     | Numerisch     |                                                                                                    |
| Trennzeichen        | 61       | 1     | Blank         |                                                                                                    |
| Betrag              | 62       | 10    | vvvvvv,nn     | Wenn in der Lohnart ein Wert hinterlegt<br>und die Art DM ausgewählt wurde:<br>Betrag = Std. * Wert |
| Trennzeichen        | 72       | 1     | Blank         |                                                                                                    |

| Vormonat            | 73 | 2  | Blanks    |                                               |  |  |
|---------------------|----|----|-----------|-----------------------------------------------|--|--|
| Fehlzeitkennzeichen |    |    |           |                                               |  |  |
| Firmennummer        | 3  | 2  | numerisch |                                               |  |  |
| Trennzeichen        | 5  | 1  | Blank     |                                               |  |  |
| Personalnummer      | 6  | 7  | Alphanum. |                                               |  |  |
| Trennzeichen        | 13 | 1  | Blank     |                                               |  |  |
| Тад                 | 14 | 2  | Numerisch |                                               |  |  |
| Trennzeichen        | 16 | 1  | Blank     |                                               |  |  |
| Fehlzeitkennzeichen | 17 | 2  | Alphanum. | Siehe Liste unten                             |  |  |
| Trennzeichen        | 16 | 27 | Blanks    |                                               |  |  |
| Stunden             | 43 | 6  | vvv,nn    | Nur bei Fehlzeitkennzeichen A<br>(Arbeitstag) |  |  |
| Trennzeichen        | 49 | 24 | Blanks    |                                               |  |  |
| Vormonat            | 73 | 2  | Blanks    |                                               |  |  |

#### Fehlzeitkennzeichen

Damit die Fehlgrund-Kennzeichen korrekt übergeben werden, müssen Fehlgründe mit den entsprechenden Kurzbezeichnungen angelegt werden.

- A Arbeitstag
- F Feiertag
- FK Feiertag (Lohnkürzung)
- H halber Arbeitstag
- FA Freizeitausgleich
- UB unbezahlter Urlaub
- UH bezahlter Urlaub (halber Tag)
- US Sonderurlaub
- UU unbezahlter Urlaub
- KF Krank (Lohnfortzahlung)
- KH Krank (halber Tag)
- KG Krank (Krankengeld)
- KK Kinderkrankheitsbetreuung
- FU Fehlt unentschuldigt
- MS Mutterschutz
- EG Erziehungsurlaub mit Erziehungsgeld
- EU Erziehungsurlaub ohne Erziehungsgeld
- SL legaler Streik
- SI illegaler Streik
- WD Wehrdienst
- WÜ Wehrübung

# **IBM V02R04**

| 🚻 Lohnübergabe - IBM VO2RO4 📃 🗖 🛛 🗙          |
|----------------------------------------------|
| Dienst ?                                     |
|                                              |
| Übergabeparameter                            |
| Übergabe für Oktober 🔽 2001                  |
| Zeitraum von Mo 01.10.2001 bis Mi 31.10.2001 |
| Übergabe von 🔽 Konten 🖾 Fehlgründen          |
| Kostenst-Herligi.                            |
| ☑ Statistik ☑ Zeilenumbruch                  |
| Dateien                                      |
| Lohndatei IBM V02R04.txt Durchsuchen         |
| Protokolldatei yyyy.txt Durchsuchen          |
| Textanzeiger notepad.exe Durchsuchen         |
| Fortschritt                                  |
| Gesamte Personen                             |
|                                              |
| Abbruch                                      |
|                                              |

### Übergabe für

Wählen Sie den Übergabemonat aus und ändern Sie bei Bedarf im Feld rechts daneben das Jahr. Eine genauere Eingrenzung des Zeitraums, dessen Werte übergeben werden sollen, nehmen Sie im Feld "Zeitraum" vor.

Der Übergabemonat ist ausschlaggebend für die Monatskennung in der Übergabedatei. Wurde beispielsweise als Zeitraum der 01.04. bis 30.04. und der Monat Mai angegeben, erfolgt die Übergabe mit Kennung für den Mai.

### Zeitraum

Geben sie den Zeitraum an, dessen Werte übergeben werden sollen.

### Übergabe von Zeitraumkonten und Fehlgründen

Aktivieren Sie die entsprechende Option, um die Inhalte der Zeitraumkonten und/oder Fehlgründe zu übergeben. Damit die Übergabe korrekt durchgeführt wird, muss in den Zeitraumkonten bzw. Fehlgründen eine Lohnartengruppe hinterlegt sein.

### Übergabe von Kostenstellenbuchungen

|                       | Die Felder "Kostenstellen-Nettozeiten" und "Kostenstellen-<br>Fehlgründe" sind nur bei Einsatz des BDE-Moduls und vorhandenen<br>Kostenstellenbuchungen von Bedeutung. Aktivieren Sie diese Felder,<br>um die gebuchten Nettozeiten bzw. Fehlgrund-Zeiten in die<br>Schnittstelle zu übergeben.                                                                                   |
|-----------------------|----------------------------------------------------------------------------------------------------|
|                       | Damit die Kostenstellen-Nettozeiten übergeben werden, muss der<br>Kostenstelle eine Bewertung zugeordnet werden. In der Bewertung ist<br>entweder eine Lohnartgruppe einzutragen. Oder es muss<br>"Lohnartgruppe für Kostenrechnung" aktiviert und im Personalstamm<br>eine Lohnartengruppe im Feld "Lohnartgruppe für Kostenrechnung"<br>der Seite "Berechnung" hinterlegt sein. |
| Kantine und Parkplatz |                                                                                                    |
|                       | Die Übergabe von Kantinen- und Parkplatzbuchungen ist bei dieser<br>Lohnübergabe nicht möglich.                                                                                                    |
| Kostenstellenlänge    |                                                                                                    |
|                       | Wenn die Kostenstellen in MTZ 4000 mehr Stellen aufweisen als in<br>der Schnittstelle möglich, können Sie die Anzahl der Stellen für die<br>Übergabe begrenzen. Es werden soviele Stellen übergeben wie in<br>diesem Feld eingegeben. Die nicht zu übergebenden Stellen werden<br>links abgeschnitten.                                                                            |
|                       | Zum Beispiel werden die Kostenstellen in MTZ 4000 8stellig geführt.<br>Das Kostenstellen-Feld der Schnittstellendatei ist auf 6 Stellen<br>begrenzt. Geben Sie unter "Kostenstellenlänge" 6 ein. Die ersten<br>sechs Stellen <u>von rechts</u> werden übergeben.                                                                                                    |
|                       | Kostenstelle in MTZ 4000: 00009001<br>Kostenstelle in Übergabedatei 009001                                                                                                    |
| Statistik             |                                                                                                    |
|                       | Aktivieren Sie diese Option, wenn Statistik-Sätze übergeben werden<br>sollen. Statistik-Sätze beinhalten Fehlgründe, deren<br>Kurzbezeichnungen im Feld "Schlüssel" der Lohnart eingegeben<br>werden müssen.                                                                                                    |
|                       | URL = Urlaub<br>KRK = Krank<br>FEI = Feiertag<br>SOZ = Sozialtage/ Sonderurlaub<br>FEE = Fehlt entschuldigt<br>FEU = Fehlt unentschuldigt                                                                                                    |
|                       | Wird im Feld "Schlüssel" der Lohnart kein Fehlgrund-Kürzel hinterlegt, werden nur Abrechnungsdaten übergeben.                                                                                                    |
| Zeilenumbruch         |                                                                                                    |
|                       | Aktivieren Sie "Zeilenumbruch", wird jeder Übergabesatz in einer<br>eigenen Zeile übergeben.                                                                                                    |

| Dateien                 |                                                                                                    |
|-------------------------|----------------------------------------------------------------------------------------------------|
|                         | Einige Lohnprogramme benötigen einen vorgegebenen Dateinamen<br>für die Übergabedatei. In dem Fall geben Sie diesen Dateinamen ein,<br>anderenfalls einen beliebigen. Hinterlegen Sie einen beliebigen<br>Dateinamen für die Protokolldatei und geben Sie außerdem einen<br>Texteditor an, um die Protokolldatei mit dem Seitensymbol oben im<br>Dialog anschauen zu können. |
|                         | Mit den Schaltflächen "Durchsuchen" erhalten Sie jeweils den<br>windowsüblichen Dialog zur Auswahl eines Verzeichnisses.                                                                                                    |
| Fortschritt             |                                                                                                    |
|                         | Nach dem Start der Übergabe mit dem Rechnersymbol wird der Verarbeitungsfortschritt angezeigt.                                                                                                    |
| Übergabe starten        |                                                                                                    |
|                         | Mit dem Rechnersymbol starten Sie die Lohnübergabe.                                                                                                    |
| Protokolldatei anzeigen |                                                                                                    |
|                         | Die Lohnübergabe wird protokolliert. Zu Prüfungszwecken können Sie<br>das Protokoll anzeigen lassen. Klicken Sie dazu auf das<br>Seitensymbol. Die Protokolldatei wird in dem unter "Dateien"<br>ausgewählten Editor angezeigt.                                                                                                    |
| Personenauswahl         |                                                                                                    |
|                         | 44<br>4                                                                                                    |
|                         | Über das abgebildete Symbol können Sie einen anderen<br>Personenfilter auswählen. Nähere Informationen dazu erhalten Sie im<br>Bereich 3.                                                                                                    |

## Schnittstellenbeschreibung

### Abrechnungsdaten

| Bezeichnung           | Position | Länge | Format/Inhalt | Beschreibung                                                      |
|-----------------------|----------|-------|---------------|-------------------------------------------------------------------|
| Satzkennzeichen       | 1        | 2     | B6            | Lohnarten ohne Eintrag im Feld<br>"Schlüssel" der Lohnartengruppe |
| Firma                 | 3        | 2     | Alphanum.     | Firmencode aus dem Mandantenstamm                                 |
| Personalnummer        | 5        | 7     | Alphanum.     |                                                                   |
| Belegnummer           | 12       | 5     | Blanks        | Nicht gebraucht                                                   |
| Belegdatum            | 17       | 6     | JJJJMM        |                                                                   |
| Belegtag              | 23       | 2     | TT            |                                                                   |
| Ausführende Kostenst. | 25       | 10    | Blanks        | Nicht gebraucht                                                   |
| Zu belast. Kostenst.  | 35       | 10    | Blanks        | Nicht gebraucht                                                   |
| Kostenträger          | 45       | 10    | Blanks        | Nicht gebraucht                                                   |
| Interne Verwendung    | 55       | 1     | Blank         |                                                                   |
| Lohnart               | 56       | 3     | Numerisch     | Führende Nullen                                                   |

| Maschinennummer      | 59  | 5 | Blanks   | Nicht gebraucht                                                                                                    |
|----------------------|-----|---|----------|----------------------------------------------------------------------------------------------------|
| Arbeitsgang          | 64  | 5 | Blanks   | Nicht gebraucht                                                                                                    |
| Vorgabestück         | 69  | 7 | 000000   | Gefüllt mit Nullen                                                                                                    |
| Gutstück             | 76  | 7 | 0000000  | Gefüllt mit Nullen                                                                                                    |
| Stückzeit            | 83  | 5 | 00000    | Gefüllt mit Nullen                                                                                                    |
| Mengeneinheit        | 88  | 1 | Blank    | Nicht gebraucht                                                                                                    |
| Rüstzeit             | 89  | 5 | 00000    | Gefüllt mit Nullen                                                                                                    |
| Gebrauchte Zeit      | 94  | 5 | 00000    | Gefüllt mit Nullen                                                                                                    |
| Zeitgrad             | 99  | 5 | 00000    | Gefüllt mit Nullen                                                                                                    |
| Zeitgradbegenzung    | 104 | 1 | Blank    | Nicht gebraucht                                                                                                    |
| Bezahlte Zeit        | 105 | 5 | vvvnn    | Stunden/Tage<br>Die letzten beiden Stellen sind<br>Nachkommastellen                                                                                      |
| Akkordlohngrp. bez.  | 110 | 2 | Blanks   | Nicht gebraucht                                                                                                    |
| Interne Verw. B5/B6  | 112 | 4 | Blanks   | Nicht gebraucht                                                                                                    |
| Interne Verw. B5/B6  | 116 | 1 | Blank    | Nicht gebraucht                                                                                                    |
| Lohnsatz             | 117 | 7 | vvvvvnn  | Stundensatz aus dem Feld "Wert" der<br>Lohnartengruppe oder, wenn vorhanden,<br>aus dem Eintrag st= <wert>, z.B.<br/>st=30.35 des Kommentarfeldes</wert> |
| Index                | 124 | 5 | 00000    | Gefüllt mit Nullen                                                                                                    |
| Zuschlagsprozentsatz | 129 | 5 | 00000    | Gefüllt mit Nullen                                                                                                    |
| Betrag               | 134 | 9 | 00000000 | Wenn in der Lohnart ein Wert hinterlegt<br>und die Art DM ausgewählt wurde:<br>Betrag = Std. * Wert                                                      |
| Gruppenakkord        | 143 | 2 | Blanks   | Nicht gebraucht                                                                                                    |
| Leerfeld B5 oder B6  | 145 | 4 | Blanks   | Nicht gebraucht                                                                                                    |

### Statistikdaten

| Bezeichnung      | Position | Länge | Format/Inhalt | Beschreibung                                                                                 |
|------------------|----------|-------|---------------|----------------------------------------------------------------------------------------------|
| Satzkennzeichen  | 1        | 2     | B1            | Lohnarten mit Eintrag eines Fehlgrund-<br>Kürzels im Feld "Schlüssel" der<br>Lohnartengruppe |
| Firma            | 3        | 2     | Alphanum.     | Firmencode aus dem Mandantenstamm                                                            |
| Personalnummer   | 5        | 7     | Alphanum.     |                                                                                              |
| Füller           | 12       | 3     | 000           | Gefüllt mit Nullen                                                                           |
| Belegdatum       | 15       | 6     | JJJJMM        |                                                                                              |
| Belegtag         | 21       | 2     | тт            |                                                                                              |
| Füller           | 23       | 2     | 00            | Gefüllt mit Nullen                                                                           |
| Füller           | 25       | 5     | 00000         | Gefüllt mit Nullen                                                                           |
| Füller           | 30       | 2     | Blank         |                                                                                              |
| Anwesenheitstage | 32       | 3     | vvn           | Letzte Stelle ist eine Nachkommastelle                                                       |
| Urlaubstage      | 35       | 3     | vvn           | Fehlgrundkürzel URL<br>Letzte Stelle ist eine Nachkommastelle                                |
| Krankheitstage   | 38       | 3     | vvn           | Fehlgrundkürzel KRK<br>Letzte Stelle ist eine Nachkommastelle                                |

Lohnübergabe • 124

| Feiertage              | 41  | 3  | vvn    | Fehlgrundkürzel FEI<br>Letzte Stelle ist eine Nachkommastelle |
|------------------------|-----|----|--------|---------------------------------------------------------------|
| Sozialtg./Sonderurl.   | 44  | 3  | vvn    | Fehlgrundkürzel SOZ<br>Letzte Stelle ist eine Nachkommastelle |
| Entschuld. Fehltage    | 47  | 3  | vvn    | Fehlgrundkürzel FEE<br>Letzte Stelle ist eine Nachkommastelle |
| Unentschuld. Fehltg.   | 50  | 3  | vvn    | Fehlgrundkürzel FEU<br>Letzte Stelle ist eine Nachkommastelle |
| Urlaubsstunden         | 53  | 5  | vvvnn  | Fehlgrundkürzel URL<br>letzte 2 Stellen sind Nachkommastellen |
| Krankheitsstunden      | 58  | 5  | vvvnn  | Fehlgrundkürzel KRK<br>letzte 2 Stellen sind Nachkommastellen |
| Feiertagsstunden       | 63  | 5  | vvvnn  | Fehlgrundkürzel FEI<br>letzte 2 Stellen sind Nachkommastellen |
| Soz.tg./Sonderurl.Std. | 68  | 5  | vvvnn  | Fehlgrundkürzel SOZ<br>letzte 2 Stellen sind Nachkommastellen |
| Entschuld. Fehlstd.    | 73  | 5  | vvvnn  | Fehlgrundkürzel FEE<br>letzte 2 Stellen sind Nachkommastellen |
| Unentschuld. Fehlstd.  | 78  | 5  | vvvnn  | Fehlgrundkürzel FEU<br>letzte 2 Stellen sind Nachkommastellen |
| Füller                 | 83  | 5  | 00000  | Gefüllt mit Nullen                                            |
| Gleitzeitkt.Lohnüberg. | 88  | 5  | 00000  | Gefüllt mit Nullen                                            |
| Füller                 | 93  | 1  | Blank  |                                                               |
| Füller                 | 94  | 1  | Blank  |                                                               |
| Füller                 | 95  | 5  | 00000  | Gefüllt mit Nullen                                            |
| Füller                 | 100 | 3  | 000    | Gefüllt mit Nullen                                            |
| Füller                 | 103 | 48 | Blanks |                                                               |

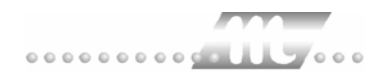

# Inline

| Dienst ?                   |                   |
|----------------------------|-------------------|
|                            |                   |
| Übergabeparameter          |                   |
| Übergabe für Oktober       | ▼ [2001           |
| Zeitraum von Mo 01.10.2001 | bis Mi 31.10.2001 |
| Übergabe von 🔽 Konten 🔽    | Fehlgründen       |
| Kostenstellenlänge         | KostenstFehlgr.   |
|                            |                   |
|                            |                   |
|                            |                   |
| Dateien                    |                   |
| Lohndatei inline.txt       | Durchsuchen       |
| Protokolldatei yyy.txt     | Durchsuchen       |
| Textanzeiger notepad.exe   | Durchsuchen       |
| Fortschritt                |                   |
| Gesamte Personen           |                   |
|                            |                   |
|                            | Although          |
|                            | Buunuan           |

### Übergabe für

Wählen Sie den Übergabemonat aus und ändern Sie bei Bedarf im Feld rechts daneben das Jahr. Eine genauere Eingrenzung des Zeitraums, dessen Werte übergeben werden sollen, nehmen Sie im Feld "Zeitraum" vor.

Der Übergabemonat ist ausschlaggebend für die Monatskennung in der Übergabedatei. Wurde beispielsweise als Zeitraum der 01.04. bis 30.04. und der Monat Mai angegeben, erfolgt die Übergabe mit Kennung für den Mai.

### Zeitraum

Geben sie den Zeitraum an, dessen Werte übergeben werden sollen.

### Übergabe von Zeitraumkonten und Fehlgründen

Aktivieren Sie die entsprechende Option, um die Inhalte der Zeitraumkonten und/oder Fehlgründe zu übergeben. Damit die Übergabe korrekt durchgeführt wird, muss in den Zeitraumkonten bzw. Fehlgründen eine Lohnartengruppe hinterlegt sein.

### Übergabe von Kostenstellenbuchungen

|                       | Die Felder "Kostenstellen-Nettozeiten" und "Kostenstellen-<br>Fehlgründe" sind nur bei Einsatz des BDE-Moduls und vorhandenen<br>Kostenstellenbuchungen von Bedeutung. Aktivieren Sie diese Felder,<br>um die gebuchten Nettozeiten bzw. Fehlgrund-Zeiten in die<br>Schnittstelle zu übergeben.                                                                                   |
|-----------------------|----------------------------------------------------------------------------------------------------|
|                       | Damit die Kostenstellen-Nettozeiten übergeben werden, muss der<br>Kostenstelle eine Bewertung zugeordnet werden. In der Bewertung ist<br>entweder eine Lohnartgruppe einzutragen. Oder es muss<br>"Lohnartgruppe für Kostenrechnung" aktiviert und im Personalstamm<br>eine Lohnartengruppe im Feld "Lohnartgruppe für Kostenrechnung"<br>der Seite "Berechnung" hinterlegt sein. |
| Kantine und Parkplatz |                                                                                                    |
|                       | Die Übergabe von Kantinen- und Parkplatzbuchungen ist bei dieser<br>Lohnübergabe nicht möglich.                                                                                                    |
| Kostenstellenlänge    |                                                                                                    |
|                       | Wenn die Kostenstellen in MTZ 4000 mehr Stellen aufweisen als in<br>der Schnittstelle möglich, können Sie die Anzahl der Stellen für die<br>Übergabe begrenzen. Es werden soviele Stellen übergeben wie in<br>diesem Feld eingegeben. Die nicht zu übergebenden Stellen werden<br>links abgeschnitten.                                                                            |
|                       | Zum Beispiel werden die Kostenstellen in MTZ 4000 8stellig geführt.<br>Das Kostenstellen-Feld der Schnittstellendatei ist auf 6 Stellen<br>begrenzt. Geben Sie unter "Kostenstellenlänge" 6 ein. Die ersten<br>sechs Stellen <u>von rechts</u> werden übergeben.                                                                                                    |
|                       | Kostenstelle in MTZ 4000:00009001Kostenstelle in Übergabedatei009001                                                                                                    |
| Dateien               |                                                                                                    |
|                       | Einige Lohnprogramme benötigen einen vorgegebenen Dateinamen<br>für die Übergabedatei. In dem Fall geben Sie diesen Dateinamen ein,<br>anderenfalls einen beliebigen. Hinterlegen Sie einen beliebigen<br>Dateinamen für die Protokolldatei und geben Sie außerdem einen<br>Texteditor an, um die Protokolldatei mit dem Seitensymbol oben im<br>Dialog anschauen zu können.      |
|                       | Mit den Schaltflächen "Durchsuchen" erhalten Sie jeweils den<br>windowsüblichen Dialog zur Auswahl eines Verzeichnisses.                                                                                                    |
| Fortschritt           |                                                                                                    |
|                       | Nach dem Start der Übergabe mit dem Rechnersymbol wird der Verarbeitungsfortschritt angezeigt.                                                                                                    |
| Übergabe starten      |                                                                                                    |
|                       | Mit dem Rechnersymbol starten Sie die Lohnübergabe.                                                                                                    |

### Protokolldatei anzeigen

Die Lohnübergabe wird protokolliert. Zu Prüfungszwecken können Sie das Protokoll anzeigen lassen. Klicken Sie dazu auf das Seitensymbol. Die Protokolldatei wird in dem unter "Dateien" ausgewählten Editor angezeigt.

### Personenauswahl

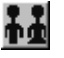

Über das abgebildete Symbol können Sie einen anderen Personenfilter auswählen. Nähere Informationen dazu erhalten Sie im Bereich 3.

## Schnittstellenbeschreibung

### Kopfzeile

| Bezeichnung   | Position | Länge | Format/Inhalt | Beschreibung                                                        |
|---------------|----------|-------|---------------|---------------------------------------------------------------------|
| Übergabedatum | 1        | 6     | TTMMJJ        | Der erste des im Feld "Übergabe für"<br>ausgewählten Übergabemonats |
| Füller        | 7        | 9     | XXXXXXXXX     |                                                                     |

### Datenzeilen

| Bezeichnung          | Position | Länge | Format/Inhalt | Beschreibung                                                                     |
|----------------------|----------|-------|---------------|----------------------------------------------------------------------------------|
| Personalnummer       | 1        | 5     | Numerisch     |                                                                                  |
| Lohnartennummer      | 6        | 4     | Numerisch     |                                                                                  |
| Anzahl/Menge/Einheit | 10       | 6     | vvvvnn        | Stunden/Tage<br>letzte 2 Stellen sind Nachkommastellen<br>keine negativen Zeiten |

Numerische Werte werden rechtsbündig mit führenden Nullen übergeben.

# **IPAS Lohnübergabe**

Bei der IPAS-Schnittstelle haben Sie zunächst die Auswahl zwischen IPAS und DTA.

| 🗖 Lohnübergabe |          | _ 🗆 🗙 |
|----------------|----------|-------|
| Auswahl        |          | -     |
|                |          |       |
| IPAS           |          |       |
|                |          |       |
| O DTA          |          |       |
|                |          |       |
|                | 01.      |       |
|                | <u>K</u> |       |
|                |          |       |

Wählen Sie IPAS, um eine Lohnübergabe durchzuführen. Zum Datenträgeraustausch lesen Sie bitte das nächste Kapitel.

| 🊻 Lohnübergabe - IPAS    |                         |
|--------------------------|-------------------------|
| <u>D</u> ienst <u>?</u>  |                         |
| ∔≟ ⊞ ⊑                   |                         |
| Übergabeparameter        |                         |
|                          |                         |
| Zohum Mar D              |                         |
| Zeitraum von Do JU1.02.2 | 2001 Bis Mi [28.02.2001 |
|                          |                         |
|                          |                         |
|                          |                         |
|                          |                         |
|                          |                         |
|                          |                         |
| Dateien                  |                         |
| Lohndatei linas tut      | Durshausban             |
| ppas.ox                  |                         |
| Protokolldatei yyy.txt   | Durchsuchen             |
| Textanzeiger notepad.exe | Durchsuchen             |
|                          |                         |
| Fortschritt              |                         |
| Gesamte Personen         |                         |
|                          |                         |
|                          |                         |
|                          |                         |
|                          | Abbruch                 |

### Zeitraum

Geben sie den Zeitraum an, dessen Werte übergeben werden sollen.

### Dateien

Einige Lohnprogramme benötigen einen vorgegebenen Dateinamen für die Übergabedatei. In dem Fall geben Sie diesen Dateinamen ein, anderenfalls einen beliebigen. Hinterlegen Sie einen beliebigen Dateinamen für die Protokolldatei und geben Sie außerdem einen Texteditor an, um die Protokolldatei mit dem Seitensymbol oben im Dialog anschauen zu können.

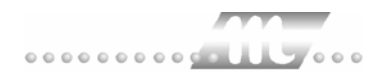

Mit den Schaltflächen "Durchsuchen" erhalten Sie jeweils den windowsüblichen Dialog zur Auswahl eines Verzeichnisses.

### Fortschritt

Nach dem Start der Übergabe mit dem Rechnersymbol wird der Verarbeitungsfortschritt angezeigt.

### Übergabe starten

Mit dem Rechnersymbol starten Sie die Lohnübergabe.

#### Protokolldatei anzeigen

Die Lohnübergabe wird protokolliert. Zu Prüfungszwecken können Sie das Protokoll anzeigen lassen. Klicken Sie dazu auf das Seitensymbol. Die Protokolldatei wird in dem unter "Dateien" ausgewählten Editor angezeigt.

### Personenauswahl

ŤŻ

Über das abgebildete Symbol können Sie einen anderen Personenfilter auswählen. Nähere Informationen dazu erhalten Sie im Bereich 3.

## Schnittstellenbeschreibung

| Bezeichnung           | Position | Länge | Format/Inhalt                        | Beschreibung                                                                    |
|-----------------------|----------|-------|--------------------------------------|---------------------------------------------------------------------------------|
| Segment               | 1        | 3     | P32                                  | Vorgegebene Kennung f. Fehlzeiten                                               |
| Füller                | 4        | 1     | Blank                                |                                                                                 |
| Änderungskennzeich.   | 5        | 1     | 1 Zugang<br>2 Änderung<br>3 Löschung |                                                                                 |
| Abrechnungskreis      | 6        | 5     | Numerisch                            | Firmennummer aus dem<br>Mandantenstamm                                          |
| Personalnummer        | 11       | 12    | Alphanum.                            |                                                                                 |
| Gültig ab             | 23       | 8     | TTMMJJJJ                             |                                                                                 |
| Belegnummer           | 31       | 8     | P32TTMMJ                             | Als Datum wird das Ultimo des lfd.<br>Monats eingetragen.                       |
| Trennzeichen          | 39       | 1     | =                                    |                                                                                 |
| Gültig-bis-Kennzeich. | 40       | 3     | 015                                  |                                                                                 |
| Gültig-bis-Datum      | 43       | 8     | TTMMJJJJ                             |                                                                                 |
| Trennzeichen          | 51       | 1     | *                                    |                                                                                 |
| Fehlzeitenkennzeich.  | 52       | 3     | 020                                  |                                                                                 |
| Fehlzeitenart         | 55       | 2     | Numerisch                            | Lohnart, die unter einer fest definierten<br>Nummer angelegt werden muss (s.u.) |

### Fehlzeiten-Schlüssel

Die Fehlzeiten müssen unter fest definierten Schlüsseln übergeben werden. Dazu sind die in den entsprechenden Fehlgründen hinterlegten Lohnarten unter 2stelligen Nummern anzulegen. Die Lohnartennummern müssen den im folgenden aufgeführten Schlüsseln entsprechen.

- 01 Urlaub (Abbau)
- 10 Arbeitsbefreiung aus persönlichen Gründen
  - Eheschließung
  - Ehejubiläen
  - Niederkunft der Ehefrau
  - Todesfall
  - Eigener Wohnungswechsel
  - Wohnungswechsel aus dienstlichen Gründen
  - Dienstjubiläum
  - Wahlhelfer
  - Ausübung öffentlicher Ehrenämter
  - Sitzungen in Gewerkschaftsangelegenheiten
  - Ehrenamtliche Jugendleiter
- 30 Unbezahlter Sonderurlaub
- 40 Krankheit (Entgeltfortzahlung)
- 44 Arbeits-/Wegeunfall
- 48 Kur / Heilverfahren
- 51 Mutterschutzfrist
- 61 Familienphase gem. § 9 a MTV
- 62 Erziehungsurlaub
- 70 Bildungsurlaub
- 72 Kinderbeaufsichtigung
- 82 Wehrübung bis zu 7 Tagen
- 83 Wehrübung länger als 7 Tage
- 84 Wehrdienst
- 85 Ersatzdienst

# **IPAS** Datenträgeraustausch

Über den IPAS Datenträgeraustausch können Sie Kantinenverzehr und Parkplatzgebühren abrechnen. Wählen Sie dazu DTA.

| 🗖 Lohnübergabe |            | _ 🗆 × |
|----------------|------------|-------|
| Auswahl        |            |       |
|                |            |       |
| C IPAS         |            |       |
|                |            |       |
| O DTA          |            |       |
| - 1            |            |       |
|                |            |       |
|                | <u>0</u> k |       |
|                |            |       |

#### Der Übergabedialog wird eingeblendet.

| 🚻 Lohnübergabe -        | DTA                      |             | _ 🗆 ×               |
|-------------------------|--------------------------|-------------|---------------------|
| <u>D</u> ienst <u>?</u> |                          |             |                     |
| ∔≟ ⊞ ⊑                  |                          |             |                     |
| Übergabeparameter       |                          |             |                     |
| Zeitraum Von            | Mo 01.01.1996 Bis Mo 01  | .01.1996    |                     |
| Datenaustausch für      | Kantine                  | Währung     | ⊙ DM                |
| Empfänger M             | iditec Datensysteme GmbH |             | C Euro              |
| Bankleitzahl 12         | 2345678                  | Kontonummer | 1234567890          |
| Verwendungszweck        | .1                       | <b>N</b>    | autom. erstellen    |
| Verwendungszweck        | 2                        |             | autom, erstellen    |
| Dateien                 |                          |             |                     |
| Lohndatei               | jipas_dta.txt            |             | <u>D</u> urchsuchen |
| Protokolldatei          | yyy.txt                  |             | <u>D</u> urchsuchen |
| Textanzeiger            | notepad.exe              |             | Durchsuchen         |
| Fortschritt             |                          |             |                     |
| Gesamte Personen        |                          |             |                     |
|                         |                          |             |                     |
|                         | Abbruch                  |             |                     |
|                         | Boordon                  |             |                     |
|                         |                          |             |                     |

### Zeitraum

Geben sie den Zeitraum an, dessen Werte übergeben werden sollen.

#### Datenaustausch für

Wählen Sie Kantine, wenn Sie die Kantinenabrechnung vornehmen wollen und Parkplatz, um Parkplatzgebühren abzurechnen.

| Währung                 |                                                                                                    |
|-------------------------|----------------------------------------------------------------------------------------------------|
|                         | Geben Sie an, ob die Zahlung in DM oder Euro vorgenommen werden<br>soll. Entsprechend wird der Betrag in die korrekte Spalte der<br>Übergabedatei geschrieben. Außerdem wird in der Kopfzeile der<br>Übergabedatei eine 1 für "Euro" ausgewiesen, wenn Euro ausgewählt<br>wurde.                                                                                             |
| Empfänger               |                                                                                                    |
|                         | Geben Sie den Namen des Empfängers ein – in der Regel Ihren<br>Firmennamen. Der Empfänger wird in die Übergabedatei<br>übernommen.                                                                                                    |
| Bankleitzahl und Kontor | nummer                                                                                                    |
|                         | Hinterlegen Sie Bankleitzahl und Kontonummer der Empfängerbank.<br>Die Daten der Empfängerbank werden in die Übergabedatei<br>übernommen.                                                                                                    |
| Verwendungszweck 1 ur   | nd 2                                                                                                    |
|                         | Die Eingabe im Feld "Verwendungszweck 1" wird als Erweitung zu<br>einem automatisch erstellten Verwendungszweck in die<br>Übergabedatei gestellt. "Verwendungszweck 2" stellt ein zweites Feld<br>zur Angabe eines Verwendungszwecks zur Verfügung.                                                                                                    |
|                         | Aktivieren Sie "automatisch erstellen", wird Kantine bzw. Parkplatz als<br>Verwendungszweck 1 (Erweiterung) automatisch eingetragen. Als<br>Verwendungszweck 2 wird in dem Fall der im Feld "Zeitraum" des<br>Übergabedialogs eingetragene Abrechnungszeitraum übernommen.                                                                                                   |
| Dateien                 |                                                                                                    |
|                         | Einige Lohnprogramme benötigen einen vorgegebenen Dateinamen<br>für die Übergabedatei. In dem Fall geben Sie diesen Dateinamen ein,<br>anderenfalls einen beliebigen. Hinterlegen Sie einen beliebigen<br>Dateinamen für die Protokolldatei und geben Sie außerdem einen<br>Texteditor an, um die Protokolldatei mit dem Seitensymbol oben im<br>Dialog anschauen zu können. |
|                         | Mit den Schaltflächen "Durchsuchen" erhalten Sie jeweils den<br>windowsüblichen Dialog zur Auswahl eines Verzeichnisses.                                                                                                    |
| Fortschritt             |                                                                                                    |
|                         | Nach dem Start der Übergabe mit dem Rechnersymbol wird der Verarbeitungsfortschritt angezeigt.                                                                                                    |
| Übergabe starten        |                                                                                                    |
|                         | Mit dem Rechnersymbol starten Sie die Lohnübergabe.                                                                                                    |
| Protokolldatei anzeigen |                                                                                                    |
|                         | Die Lohnübergabe wird protokolliert. Zu Prüfungszwecken können Sie<br>das Protokoll anzeigen lassen. Klicken Sie dazu auf das<br>Seitensymbol. Die Protokolldatei wird in dem unter "Dateien"<br>ausgewählten Editor angezeigt.                                                                                                    |

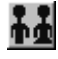

Über das abgebildete Symbol können Sie einen anderen Personenfilter auswählen. Nähere Informationen dazu erhalten Sie im Bereich 3.

## Schnittstellenbeschreibung

### Kopfsatz

Der Kopfsatz wird einmal am Anfang der Übergabedatei ausgegeben. Er enthält allgemeine Angaben – beispielsweise zum Empfänger.

| Bezeichnung   | Position | Länge | Format/Inhalt | Beschreibung                                             |
|---------------|----------|-------|---------------|----------------------------------------------------------|
| Satzlänge     | 1        | 4     | Numerisch     | Länge des gesamten Kopfsatzes in Zeichen                 |
| Satzart       | 5        | 1     | А             | Konstante A für Anfang (Kopfsatz)                        |
| Kennzeichen   | 6        | 2     | LK            | LK = Lastschrift Kunde                                   |
| Bankleitzahl  | 8        | 8     | Numerisch     | Bankleitzahl der Empfängerbank aus dem<br>Übergabedialog |
| Füller        | 16       | 8     | 0000000       | Gefüllt mit Nullen                                       |
| Datum         | 24       | 6     | TTMMJJ        | Datum der Diskettenerstellung                            |
| Empfängername | 30       | 27    | Alphanum.     |                                                          |
| Füller        | 57       | 4     | 0000          |                                                          |
| Kontonummer   | 61       | 10    | Numerisch     | Kontonummer des Empfängers aus dem<br>Übergabedialog     |
| RefNummer     | 71       | 10    | Numerisch     | Wiederholung Kontonummer                                 |
| Füller        | 81       | 47    | Blanks        | Gefüllt mit blanks                                       |
| Währung       | 128      | 1     | Blank<br>1    | DM = Blank<br>Euro = 1                                   |

### Datensatz

Pro Mitarbeiter wird ein Datensatz erstellt. Er enthält Angaben zur Bankverbindung des Mitarbeiters sowie den Zahlbetrag.

| Bezeichnung          | Position | Länge | Format/Inhalt | Beschreibung                                                |
|----------------------|----------|-------|---------------|-------------------------------------------------------------|
| Satzlänge            | 1        | 4     | Numerisch     | Länge des gesamten Kopfsatzes in<br>Zeichen                 |
| Satzart              | 5        | 1     | С             | Konstante C (für jeden Datensatz)                           |
| Füller               | 6        | 8     | 0000000       | Gefüllt mit Nullen                                          |
| Bankleitzahl         | 14       | 8     | Numerisch     | Bankleitzahl zur Bankverbindung des Zahlungspflichtigen (*) |
| Kontonummer          | 22       | 10    | Numerisch     | Kontonummer zur Bankverbindung des Zahlungspflichtigen (*)  |
| Füller               | 32       | 13    | 000000000000  | Gefüllt mit Nullen                                          |
| Textschlüssel        | 45       | 2     | 05            | Kennzeichnung der Zahlungsart                               |
| Textschlüsselergänz. | 47       | 3     | 000           | Gefüllt mit Nullen                                          |

| Füller              | 50  | 1  | Blank      | Gefüllt mit Blank                                                                                                    |
|---------------------|-----|----|------------|----------------------------------------------------------------------------------------------------|
| DM-Betrag           | 51  | 11 | vvvvvvvvnn | Zahlbetrag in DM – bei Zahlung in Euro<br>wird dieses Feld mit Nullen gefüllt<br>Die letzten beiden Stellen sind<br>Nachkommastellen |
| Bankleitzahl Empf.  | 62  | 8  | Numerisch  | Bankleitzahl des Empfängers gem.<br>Eintrag im Übergabedialog                                                                        |
| Kontonummer Empf.   | 70  | 10 | Numerisch  | Kontonummer des Empfängers gem.<br>Eintrag im Übergabedialog                                                                         |
| Euro-Betrag         | 80  | 11 | vvvvvvvvnn | Zahlbetrag in Euro – bei Zahlung in DM<br>wird dieses Feld mit Nullen gefüllt<br>Die letzten beiden Stellen sind<br>Nachkommastellen |
| Füller              | 91  | 3  | Blank      | Gefüllt mit Blank                                                                                                    |
| Zahlungspflichtiger | 94  | 27 | Alphanum.  | Mitarbeitername aus dem Personalstamm                                                                                                |
| Füller              | 121 | 8  | Blanks     | Gefüllt mit Blanks                                                                                                    |
| Zahlungsempfänger   | 129 | 27 | Alphanum.  | Name des Zahlungsempfängers aus dem<br>Übergabedialog                                                                                |
| Verwendungszweck 1  | 156 | 27 | Alphanum.  | Verwendungszweck 1 aus dem<br>Übergabedialog – bei autom. Erstellung<br>"Kantine" oder "Parkplatz"                                   |
| Füller              | 183 | 3  | Blanks     | Gefüllt mit Blanks                                                                                                    |
| Erweiterungskennz.  | 186 | 2  | 00<br>01   | 00 = kein Erweiterungsteil<br>01 = Erweiterungsteil                                                                                  |
| Kennz. Verw.zweck   | 188 | 2  | 02         | Kennzeichen für 2. Feld<br>Verwendungszweck                                                                                          |
| Verwendungszweck 2  | 190 | 27 | Alphanum.  | Verwendungszweck 2 aus dem<br>Übergabedialog – bei autom. Erstellung<br>Übergabezeitraum                                             |
| Füller              | 217 | 39 | Blanks     | Gefüllt mit Blanks                                                                                                    |

(\*) Die Bankleitzahl für die Bankverbindung des Mitarbeiters wird in dem ersten freien Feld des Personalstamms hinterlegt, seine Kontonummer im zweiten freien Feld des Personalstamms.

### Prüfsatz

Der Prüfsatz wird einmal am Ende der Übergabedatei ausgegeben. Er enthält Prüfsummen über die Beträge, Kontonummern und Bankleitzahlen.

| Bezeichnung         | Position | Länge | Format/Inhalt | Beschreibung                                                                                                    |
|---------------------|----------|-------|---------------|----------------------------------------------------------------------------------------------------|
| Satzlänge           | 1        | 4     | Numerisch     | Länge des gesamten Kopfsatzes in<br>Zeichen                                                                                                    |
| Satzart             | 5        | 1     | E             | Konstante E für Ende (Prüfsatz)                                                                                                    |
| Füller              | 6        | 5     | 00000         | Gefüllt mit Nullen                                                                                                    |
| Anzahl Datensätze C | 11       | 7     | Numerisch     | Anzahl der Datensätze mit der Satzart C                                                                                                    |
| Summe DM-Beträge    | 18       | 13    | vvvvvvvvvvvnn | Prüfsumme der DM-Beträge aus den<br>Datensätzen mit der Satzart C<br>die letzten beiden Stellen sind<br>Nachkommastellen<br>bei Übergabe in DM gefüllt mit Nullen |
| Summe Kontonr.      | 31       | 17    | numerisch     | Prüfsumme der Kontonummern aus den<br>Datensätzen mit der Satzart C                                                                                               |
| Summe BLZ           | 48       | 17    | Numerisch     | Prüfsumme der Bankleitzahlen aus den<br>Datensätzen mit der Satzart C                                                                                             |

| Summe Euro-Beträge | 65 | 13 | vvvvvvvvvvvnn | Prüfsumme der Euro-Beträge aus den<br>Datensätzen mit der Satzart C<br>die letzten beiden Stellen sind<br>Nachkommastellen<br>bei Übergabe in DM gefüllt mit Nullen |
|--------------------|----|----|---------------|----------------------------------------------------------------------------------------------------|
| Füller             | 78 | 51 | Blanks        | Gefüllt mit Blanks                                                                                                    |

# **KDV-Lohn**

## Grundsätzliches

Für die KDV-Lohn-Statistik (Satzart 76) müssen im Dialog **Lohnartengruppen** folgende Dinge beachtet werden:

10.Die Lohnarten im Feld Lohnart dürfen nur dreistellig definiert sein.

11.Im Feld Schlüssel müssen folgende Werte eingetragen sein:

URLAUB = URL

KRANK = KRK

FEIERTAG = FEI

Als Mandantennummer wird der im Dialog **Mandanten** im Feld **Firmencode** hinterlegte Wert übergeben.

## Lohnübergabe-KDV-Lohn - Der Dialog

Menü Dienst Menüpunkt Lohnübergabe

| -<br>IIII Lohniibergabe - KDV-LOHN                                |                     |
|-------------------------------------------------------------------|---------------------|
| Dienst 2                                                          |                     |
| <b>₩</b> ■                                                        |                     |
| Übergabeparameter                                                 |                     |
| Übergabe für April 💌 2002                                         |                     |
| Zeitraum von Mo 01.04.2002 bis Di 30.04.200                       | 02                  |
| Übergabe von 🔽 Konten 🔽 Fehlgründen 🕅 Kantine                     | Lohnartgrp. 1234    |
| Kostenst-Netto Kostenst-Hehlgr.<br>Kostenstellenlänge 6           | Lohnartgrp. 1234    |
| Satzart 77 💌 Dateinummer 1                                        | Werk 1              |
| Dateien                                                           |                     |
| Lohndatei E:\MTZ4000-3.1\KDV-Lohn\KDV-Lohn\KDV_Lohn.tx            | Durchsuchen         |
| Protokolldatei E:\MTZ4000-3.1\KDV-Lohn\KDV-Lohn\KDV-Lohn\KDV-Lohn | Durchsuchen         |
| Textanzeiger notepad.exe                                          | <u>D</u> urchsuchen |
| Fortschritt                                                       |                     |
| Gesamte Personen                                                  |                     |
|                                                                   |                     |
| Abbruch                                                           |                     |
| Filter: 153,Standard                                              |                     |

| Übergabe für          |                                                                                                    |
|-----------------------|----------------------------------------------------------------------------------------------------|
|                       | Wählen Sie den Übergabemonat aus und ändern Sie bei Bedarf im<br>Feld rechts daneben das Jahr. Eine genauere Eingrenzung des<br>Zeitraums, dessen Werte übergeben werden sollen, nehmen Sie im<br>Feld <b>Zeitraum</b> vor.                                                                                             |
|                       | Der Übergabemonat ist ausschlaggebend für die Monatskennung in<br>der Übergabedatei. Wurde beispielsweise als Zeitraum der 01.04. bis<br>30.04. und der Monat Mai angegeben, erfolgt die Übergabe mit<br>Kennung für den Mai.                                                                                           |
| Zeitraum              |                                                                                                    |
|                       | Hier geben Sie den Zeitraum ein, dessen Werte übergeben werden sollen.                                                                                                    |
| Übergabe von Konten u | nd Fehlgründen                                                                                                    |
|                       | Aktivieren Sie die entsprechende Option, um die Inhalte der<br>Zeitraumkonten und/oder Fehlgründe zu übergeben. Damit die<br>Übergabe korrekt durchgeführt wird, muss in den Zeitraumkonten<br>bzw. Fehlgründen eine Lohnartengruppe hinterlegt sein.                                                                   |
| Kostenstellenlänge    |                                                                                                    |
|                       | Die Kostenstellenlänge ist bei PABRU auf 6 Stellen begrenzt. Die<br>Kostenstellen werden bei der MTZ <sup>®</sup> 4000 intern 8stellig geführt.<br>Geben Sie in das Eingabefeld 6 ein, damit die Anzahl der Stellen bei<br>der Übergabe begrenzt wird. Die nicht zu übergebenden Stellen<br>werden links abgeschnitten. |
|                       | Kostenstelle in MTZ <sup>®</sup> 4000: 00009001<br>Kostenstelle in Übergabedatei: 009001                                                                                                    |
| Kantine und Parkplatz |                                                                                                    |
|                       | Die Übergabe von Kantinen- und Parkplatzbuchungen ist bei dieser Lohnübergabe nicht möglich.                                                                                                    |
| Satzart               |                                                                                                    |
|                       | Geben Sie hier die Satzart ein.                                                                                                    |
| Dateinummer           |                                                                                                    |
|                       | Die Dateinummer dient der Zuordnung innerhalb des KDV-Lohn-<br>Programms. Hier ist der Wert einzusetzen, unter dem der Kunde bei<br>KDV abgerechnet wird.                                                                                                    |
| Werk                  |                                                                                                    |
|                       | Die Dateinummer dient der Zuordnung innerhalb des KDV-Lohn-<br>Programms. Hier ist der Wert einzusetzen, unter dem der Kunde bei<br>KDV abgerechnet wird.                                                                                                    |
| Dateien               |                                                                                                    |
|                       | Einige Lohnprogramme benötigen einen vorgegebenen Dateinamen<br>für die Übergabedatei. In dem Fall geben Sie diesen Dateinamen ein,<br>anderenfalls einen beliebigen. Hinterlegen Sie einen beliebigen<br>Dateinamen für die Protokolldatei und geben Sie außerdem einen                                                |

Texteditor an, mit dem Sie die Protokolldatei mit dem Seitensymbol oben im Dialog anschauen möchten.

Mit den Schaltflächen Durchsuchen erhalten Sie jeweils den windowsüblichen Dialog zur Auswahl eines Verzeichnisses.

### Fortschritt

Nach dem Start der Übergabe mit dem Rechnersymbol wird der Verarbeitungsfortschritt angezeigt.

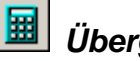

### Übergabe starten

Mit dem Rechnersymbol starten Sie die Lohnübergabe.

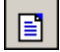

### Protokolldatei anzeigen

Die Lohnübergabe wird protokolliert. Zu Prüfungszwecken können Sie das Protokoll anzeigen lassen. Klicken Sie dazu auf das Seitensymbol. Die Protokolldatei wird in dem im Feld Textanzeiger ausgewählten Editor angezeigt.

### Personenauswahl

Über die Personenauswahl bestimmen Sie, für welche Personen die Lohnübergabe vorgenommen werden soll. Nähere Informationen zum Personenfilter erhalten Sie im Zeiterfassungshandbuch.

## Schnittstellenbeschreibung

Satzart 76 (Daten mit Kostenstelle/Träger 20x)

| Bezeichnung                                            | Position | Län-<br>ge | Beispiel      |
|--------------------------------------------------------|----------|------------|---------------|
| Satzart                                                | 01-02    | 2          | 76            |
| Datei-Nr                                               | 03-06    | 4          | 0998          |
| Werk                                                   | 07       | 1          | Р             |
| Personalnummer                                         | 08-12    | 5          | 00012         |
| Vorjahr                                                | 13       | 1          | "Leer" / V    |
| Monat (akt.Abrechn.<br>Monat)                          | 14-15    | 2          | 02            |
| Lohnart                                                | 16-18    | 3          | 045           |
| (evtl.) abweich. StdlLohn<br>(mit zwei Dezimalstellen) | 19-22    | 4          | 2250          |
| Stunden (Wert)<br>(mit zwei Dezimalstellen)            | 23-28    | 6          | 000125 (1,25) |
| Kostenstelle                                           | 29-33    | 5          | 01234         |
| Kostenträger                                           | 34-38    | 5          | 00245         |

Fettgedruckte Bezeichner sind Pflichtfelder. Alle anderen Felder sind optional.

#### Satzart 77

| Bezeichnung                              | Position | Län-<br>ge | Beispiel        |
|------------------------------------------|----------|------------|-----------------|
| Satzart                                  | 01-02    | 2          | 77              |
| Datei-Nr                                 | 03-06    | 4          | 0998            |
| Werk                                     | 07       | 1          | Р               |
| Personalnummer                           | 08-12    | 5          | 00012           |
| Vorjahr                                  | 13       | 1          | "Leer" / V      |
| Monat (akt.Abrechn.<br>Monat)            | 14-15    | 2          | 02              |
|                                          | 16-19    | 4          | Leer            |
| Urlaubstage (mit<br>einer Dezimalstelle) | 20-22    | 3          | 035<br>3,5 U-Tg |
|                                          | 23-24    | 2          | Leer            |
|                                          | 25-26    | 2          | Leer            |
| Kranktage                                | 27-28    | 2          | 05              |
| Feiertage                                | 29       | 1          | 1               |
|                                          | 30-31    | 2          | Leer            |
| Lohnart                                  | 32-34    | 3          | 002             |
| Wert (mit zwei<br>Dezimalstellen)        | 35-40    | 6          | 000950<br>9,50  |

Lohnart und Wert können bis zu max. 30x in einer Datenzeile vorkommen.

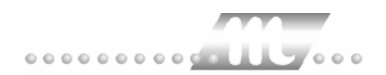

# KHK

| 📶 Lohnübergab                   | e - KHK                                           |                                                                    |                                            |                  |
|---------------------------------|---------------------------------------------------|--------------------------------------------------------------------|--------------------------------------------|------------------|
| <u>D</u> ienst <u>?</u>         |                                                   |                                                                    |                                            |                  |
| 11 🖩 🖬                          |                                                   |                                                                    |                                            |                  |
| Übergabeparamet<br>Übergabe für | ter<br>April                                      | ▼ 2002                                                             |                                            |                  |
| Zeitraum von                    | Mo 01.04.2                                        | 002 bis                                                            | Mo 01.04.200                               | 2                |
| Übergabe von J                  | ✔ Konten<br>✔ KostenstNetto<br>Kostenstellenlänge | <ul> <li>Fehlgründen</li> <li>KostenstFehlg</li> <li>12</li> </ul> | gr. 🗌 Kantine                              | Lohnartgrp. 1234 |
| Mandant                         | 2                                                 | KHK-Version                                                        | CL 2000, 10-stellig<br>CL '97<br>Version 8 |                  |
| Dateien                         |                                                   |                                                                    | CL 2000, 5-stellig<br>CL 2000, 10-stellig  |                  |
| Lohnpfad                        | D:\Mtz4000.311                                    | I\KHK2000\                                                         |                                            | Durchsuchen      |
| Protokolldatei                  | D:\Mtz4000.31                                     | I\KHK2000\KHK200                                                   | 0_Protokoll.txt                            | Durchsuchen      |
| Textanzeiger                    | notepad.exe                                       |                                                                    |                                            | Durchsuchen      |
| Fortschritt<br>Gesamte Person   | en                                                |                                                                    |                                            |                  |
|                                 |                                                   | Abbruch                                                            |                                            |                  |
|                                 |                                                   |                                                                    |                                            |                  |

Übergabe für

Wählen Sie den Übergabemonat aus und ändern Sie bei Bedarf im Feld rechts daneben das Jahr. Eine genauere Eingrenzung des Zeitraums, dessen Werte übergeben werden sollen, nehmen Sie im Feld "Zeitraum" vor.

Der Übergabemonat ist ausschlaggebend für die Monatskennung in der Übergabedatei. Wurde beispielsweise als Zeitraum der 01.04. bis 30.04. und der Monat Mai angegeben, erfolgt die Übergabe mit Kennung für den Mai.

### Zeitraum

Geben sie den Zeitraum an, dessen Werte übergeben werden sollen.

### Übergabe von Zeitraumkonten und Fehlgründen

Aktivieren Sie die entsprechende Option, um die Inhalte der Zeitraumkonten und/oder Fehlgründe zu übergeben. Damit die Übergabe korrekt durchgeführt wird, muss in den Zeitraumkonten bzw. Fehlgründen eine Lohnartengruppe hinterlegt sein.

### Übergabe von Kostenstellenbuchungen

|                       | Die Felder "Kostenstellen-Nettozeiten" und "Kostenstellen-<br>Fehlgründe" sind nur bei Einsatz des BDE-Moduls und vorhandenen<br>Kostenstellenbuchungen von Bedeutung. Aktivieren Sie diese Felder,<br>um die gebuchten Nettozeiten bzw. Fehlgrund-Zeiten in die<br>Schnittstelle zu übergeben.                                                                                   |
|-----------------------|----------------------------------------------------------------------------------------------------|
|                       | Damit die Kostenstellen-Nettozeiten übergeben werden, muss der<br>Kostenstelle eine Bewertung zugeordnet werden. In der Bewertung ist<br>entweder eine Lohnartgruppe einzutragen. Oder es muss<br>"Lohnartgruppe für Kostenrechnung" aktiviert und im Personalstamm<br>eine Lohnartengruppe im Feld "Lohnartgruppe für Kostenrechnung"<br>der Seite "Berechnung" hinterlegt sein. |
| Kantine und Parkplatz |                                                                                                    |
|                       | Die Übergabe von Kantinen- und Parkplatzbuchungen ist bei dieser Lohnübergabe nicht möglich.                                                                                                    |
| Kostenstellenlänge    |                                                                                                    |
|                       | Wenn die Kostenstellen in MTZ 4000 mehr Stellen aufweisen als in<br>der Schnittstelle möglich, können Sie die Anzahl der Stellen für die<br>Übergabe begrenzen. Es werden so viele Stellen übergeben wie in<br>diesem Feld eingegeben. Die nicht zu übergebenden Stellen werden<br>links abgeschnitten.                                                                           |
|                       | Zum Beispiel werden die Kostenstellen in MTZ 4000 8stellig geführt.<br>Das Kostenstellen-Feld der Schnittstellendatei ist auf 6 Stellen<br>begrenzt. Geben Sie unter "Kostenstellenlänge" 6 ein. Die ersten<br>sechs Stellen <u>von rechts</u> werden übergeben.                                                                                                    |
|                       | Kostenstelle in MTZ 4000:00009001Kostenstelle in Übergabedatei009001                                                                                                    |
| Mandant               |                                                                                                    |
|                       | Die Mandantennummer bildet die erste Stelle des Dateinamens (siehe auch Überschrift "Dateien").                                                                                                    |
| KHK-Version           |                                                                                                    |
|                       | Sie haben die Wahl zwischen folgenden KHK Versionen:<br>KHK Version 8<br>KHK Version CL'97<br>KHK Classic Line 2000, 5-stellig<br>KHK Classic Line 2000, 10-stellig.                                                                                                    |
|                       | Die Versionen unterscheiden sich im Schnittstellenaufbau, siehe Schnittstellenbeschreibungen.                                                                                                    |
| Dateien               |                                                                                                    |
|                       | Als Lohnpfad wählen Sie das MTZ 4000-Hauptverzeichnis aus.<br>Schließen Sie die Eingabe mit einem Backslash (\) ab. Abhängig von<br>der Auswahl der Version wird der Name der Schnittstellendatei<br>automatisch vergeben. Der Dateiname setzt sich folgendermaßen<br>zusammen: M20410mm                                                                                          |
|                       | M Mandantennummer aus dem Übergabedialog<br>20410 Konstante                                                                                                    |
|                       | mm Übergabemonat aus dem Feld "Übergabe für".                                                                                                    |

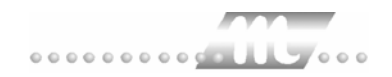

|                         | Hinterlegen Sie außerdem einen beliebigen Dateinamen für die<br>Protokolldatei und geben Sie einen Texteditor an, um die<br>Protokolldatei mit dem Seitensymbol oben im Dialog anschauen zu<br>können.<br>Mit den Schaltflächen "Durchsuchen" erhalten Sie jeweils den |
|-------------------------|----------------------------------------------------------------------------------------------------|
|                         | windowsüblichen Dialog zur Auswahl eines Verzeichnisses.                                                                                                    |
| Fortschritt             |                                                                                                    |
|                         | Nach dem Start der Übergabe mit dem Rechnersymbol wird der Verarbeitungsfortschritt angezeigt.                                                                                                    |
| Übergabe starten        |                                                                                                    |
|                         | Mit dem Rechnersymbol starten Sie die Lohnübergabe.                                                                                                    |
| Protokolldatei anzeigen |                                                                                                    |
|                         | Die Lohnübergabe wird protokolliert. Zu Prüfungszwecken können Sie<br>das Protokoll anzeigen lassen. Klicken Sie dazu auf das<br>Seitensymbol. Die Protokolldatei wird in dem unter "Dateien"<br>ausgewählten Editor angezeigt.                                        |
| Personenauswahl         |                                                                                                    |
|                         | 11 I I I I I I I I I I I I I I I I I I                                                                                                    |
|                         | Über das abgebildete Symbol können Sie einen anderen<br>Personenfilter auswählen. Nähere Informationen dazu erhalten Sie im<br>Zeiterfassungshandbuch.                                                                                                    |

## Schnittstellenbeschreibung

| Bezeichnung     | Position | Länge | Format/Inhalt   | Beschreibung                                                                                        |
|-----------------|----------|-------|-----------------|----------------------------------------------------------------------------------------------------|
| Monat           | 1        | 2     | Numerisch       | Übergabemonat, der im Feld "Übergabe<br>für" des Übergabedialogs ausgewählt<br>wurde                |
| Personalnummer  | 3        | 6     | Numerisch       |                                                                                                    |
| Lohnartennummer | 9        | 3     | Numerisch       |                                                                                                    |
| Zeit            | 12       | 6     | hh:mm<br>ttt:tt | Stunden oder Tage                                                                                   |
| Betrag          | 18       | 6     | vvv.nn          | Wenn in der Lohnart ein Wert hinterlegt<br>und die Art DM ausgewählt wurde:<br>Betrag = Std. * Wert |
| Kostenstelle    | 24       | 5     | Numerisch       |                                                                                                    |
| Kostenart       | 29       | 5     | 00000           | Gefüllt mit Nullen                                                                                  |

Version 8

Numerische Werte werden rechtsbündig mit führenden Nullen übergeben. Die Trennung der Datensätze erfolgt durch CR+LF.

| Bezeichnung     | Position | Länge | Format/Inhalt    | Beschreibung                                                                                        |
|-----------------|----------|-------|------------------|----------------------------------------------------------------------------------------------------|
| Monat           | 1        | 2     | Numerisch        | Übergabemonat, der im Feld "Übergabe<br>für" des Übergabedialogs ausgewählt<br>wurde                |
| Personalnummer  | 3        | 6     | Numerisch        |                                                                                                    |
| Lohnartennummer | 9        | 3     | Numerisch        |                                                                                                    |
| Zeit            | 12       | 6     | hhh:mm<br>ttt:tt | Stunden oder Tage                                                                                   |
| Betrag          | 18       | 6     | vvv.nn           | Wenn in der Lohnart ein Wert hinterlegt<br>und die Art DM ausgewählt wurde:<br>Betrag = Std. * Wert |
| Kostenstelle    | 24       | 5     | Numerisch        |                                                                                                    |
| Sachkonto       | 29       | 5     | 00000            | Gefüllt mit Nullen                                                                                  |
| Kostenträger    | 29       | 5     | 00000            | Gefüllt mit Nullen                                                                                  |

### CL'97

Numerische Werte werden rechtsbündig mit führenden Nullen übergeben. Die Trennung der Datensätze erfolgt durch CR+LF.

### Classic Line 2000; 5-stellige Sach- und Kostenkonten

| Bezeichnung             | Position | Länge | Format/Inhalt    | Beschreibung                                                                                                    |
|-------------------------|----------|-------|------------------|----------------------------------------------------------------------------------------------------|
| Monat                   | 1        | 2     | Alphanumerisch   | Übergabemonat, der im Feld "Übergabe<br>für" des Übergabedialogs ausgewählt<br>wurde                                             |
| Personalnummer          | 3        | 6     | Alphanumerisch   |                                                                                                    |
| Lohnartennummer         | 9        | 3     | Alphanumerisch   |                                                                                                    |
| Zeit                    | 12       | 6     | hhh:mm<br>ttt:tt | Stunden oder Tage                                                                                                    |
| Betrag                  | 18       | 6     | vvv.nn           | Wenn in der Lohnart ein Wert hinterlegt<br>und die Art DM ausgewählt wurde:<br>Betrag = Std. * Wert                              |
| Kostenstelle            | 24       | 5     | Alphanumerisch   |                                                                                                    |
| Sachkonto               | 29       | 5     | Alphanumerisch   |                                                                                                    |
| Kostenträger            | 34       | 5     | Alphanumerisch   | Optionale Angabe, wird das Feld nicht<br>belegt, wird der Stammkostenträger aus<br>dem Personalstamm verwendet.                  |
| ISO-Code der<br>Währung | 39       | 3     | Alphanumerisch   | Optionale Angabe von "DEM" oder<br>"EUR".<br>Wird das Feld nicht belegt, wird die<br>Eigenwährung des Lohnmandanten<br>verwendet |
| CR/LF                   | 42       | 2     | Alphanumerisch   |                                                                                                    |
| Bezeichnung             | Position | Länge | Format/Inhalt         | Beschreibung                                                                                                    |
|-------------------------|----------|-------|-----------------------|----------------------------------------------------------------------------------------------------|
| Monat                   | 1        | 2     | Alphanumerisch        | Übergabemonat, der im Feld "Übergabe<br>für" des Übergabedialogs ausgewählt<br>wurde                                             |
| Personalnummer          | 3        | 6     | Alphanumerisch        |                                                                                                    |
| Lohnartennummer         | 9        | 3     | Alphanumerisch        |                                                                                                    |
| Zeit                    | 12       | 6     | hhh:mm oder<br>ttt:tt | Stunden oder Tage                                                                                                    |
| Betrag                  | 18       | 6     | vvv.nn                | Wenn in der Lohnart ein Wert hinterlegt<br>und die Art DM ausgewählt wurde:<br>Betrag = Std. * Wert                              |
| Kostenstelle            | 24       | 10    | Alphanumerisch        |                                                                                                    |
| Sachkonto               | 34       | 10    | Alphanumerisch        |                                                                                                    |
| Kostenträger            | 44       | 10    | Alphanumerisch        | Optionale Angabe, wird das Feld nicht<br>belegt, wird der Stammkostenträger aus<br>dem Personalstamm verwendet.                  |
| ISO-Code der<br>Währung | 54       | 3     | Alphanumerisch        | Optionale Angabe von "DEM" oder<br>"EUR".<br>Wird das Feld nicht belegt, wird die<br>Eigenwährung des Lohnmandanten<br>verwendet |
| CR/LF                   | 57       | 2     | Alphanumerisch        |                                                                                                    |

## Classic Line 2000; 10-stellige Sach- und Kostenkonten

# **KIDICAP 2000**

| In Lohnübergabe - KIDIC/                             | AP 2000                                                                                 |
|------------------------------------------------------|-----------------------------------------------------------------------------------------|
|                                                      |                                                                                         |
| Übergabeparameter<br>Übergabe für<br>Zeitraum von Mo | ▼ 2000<br>01.10.2001 bis Mi 31.10.2001                                                  |
| Übergabe von                                         | stNetto KostenstFehlgr. Parkplatz Lohnartgrp.                                           |
| Feld "Gültig ab"                                     | Satzlänge     D     Drittempf.     Abzug       shdatei     Version     User     Währung |
| Dateien                                              |                                                                                         |
| Lohndatei loga.ta                                    | tt                                                                                      |
| Protokolldatei Jyyy.txt                              | Durchsuchen                                                                             |
| Textanzeiger notep                                   | ad.exe Durchsuchen                                                                      |
| Fortschritt<br>Gesamte Personen                      |                                                                                         |
|                                                      |                                                                                         |

## Übergabe für

Wählen Sie den Übergabemonat aus und ändern Sie bei Bedarf im Feld rechts daneben das Jahr. Eine genauere Eingrenzung des Zeitraums, dessen Werte übergeben werden sollen, nehmen Sie im Feld "Zeitraum" vor.

Der Übergabemonat ist ausschlaggebend für die Monatskennung in der Übergabedatei. Wurde beispielsweise als Zeitraum der 01.04. bis 30.04. und der Monat Mai angegeben, erfolgt die Übergabe mit Kennung für den Mai.

#### Zeitraum

Geben sie den Zeitraum an, dessen Werte übergeben werden sollen.

#### Übergabe von Zeitraumkonten und Fehlgründen

Aktivieren Sie die entsprechende Option, um die Inhalte der Zeitraumkonten und/oder Fehlgründe zu übergeben. Damit die Übergabe korrekt durchgeführt wird, muss in den Zeitraumkonten bzw. Fehlgründen eine Lohnartengruppe hinterlegt sein.

## Übergabe von Kostenstellenbuchungen

|                        | Die Felder "Kostenstellen-Nettozeiten" und "Kostenstellen-<br>Fehlgründe" sind nur bei Einsatz des BDE-Moduls und vorhandenen<br>Kostenstellenbuchungen von Bedeutung. Aktivieren Sie diese Felder,<br>um die gebuchten Nettozeiten bzw. Fehlgrund-Zeiten in die                                                                                                    |
|------------------------|----------------------------------------------------------------------------------------------------|
|                        | Schnittstelle zu übergeben.<br>Damit die Kostenstellen-Nettozeiten übergeben werden, muss der<br>Kostenstelle eine Bewertung zugeordnet werden. In der Bewertung ist<br>entweder eine Lohnartgruppe einzutragen. Oder es muss<br>"Lohnartgruppe für Kostenrechnung" aktiviert und im Personalstamm<br>eine Lohnartengruppe im Feld "Lohnartgruppe für Kostenrechnung"<br>der Seite "Berechnung" hinterlegt sein. |
| Kantine                |                                                                                                    |
|                        | Um die Kantinenabrechnung über das Lohnprogramm vorzunehmen,<br>aktivieren Sie "Kantine". In dem Fall werden die Beträge des<br>Kantinenverzehrs in die Schnittstellendatei übergeben.                                                                                                    |
| Parkplatz              |                                                                                                    |
|                        | Die Übergabe von Parkplatzbuchungen ist bei dieser Lohnübergabe nicht möglich.                                                                                                    |
| Kostenstellenlänge     |                                                                                                    |
|                        | Wenn die Kostenstellen in MTZ 4000 mehr Stellen aufweisen als in<br>der Schnittstelle möglich, können Sie die Anzahl der Stellen für die<br>Übergabe begrenzen. Es werden soviele Stellen übergeben wie in<br>diesem Feld eingegeben. Die nicht zu übergebenden Stellen werden<br>links abgeschnitten.                                                                                                    |
|                        | Zum Beispiel werden die Kostenstellen in MTZ 4000 8stellig geführt.<br>Das Kostenstellen-Feld der Schnittstellendatei ist auf 6 Stellen<br>begrenzt. Geben Sie unter "Kostenstellenlänge" 6 ein. Die ersten<br>sechs Stellen <u>von rechts</u> werden übergeben.                                                                                                    |
|                        | Kostenstelle in MTZ 4000:00009001Kostenstelle in Übergabedatei009001                                                                                                    |
| Gültig ab              |                                                                                                    |
|                        | Aktivieren Sie dieses Feld, wird in der Übergabedatei ein Feld "Gilt<br>ab" ausgegeben. Darin werden Monat und Jahr aus "Übergabe von"<br>des Übergabedialogs gespeichert.<br>Bei Satzart 112 und 114 werden auch die Felder Leistungsmonat und<br>Auf-Entstehungsmonat ausgegeben.                                                                                                    |
| Satzlänge              |                                                                                                    |
|                        | Hier können Sie eine maximale Satzlänge eintellen. Bei Einstellung 0 wird die Schnittstelle mit der Standard-Satzlänge erzeugt.                                                                                                    |
| Drittempfänger und Abz | ug                                                                                                    |

Haben Sie "Kantine" aktiviert, können Sie hier eine Drittempfängerund eine Abzugsnummer eingeben.

| Mit Kopfsatz            |                                                                                                    |
|-------------------------|----------------------------------------------------------------------------------------------------|
|                         | Aktivieren Sie dieses Feld, wird in der Schnittstellendatei ein Kopfsatz<br>ausgegeben (siehe Schnittstellenbeschreibung weiter unten).                                                                                                    |
| Batch-Datei             |                                                                                                    |
|                         | "Batch-Datei" hat Auswirkungen auf den Kopfsatz der Übergabedatei.<br>Ist "Batch-Datei" aktiviert, wird das Feld "Dialog-MKM" mit U belegt,<br>anderenfalls mit J.                                                                                                    |
| Versionsnummer und U    | ser                                                                                                    |
|                         | Diese Felder sind nur aktiv, wenn "mit Kopfsatz" aktiviert wurde. Für<br>die Ausgabe im Kopfsatz der Schnittstellendatei geben Sie die<br>Versionsnummer und den User-Namen ein.                                                                                                    |
| Währung                 |                                                                                                    |
|                         | Ist "mit Kopfsatz" aktiv, können Sie die Währung hinterlegen, die im Kopfsatz zur Information ausgegeben wird.                                                                                                    |
| Dateien                 |                                                                                                    |
|                         | Einige Lohnprogramme benötigen einen vorgegebenen Dateinamen<br>für die Übergabedatei. In dem Fall geben Sie diesen Dateinamen ein,<br>anderenfalls einen beliebigen. Hinterlegen Sie einen beliebigen<br>Dateinamen für die Protokolldatei und geben Sie außerdem einen<br>Texteditor an, um die Protokolldatei mit dem Seitensymbol oben im<br>Dialog anschauen zu können. |
|                         | Mit den Schaltflächen "Durchsuchen" erhalten Sie jeweils den windowsüblichen Dialog zur Auswahl eines Verzeichnisses.                                                                                                    |
| Fortschritt             |                                                                                                    |
|                         | Nach dem Start der Übergabe mit dem Rechnersymbol wird der Verarbeitungsfortschritt angezeigt.                                                                                                    |
| Übergabe starten        |                                                                                                    |
|                         | Mit dem Rechnersymbol starten Sie die Lohnübergabe.                                                                                                    |
| Protokolldatei anzeigen |                                                                                                    |
|                         | Die Lohnübergabe wird protokolliert. Zu Prüfungszwecken können Sie<br>das Protokoll anzeigen lassen. Klicken Sie dazu auf das<br>Seitensymbol. Die Protokolldatei wird in dem unter "Dateien"<br>ausgewählten Editor angezeigt.                                                                                                    |
| Personenauswahl         |                                                                                                    |
|                         | Über das abgebildete Symbol können Sie einen anderen<br>Personenfilter auswählen. Nähere Informationen dazu erhalten Sie im                                                                                                    |

Bereich 3.

# Schnittstellenbeschreibung

Numerische Werte werden rechtsbündig mit führenden Nullen übergeben. Die Trennung der Datensätze erfolgt durch CR+LF.

## Kopfsatz

| Bezeichnung      | Position | Länge | Format/Inhalt | Beschreibung                                                        |
|------------------|----------|-------|---------------|---------------------------------------------------------------------|
| Dialog-MKM       | 1        | 1     | J<br>U        | Bei Aktivierung von Batchdatei im<br>Übergabedialog "U", sonst "J". |
| Richtung-MKM     | 2        | 1     | l             | Immer "I" für Eingangsschnittstelle                                 |
| Version          | 3        | 3     | Alphanum.     | Versionsnummer aus Übergabedialog                                   |
| User             | 6        | 8     | Alphanum.     | Eingabe des Users aus dem<br>Übergabedialog                         |
| Füller           | 14       | 22    | Blanks        | Gefüllt mit Blanks                                                  |
| Erstellungsdatum | 36       | 8     | JJJJMMTT      |                                                                     |
| Füller           | 44       | 37    | Blanks        | Gefüllt mit Blanks                                                  |

#### Datensätze "Unständige Bezüge"

Ein Datensatz "Unständige Bezüge" wird erstellt, wenn Stunden übergeben werden.

| Bezeichnung      | Position | Länge | Format/Inhalt | Beschreibung                                                                                                    |
|------------------|----------|-------|---------------|----------------------------------------------------------------------------------------------------|
| Satzart          | 1        | 3     | 112           | Konstant für "unständige Bezüge"                                                                                   |
| Kundennummer     | 4        | 4     | Numerisch     | Firmencode aus dem Mandantenstamm                                                                                  |
| Abrechnungsmonat | 8        | 6     | JJJJMM        | "Übergabe für" im Übergabedialog                                                                                   |
| Personalnummer   | 14       | 7     | Numerisch     |                                                                                                    |
| Lohnart          | 21       | 4     | Numerisch     | Stelle 1 und 2: Bezugsart<br>Stelle 2 und 3: Zuschlagsart (s. unten)                                               |
| Mehrfachnummer   | 25       | 2     | Blanks        | Gefüllt mit Blanks                                                                                                 |
| Gültigkeit       | 27       | 1     | 2             | 2 = einmalig                                                                                                    |
| Füller           | 28       | 3     | Blanks        | Gefüllt mit Blanks                                                                                                 |
| Gilt ab          | 31       | 6     | JJJJMM        | Monat und Jahr aus dem Eintrag im<br>"Zeitraum von" des Übergabedialogs,<br>wenn Feld "Gültig ab" aktiviert wurde  |
| Gilt bis         | 37       | 6     | Blanks        | Gefüllt mit Blanks                                                                                                 |
| Füller           | 43       | 37    | Blanks        | Gefüllt mit Blanks                                                                                                 |
| Bewegungs-MKM    | 80       | 1     | Blanks        | Gefüllt mit Blanks                                                                                                 |
| Bewertungssatz   | 81       | 5     | Blanks        | Gefüllt mit Blanks                                                                                                 |
| Stundenzahl      | 86       | 5     | vvvnn         | Die letzten beiden Stellen sind<br>Nachkommastellen                                                                |
| Füller           | 91       | 8     | Blanks        | Gefüllt mit Blanks                                                                                                 |
| Leistungsmonat   | 99       | 6     | JJJJMM        | Monat und Jahr aus dem Eintrag im<br>"Zeitraum von" des Übergabedialogs,<br>wenn Feld " Gültig ab" aktiviert wurde |

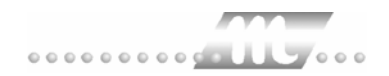

#### Lohnart

Die Lohnartennummer ist für die Übergabe unständiger Bezüge folgendermaßen anzulegen:

Stelle 1 und 2: Kidicap-Bezugsart Stelle 3 und 4: Kidicap-Zuschlagsart.

#### Datensätze "Aufschläge"

Ein Datensatz "Aufschläge" wird erstellt, wenn Tage übergeben werden.

| Bezeichnung          | Position | Länge | Format/Inhalt | Beschreibung                                                                                                    |
|----------------------|----------|-------|---------------|----------------------------------------------------------------------------------------------------|
| Satzart              | 1        | 3     | 114           | Konstant für "Aufschläge"                                                                                          |
| Kundennummer         | 4        | 4     | Numerisch     | Firmencode aus dem Mandantenstamm                                                                                  |
| Abrechnungsmonat     | 8        | 6     | JJJJMM        | "Übergabe für" im Übergabedialog                                                                                   |
| Personalnummer       | 14       | 7     | Numerisch     |                                                                                                    |
| Aufschlagsgrund      | 21       | 2     | Numerisch     | = Lohnartennummer (s. unten)                                                                                       |
| Mehrfachnummer       | 23       | 2     | Blanks        | Gefüllt mit Blanks                                                                                                 |
| Füller               | 25       | 6     | Blanks        | Gefüllt mit Blanks                                                                                                 |
| Gilt ab              | 31       | 6     | JJJJMM        | Monat und Jahr aus dem Eintrag im<br>"Zeitraum von" des Übergabedialogs,<br>wenn Feld " Gültig ab" aktiviert wurde |
| Gilt bis             | 37       | 6     | Blanks        | Gefüllt mit Blanks                                                                                                 |
| Füller               | 43       | 37    | Blanks        | Gefüllt mit Blanks                                                                                                 |
| Bewegungs-MKM        | 80       | 1     | Blanks        | Gefüllt mit Blanks                                                                                                 |
| Aufschlagszeit       | 81       | 5     | vvvnn         | Die letzten beiden Stellen sind<br>Nachkommastellen                                                                |
| Kurzklassifizierung  | 94       | 5     | Blanks        | Gefüllt mit Blanks                                                                                                 |
| Auf.Beginn.Monat     | 99       | 6     | Blanks        | Gefüllt mit Blanks                                                                                                 |
| Auf-Entstehungsmonat | 105      | 6     | JJJJMM        | Monat und Jahr aus dem Eintrag im<br>"Zeitraum von" des Übergabedialogs,<br>wenn Feld " Gültig ab" aktiviert wurde |

#### Aufschlagsgründe

Für die Übergabe von Aufschlägen müssen Lohnarten angelegt werden, deren Nummern mit den Nummern der Aufschlagsgründe übereinstimmen.

- 01 Krankheit
- 02 Urlaub
- 03 freier Tag
- 04 Fehlzeit ohne Aufschlagszahlung
- 05 Aufschlag zur Erhöhung des ZVK-Bruttos
- 11 Aus- und Fortbildung
- 12 Aufschlag zur Festschreibung des Aufschlagssatzes

| Bezeichnung      | Position | Länge | Format/Inhalt | Beschreibung                      |
|------------------|----------|-------|---------------|-----------------------------------|
| Satzart          | 1        | 3     | 110           | Konstant für "Kantine"            |
| Kundennummer     | 4        | 4     | Numerisch     | Firmencode aus dem Mandantenstamm |
| Abrechnungsmonat | 8        | 6     | JJJJMM        | "Übergabe für" im Übergabedialog  |
| Personalnummer   | 14       | 7     | Numerisch     |                                   |
| Abzugsnummer     | 21       | 4     | Numerisch     | Aus Übergabedialog                |
| Frei             | 25       | 2     | Blanks        |                                   |
| Gültigkeit       | 27       | 1     | 2             | 2 = einmalig                      |
| Frei             | 28       | 59    | Blanks        |                                   |
| Betrag           | 87       | 8     | vvvvvnn       |                                   |
| Frei             | 95       | 95    |               |                                   |
| Drittempfänger   | 190      | 5     | Numerisch     | Aus Übergabedialog                |
| Frei             | 195      | 27    | Blanks        |                                   |

### Datensätze "Kantine"

## Datensätze "Zulagen"

Lohnarten, die mit dem Wert "EUR" gekennzeichnet sind, werden als Zulage interpretiert.

| Bezeichnung      | Positi<br>on | Läng<br>e | Muss<br>Feld | Format<br>/Inhalt | Beschreibung                                           |
|------------------|--------------|-----------|--------------|-------------------|--------------------------------------------------------|
| Satzart          | 1            | 3         | x            | num.              | immer: 109                                             |
| Kunden-Nr.       | 4            | 4         | x            | num.              | Ihre Kunden-Nr.                                        |
| Abrechnungsmonat | 8            | 6         | x            | num.              | Format JJJJJMM<br>(Verarbeitungsmonat der<br>Eingaben) |
| Personal-Nr.     | 14           | 6         | x            | num.              | Personal-Nr.                                           |
| Prüfziffer       | 20           | 1         | x            | num.              | Personal-Nr.                                           |
| Zulagenschlüssel | 21           | 4         | x            | num.              | Schlüsselverzeichnis<br>Sachbearbeiterhandbuch         |
| Mehrfachnr.      | 25           | 2         |              | num.              | bleibt frei                                            |
| Gültigkeit       | 27           | 1         | x            | num.              | "2" einmalig                                           |
| Füller           | 28           | 3         |              | alph.             | immer leer                                             |
| gilt-AB          | 31           | 6         |              | num.              | Format JJJJJMM                                         |
| gilt-BIS         | 37           | 6         |              | num.              | Format JJJJJMM                                         |
| Füller           | 43           | 37        |              | alph.             | immer leer                                             |
| Bewegungs-MKM    | 80           | 1         |              | alph.             |                                                        |
| Zulage-Gilt-AB   | 81           | 8         |              | num.              | Format JJJJJMMTT                                       |
| Zulage-Gilt-BIS  | 89           | 8         |              | num.              | Format JJJJJMMTT                                       |

Lohnübergabe • 151

| ZulZahlungsmonate       | 97  | 12 |   | alph. | Format XXXXXXXXXXXXX<br>(Jede Stelle stellt einen<br>Monat dar |
|-------------------------|-----|----|---|-------|----------------------------------------------------------------|
| ZulEnstMonat            | 109 | 6  |   | alph. |                                                                |
| Zulagenbetrag           | 115 | 8  | х | num.  | Format 999999,99 (ohne<br>Komma) rechtsbündig                  |
| ZulVervielfältiger      | 123 | 5  |   | num.  | Format 999,99 (ohne<br>Komma) rechtsbündig                     |
| ZulKuerz-VH             | 128 | 5  |   | num.  | Format 999,99 (ohne<br>Komma) rechtsbündig                     |
| Zulagentabellen-Nr.     | 133 | 4  |   | alph. |                                                                |
| Zulagenmethode          | 137 | 2  |   | alph. |                                                                |
| Zul.Kurzklassifizierung | 139 | 5  |   | alph. |                                                                |
| ZulPauschalstVH         | 144 | 5  |   | num.  | Format 999,99 (ohne<br>Komma) rechtsbündig                     |
| ZulPSTüberwälzen        | 149 | 1  |   | alph. |                                                                |
| ZulDynamVerhind.        | 150 | 1  |   | alph. |                                                                |
| ZulBerueck-UA           | 151 | 1  |   | alph. |                                                                |
| ZulMonat-Voll-wirksam   | 152 | 1  |   | alph. |                                                                |
| ZulAnrechnung-MKM       | 153 | 1  |   | alph. |                                                                |
| ZulKonkurenz-MKM        | 154 | 1  |   | alph. |                                                                |
| ZulHWT-Tarifgruppe      | 155 | 3  |   | alph. |                                                                |
| ZulHWT-Tarifstufe       | 158 | 2  |   | alph. |                                                                |
| ZulHWT-Zulagen-Diff.    | 160 | 7  |   | num.  | Format 99999,99 (ohne<br>Komma) rechtsbündig                   |
| ZulMDE Gesamt-VH        | 167 | 5  |   | num.  | Format 999,99 (ohne<br>Komma) rechtsbündig                     |
| ZulMDE-VorschädigVH     | 172 | 5  |   | num.  | Format 999,99 (ohne<br>Komma) rechtsbündig                     |
| ZulSTD-Zahl             | 177 | 5  |   | num.  | Format 999,99 (ohne<br>Komma) rechtsbündig                     |

# KS-Lohn

| 🚻 Lohniibergabe - KS-LOHN                                     |                              |
|---------------------------------------------------------------|------------------------------|
| Dienst ?                                                      |                              |
| <b>₩</b> 🖬 🖬                                                  |                              |
| Übergabeparameter                                             |                              |
| Übergabe für Januar 💌 2004                                    |                              |
| Zeitraum von Do 01.01.2004 bis Sa 31.01.20                    | 004                          |
| Übergabe von 🔽 Konten 🔽 Fehlgründen                           | 🗖 Kantine Lohnartgrp. 🔢      |
| Kostenstellen-Hehigr.                                         | 🗖 Parkplatz Lohnartgrp. 1234 |
|                                                               |                              |
|                                                               |                              |
| Dateien                                                       |                              |
| Lohndatei C:\MTZ4000\visiondata\visiondata_lohn.txt           | Durchsuchen                  |
| Protokolldatei C:\MTZ4000\visiondata\visiondata_protokoll.txt | Durchsuchen                  |
| Textanzeiger notepad.exe                                      | Durchsuchen                  |
| Fortschritt                                                   |                              |
| Gesamte Personen                                              |                              |
|                                                               |                              |
| Aphrovala                                                     |                              |
| Bubluen                                                       |                              |
|                                                               |                              |

### Übergabe für

Wählen Sie den Übergabemonat aus und ändern Sie bei Bedarf im Feld rechts daneben das Jahr. Eine genauere Eingrenzung des Zeitraums, dessen Werte übergeben werden sollen, nehmen Sie im Feld **Zeitraum** vor.

Der Übergabemonat ist ausschlaggebend für die Monatskennung in der Übergabedatei. Wurde beispielsweise als Zeitraum der 01.04. bis 30.04. und der Monat Mai angegeben, erfolgt die Übergabe mit Kennung für den Mai.

#### Zeitraum

Hier geben Sie den Zeitraum ein, dessen Werte übergeben werden sollen.

#### Übergabe von Konten und Fehlgründen

Aktivieren Sie die entsprechende Option, um die Inhalte der Zeitraumkonten und/oder Fehlgründe zu übergeben. Damit die Übergabe korrekt durchgeführt wird, muss in den Zeitraumkonten bzw. Fehlgründen eine Lohnartengruppe hinterlegt sein.

## Kostenst.-Netto und Kostenst.-Fehlgründe

|                       | Die Felder "Kostenstellen-Nettozeiten" und "Kostenstellen-<br>Fehlgründe" sind nur bei Einsatz des BDE-Moduls und vorhandenen<br>Kostenstellenbuchungen von Bedeutung. Aktivieren Sie diese Felder,<br>um die gebuchten Nettozeiten bzw. Fehlgrund-Zeiten in die<br>Schnittstelle zu übergeben.                                                                                     |
|-----------------------|----------------------------------------------------------------------------------------------------|
| Kostenstellenlänge    |                                                                                                    |
|                       | Wenn die Kostenstellen in MTZ 4000 mehr Stellen aufweisen als in<br>der Schnittstelle möglich, können Sie die Anzahl der Stellen für die<br>Übergabe begrenzen. Es werden soviele Stellen übergeben wie in<br>diesem Feld eingegeben. Die nicht zu übergebenden Stellen werden<br>links abgeschnitten.                                                                              |
|                       | Zum Beispiel werden die Kostenstellen in MTZ 4000 8stellig geführt.<br>Das Kostenstellen-Feld der Schnittstellendatei ist auf 6 Stellen<br>begrenzt. Geben Sie unter "Kostenstellenlänge" 6 ein. Die ersten<br>sechs Stellen <u>von rechts</u> werden übergeben.                                                                                                    |
|                       | Kostenstelle in MTZ 4000: 00009001<br>Kostenstelle in Übergabedatei 009001                                                                                                    |
| Kantine und Parkplatz |                                                                                                    |
|                       | Die Übergabe von Kantinen- und Parkplatzbuchungen ist bei dieser Lohnübergabe nicht möglich.                                                                                                    |
| Dateien               |                                                                                                    |
|                       | Einige Lohnprogramme benötigen einen vorgegebenen Dateinamen<br>für die Übergabedatei. In dem Fall geben Sie diesen Dateinamen ein,<br>anderenfalls einen beliebigen. Hinterlegen Sie einen beliebigen<br>Dateinamen für die Protokolldatei und geben Sie außerdem einen<br>Texteditor an, mit dem Sie die Protokolldatei mit dem Seitensymbol<br>oben im Dialog anschauen möchten. |
|                       | Mit den Schaltflächen <b>Durchsuchen</b> erhalten Sie jeweils den windowsüblichen Dialog zur Auswahl eines Verzeichnisses.                                                                                                    |
| Fortschritt           |                                                                                                    |
|                       | Nach dem Start der Übergabe mit dem Rechnersymbol wird der Verarbeitungsfortschritt angezeigt.                                                                                                    |

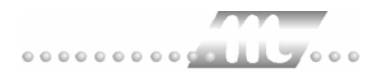

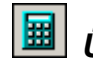

# 📕 Übergabe starten

Mit dem Rechnersymbol starten Sie die Lohnübergabe.

# Protokolldatei anzeigen

Die Lohnübergabe wird protokolliert. Zu Prüfungszwecken können Sie das Protokoll anzeigen lassen. Klicken Sie dazu auf das Seitensymbol. Die Protokolldatei wird in dem im Feld Textanzeiger ausgewählten Editor angezeigt.

# Personenauswahl

Über die Personenauswahl bestimmen Sie, für welche Personen die Lohnübergabe vorgenommen werden soll. Nähere Informationen zum Personenfilter erhalten Sie im Zeiterfassungshandbuch.

# Schnittstellenbeschreibung

| Bezeichnung    | Beispiel |
|----------------|----------|
| Personalnummer | 33       |
| Lohnart        | 5        |
| BetragDM       | 50.00    |
| tats.Stunden   | 15.25    |
| Tage           | 12.34    |

Zeilenweise Übergabe mit Schlüsselwörtern;

Werte mit Dezimalpunkt

Beispiel:

Personalnummer=33 Lohnart=5 BetragDM=2500.00 Personalnummer=10 Lohnart=955 Lohnart=5 BetragDM=1600.00 Personalnummer=19 Lohnart=19 tats.Stunden=20.25 BetragDM=50.00

# LEXWARE

| enst 2                                                                                 | De - LLAWARL                                                  |                                                     |                                           |
|----------------------------------------------------------------------------------------|---------------------------------------------------------------|-----------------------------------------------------|-------------------------------------------|
| 💁   🎟 🗉                                                                                |                                                               |                                                     |                                           |
| Übergabeparan<br>Übergabe für                                                          | eter 🚽                                                        | 2002                                                |                                           |
| -                                                                                      |                                                               | 12003                                               |                                           |
| Zeitraum vi                                                                            | m Di [01.07.2003                                              | bis Do  31.07.200                                   | 03                                        |
| Übergabe von                                                                           | Konten                                                        | Fehlgründen                                         | ☐ Kantine Lohnartgrp.                     |
|                                                                                        | Kostenst-Netto                                                | I✓ Kostenst.+renigr.                                | Parkplatz Lohnartgrp                      |
| Dateien                                                                                |                                                               |                                                     |                                           |
| Dateien<br>Lohndatei                                                                   | E:\Mtz4000.31\Lexware                                         | \Lohn\Lexware_Lohn.txt                              | Durchsuchen                               |
| Dateien<br>Lohndatei<br>Protokolldatei                                                 | E:\Mtz4000.31\Lexware                                         | \Lohn\Lexware_Lohn.bit                              | Durchsuchen<br>Durchsuchen                |
| Dateien<br>Lohndatei<br>Protokolldatei<br>Textanzeiger                                 | E:\Mtz4000.31\Lexware<br>E:\Mtz4000.31\Lexware<br>notepad.exe | \Lohn\Lexware_Lohn.bt<br>\Lohn\lexware_protokoll.bt | Durchsuchen<br>Durchsuchen<br>Durchsuchen |
| Dateien<br>Lohndatei<br>Protokolldatei<br>Textanzeiger<br>Fortschritt<br>Gesamte Persc | E:\Mtz4000.31\Lexware<br>E:\Mtz4000.31\Lexware<br>notepad.exe | ALohn'Lexware_Lohn.txt                              | Durchsuchen<br>Durchsuchen<br>Durchsuchen |

### Übergabe für

Wählen Sie den Übergabemonat aus und ändern Sie bei Bedarf im Feld rechts daneben das Jahr. Eine genauere Eingrenzung des Zeitraums, dessen Werte übergeben werden sollen, nehmen Sie im Feld **Zeitraum** vor.

Der Übergabemonat ist ausschlaggebend für die Monatskennung in der Übergabedatei. Wurde beispielsweise als Zeitraum der 01.04. bis 30.04. und der Monat Mai angegeben, erfolgt die Übergabe mit Kennung für den Mai.

#### Zeitraum

Hier geben Sie den Zeitraum ein, dessen Werte übergeben werden sollen.

#### Übergabe von Konten und Fehlgründen

Aktivieren Sie die entsprechende Option, um die Inhalte der Zeitraumkonten und/oder Fehlgründe zu übergeben. Damit die Übergabe korrekt durchgeführt wird, muss in den Zeitraumkonten bzw. Fehlgründen eine Lohnartengruppe hinterlegt sein.

#### Kostenst.-Netto und Kostenst.-Fehlgründe

Die Felder "Kostenstellen-Nettozeiten" und "Kostenstellen-Fehlgründe" sind nur bei Einsatz des BDE-Moduls und vorhandenen Kostenstellenbuchungen von Bedeutung. Aktivieren Sie diese Felder, um die gebuchten Nettozeiten bzw. Fehlgrund-Zeiten in die Schnittstelle zu übergeben.

| Kostenstellenlänge    |                                                                                                    |
|-----------------------|----------------------------------------------------------------------------------------------------|
|                       | Wenn die Kostenstellen in MTZ 4000 mehr Stellen aufweisen als in<br>der Schnittstelle möglich, können Sie die Anzahl der Stellen für die<br>Übergabe begrenzen. Es werden soviele Stellen übergeben wie in<br>diesem Feld eingegeben. Die nicht zu übergebenden Stellen werden<br>links abgeschnitten.                                                                              |
|                       | Zum Beispiel werden die Kostenstellen in MTZ 4000 8stellig geführt.<br>Das Kostenstellen-Feld der Schnittstellendatei ist auf 6 Stellen<br>begrenzt. Geben Sie unter "Kostenstellenlänge" 6 ein. Die ersten<br>sechs Stellen <u>von rechts</u> werden übergeben.                                                                                                    |
|                       | Kostenstelle in MTZ 4000: 00009001<br>Kostenstelle in Übergabedatei 009001                                                                                                    |
| Kantine und Parkplatz |                                                                                                    |
|                       | Die Übergabe von Kantinen- und Parkplatzbuchungen ist bei dieser<br>Lohnübergabe nicht möglich.                                                                                                    |
| Dateien               |                                                                                                    |
|                       | Einige Lohnprogramme benötigen einen vorgegebenen Dateinamen<br>für die Übergabedatei. In dem Fall geben Sie diesen Dateinamen ein,<br>anderenfalls einen beliebigen. Hinterlegen Sie einen beliebigen<br>Dateinamen für die Protokolldatei und geben Sie außerdem einen<br>Texteditor an, mit dem Sie die Protokolldatei mit dem Seitensymbol<br>oben im Dialog anschauen möchten. |
|                       | Mit den Schaltflächen <b>Durchsuchen</b> erhalten Sie jeweils den windowsüblichen Dialog zur Auswahl eines Verzeichnisses.                                                                                                    |
| Fortschritt           |                                                                                                    |
|                       | Nach dem Start der Übergabe mit dem Rechnersymbol wird der Verarbeitungsfortschritt angezeigt.                                                                                                    |
|                       | Übergabe starten                                                                                                    |
|                       | Mit dem Rechnersymbol starten Sie die Lohnübergabe.                                                                                                    |
| Protokolldatei anze   | eigen                                                                                                    |
|                       | -<br>Die Lohnübergabe wird protokolliert. Zu Prüfungszwecken können Sie                                                                                                    |

Die Lohnübergabe wird protokolliert. Zu Prüfungszwecken können Sie das Protokoll anzeigen lassen. Klicken Sie dazu auf das Seitensymbol. Die Protokolldatei wird in dem im Feld **Textanzeiger** ausgewählten Editor angezeigt.

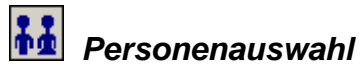

Über die Personenauswahl bestimmen Sie, für welche Personen die Lohnübergabe vorgenommen werden soll. Nähere Informationen zum Personenfilter erhalten Sie im Zeiterfassungshandbuch.

# Schnittstellenbeschreibung

#### Import Lohnschnittstelle

| Feldname       | Beschreibung                                                        | Тур                    | Muss<br>feld |
|----------------|---------------------------------------------------------------------|------------------------|--------------|
| Jahr           | Abrechnungsjahr in<br>Iohn+gehalt                                   | Long                   | Ja           |
| Monat          | Abrechnungsmonat in<br>lohn+gehalt                                  | Long                   | Ja           |
| Personalnummer | Personalnummer des<br>Mitarbeiters                                  | String (20<br>Zeichen) | Ja           |
| Lohnart        | Lohnartenschlüssel<br>(-nummer)                                     | Long                   | Ja           |
| Wert           | Bei Stundenlohnart:<br>Anzahl Stunden<br>Bei Gehaltslohnart: Betrag | Double                 | Ja           |
| Stundensatz    |                                                                     | Double                 | Nein         |
| Währung        |                                                                     | String (20<br>Zeichen) | Nein         |

# LOGA 2001

| ML Lohnübergabe - LOGA2001                       |                            |
|--------------------------------------------------|----------------------------|
| <u>D</u> ienst <u>?</u>                          |                            |
| 👬 🖩 🗈                                            |                            |
| Übergabeparameter                                |                            |
| Übergabe für Januar 💽 2004                       |                            |
| Zeitraum von Do 01.01.2004 bis Sa 31.01.200      | 14                         |
| Übergabe von 🗖 Konten 🗍 Fehlgründen              | 🔽 Kantine Lohnartgrp. 1234 |
| Kostenstellen-Netto Kostenstellen-Fehlgr.        | Parkplatz Lohnartgrp. 1234 |
|                                                  |                            |
| Abrechnungskreis                                 |                            |
| Dateien                                          |                            |
| Lohndatei c:\mtz4000\lohntest\uebergabe.txt      | Durchsuchen                |
| Protokolldatei c:\mtz4000\lohntest\protokoll.txt | Durchsuchen                |
| Textanzeiger notepad.exe                         | Durchsuchen                |
| Fortschritt                                      |                            |
| Gesamte Personen                                 |                            |
|                                                  |                            |
|                                                  |                            |
| Abbruch                                          |                            |
|                                                  |                            |
|                                                  |                            |

## Übergabe für

Wählen Sie den Übergabemonat aus und ändern Sie bei Bedarf im Feld rechts daneben das Jahr. Eine genauere Eingrenzung des Zeitraums, dessen Werte übergeben werden sollen, nehmen Sie im Feld "Zeitraum" vor.

Der Übergabemonat ist ausschlaggebend für die Monatskennung in der Übergabedatei. Wurde beispielsweise als Zeitraum der 01.04. bis 30.04. und der Monat Mai angegeben, erfolgt die Übergabe mit Kennung für den Mai.

### Zeitraum

Geben sie den Zeitraum an, dessen Werte übergeben werden sollen.

#### Übergabe von Zeitraumkonten und Fehlgründen

Aktivieren Sie die entsprechende Option, um die Inhalte der Zeitraumkonten und/oder Fehlgründe zu übergeben. Damit die Übergabe korrekt durchgeführt wird, muss in den Zeitraumkonten bzw. Fehlgründen eine Lohnartengruppe hinterlegt sein.

## Übergabe von Kostenstellenbuchungen

|                    | Die Felder "Kostenstellen-Nettozeiten" und "Kostenstellen-<br>Fehlgründe" sind nur bei Einsatz des BDE-Moduls und vorhandenen<br>Kostenstellenbuchungen von Bedeutung. Aktivieren Sie diese Felder,<br>um die gebuchten Nettozeiten bzw. Fehlgrund-Zeiten in die<br>Schnittstelle zu übergeben.                                                                                   |  |  |
|--------------------|----------------------------------------------------------------------------------------------------|--|--|
|                    | Damit die Kostenstellen-Nettozeiten übergeben werden, muss der<br>Kostenstelle eine Bewertung zugeordnet werden. In der Bewertung ist<br>entweder eine Lohnartgruppe einzutragen. Oder es muss<br>"Lohnartgruppe für Kostenrechnung" aktiviert und im Personalstamm<br>eine Lohnartengruppe im Feld "Lohnartgruppe für Kostenrechnung"<br>der Seite "Berechnung" hinterlegt sein. |  |  |
| Kantine            |                                                                                                    |  |  |
|                    | Dieses Feld ist nur aktivierbar, wenn das Modul Kantine/Menüvorwahl<br>lizenziert ist. Um die Kantinendaten zu übergeben, aktivieren Sie das<br>Feld und geben Sie eine Lohnartengruppe ein. Die Kantinenbeträge<br>werden als Betrag in das Lohnprogramm übergeben.                                                                                                    |  |  |
| Parkplatz          |                                                                                                    |  |  |
|                    | Dieses Feld ist nur aktivierbar, wenn das Parkplatz-Modul lizenziert<br>ist. Um Parkplatzgebühren abzurechnen, aktivieren Sie das Feld und<br>geben Sie eine Lohnartengruppe ein. In dem Fall werden die<br>Parkgebühren als Betrag in das Lohnprogramm übergeben.                                                                                                    |  |  |
| Kostenstellenlänge |                                                                                                    |  |  |
|                    | Wenn die Kostenstellen in MTZ 4000 mehr Stellen aufweisen als in<br>der Schnittstelle möglich, können Sie die Anzahl der Stellen für die<br>Übergabe begrenzen. Es werden soviele Stellen übergeben wie in<br>diesem Feld eingegeben. Die nicht zu übergebenden Stellen werden<br>links abgeschnitten.                                                                            |  |  |
|                    | Zum Beispiel werden die Kostenstellen in MTZ 4000 8stellig geführt.<br>Das Kostenstellen-Feld der Schnittstellendatei ist auf 6 Stellen<br>begrenzt. Geben Sie unter "Kostenstellenlänge" 6 ein. Die ersten<br>sechs Stellen <u>von rechts</u> werden übergeben.                                                                                                    |  |  |
|                    | Kostenstelle in MTZ 4000:00009001Kostenstelle in Übergabedatei009001                                                                                                    |  |  |
| Abrechnungskreis   |                                                                                                    |  |  |
|                    | Die Eingabe in diesem Feld wird als Abrechnungskreis in die<br>Übergabedatei geschrieben.                                                                                                    |  |  |
| Kalendarium        |                                                                                                    |  |  |
|                    | Aktivieren Sie "Kalendarium", werden Fehlzeiten pro Tage übergeben.                                                                                                    |  |  |
| Dateien            |                                                                                                    |  |  |
|                    | Einige Lohnprogramme benötigen einen vorgegebenen Dateinamen<br>für die Übergabedatei. In dem Fall geben Sie diesen Dateinamen ein,<br>anderenfalls einen beliebigen. Hinterlegen Sie einen beliebigen<br>Dateinamen für die Protokolldatei und geben Sie außerdem einen<br>Texteditor an, um die Protokolldatei mit dem Seitensymbol oben im<br>Dialog anschauen zu können.      |  |  |

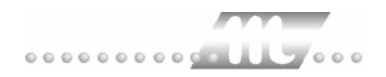

Mit den Schaltflächen "Durchsuchen" erhalten Sie jeweils den windowsüblichen Dialog zur Auswahl eines Verzeichnisses.

#### Fortschritt

Nach dem Start der Übergabe mit dem Rechnersymbol wird der Verarbeitungsfortschritt angezeigt.

#### Übergabe starten

Mit dem Rechnersymbol starten Sie die Lohnübergabe.

#### Protokolldatei anzeigen

Die Lohnübergabe wird protokolliert. Zu Prüfungszwecken können Sie das Protokoll anzeigen lassen. Klicken Sie dazu auf das Seitensymbol. Die Protokolldatei wird in dem unter "Dateien" ausgewählten Editor angezeigt.

#### Personenauswahl

Τġ

Über das abgebildete Symbol können Sie einen anderen Personenfilter auswählen. Nähere Informationen dazu erhalten Sie im Bereich 3.

# Schnittstellenbeschreibung

Numerische Werte werden rechtsbündig mit führenden Nullen übergeben. Die Trennung der Datensätze erfolgt durch CR+LF. Die Felder innerhalb eines Datensatzes werden mit Semikolon getrennt.

#### Kopfsatz

| Bezeichnung                 | Format/Inhalt | Beschreibung |
|-----------------------------|---------------|--------------|
| Mandant                     | Man           |              |
| Abrechnungskreis            | Akr           |              |
| Personalnummer              | Pnr           |              |
| Mitarbeitername             | Name          |              |
| Vorname des<br>Mitarbeiters | Vorname       |              |
| Vertragsnummer              | Vertnr        |              |
| Lohnart                     | LA            |              |
| Tage                        | Tage          |              |
| Stunden                     | Std           |              |
| Faktor                      | Fakt          |              |
| Betrag                      | Betrag        |              |
| Kostenstelle                | Kst           |              |
| Kostenart                   | Kostart       |              |
| Kostenträger                | Ktr           |              |

| Tagesdatum                               | Tdat        |  |
|------------------------------------------|-------------|--|
| Zuordnungsmonat                          | Zdat        |  |
| Herkunft der Daten                       | Her         |  |
| Datum als Zusatz für<br>die Herkunft     | Herdat      |  |
| Prozentsatz                              | Proz        |  |
| Belastende<br>Kostenstelle               | Kstb        |  |
| Sachbearbeiter                           | Userid      |  |
| Stück/Kilometer                          | Wert        |  |
| Abw. Mandant zur<br>belastenden KSt.     | Kst2_man    |  |
| Abw. Abre.kreis zur belastenden KSt.     | Kst2_ak     |  |
| Kalkulatorische<br>Position              | Kalk        |  |
| Abrechnungstext                          | Abr_Text    |  |
| Tätigkeit von                            | Taet_von    |  |
| Tätigkeit bis                            | Taet_bis    |  |
| %-Satz Auslands-<br>Dezi. Pauschalsteuer | Prz_aus_pst |  |
| %-Satz Auslands-<br>Dezi. Umsatzsteuer   | Prz_aus_ust |  |
| Belegnummer                              | beleg       |  |
| Dienstgruppe                             | diengr      |  |

## Variable Bezüge

| Bezeichnung      | Max. Länge | Format/Inhalt | Beschreibung                                           |
|------------------|------------|---------------|--------------------------------------------------------|
| Satzart          | 50         | [VARTAB]      | [VARTAB] = Variable Bezüge                             |
| Feldtrenner      | 1          | Semikolon (;) |                                                        |
| Funktion         | 12         | leer          |                                                        |
| Feldtrenner      | 1          | Semikolon (;) |                                                        |
| Mandant          | 5          | Alphanum.     | Firmencode aus dem Mandantenstamm bzw. Mandantennummer |
| Feldtrenner      | 1          | Semikolon (;) |                                                        |
| Abrechnungskreis | 5          | Alphanum.     | Abrechnungskreis aus Übergabedialog                    |
| Feldtrenner      | 1          | Semikolon (;) |                                                        |
| Personalnummer   | 12         | Alphanum.     |                                                        |
| Feldtrenner      | 1          | Semikolon (;) |                                                        |
| Feldtrenner      | 1          | Semikolon (;) |                                                        |
| Feldtrenner      | 1          | Semikolon (;) |                                                        |
| Vertragsnummer   | 4          | Alphanum.     |                                                        |
| Feldtrenner      | 1          | Semikolon (;) |                                                        |

| Lohnart                       | 3  | Alphanum.     |                                                                             |
|-------------------------------|----|---------------|-----------------------------------------------------------------------------|
| Feldtrenner                   | 1  | Semikolon (;) |                                                                             |
| Tage                          | 7  | [-]vvv,nn     |                                                                             |
| Feldtrenner                   | 1  | Semikolon (;) |                                                                             |
| Std                           | 7  | [-]vvv,nn     |                                                                             |
| Feldtrenner                   | 1  | Semikolon (;) |                                                                             |
| Faktor                        | 8  | Leer          |                                                                             |
| Feldtrenner                   | 1  | Semikolon (;) |                                                                             |
| Betrag                        | 11 | [-]vvvvvvv,nn | Wenn in der Lohnart ein Wert hinterlegt<br>und die Art DM ausgewählt wurde: |
| Ealdtrannar                   | 1  | Somikolon (;) | Betrag = Sto. Wert                                                          |
| Kostopotollo                  | 15 |               |                                                                             |
| KUSIEIISIEIIE<br>Faldtraga an | 15 |               |                                                                             |
| Feidtrenner                   | 1  | Semikolon (;) |                                                                             |
| Feldtrenner                   | 1  | Semikolon (;) |                                                                             |
| Kostenträger                  | 15 | Alphanum.     |                                                                             |
| Feldtrenner                   | 1  | Semikolon (;) |                                                                             |
| Feldtrenner                   | 1  | Semikolon (;) |                                                                             |
| Feldtrenner                   | 1  | Semikolon (;) |                                                                             |
| Feldtrenner                   | 1  | Semikolon (;) |                                                                             |
| Feldtrenner                   | 1  | Semikolon (;) |                                                                             |
| Feldtrenner                   | 1  | Semikolon (;) |                                                                             |
| Feldtrenner                   | 1  | Semikolon (;) |                                                                             |
| Feldtrenner                   | 1  | Semikolon (;) |                                                                             |

## Kalendarium

| Bezeichnung      | Max. Länge | Format/Inhalt | Beschreibung                                                                                                    |
|------------------|------------|---------------|----------------------------------------------------------------------------------------------------|
| Satzart          | 50         | [ZEITENKAL]   | [ZEITENKAL] = Zeiten-Kalendarium                                                                                                    |
| Feldtrenner      | 1          | Semikolon (;) |                                                                                                    |
| Feldtrenner      | 1          | Semikolon (;) |                                                                                                    |
| Monat und Zähler | 12         | Numerisch     | Monat, Jahr, Zähler<br>Monat und Jahr aus dem Feld "Übergabe<br>für" des Übergabedialogs, Zähler = die<br>Datensätze werden pro Personalnummer<br>hochgezählt. |
| Feldtrenner      | 1          | Semikolon (;) |                                                                                                    |
| Feldtrenner      | 1          | Semikolon (;) |                                                                                                    |
| Feldtrenner      | 1          | Semikolon (;) |                                                                                                    |
| Feldtrenner      | 1          | Semikolon (;) |                                                                                                    |
| Mandant          | 5          | Alphanum.     |                                                                                                    |
| Feldtrenner      | 1          | Semikolon (;) |                                                                                                    |
| Abrechnungskreis | 5          | Alphanum.     | Aus Übergabedialog                                                                                                    |

| Feldtrenner           | 1  | Semikolon (;) |                                                                                                    |
|-----------------------|----|---------------|----------------------------------------------------------------------------------------------------|
| Personalnummer        | 12 | Alphanum.     |                                                                                                    |
| Feldtrenner           | 1  | Semikolon (;) |                                                                                                    |
| Feldtrenner           | 1  | Semikolon (;) |                                                                                                    |
| Feldtrenner           | 1  | Semikolon (;) |                                                                                                    |
| Feldtrenner           | 1  | Semikolon (;) |                                                                                                    |
| Datum von             | 10 | JJJJ-MM-TT    | Fehlgrund gilt ab                                                                                        |
| Feldtrenner           | 1  | Semikolon (;) |                                                                                                    |
| Datum bis             | 10 | JJJJ-MM-TT    | Fehlgrund gilt bis                                                                                       |
| Feldtrenner           | 1  | Semikolon (;) |                                                                                                    |
| Nachmittagskennz.     | 1  | 1             | Wenn im Feld Schlüssel hinter dem<br>Zeitsymbol –n hinterlegt ist                                        |
| Feldtrenner           | 1  | Semikolon (;) |                                                                                                    |
| Feldtrenner           | 1  | Semikolon (;) |                                                                                                    |
| Vormittagskennz.      | 1  | 1             | Wenn im Feld Schlüssel hinter dem<br>Zeitsymbol –v hinterlegt ist                                        |
| Feldtrenner           | 1  | Semikolon (;) |                                                                                                    |
| Feldtrenner           | 1  | Semikolon (;) |                                                                                                    |
| Zeitsymbol            | 5  | Alphanum.     | Zeitsymbol aus der Loga 2001-Tabelle<br>muss im Feld "Schlüssel" der<br>Lohnartengruppe hinterlegt sein. |
| Feldtrenner           | 1  | Semikolon (;) |                                                                                                    |
| Ist/Plan/Anspr./Verr. | 1  | I             | Konstant                                                                                                 |
| Feldtrenner           | 1  | Semikolon (;) |                                                                                                    |
| Feldtrenner           | 1  | Semikolon (;) |                                                                                                    |
| Feldtrenner           | 1  | Semikolon (;) |                                                                                                    |
| Feldtrenner           | 1  | Semikolon (;) |                                                                                                    |
| Feldtrenner           | 1  | Semikolon (;) |                                                                                                    |
| Feldtrenner           | 1  | Semikolon (;) |                                                                                                    |
| Feldtrenner           | 1  | Semikolon (;) |                                                                                                    |
| Feldtrenner           | 1  | Semikolon (;) |                                                                                                    |
| Feldtrenner           | 1  | Semikolon (;) |                                                                                                    |

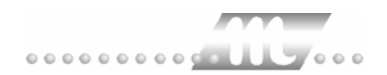

# LX90

| 🕅 Lohnübergat                                | pe - LX90                                                                                                    |
|----------------------------------------------|----------------------------------------------------------------------------------------------------|
| <u>)</u> ienst <u>?</u>                      |                                                                                                    |
|                                              |                                                                                                    |
| Übergabeparam<br>Zeitraum vi<br>Übergabe von | eter<br>on Mo 01.10.2001 bis Mi 31.10.2001<br>Konten Fehlgründen<br>KostenstNetto KostenstFehlgr.<br>Kostenstellenlänge |
| Dateien                                      |                                                                                                    |
| Lohndatei                                    | Ix90.txt                                                                                                    |
| Protokolldatei                               | yyy.txt Durchsuchen                                                                                                    |
| Textanzeiger                                 | notepad.exe Durchsuchen                                                                                                 |
| Fortschritt<br>Gesamte Perso                 | nen                                                                                                    |
|                                              |                                                                                                    |

#### Zeitraum

Geben sie den Zeitraum an, dessen Werte übergeben werden sollen.

#### Übergabe von Zeitraumkonten und Fehlgründen

Aktivieren Sie die entsprechende Option, um die Inhalte der Zeitraumkonten und/oder Fehlgründe zu übergeben. Damit die Übergabe korrekt durchgeführt wird, muss in den Zeitraumkonten bzw. Fehlgründen eine Lohnartengruppe hinterlegt sein.

#### Übergabe von Kostenstellenbuchungen

Die Felder "Kostenstellen-Nettozeiten" und "Kostenstellen-Fehlgründe" sind nur bei Einsatz des BDE-Moduls und vorhandenen Kostenstellenbuchungen von Bedeutung. Aktivieren Sie diese Felder, um die gebuchten Nettozeiten bzw. Fehlgrund-Zeiten in die Schnittstelle zu übergeben.

Damit die Kostenstellen-Nettozeiten übergeben werden, muss der Kostenstelle eine Bewertung zugeordnet werden. In der Bewertung ist entweder eine Lohnartgruppe einzutragen. Oder es muss "Lohnartgruppe für Kostenrechnung" aktiviert und im Personalstamm eine Lohnartengruppe im Feld "Lohnartgruppe für Kostenrechnung" der Seite "Berechnung" hinterlegt sein.

| Kantine und Parkplatz   |                                                                                                    |
|-------------------------|----------------------------------------------------------------------------------------------------|
|                         | Die Übergabe von Kantinen- und Parkplatzbuchungen ist bei dieser Lohnübergabe nicht möglich.                                                                                                    |
| Kostenstellenlänge      |                                                                                                    |
|                         | Wenn die Kostenstellen in MTZ 4000 mehr Stellen aufweisen als in<br>der Schnittstelle möglich, können Sie die Anzahl der Stellen für die<br>Übergabe begrenzen. Es werden soviele Stellen übergeben wie in<br>diesem Feld eingegeben. Die nicht zu übergebenden Stellen werden<br>links abgeschnitten.                                                                       |
|                         | Zum Beispiel werden die Kostenstellen in MTZ 4000 8stellig geführt.<br>Das Kostenstellen-Feld der Schnittstellendatei ist auf 6 Stellen<br>begrenzt. Geben Sie unter "Kostenstellenlänge" 6 ein. Die ersten<br>sechs Stellen <u>von rechts</u> werden übergeben.                                                                                                    |
|                         | Kostenstelle in MTZ 4000: 00009001<br>Kostenstelle in Übergabedatei 009001                                                                                                    |
| Dateien                 |                                                                                                    |
|                         | Einige Lohnprogramme benötigen einen vorgegebenen Dateinamen<br>für die Übergabedatei. In dem Fall geben Sie diesen Dateinamen ein,<br>anderenfalls einen beliebigen. Hinterlegen Sie einen beliebigen<br>Dateinamen für die Protokolldatei und geben Sie außerdem einen<br>Texteditor an, um die Protokolldatei mit dem Seitensymbol oben im<br>Dialog anschauen zu können. |
|                         | Mit den Schaltflächen "Durchsuchen" erhalten Sie jeweils den windowsüblichen Dialog zur Auswahl eines Verzeichnisses.                                                                                                    |
| Fortschritt             |                                                                                                    |
|                         | Nach dem Start der Übergabe mit dem Rechnersymbol wird der Verarbeitungsfortschritt angezeigt.                                                                                                    |
| Übergabe starten        |                                                                                                    |
|                         | Mit dem Rechnersymbol starten Sie die Lohnübergabe.                                                                                                    |
| Protokolldatei anzeigen |                                                                                                    |
|                         | Die Lohnübergabe wird protokolliert. Zu Prüfungszwecken können Sie<br>das Protokoll anzeigen lassen. Klicken Sie dazu auf das<br>Seitensymbol. Die Protokolldatei wird in dem unter "Dateien"<br>ausgewählten Editor angezeigt.                                                                                                    |
| Personenauswahl         |                                                                                                    |
|                         |                                                                                                    |
|                         | Über das abgebildete Symbol können Sie einen anderen<br>Personenfilter auswählen. Nähere Informationen dazu erhalten Sie im<br>Bereich 3.                                                                                                    |

# Schnittstellenbeschreibung

Numerische Werte werden rechtsbündig mit führenden Nullen übergeben. Die Trennung der Datensätze erfolgt durch CR+LF. Die Felder innerhalb eines Datensatzes werden mit Semikolon getrennt.

| Bezeichnung         | Position | Länge | Format/Inhalt                                       | Beschreibung                                                                                                    |
|---------------------|----------|-------|-----------------------------------------------------|----------------------------------------------------------------------------------------------------|
| Abrechnungszeitraum | 1        | 8     | JJJJMMTT                                            | "Zeitraum von" des Übergabedialogs                                                                                                    |
| Firmennummer        | 9        | 4     | Numerisch                                           | Firmencode aus dem Mandantenstamm                                                                                                    |
| Personalnummer      | 13       | 8     | Alphanum.                                           |                                                                                                    |
| Erfassungszeitraum  | 21       | 8     | Blanks                                              | Gefüllt mit Blanks                                                                                                    |
| Lohnart             | 29       | 4     | Numerisch                                           |                                                                                                    |
| Uhrzeit von         | 33       | 4     | Blanks                                              | Gefüllt mit Blanks                                                                                                    |
| Uhrzeit bis         | 37       | 4     | Blanks                                              | Gefüllt mit Blanks                                                                                                    |
| Zähler Lohnarten    | 41       | 4     | Blanks                                              | Gefüllt mit Blanks                                                                                                    |
| Kostenstelle        | 45       | 8     | Numerisch                                           |                                                                                                    |
| Erfassungsfeld 2    | 53       | 8     | Blanks                                              | Gefüllt mit Blanks                                                                                                    |
| Erfassungsfeld 3    | 61       | 8     | Blanks                                              | Gefüllt mit Blanks                                                                                                    |
| Erfassungsfeld 4    | 69       | 8     | Blanks                                              | Gefüllt mit Blanks                                                                                                    |
| Rechenfeld          | 77       | 11    | VVVVVVNNNN<br>letzte 4 Stellen=<br>Nachkommastellen | Stunden/Tage/Betrag<br>Betrag, wenn in der Lohnart ein Wert<br>hinterlegt und die Art DM ausgewählt<br>wurde:<br>Betrag = Std. * Wert |
| Vorzeichen          | 88       | 1     | Blank<br>–                                          | Ggf. neg. Vorzeichen zum Rechenfeld                                                                                                   |
| Füller              | 89       | 102   | Blanks                                              | Gefüllt mit Blanks                                                                                                    |

# MICOS

In der MICOS-Schnittstelle werden für jeden Tag des angegebenen Zeitraums Zuschläge und Fehlgründe übergeben. Für den letzten Tag wird zusätzlich noch der Urlaubsstand übergeben. Die Lohnartgruppen sind in den Masken für Zuschläge und Fehlgründe einzugeben. Zur Übergabe der täglichen Nettozeit ist ein "Zuschlag" einzurichten, der die gesamte tägliche Nettozeit aufnimmt (z.B. 0 - 24 Uhr). Die Lohnartgruppe dieses Zuschlags bestimmt dann die Lohnarten für den Normallohn.

| 🊻 Lohnübergabe -                | MICOS                    |             |             | _ 🗆 X               |
|---------------------------------|--------------------------|-------------|-------------|---------------------|
| <u>D</u> ienst <u>?</u>         |                          |             |             |                     |
| ∔≟ ⊞ ≘                          |                          |             |             |                     |
| Übergabeparameter               | ·                        |             |             |                     |
| Übergabe für                    | Oktober                  | 2001        |             |                     |
| Zeitraum von                    | Mo 01.10.20              | 101 bis M   | di 31.10.20 | 01                  |
| Übergabe von 🔽                  | Konten<br>Kostonst Notto | Fehlgründen | 🗖 Kantine   | Lohnartgrp.         |
| Ko                              | ostenstellenlänge        |             | 🗖 Parkplatz | Lohnartgrp.         |
| Abrechnungsnumm                 | er 1                     |             |             |                     |
| Lohndatei                       | micos.txt                |             |             | Durchsuchen         |
| Protokolldatei                  | yyy.txt                  |             |             | <u>D</u> urchsuchen |
| Textanzeiger                    | notepad.exe              |             |             | <u>D</u> urchsuchen |
| Fortschritt<br>Gesamte Personen |                          |             |             |                     |
|                                 |                          | Abbruch     |             |                     |

### Übergabe für

Wählen Sie den Übergabemonat aus und ändern Sie bei Bedarf im Feld rechts daneben das Jahr. Eine genauere Eingrenzung des Zeitraums, dessen Werte übergeben werden sollen, nehmen Sie im Feld "Zeitraum" vor.

Der Übergabemonat ist ausschlaggebend für die Monatskennung in der Übergabedatei. Wurde beispielsweise als Zeitraum der 01.04. bis 30.04. und der Monat Mai angegeben, erfolgt die Übergabe mit Kennung für den Mai.

#### Zeitraum

Geben sie den Zeitraum an, dessen Werte übergeben werden sollen.

#### Übergabe von Zeitraumkonten und Fehlgründen

Aktivieren Sie die entsprechende Option, um die Inhalte der Zeitraumkonten und/oder Fehlgründe zu übergeben. Damit die Übergabe korrekt durchgeführt wird, muss in den Zeitraumkonten bzw. Fehlgründen eine Lohnartengruppe hinterlegt sein.

#### Übergabe von Kostenstellenbuchungen

Die Felder "Kostenstellen-Nettozeiten" und "Kostenstellen-Fehlgründe" sind nur bei Einsatz des BDE-Moduls und vorhandenen Kostenstellenbuchungen von Bedeutung. Aktivieren Sie diese Felder, um die gebuchten Nettozeiten bzw. Fehlgrund-Zeiten in die Schnittstelle zu übergeben.

Damit die Kostenstellen-Nettozeiten übergeben werden, muss der Kostenstelle eine Bewertung zugeordnet werden. In der Bewertung ist entweder eine Lohnartgruppe einzutragen. Oder es muss "Lohnartgruppe für Kostenrechnung" aktiviert und im Personalstamm eine Lohnartengruppe im Feld "Lohnartgruppe für Kostenrechnung" der Seite "Berechnung" hinterlegt sein.

#### Kantine und Parkplatz

Die Übergabe von Kantinen- und Parkplatzbuchungen ist bei dieser Lohnübergabe nicht möglich.

#### Kostenstellenlänge

Wenn die Kostenstellen in MTZ 4000 mehr Stellen aufweisen als in der Schnittstelle möglich, können Sie die Anzahl der Stellen für die Übergabe begrenzen. Es werden soviele Stellen übergeben wie in diesem Feld eingegeben. Die nicht zu übergebenden Stellen werden links abgeschnitten.

Zum Beispiel werden die Kostenstellen in MTZ 4000 8stellig geführt. Das Kostenstellen-Feld der Schnittstellendatei ist auf 6 Stellen begrenzt. Geben Sie unter "Kostenstellenlänge" 6 ein. Die ersten sechs Stellen <u>von rechts</u> werden übergeben.

Kostenstelle in MTZ 4000: 00009001 Kostenstelle in Übergabedatei 009001

#### Abrechnungsnummer

Mit der Abrechnungsnummer wird gesteuert, ob es sich um eine erste Abrechnung innerhalb des eingegebenen Zeitraums handelt oder um eine anschließende Korrekturabrechnung. Bei der ersten Abrechnung geben Sie Abrechnungsnummer 1 ein. Bei anschließenden Korrekturabrechnungen entsprechend der Korrektur die Nummern 2 bis 9.

Bei einer Abrechnungsnummer größer als 1 werden die Datensätze des Mitarbeiters aus der vorigen Lohnübergabe storniert. Außerdem werden neue Datensätze mit den korrigierten Werten erzeugt.

#### Kalendarium

Aktivieren Sie "Kalendarium", werden Fehlzeiten pro Tage übergeben.

| Dateien                 |                                                                                                    |
|-------------------------|----------------------------------------------------------------------------------------------------|
|                         | Einige Lohnprogramme benötigen einen vorgegebenen Dateinamen<br>für die Übergabedatei. In dem Fall geben Sie diesen Dateinamen ein,<br>anderenfalls einen beliebigen. Hinterlegen Sie einen beliebigen<br>Dateinamen für die Protokolldatei und geben Sie außerdem einen<br>Texteditor an, um die Protokolldatei mit dem Seitensymbol oben im<br>Dialog anschauen zu können. |
|                         | Mit den Schaltflächen "Durchsuchen" erhalten Sie jeweils den windowsüblichen Dialog zur Auswahl eines Verzeichnisses.                                                                                                    |
| Fortschritt             |                                                                                                    |
|                         | Nach dem Start der Übergabe mit dem Rechnersymbol wird der Verarbeitungsfortschritt angezeigt.                                                                                                    |
| Übergabe starten        |                                                                                                    |
|                         | Mit dem Rechnersymbol starten Sie die Lohnübergabe.                                                                                                    |
| Protokolldatei anzeigen |                                                                                                    |
|                         | Die Lohnübergabe wird protokolliert. Zu Prüfungszwecken können Sie<br>das Protokoll anzeigen lassen. Klicken Sie dazu auf das<br>Seitensymbol. Die Protokolldatei wird in dem unter "Dateien"<br>ausgewählten Editor angezeigt.                                                                                                    |
| Personenauswahl         |                                                                                                    |
|                         | Über das abgebildete Symbol können Sie einen anderen<br>Personenfilter auswählen. Nähere Informationen dazu erhalten Sie im<br>Bereich 3.                                                                                                    |

# Schnittstellenbeschreibung

Numerische Werte werden rechtsbündig mit führenden Nullen übergeben. Die Trennung der Datensätze erfolgt durch CR+LF. Die Felder innerhalb eines Datensatzes werden mit Semikolon getrennt.

## Kopfsatz

Im Kopfsatz werden Monat und Jahr aus dem Feld "Übergabe für" des Übergabedialogs ausgegeben.

| Bezeichnung       | Position | Länge | Format/Inhalt | Beschreibung                                                                                           |
|-------------------|----------|-------|---------------|----------------------------------------------------------------------------------------------------|
| Mandant           | 1        | 4     | Alphanum.     | Firmencode aus dem Mandantenstamm                                                                      |
| Personalnummer    | 5        | 8     | Numerisch     |                                                                                                    |
| Kostenstelle      | 13       | 7     | Numerisch     |                                                                                                    |
| Tagesdatum        | 20       | 8     | JJJJMMTT      |                                                                                                    |
| Satzart           | 28       | 2     | 10<br>30      | 10 = Übergabe täglich<br>30 = Übergabe Urlaub                                                          |
| Lohnart           | 30       | 3     | Numerisch     |                                                                                                    |
| Schlüssel         | 33       | 3     | Alphanum.     | Für die Übergabe von Fehlgründen –<br>bestehend aus DÜVO-Schlüssel,<br>bezahlter Tag und u-relevant.*) |
| Tagesstunden      | 36       | 7     | vvvv.nn       | An dem Tagesdatum zu übergebende<br>Stunden                                                            |
| Betrag            | 43       | 7     | vvvv.nn       | Betrag, wenn in der Lohnart ein Wert<br>hinterlegt und die Art DM ausgewählt<br>wurde:                 |
|                   |          | -     |               | Betrag = Tagesstd. * Wert                                                                              |
| Tarifurlaub       | 50       | 7     | vvvv.nn       | Jahresurlaubsanspruch                                                                                  |
| Alturlaub         | 57       | 7     | vvvv.nn       | Alturlaubsanspruch                                                                                     |
| Genommener Urlaub | 64       | 7     | vvvv.nn       | Im Abrechnungszeitraum genommene<br>Urlaubstage                                                        |
| Resturlaub        | 71       | 7     | vvvv.nn       | Verbleibender Urlaubsanspruch                                                                          |

#### Datensätze

#### Schlüssel

\*) Der Schlüssel besteht aus DÜVO-Schlüssel, Bezahlter Tag und Urelevant. Bei der Übergabe für Fehlgründe sind die Informationen "DÜVO-Schlüssel", "Bezahlter Tag" und "U-relevant" zu hinterlegen. Diese Kennzeichen müssen im Feld "Schlüssel" der Lohnartgruppe hinterlegt worden sein.

#### DÜVO-Schlüssel

- B = Erziehungsurlaub
- K = Krank ohne Lohnfortzahlung
- M = Mutterschutz
- S = Streik
- U = unbezahlter Urlaub
- W = Wehrdienst

#### **Bezahlter Tag**

- J = bezahlter Tag
- N = unbezahlter Tag

#### **U-relevant**

- J = U-relevant
- Blank = nicht U-relevant

#### Gesamtsumme

Für das "Bis-Datum" eines Übergabezeitraums werden alle kumulierten Werte der passenden Zeitraumkonten, die eine Lohnartgruppe zugeordnet haben, übergeben. Hierzu wird die Satzart 10 verwendet sowie die Lohnart, die dem Konto zugeordnet ist.

# **MICOS-FZM**

## Lohnübergabe-MICOS-FZM - Der Dialog

|                         |                       | Menü                | Dienst           |
|-------------------------|-----------------------|---------------------|------------------|
|                         |                       | Menüpunkt           | Lohnübergabe     |
|                         |                       |                     |                  |
| 🗓 Lohnübergabe          | - MICOS-FZM           |                     |                  |
| <u>)</u> ienst <u>?</u> |                       |                     |                  |
| 👪 🔳 🗈                   |                       |                     |                  |
| Übergabeparamet         | er                    |                     |                  |
| Übergabe für            | Dezember 💌            | 2002                |                  |
| Zeitraum von            | So 01.12.2002         | bis Di 31.12.2      | 002              |
| Übergabe von            | 🗹 Konten 🔽 Fe         | hlgründen 🗖 Kantine | Lohnartgrp, 1234 |
| Γ                       | KostenstNetto 🔲 Ko    | ostenstFehlgr.      |                  |
| 1                       | Kostenstellenlänge 12 | Parkplatz           | Lohnartgrp. 1234 |
|                         |                       |                     |                  |
|                         |                       |                     |                  |
|                         |                       |                     |                  |
|                         |                       |                     |                  |
| Dateien                 |                       |                     |                  |
| Lohndatai               | lahuushasasha kut     |                     | Durchauster      |
| Connualer               | Jionnuebergabe.txt    |                     |                  |
| Protokolldatei          | lohnprotokoll.txt     |                     | Durchsuchen      |
| Textanzeiger            | notepad exe           |                     | Durchsuchen      |
|                         |                       |                     |                  |
| Fortschritt             |                       |                     |                  |
| Gesamte Persone         | 'n                    |                     |                  |
|                         |                       |                     |                  |
|                         |                       |                     |                  |
|                         | Ab                    | bruch               |                  |
|                         |                       |                     |                  |
|                         | 1                     |                     |                  |

## Übergabe für

Wählen Sie den Übergabemonat aus und ändern Sie bei Bedarf im Feld rechts daneben das Jahr. Eine genauere Eingrenzung des Zeitraums, dessen Werte übergeben werden sollen, nehmen Sie im Feld **Zeitraum** vor.

Der Übergabemonat ist ausschlaggebend für die Monatskennung in der Übergabedatei. Wurde beispielsweise als Zeitraum der 01.04. bis 30.04. und der Monat Mai angegeben, erfolgt die Übergabe mit Kennung für den Mai.

#### Zeitraum

Hier geben Sie den Zeitraum ein, dessen Werte übergeben werden sollen.

## Übergabe von Konten und Fehlgründen

| _                       | -                                                                                                    |
|-------------------------|----------------------------------------------------------------------------------------------------|
|                         | Aktivieren Sie die entsprechende Option, um die Inhalte der<br>Zeitraumkonten und/oder Fehlgründe zu übergeben. Damit die<br>Übergabe korrekt durchgeführt wird, muss in den Zeitraumkonten<br>bzw. Fehlgründen eine Lohnartengruppe hinterlegt sein.                                                                                                    |
| Kostenstellen-Netto und | d Kostenstellen Fehlgr.                                                                                                    |
|                         | Die Felder sind in dieser Lohnübergabe ohne Funktion                                                                                                    |
| Kostenstellenlänge      |                                                                                                    |
|                         | Dieses Feld ist in dieser Lohnübergabe ohne Funktion                                                                                                    |
| Kantine und Parkplatz   |                                                                                                    |
|                         | Die Übergabe von Kantinen- und Parkplatzbuchungen ist bei dieser<br>Lohnübergabe nicht möglich.                                                                                                    |
| Dateien                 |                                                                                                    |
|                         | Einige Lohnprogramme benötigen einen vorgegebenen Dateinamen<br>für die Übergabedatei. In dem Fall geben Sie diesen Dateinamen ein,<br>anderenfalls einen beliebigen. Hinterlegen Sie einen beliebigen<br>Dateinamen für die Protokolldatei und geben Sie außerdem einen<br>Texteditor an, mit dem Sie die Protokolldatei mit dem Seitensymbol<br>oben im Dialog anschauen möchten. |
|                         | Mit den Schaltflächen <b>Durchsuchen</b> erhalten Sie jeweils den windowsüblichen Dialog zur Auswahl eines Verzeichnisses.                                                                                                    |
| Fortschritt             |                                                                                                    |
|                         | Nach dem Start der Übergabe mit dem Rechnersymbol wird der Verarbeitungsfortschritt angezeigt.                                                                                                    |
|                         | Übergabe starten                                                                                                    |
|                         | Mit dem Rechnersymbol starten Sie die Lohnübergabe.                                                                                                    |
| Protokolldatei anze     | eigen                                                                                                    |
|                         | Die Lohnübergabe wird protokolliert. Zu Prüfungszwecken können Sie<br>das Protokoll anzeigen lassen. Klicken Sie dazu auf das<br>Seitensymbol. Die Protokolldatei wird in dem im Feld <b>Textanzeiger</b><br>ausgewählten Editor angezeigt.                                                                                                    |
| Personenauswahl         |                                                                                                    |

Über die Personenauswahl bestimmen Sie, für welche Personen die Lohnübergabe vorgenommen werden soll. Nähere Informationen zum Personenfilter erhalten Sie im Zeiterfassungshandbuch.

# Schnittstellenbeschreibung

#### Dateiaufbau Micos-FZM

Firma@Pers-Nr.@Datum@Lohnart@Tag@Zeit@Betrag@

Trennzeichen = @ Satztrenner = CR/LF Zeit und Betrag mit zwei Nachkommastellen.

#### Beispiel

| Firma:  | 1000      |
|---------|-----------|
| PersNr. | 100       |
| Datum   | 01.2003   |
| Lohnart | 100       |
| Tag     |           |
| Zeit    | 8 Stunden |
| Betrag  |           |

1000@100@12003@100@@8,00@@

Liegt für eine Position kein Wert vor, so wird diese leer gelassen und es folgen dann zwei @ aufeinander. Jede Zeite enthält somit stets sieben @-Zeichen.

# **MULTIPERS**

In der Multipers-Lohnübergabe werden alle Zeiten kaufmännisch auf 1/4-Stunden gerundet. Zum Beispiel:

10 Stunden, 7 Minuten und 59 Sekunden = 10 Stunden

10 Stunden 8 Minuten = 10 Stunden, 15 Minuten

Die Werte werden in Industriezeit dargestellt. 10 Stunden 15 Minuten sind 10.25 Stunden.

| 🊻 Lohnübergabe - 🕨      | IULTIPERS                             |
|-------------------------|---------------------------------------|
| <u>D</u> ienst <u>?</u> |                                       |
| 11 🖩 🗐                  |                                       |
| -Übergabeparameter      |                                       |
| Übergabe für            | Oktober 💽 2001                        |
| Zeitraum von            | Mo 01.10.2001 bis Mi 31.10.2001       |
| Übergabe von 🔽 K        | konten                                |
| Kos                     | tenstellenlänge                       |
| ☑ Stammkostenste        | lle Satzart 74 Kantinenlohnart Kennz. |
| Dateien                 |                                       |
| Lohnpfad                | multipers.txt                         |
| Protokolldatei          | yyy.txt Durchsuchen                   |
| Textanzeiger            | notepad.exe                           |
| Fortschritt             |                                       |
| Gesamte Personen        |                                       |
|                         |                                       |
|                         | Abbruch                               |
|                         |                                       |
|                         |                                       |

#### Übergabe für

Wählen Sie den Übergabemonat aus und ändern Sie bei Bedarf im Feld rechts daneben das Jahr. Eine genauere Eingrenzung des Zeitraums, dessen Werte übergeben werden sollen, nehmen Sie im Feld "Zeitraum" vor.

Der Übergabemonat ist ausschlaggebend für die Monatskennung in der Übergabedatei. Wurde beispielsweise als Zeitraum der 01.04. bis 30.04. und der Monat Mai angegeben, erfolgt die Übergabe mit Kennung für den Mai.

#### Zeitraum

Geben sie den Zeitraum an, dessen Werte übergeben werden sollen.

## Übergabe von Zeitraumkonten und Fehlgründen

|                        | Aktivieren Sie die entsprechende Option, um die Inhalte der<br>Zeitraumkonten und/oder Fehlgründe zu übergeben. Damit die<br>Übergabe korrekt durchgeführt wird, muss in den Zeitraumkonten<br>bzw. Fehlgründen eine Lohnartengruppe hinterlegt sein.                                                                                                    |
|------------------------|----------------------------------------------------------------------------------------------------|
| Übergabe von Kostenste | ellenbuchungen                                                                                                    |
|                        | Die Felder "Kostenstellen-Nettozeiten" und "Kostenstellen-<br>Fehlgründe" sind nur bei Einsatz des BDE-Moduls und vorhandenen<br>Kostenstellenbuchungen von Bedeutung. Aktivieren Sie diese Felder,<br>um die gebuchten Nettozeiten bzw. Fehlgrund-Zeiten in die<br>Schnittstelle zu übergeben.                                                                                   |
|                        | Damit die Kostenstellen-Nettozeiten übergeben werden, muss der<br>Kostenstelle eine Bewertung zugeordnet werden. In der Bewertung ist<br>entweder eine Lohnartgruppe einzutragen. Oder es muss<br>"Lohnartgruppe für Kostenrechnung" aktiviert und im Personalstamm<br>eine Lohnartengruppe im Feld "Lohnartgruppe für Kostenrechnung"<br>der Seite "Berechnung" hinterlegt sein. |
| Kantine                |                                                                                                    |
|                        | Um die Kantinenabrechnung über das Lohnprogramm vorzunehmen,<br>aktivieren Sie "Kantine". In dem Fall geben Sie die Kantinenlohnart<br>488 und das vom Lohnprogramm benötigte Kennzeichen ein. Die<br>Beträge des Kantinenverzehrs werden dann mit der angegebenen<br>Lohnart in die Schnittstellendatei übergeben.                                                               |
| Parkplatz              |                                                                                                    |
|                        | Die Übergabe von Parkplatzbuchungen ist bei dieser Lohnübergabe nicht möglich.                                                                                                    |
| Kostenstellenlänge     |                                                                                                    |
|                        | Wenn die Kostenstellen in MTZ 4000 mehr Stellen aufweisen als in<br>der Schnittstelle möglich, können Sie die Anzahl der Stellen für die<br>Übergabe begrenzen. Es werden soviele Stellen übergeben wie in<br>diesem Feld eingegeben. Die nicht zu übergebenden Stellen werden<br>links abgeschnitten.                                                                            |
|                        | Zum Beispiel werden die Kostenstellen in MTZ 4000 8stellig geführt.<br>Das Kostenstellen-Feld der Schnittstellendatei ist auf 6 Stellen<br>begrenzt. Geben Sie unter "Kostenstellenlänge" 6 ein. Die ersten<br>sechs Stellen <u>von rechts</u> werden übergeben.                                                                                                    |
|                        | Kostenstelle in MTZ 4000:00009001Kostenstelle in Übergabedatei009001                                                                                                    |
| Stammkostenstelle      |                                                                                                    |
|                        | Um die Stammkostenstelle der Mitarbeiter zu übergeben, aktivieren Sie dieses Feld. Die Stammkostenstelle wird 6stellig übergeben.                                                                                                    |
| Satzart                |                                                                                                    |
|                        | Geben Sie als Satzart 74 oder 83 ein. Die Länge der Werte-Felder in der Schnittstellendatei ist abhängig von dieser Eingabe.                                                                                                    |
|                        | Satzart 74Werte-Felder sind 6stellig inkl. 2 NachkommastellenSatzart 83Werte-Felder sind 8stellig inkl. 2 Nachkommastellen                                                                                                    |
|                        |                                                                                                    |

| Kantinenlohnart         |                                                                                                    |
|-------------------------|----------------------------------------------------------------------------------------------------|
|                         | Dieses Feld ist nur aktiv, wenn unter "Übergabe von" Kantine aktiviert wurde. Für die Übergabe geben Sie die Kantinenlohnart 488 ein.                                                                                           |
| Kennzeichen             |                                                                                                    |
|                         | Das Kennzeichen ist bei der Übergabe von Kantinendaten von<br>Bedeutung. In dem Fall geben Sie das vom Lohnprogramm benötigte<br>einstellige Kennzeichen ein.                                                                   |
| Dateien                 |                                                                                                    |
|                         | Als Lohnpfad wählen Sie das Verzeichnis aus, in dem die<br>Schnittstellendatei angelegt werden soll. Schließen Sie die Eingabe<br>mit einem Backslash (\) ab. Der Name der Schnittstellendatei wird<br>automatisch vergeben:    |
|                         | <Übergabemonat>lohn                                                                                                    |
|                         | Der Übergabemonat wird dem Feld "Übergabe für" entnommen. Wird dort beispielsweise März ausgewählt, lautet der Dateiname 03lohn.                                                                                                |
|                         | Hinterlegen Sie außerdem einen beliebigen Dateinamen für die<br>Protokolldatei und geben Sie einen Texteditor an, um die<br>Protokolldatei mit dem Seitensymbol oben im Dialog anschauen zu<br>können.                          |
|                         | Mit den Schaltflächen "Durchsuchen" erhalten Sie jeweils den windowsüblichen Dialog zur Auswahl eines Verzeichnisses.                                                                                                    |
| Fortschritt             |                                                                                                    |
|                         | Nach dem Start der Übergabe mit dem Rechnersymbol wird der Verarbeitungsfortschritt angezeigt.                                                                                                    |
| Übergabe starten        |                                                                                                    |
|                         | Mit dem Rechnersymbol starten Sie die Lohnübergabe.                                                                                                    |
| Protokolldatei anzeigen |                                                                                                    |
|                         | Die Lohnübergabe wird protokolliert. Zu Prüfungszwecken können Sie<br>das Protokoll anzeigen lassen. Klicken Sie dazu auf das<br>Seitensymbol. Die Protokolldatei wird in dem unter "Dateien"<br>ausgewählten Editor angezeigt. |
| Personenauswahl         |                                                                                                    |
|                         | Über das abgebildete Symbol können Sie einen anderen<br>Personenfilter auswählen. Nähere Informationen dazu erhalten Sie im                                                                                                    |

Bereich 3.

# Schnittstellenbeschreibung

Numerische Werte werden rechtsbündig mit führenden Nullen übergeben. Die Trennung der Datensätze erfolgt durch CR+LF. Die Felder innerhalb eines Datensatzes werden mit Semikolon getrennt.

#### Satzart 83

| Bezeichnung    | Position | Länge | Format/Inhalt                                             | Beschreibung                                                                                                    |
|----------------|----------|-------|-----------------------------------------------------------|----------------------------------------------------------------------------------------------------|
| Satzart        | 1        | 2     | 83                                                        | Bestimmt die Länge der Wertefelder:<br>Wertefelder sind 8stellig                                                                                                    |
| Firmennummer   | 3        | 3     | Numerisch                                                 | Firmencode aus dem Mandantenstamm                                                                                                    |
| Niederlassung  | 6        | 2     | Numerisch                                                 | Mandantennummer                                                                                                    |
| Personalnummer | 8        | 7     | Numerisch                                                 |                                                                                                    |
| Kostenstelle   | 15       | 6     | Alphanum.                                                 |                                                                                                    |
| Datum          | 21       | 4     | 00MM                                                      | Die ersten beiden Stellen werden mit<br>Nullen gefüllt, die letzten beiden Stellen<br>ergeben sich aus dem Übergabemonat<br>im Feld "Übergabe für" des<br>Übergabedialogs.                   |
| Lohnart 1      | 25       | 3     | Numerisch                                                 |                                                                                                    |
| Wert 1         | 28       | 8     | VVVVVVNN<br>die letzten 2 Stellen<br>sind Nachkommastell. | Stunden, Tage oder Betrag<br>Betrag, wenn in der Lohnart ein Wert<br>hinterlegt und die Art DM ausgewählt<br>wurde:<br>Betrag – Std. * Wort                                                  |
| Kennzeichen 1  | 36       | 1     | Alphanum.                                                 | Das vom Lohnprogramm benötigte<br>Kennzeichen muss im Feld "Schlüssel"<br>der Lohnartengruppe" hinterlegt sein. Bei<br>der Übergabe von Kantinendaten geben<br>Sie es im Übergabedialog ein. |
| Lohnart 2      | 37       | 3     | Numerisch                                                 |                                                                                                    |
| Wert 2         | 40       | 8     | VVVVVVNN<br>die letzten 2 Stellen<br>sind Nachkommastell. | Stunden, Tage oder Betrag<br>Betrag, wenn in der Lohnart ein Wert<br>hinterlegt und die Art DM ausgewählt<br>wurde:<br>Betrag = Std. * Wert                                                  |
| Kennzeichen 2  | 48       | 1     | Alphanum.                                                 | Das vom Lohnprogramm benötigte<br>Kennzeichen muss im Feld "Schlüssel"<br>der Lohnartengruppe" hinterlegt sein. Bei<br>der Übergabe von Kantinendaten geben<br>Sie es im Übergabedialog ein. |

## Satzart 74

| Bezeichnung    | Position | Länge | Format/Inhalt                                             | Beschreibung                                                                                                    |
|----------------|----------|-------|-----------------------------------------------------------|----------------------------------------------------------------------------------------------------|
| Satzart        | 1        | 2     | 74                                                        | Bestimmt die Länge der Wertefelder:<br>Wertefelder sind 6stellig                                                                                                    |
| Firmennummer   | 3        | 3     | Numerisch                                                 | Firmencode aus dem Mandantenstamm                                                                                                    |
| Niederlassung  | 6        | 2     | Numerisch                                                 | Mandantennummer                                                                                                    |
| Personalnummer | 8        | 7     | Numerisch                                                 |                                                                                                    |
| Kostenstelle   | 15       | 6     | Alphanum.                                                 |                                                                                                    |
| Datum          | 21       | 4     | OOMM                                                      | Die ersten beiden Stellen werden mit<br>Nullen gefüllt, die letzten beiden Stellen<br>ergeben sich aus dem Übergabemonat<br>im Feld "Übergabe für" des<br>Übergabedialogs.                   |
| Lohnart 1      | 25       | 3     | Numerisch                                                 |                                                                                                    |
| Wert 1         | 28       | 6     | VVVVNN<br>die letzten 2 Stellen<br>sind Nachkommastell.   | Stunden, Tage oder Betrag<br>Betrag, wenn in der Lohnart ein Wert<br>hinterlegt und die Art DM ausgewählt<br>wurde:<br>Betrag = Std. * Wert                                                  |
| Kennzeichen 1  | 34       | 1     | Alphanum.                                                 | Das vom Lohnprogramm benötigte<br>Kennzeichen muss im Feld "Schlüssel"<br>der Lohnartengruppe" hinterlegt sein. Bei<br>der Übergabe von Kantinendaten geben<br>Sie es im Übergabedialog ein. |
| Lohnart 2      | 35       | 3     | Numerisch                                                 |                                                                                                    |
| Wert 2         | 38       | 6     | VVVVVVNN<br>die letzten 2 Stellen<br>sind Nachkommastell. | Stunden, Tage oder Betrag<br>Betrag, wenn in der Lohnart ein Wert<br>hinterlegt und die Art DM ausgewählt<br>wurde:<br>Betrag = Std. * Wert                                                  |
| Kennzeichen 2  | 44       | 1     | Alphanum.                                                 | Das vom Lohnprogramm benötigte<br>Kennzeichen muss im Feld "Schlüssel"<br>der Lohnartengruppe" hinterlegt sein. Bei<br>der Übergabe von Kantinendaten geben<br>Sie es im Übergabedialog ein. |
| Füller         | 45       | 45    | Blanks                                                    | Gefüllt mit Blanks                                                                                                    |

# NDC-Lohn

# **Der Dialog**

| /lenü                       | Dienst                                |                                |
|-----------------------------|---------------------------------------|--------------------------------|
| /lenüpunkt                  | Lohnübergabe                          |                                |
| 🖞 Lohniibergabe -           | NDC-Lohn                              |                                |
| pienst ?                    |                                       |                                |
| Ühereshen vermeter          |                                       |                                |
| Übergabeparameter           | März 🚽 2005                           |                                |
| Zeitraum von                | Di 01.02.2005 bis Mo                  | 28.02.2005                     |
| Übergabe von 🔽              | Konten 🔽 Fehlgründe                   | en Kantine Lohnartgrp.         |
| Kos                         | tenstellenlänge 12                    | Parkplatz Lohnartgrp. 1234     |
| Abrechnungsnr. 1<br>Dateien | Kalendarium Abrechnungskreis          | : 30 Personalteilbereich 77777 |
| Lohnpfad                    | E:\MTZ4000\NDC-Lohn\                  | Durchsuchen                    |
| Protokolldatei              | E:\MTZ4000\NDC-Lohn\NDC-Protokoll.txt | <u>D</u> urchsuchen            |
| Textanzeiger                | notepad.exe                           | Durchsuchen                    |
| Fortschritt                 |                                       |                                |
| Gesamte Personen            |                                       |                                |
|                             |                                       |                                |
|                             | Abbruch                               |                                |
|                             |                                       |                                |
|                             |                                       |                                |

#### Übergabe für

Wählen Sie den Übergabemonat aus und ändern Sie bei Bedarf im Feld rechts daneben das Jahr. Eine genauere Eingrenzung des Zeitraums, dessen Werte übergeben werden sollen, nehmen Sie im Feld **Zeitraum** vor.

Der Übergabemonat ist ausschlaggebend für die Monatskennung in der Übergabedatei. Wurde beispielsweise als Zeitraum der 01.04. bis 30.04. und der Monat Mai angegeben, erfolgt die Übergabe mit Kennung für den Mai.

#### Zeitraum

Hier geben Sie den Zeitraum ein, dessen Werte übergeben werden sollen.

#### Übergabe von Konten und Fehlgründen

Aktivieren Sie die entsprechende Option, um die Inhalte der Zeitraumkonten und/oder Fehlgründe zu übergeben. Damit die
Übergabe korrekt durchgeführt wird, muss in den Zeitraumkonten bzw. Fehlgründen eine Lohnartengruppe hinterlegt sein.

| Kostenstellenlänge    |                                                                                                    |
|-----------------------|----------------------------------------------------------------------------------------------------|
|                       | Geben Sie die Kostenstellen ein, damit die Anzahl der Stellen bei der<br>Übergabe begrenzt wird. Die nicht zu übergebenden Stellen werden<br>links abgeschnitten.                                                                                                    |
|                       | Kostenstelle in MTZ <sup>®</sup> 4000: 00009001<br>Kostenstelle in Übergabedatei: 009001                                                                                                    |
| Kantine und Parkplatz |                                                                                                    |
|                       | Die Übergabe von Kantinen- und Parkplatzbuchungen ist bei dieser<br>Lohnübergabe nicht möglich.                                                                                                    |
| Abrechnungsnr.        |                                                                                                    |
|                       | Mit der Abrechnungsnr. wird die Rückrechnung der Abwesenheiten<br>gesteuert. 1 bedeutet erste Übergabe, weitere Nummern sind<br>Nachverrechnungen.                                                                                                    |
| ⇔                     | Lohnübergabe und Nachverrechnungen sollten immer aus dem gleichen Arbeitsverzeichnis, bzw. vom gleichen Client durchgeführt werden.                                                                                                    |
| Kalendarium           |                                                                                                    |
|                       | Ist Kalendarium aktiviert, wird die Satzart "Abwesenheit" übergeben.<br>Ist Kalendarium deaktiviert, wird die Satzart "Lohnarten" übergeben.                                                                                                    |
| Abrechnungskreis      |                                                                                                    |
|                       | Geben Sie den Abrechnungskreis ein, für den die Lohnübergabe erfolgen soll. Der Abrechnungskreis ist Bestandteil des Dateinamens.                                                                                                    |
| Personalteilbereich   |                                                                                                    |
|                       | Geben Sie den Personalteilbereich ein, für den die Lohnübergabe<br>erfolgen soll. Der Personalteilbereich ist Bestandteil des<br>Dateinamens.                                                                                                    |
| Dateien               |                                                                                                    |
|                       | Geben Sie einen Pfad für die Lohndatei an. Der Dateiname wird<br>automatisch generiert. Hinterlegen Sie einen beliebigen Pfad und<br>Dateinamen und für die Protokolldatei und geben Sie außerdem einen<br>Texteditor an, mit dem Sie die Protokolldatei mit dem Seitensymbol<br>oben im Dialog anschauen möchten. |
|                       | Mit den Schaltflächen <b>Durchsuchen</b> erhalten Sie jeweils den windowsüblichen Dialog zur Auswahl eines Verzeichnisses.                                                                                                    |
| Fortschritt           |                                                                                                    |
|                       | Nach dem Start der Übergabe mit dem Rechnersymbol wird der Verarbeitungsfortschritt angezeigt.                                                                                                    |
|                       | Ubergabe starten                                                                                                    |
|                       | Mit dem Rechnersymbol starten Sie die Lohnübergabe.                                                                                                    |

# Protokolldatei anzeigen

Die Lohnübergabe wird protokolliert. Zu Prüfungszwecken können Sie das Protokoll anzeigen lassen. Klicken Sie dazu auf das Seitensymbol. Die Protokolldatei wird in dem im Feld **Textanzeiger** ausgewählten Editor angezeigt.

# Fersonenauswahl

Über die Personenauswahl bestimmen Sie, für welche Personen die Lohnübergabe vorgenommen werden soll. Nähere Informationen zum Personenfilter erhalten Sie im Zeiterfassungshandbuch.

# Schnittstellenbeschreibung

### Satzart Abwesenheiten

| Bezeichnung               | Feldname | Posi-<br>tion | Län-<br>ge | Format                     |
|---------------------------|----------|---------------|------------|----------------------------|
| Satzart 2 =<br>Fehlzeiten | SART     | 1             | 1          |                            |
| Personalnummer            | PERNUM   | 2             | 8          | mit führenden<br>Nullen    |
| Zeitartenkennzeiche<br>n  | ZAK      | 10            | 4          | Blank = löschen            |
| Von-Datum                 | VONDAT   | 14            | 8          | TTMMJJJJ                   |
| Bis-Datum                 | BISDAT   | 22            | 8          | TTMMJJJJ                   |
| Löschkennzeichen          | LKZ      | 30            | 1          | J = Ja<br>N = Nein         |
| Unbezahlt-ab-<br>Datum    | UNBEZAB  | 31            | 8          | TTMMJJJJ<br>(Leerzeichen)  |
| Zusammenhangsdat<br>um    | ZUSDAT   | USDAT 39 8    |            | TTMMJJJJJ<br>(Leerzeichen) |
| frei                      | FILLER   | 47            | 3          | frei                       |
| Selektionskennzeich<br>en | ABRK     | 50            | 8          | (Leerzeichen)              |
| frei                      | FILLER   | 58            | 14         | frei                       |

Die Abwesenheitsart in SAP entspricht den Lohnarten in der MTZ4000.

Der Dateiname setzt sich wie folgt zusammen:

AB.aabbbb.jjjjmmnnnn

AB Kürzel für Satzart Abwesenheiten

aa Abrechnungskreis (=30)

- bbbb Nr. des Personalteilbereichs (Fiege Tec Greven = 1511)
- jjjjmm Jahr und Monat der Abrechnung

nnnn Laufende Nr. (für Eindeutigkeit der Datei)

Beispiel: AB.301511.200412.0001

#### Satzart Lohnarten

| Bezeichnung              | Feldname | Posi-<br>tion | Län-<br>ge | Format                              |
|--------------------------|----------|---------------|------------|-------------------------------------|
| Satzart                  | SART     | 1             | 1          | 1 = Lohndaten                       |
| Personalnummer           | PERNUM   | 2             | 8          | führende Nullen                     |
|                          | FILLER   | 10            | 8          |                                     |
| Lohnartenkennze<br>ichen | LAK      | 18            | 4          | alphanumerisch                      |
| Wert                     | LSUM     | 22            | 6          | 4 VK, 2 NK,<br>Stunden oder<br>Tage |
| Vorzeichen               | SIGN     | 28            | 1          | + oder -                            |
| Erfassungsdatum          | ERDAT    | 29            | 8          | TTMMJJJJ                            |

Der Dateiname setzt sich wie folgt zusammen:

LA.aabbbb.jjjjmmnnnn

LA Kürzel für Satzart Lohnarten

aa Abrechnungskreis (=30)

bbbb Nr. des Personalteilbereichs (Fiege Tec Greven = 1511)

jjjjmm Jahr und Monat der Abrechnung

nnnn Laufende Nr. (für Eindeutigkeit der Datei)

Beispiel: LA.301511.200412.0001

# **Neutrasoft Diane**

# Lohnübergabe-Neutrasoft Diane - Der Dialog

Menü Dienst Menüpunkt Lohnübergabe

| 🚻 Lohniibergabe - Neutrasoft Diane                        |             |
|-----------------------------------------------------------|-------------|
| Dienst ?                                                  |             |
| ₩ 🖬 🖬                                                     |             |
| Übergabeparameter                                         |             |
| Zeitraum von Do 01.07.2004 bis Sa 31.07.200               | DAT.        |
|                                                           | J4          |
|                                                           |             |
|                                                           |             |
|                                                           |             |
| Tägliche Übergabe von 🔽 Kostenstellen                     |             |
|                                                           |             |
|                                                           |             |
| Dateien                                                   |             |
| Lohndatei E:\MTZ4000\Neutrasoft\Neutrasoft.txt            | Durchsuchen |
|                                                           |             |
| Protokolidatei JE:\MTZ4000\Neutrasoft\Neutrasoft_Prot.txt | Durchsuchen |
| Textanzeiger notepad.exe                                  | Durchsuchen |
| Fortschritt                                               |             |
| Gesamte Personen                                          |             |
|                                                           |             |
|                                                           |             |
|                                                           |             |
| Abbruch                                                   |             |
| Abbruch                                                   |             |

| Zei | itra | um |
|-----|------|----|
| -0  |      |    |

Hier geben Sie den Zeitraum ein, dessen Werte übergeben werden sollen.

### Tägliche Übergabe von Kostenstellen

Mit dieser Lohnschnittstelle findet eine tägliche Übergabe der Kostenstellen statt, d.h. die Kostenstellen werden nach Tagen aufgesplittet. Diese Einstellung kann nicht geändert werden.

### Dateien

Einige Lohnprogramme benötigen einen vorgegebenen Dateinamen für die Übergabedatei. In dem Fall geben Sie diesen Dateinamen ein, anderenfalls einen beliebigen. Hinterlegen Sie einen beliebigen Dateinamen für die Protokolldatei und geben Sie außerdem einen Texteditor an, mit dem Sie die Protokolldatei mit dem Seitensymbol oben im Dialog anschauen möchten. Mit den Schaltflächen **Durchsuchen** erhalten Sie jeweils den windowsüblichen Dialog zur Auswahl eines Verzeichnisses.

### Fortschritt

Nach dem Start der Übergabe mit dem Rechnersymbol wird der Verarbeitungsfortschritt angezeigt.

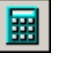

# Übergabe starten

Mit dem Rechnersymbol starten Sie die Lohnübergabe.

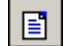

# Protokolldatei anzeigen

Die Lohnübergabe wird protokolliert. Zu Prüfungszwecken können Sie das Protokoll anzeigen lassen. Klicken Sie dazu auf das Seitensymbol. Die Protokolldatei wird in dem im Feld **Textanzeiger** ausgewählten Editor angezeigt.

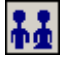

### Personenauswahl

Über die Personenauswahl bestimmen Sie, für welche Personen die Lohnübergabe vorgenommen werden soll. Nähere Informationen zum Personenfilter erhalten Sie im Zeiterfassungshandbuch.

# Schnittstellenbeschreibung

## Satzart

| Bezeichnung     | Position | Länge | Inhalt               |
|-----------------|----------|-------|----------------------|
| Personal-Nr.    | 1        | 6     | mit führenden Nullen |
| Erfassungsdatum | 7        | 8     | TT.MM.JJ             |
| Lohnart         | 15       | 3     |                      |
| Stunden         | 18       | 7     | dezimal ohne Komma   |
| Vorzeichen      | 25       | 1     | +/-                  |

Zeilentrenner CR/LF.

# Nixdorf Comet Top

| <b>MLohnübergabe</b><br>Dienst ?                                        | - NIXDORF COMET TOP                                                                                                    | × |
|-------------------------------------------------------------------------|----------------------------------------------------------------------------------------------------|---|
| ∔≟ ⊞ ⊑                                                                  |                                                                                                    |   |
| Übergabeparamete<br>Übergabe für<br>Zeitraum von<br>Übergabe von R<br>K | r<br>Oktober<br>Mo [01.10.2001 bis Mi [31.10.2001<br>Kosten Fehlgründen<br>KostenstNetto KostenstFehlgr.<br>Kostenstellenlänge |   |
| Dateien<br>Lohndatei                                                    | nixdorf comet top.txt                                                                                                    |   |
| Protokolidatei<br>Textanzeiger                                          | I yyy.txt Durchsuchen                                                                                                    |   |
| Fortschritt<br>Gesamte Persone                                          | n<br>Abbruch                                                                                                    |   |
|                                                                         |                                                                                                    |   |

# Übergabe für

Wählen Sie den Übergabemonat aus und ändern Sie bei Bedarf im Feld rechts daneben das Jahr. Eine genauere Eingrenzung des Zeitraums, dessen Werte übergeben werden sollen, nehmen Sie im Feld "Zeitraum" vor.

Der Übergabemonat ist ausschlaggebend für die Monatskennung in der Übergabedatei. Wurde beispielsweise als Zeitraum der 01.04. bis 30.04. und der Monat Mai angegeben, erfolgt die Übergabe mit Kennung für den Mai.

## Zeitraum

Geben sie den Zeitraum an, dessen Werte übergeben werden sollen.

### Übergabe von Zeitraumkonten und Fehlgründen

Aktivieren Sie die entsprechende Option, um die Inhalte der Zeitraumkonten und/oder Fehlgründe zu übergeben. Damit die Übergabe korrekt durchgeführt wird, muss in den Zeitraumkonten bzw. Fehlgründen eine Lohnartengruppe hinterlegt sein.

# Übergabe von Kostenstellenbuchungen

|                       | Die Felder "Kostenstellen-Nettozeiten" und "Kostenstellen-<br>Fehlgründe" sind nur bei Einsatz des BDE-Moduls und vorhandenen<br>Kostenstellenbuchungen von Bedeutung. Aktivieren Sie diese Felder,<br>um die gebuchten Nettozeiten bzw. Fehlgrund-Zeiten in die<br>Schnittstelle zu übergeben.                                                                                   |
|-----------------------|----------------------------------------------------------------------------------------------------|
|                       | Damit die Kostenstellen-Nettozeiten übergeben werden, muss der<br>Kostenstelle eine Bewertung zugeordnet werden. In der Bewertung ist<br>entweder eine Lohnartgruppe einzutragen. Oder es muss<br>"Lohnartgruppe für Kostenrechnung" aktiviert und im Personalstamm<br>eine Lohnartengruppe im Feld "Lohnartgruppe für Kostenrechnung"<br>der Seite "Berechnung" hinterlegt sein. |
| Kantine und Parkplatz |                                                                                                    |
|                       | Die Übergabe von Kantinen- und Parkplatzbuchungen ist bei dieser<br>Lohnübergabe nicht möglich.                                                                                                    |
| Kostenstellenlänge    |                                                                                                    |
|                       | Wenn die Kostenstellen in MTZ 4000 mehr Stellen aufweisen als in<br>der Schnittstelle möglich, können Sie die Anzahl der Stellen für die<br>Übergabe begrenzen. Es werden soviele Stellen übergeben wie in<br>diesem Feld eingegeben. Die nicht zu übergebenden Stellen werden<br>links abgeschnitten.                                                                            |
|                       | Zum Beispiel werden die Kostenstellen in MTZ 4000 8stellig geführt.<br>Das Kostenstellen-Feld der Schnittstellendatei ist auf 6 Stellen<br>begrenzt. Geben Sie unter "Kostenstellenlänge" 6 ein. Die ersten<br>sechs Stellen <u>von rechts</u> werden übergeben.                                                                                                    |
|                       | Kostenstelle in MTZ 4000: 00009001<br>Kostenstelle in Übergabedatei 009001                                                                                                    |
| Abrechnungsnummer     |                                                                                                    |
|                       | Mit der Abrechnungsnummer wird gesteuer, ob es sich um eine erste<br>Abrechnung innerhalb des eingegebenen Zeitraums handelt oder um<br>eine anschließende Korrekturabrechnung. Bei der ersten Abrechnung<br>geben Sie Abrechnungsnummer 1 ein. Bei anschließenden<br>Korrekturabrechnungen entsprechend der Korrektur die Nummern 2<br>bis 9.                                    |
|                       | Bei einer Abrechnungsnummer größer als 1 werden die Datensätze des Mitarbeiters aus der vorigen Lohnübergabe storniert. Außerdem werden neue Datensätze mit den korrigierten Werten erzeugt.                                                                                                    |
| Kalendarium           |                                                                                                    |
|                       | Aktivieren Sie "Kalendarium", werden Fehlzeiten pro Tage übergeben.                                                                                                    |
| Dateien               |                                                                                                    |
|                       | Einige Lohnprogramme benötigen einen vorgegebenen Dateinamen<br>für die Übergabedatei. In dem Fall geben Sie diesen Dateinamen ein,<br>anderenfalls einen beliebigen. Hinterlegen Sie einen beliebigen<br>Dateinamen für die Protokolldatei und geben Sie außerdem einen<br>Texteditor an, um die Protokolldatei mit dem Seitensymbol oben im<br>Dialog anschauen zu können.      |
|                       | Mit den Schaltflächen "Durchsuchen" erhalten Sie jeweils den windowsüblichen Dialog zur Auswahl eines Verzeichnisses.                                                                                                    |

## Fortschritt

Nach dem Start der Übergabe mit dem Rechnersymbol wird der Verarbeitungsfortschritt angezeigt.

### Übergabe starten

Mit dem Rechnersymbol starten Sie die Lohnübergabe.

### Protokolldatei anzeigen

Die Lohnübergabe wird protokolliert. Zu Prüfungszwecken können Sie das Protokoll anzeigen lassen. Klicken Sie dazu auf das Seitensymbol. Die Protokolldatei wird in dem unter "Dateien" ausgewählten Editor angezeigt.

### Personenauswahl

# Ťġ

Über das abgebildete Symbol können Sie einen anderen Personenfilter auswählen. Nähere Informationen dazu erhalten Sie im Bereich 3.

# Schnittstellenbeschreibung

Numerische Werte werden rechtsbündig mit führenden Nullen übergeben. Die Trennung der Datensätze erfolgt durch CR+LF. Die Felder innerhalb eines Datensatzes werden mit Semikolon getrennt.

| Bezeichnung    | Position | Länge | Format/Inhalt | Beschreibung                                                                                                   |
|----------------|----------|-------|---------------|----------------------------------------------------------------------------------------------------|
| Monat          | 1        | 2     | Numerisch     | Übergabemonat aus dem Feld "Übergabe<br>für" des Übergabedialogs                                               |
| Personalnummer | 3        | 8     | Numerisch     |                                                                                                    |
| Lohnart        | 11       | 4     | Numerisch     |                                                                                                    |
| Stunden        | 15       | 7     | vvvv.nn       |                                                                                                    |
| Betrag         | 22       | 7     | vvvv.nn       | Betrag, wenn in der Lohnart ein Wert<br>hinterlegt und die Art DM ausgewählt<br>wurde:<br>Betrag = Std. * Wert |
| Tage           | 29       | 2     | Numerisch     |                                                                                                    |
| Kostenstelle   | 31       | 6     | Numerisch     |                                                                                                    |
| Füller         | 37       | 4     | 0000          | Gefüllt mit Nullen                                                                                             |

# NOVALINE

| 🏨 Lohnübergabe                                                                          | e - NOVALINE                            |                                                                                     |
|-----------------------------------------------------------------------------------------|-----------------------------------------|-------------------------------------------------------------------------------------|
| <u>D</u> ienst <u>?</u>                                                                 |                                         |                                                                                     |
| ∔≟ 🖩 🗈                                                                                  |                                         |                                                                                     |
| Übergabeparame                                                                          | eter                                    |                                                                                     |
| Zeitraum vo                                                                             | n Mo 01.10.20                           | 01 bis Mi (31.10.2001                                                               |
| Übergabe von                                                                            | 🔽 Konten                                | Fehlgründen                                                                         |
|                                                                                         | KostenstNetto                           | KostenstFehlgr.                                                                     |
|                                                                                         | Kostenstellenlänge                      | Parkplatz Lohnartgrp.                                                               |
| Firmen-Nr                                                                               | 122                                     | Kunden-Nr. 12345678                                                                 |
| Firmenhezeichnu                                                                         | 1723<br>Ind                             | Wirtshuser Verlagshaus und Druckereigesellschaft mb                                 |
| Verarbeitungske                                                                         | nnzeichen                               |                                                                                     |
| - Dateien                                                                               |                                         | ,                                                                                   |
|                                                                                         |                                         |                                                                                     |
| Lohndatei                                                                               | novaline.txt                            | Durchsuchen                                                                         |
| Protokolldatei                                                                          | yyy.txt                                 | <u>D</u> urchsuchen                                                                 |
| Textanzeiger                                                                            | notepad.exe                             | Durchsuchen                                                                         |
| Fortschritt                                                                             |                                         |                                                                                     |
| Gesamte Person                                                                          | ien                                     |                                                                                     |
|                                                                                         |                                         |                                                                                     |
|                                                                                         |                                         |                                                                                     |
|                                                                                         |                                         | Abbruch                                                                             |
|                                                                                         |                                         |                                                                                     |
| Dateien<br>Lohndatei<br>Protokolldatei<br>Textanzeiger<br>Fortschritt<br>Gesamte Person | novaline.txt<br>jyyy.txt<br>notepad.exe | <u>D</u> urchsuchen<br><u>D</u> urchsuchen<br><u>D</u> urchsuchen<br><u>Abbruch</u> |

## Zeitraum

Geben sie den Zeitraum an, dessen Werte übergeben werden sollen.

### Übergabe von Zeitraumkonten und Fehlgründen

Aktivieren Sie die entsprechende Option, um die Inhalte der Zeitraumkonten und/oder Fehlgründe zu übergeben. Damit die Übergabe korrekt durchgeführt wird, muss in den Zeitraumkonten bzw. Fehlgründen eine Lohnartengruppe hinterlegt sein.

#### Übergabe von Kostenstellenbuchungen

Die Felder "Kostenstellen-Nettozeiten" und "Kostenstellen-Fehlgründe" sind nur bei Einsatz des BDE-Moduls und vorhandenen Kostenstellenbuchungen von Bedeutung. Aktivieren Sie diese Felder, um die gebuchten Nettozeiten bzw. Fehlgrund-Zeiten in die Schnittstelle zu übergeben.

Damit die Kostenstellen-Nettozeiten übergeben werden, muss der Kostenstelle eine Bewertung zugeordnet werden. In der Bewertung ist entweder eine Lohnartgruppe einzutragen. Oder es muss "Lohnartgruppe für Kostenrechnung" aktiviert und im Personalstamm eine Lohnartengruppe im Feld "Lohnartgruppe für Kostenrechnung" der Seite "Berechnung" hinterlegt sein.

### Kantine und Parkplatz

Die Übergabe von Kantinen- und Parkplatzbuchungen ist bei dieser Lohnübergabe nicht möglich.

#### Firma und Kundennummer

Die Firmennummer, Firmenbezeichnung und die Kundennummer werden im Kopfsatz der Schnittstellendatei übergeben.

#### Verarbeitungskennzeichen

Für die erste Übergabe des gewählten Zeitraums wählen Sie "Neuerstellung". Wurde die Datei bereits in das Lohnprogramm importiert, wählen Sie "Datei bereits eingelesen". Damit wird die Übergabedatei mit dem Verarbeitungskennzeichen X gekennzeichnet.

#### Kostenstellenlänge

Wenn die Kostenstellen in MTZ 4000 mehr Stellen aufweisen als in der Schnittstelle möglich, können Sie die Anzahl der Stellen für die Übergabe begrenzen. Es werden soviele Stellen übergeben wie in diesem Feld eingegeben. Die nicht zu übergebenden Stellen werden links abgeschnitten.

Zum Beispiel werden die Kostenstellen in MTZ 4000 8stellig geführt. Das Kostenstellen-Feld der Schnittstellendatei ist auf 6 Stellen begrenzt. Geben Sie unter "Kostenstellenlänge" 6 ein. Die ersten sechs Stellen <u>von rechts</u> werden übergeben.

| Kostenstelle in MTZ 4000:     | 00009001 |
|-------------------------------|----------|
| Kostenstelle in Übergabedatei | 009001   |

#### Abrechnungsnummer

Mit der Abrechnungsnummer wird gesteuer, ob es sich um eine erste Abrechnung innerhalb des eingegebenen Zeitraums handelt oder um eine anschließende Korrekturabrechnung. Bei der ersten Abrechnung geben Sie Abrechnungsnummer 1 ein. Bei anschließenden Korrekturabrechnungen entsprechend der Korrektur die Nummern 2 bis 9.

Bei einer Abrechnungsnummer größer als 1 werden die Datensätze des Mitarbeiters aus der vorigen Lohnübergabe storniert. Außerdem werden neue Datensätze mit den korrigierten Werten erzeugt.

#### Kalendarium

Aktivieren Sie "Kalendarium", werden Fehlzeiten pro Tage übergeben.

#### Dateien

Einige Lohnprogramme benötigen einen vorgegebenen Dateinamen für die Übergabedatei. In dem Fall geben Sie diesen Dateinamen ein, anderenfalls einen beliebigen. Hinterlegen Sie einen beliebigen Dateinamen für die Protokolldatei und geben Sie außerdem einen Texteditor an, um die Protokolldatei mit dem Seitensymbol oben im Dialog anschauen zu können.

Mit den Schaltflächen "Durchsuchen" erhalten Sie jeweils den windowsüblichen Dialog zur Auswahl eines Verzeichnisses.

## Fortschritt

Nach dem Start der Übergabe mit dem Rechnersymbol wird der Verarbeitungsfortschritt angezeigt.

### Übergabe starten

Mit dem Rechnersymbol starten Sie die Lohnübergabe.

### Protokolldatei anzeigen

Die Lohnübergabe wird protokolliert. Zu Prüfungszwecken können Sie das Protokoll anzeigen lassen. Klicken Sie dazu auf das Seitensymbol. Die Protokolldatei wird in dem unter "Dateien" ausgewählten Editor angezeigt.

### Personenauswahl

# Ϊġ

Über das abgebildete Symbol können Sie einen anderen Personenfilter auswählen. Nähere Informationen dazu erhalten Sie im Bereich 3.

# Schnittstellenbeschreibung

Numerische Werte werden rechtsbündig mit führenden Nullen übergeben. Die Trennung der Datensätze erfolgt durch CR+LF. Die Felder innerhalb eines Datensatzes werden mit Semikolon getrennt.

| Bezeichnung         | Position | Länge | Format/Inhalt | Beschreibung                                                                                                    |
|---------------------|----------|-------|---------------|----------------------------------------------------------------------------------------------------|
| Satzart             | 1        | 4     | 0001          | Satzart 0001 für "Kopfsatz"                                                                                             |
| Frei                | 5        | 6     | Blanks        | Gefüllt mit Blanks                                                                                                    |
| Erstellungsdatum    | 11       | 8     | TTMMJJJJ      |                                                                                                    |
| Frei                | 19       | 88    | Blanks        | Gefüllt mit Blanks                                                                                                    |
| Firmennummer        | 107      | 3     | Alphanum.     | Eintrag der Firmennummer im<br>Übergabedialog                                                                           |
| Firmenbezeichnung   | 110      | 60    | Alphanum.     | Eintrag der Firmenbezeichnung im<br>Übergabedialog                                                                      |
| Kundennummer        | 170      | 8     | Numerisch     | Kontrollnummer gem. Eingabe im<br>Übergabedialog                                                                        |
| Verarbeitungskennz. | 178      | 1     | N<br>X        | N = Neuerstellung<br>X = Datei bereits eingelesen<br>Gemäß Auswahl des Verarbeitungs<br>kennzeichens im Übergabedialog. |
| Frei                | 179      | 72    | Blanks        | Gefüllt mit Blanks                                                                                                    |

# Kopfsatz

# Datensätze

| Bezeichnung         | Position | Länge | Format/Inhalt | Beschreibung                                                                                                    |
|---------------------|----------|-------|---------------|----------------------------------------------------------------------------------------------------|
| Satzart             | 1        | 4     | 9000          | Satzart 9000 für "Erfassungssatz"                                                                                                    |
| Personalnummer      | 5        | 6     | Numerisch     |                                                                                                    |
| Tagesdatum          | 11       | 8     | TTMMJJJJ      |                                                                                                    |
| Lohnarten-Nr.       | 19       | 4     | Numerisch     |                                                                                                    |
| Stunden             | 23       | 7     | +vvvvvnn      | Vorzeichen + oder –<br>die letzten beiden Stellen sind<br>Nachkommastellen                                                                                                    |
| Tage                | 30       | 7     | +vvvvvnn      | Vorzeichen + oder –<br>die letzten beiden Stellen sind<br>Nachkommastellen                                                                                                    |
| Betrag              | 37       | 9     | +vvvvvvnn     | Vorzeichen + oder –<br>die letzten beiden Stellen sind<br>Nachkommastellen<br>Betrag, wenn in der Lohnart ein Wert<br>hinterlegt und die Art DM ausgewählt<br>wurde:<br>Betrag = Std. * Wert |
| Prozentsatz         | 46       | 7     | +0000000      | Gefüllt mit Nullen                                                                                                    |
| Gesamtbetrag        | 53       | 9     | +00000000     | Gefüllt mit Nullen                                                                                                    |
| Kostenträgernummer  | 62       | 15    | Blanks        | Gefüllt mit Blanks                                                                                                    |
| Kostenstellennummer | 77       | 15    | Alphanum.     |                                                                                                    |
| Kostenartennummer   | 92       | 15    | Blanks        | Gefüllt mit Blanks                                                                                                    |
| Arbeitsart          | 107      | 3     | Blanks        | Gefüllt mit Blanks                                                                                                    |
| Frei                | 110      | 141   | Blanks        | Gefüllt mit Blanks                                                                                                    |

# Endesatz

| Bezeichnung       | Position | Länge | Format/Inhalt | Beschreibung                                              |
|-------------------|----------|-------|---------------|-----------------------------------------------------------|
| Satzart           | 1        | 4     | 9999          | Satzart 0001 für "Ende-Satz"                              |
| Anzahl Datensätze | 5        | 6     | Numerisch     | Anzahl aller Datensätze einschl. Kopfsatz<br>und Endesatz |
| Frei              | 11       | 240   | Blanks        | Gefüllt mit Blanks                                        |

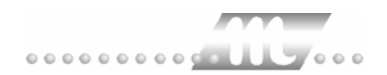

# OFT

| Wilchnübergabe                    | 0 5 7                             |                 |             |             |
|-----------------------------------|-----------------------------------|-----------------|-------------|-------------|
| Dienst ?                          | 01.1.                             |                 |             |             |
|                                   | Ø                                 |                 |             |             |
| Übergabeparameter<br>Übergabe für | Oktober                           | 2001            |             |             |
| Zeitraum von                      | Mo 01.10.20                       | D1 bis          | Mi 31.10.20 | 01          |
| Übergabe von 🔽                    | Konten                            | Fehlgründen     | 🗖 Kantine   | Lohnartgrp. |
| Ko                                | KostenstNetto<br>stenstellenlänge | KostenstFehlgr. | Parkplatz   | Lohnartgrp. |
|                                   | € EBO                             |                 | O DISPO     |             |
| Dateien                           |                                   |                 |             |             |
| Lohndatei                         | oft.txt                           |                 |             | Durchsuchen |
| Protokolldatei                    | yyy.txt                           |                 |             | Durchsuchen |
| Textanzeiger                      | notepad.exe                       |                 |             | Durchsuchen |
| Fortschritt                       |                                   |                 |             |             |
| Gesamte Personen                  |                                   |                 |             |             |
|                                   |                                   |                 |             |             |
|                                   |                                   | Abbruch         |             |             |
|                                   |                                   |                 |             |             |

# Übergabe für

Wählen Sie den Übergabemonat aus und ändern Sie bei Bedarf im Feld rechts daneben das Jahr. Eine genauere Eingrenzung des Zeitraums, dessen Werte übergeben werden sollen, nehmen Sie im Feld "Zeitraum" vor.

Der Übergabemonat ist ausschlaggebend für den Dateinamen. Dieser wird zum Teil aus dem Hexadezimal-Code des Übergabemonats gebildet.

## Zeitraum

Geben sie den Zeitraum an, dessen Werte übergeben werden sollen.

### Übergabe von Zeitraumkonten und Fehlgründen

Aktivieren Sie die entsprechende Option, um die Inhalte der Zeitraumkonten und/oder Fehlgründe zu übergeben. Damit die Übergabe korrekt durchgeführt wird, muss in den Zeitraumkonten bzw. Fehlgründen eine Lohnartengruppe hinterlegt sein.

# Übergabe von Kostenstellenbuchungen

|                         | Die Übergabe von Kostenstellenbuchungen ist bei dieser<br>Lohnübergabe nicht möglich.                                                                                                    |
|-------------------------|----------------------------------------------------------------------------------------------------|
| Kantine und Parkplatz   |                                                                                                    |
|                         | Die Übergabe von Kantinen- und Parkplatzbuchungen ist bei dieser<br>Lohnübergabe nicht möglich.                                                                                                    |
| EBO und DISPO           |                                                                                                    |
|                         | Sie haben die Wahl, ob EBO-Daten oder Daten für die<br>Mitarbeiterdisposition übergeben werden sollen. Der Aufbau der<br>Schnittstellendatei ist abhängig von dieser Auswahl.                                                                                                    |
| Dateien                 |                                                                                                    |
|                         | Einige Lohnprogramme benötigen einen vorgegebenen Dateinamen<br>für die Übergabedatei. In dem Fall geben Sie diesen Dateinamen ein,<br>anderenfalls einen beliebigen. Hinterlegen Sie einen beliebigen<br>Dateinamen für die Protokolldatei und geben Sie außerdem einen<br>Texteditor an, um die Protokolldatei mit dem Seitensymbol oben im<br>Dialog anschauen zu können. |
|                         | Mit den Schaltflächen "Durchsuchen" erhalten Sie jeweils den<br>windowsüblichen Dialog zur Auswahl eines Verzeichnisses.                                                                                                    |
| Fortschritt             |                                                                                                    |
|                         | Nach dem Start der Übergabe mit dem Rechnersymbol wird der Verarbeitungsfortschritt angezeigt.                                                                                                    |
| Übergabe starten        |                                                                                                    |
|                         | Mit dem Rechnersymbol starten Sie die Lohnübergabe.                                                                                                    |
| Protokolldatei anzeigen |                                                                                                    |
|                         | Die Lohnübergabe wird protokolliert. Zu Prüfungszwecken können Sie<br>das Protokoll anzeigen lassen. Klicken Sie dazu auf das<br>Seitensymbol. Die Protokolldatei wird in dem unter "Dateien"<br>ausgewählten Editor angezeigt.                                                                                                    |
| Personenauswahl         |                                                                                                    |
|                         | <u>**</u>                                                                                                    |
|                         | Über das abgebildete Symbol können Sie einen anderen<br>Personenfilter auswählen. Nähere Informationen dazu erhalten Sie im<br>Bereich 3.                                                                                                    |

# Schnittstellenbeschreibung EBO-Daten

Numerische Werte werden rechtsbündig mit führenden Nullen übergeben. Die Trennung der Datensätze erfolgt durch CR+LF. Alle Zeiten werden in Normalzeit ausgegeben.

| Bezeichnung    | Position | Länge | Format/Inhalt | Beschreibung                                          |
|----------------|----------|-------|---------------|-------------------------------------------------------|
| Satzart        | 1        | 3     | S01           | Satzart S01 für EBO-Daten                             |
| Personalnummer | 4        | 6     | Numerisch     |                                                       |
| Frei           | 10       | 1     | Blank         |                                                       |
| Monat          | 11       | 4     | MMYY          | Monat aus dem Feld "Übergabe für"                     |
| Frei           | 15       | 13    | Blanks        |                                                       |
| Datum bis      | 28       | 4     | ттмм          | Letzter Tag der Abwesenheit<br>(Statistikdaten)       |
| Datum von      | 32       | 4     | ТТММ          | Erster Tag der Abwesenheit<br>(Statistikdaten)        |
| Frei           | 36       | 8     | Blanks        |                                                       |
| Fehlgrund      | 44       | 4     | Numerisch     | (Statistikdaten)                                      |
| Frei           | 48       | 31    | Blanks        |                                                       |
| Datum          | 79       | 2     | тт            | Letzter des Übergabemonats im Feld<br>"Übergabe für"  |
| Stunden        | 81       | 5     | hhhmm         | Gesamtstundenzahl des<br>Übergabemonats in NOrmalzeit |
| Lohnart        | 86       | 4     | Numerisch     |                                                       |

# Schnittstellenbeschreibung Disposition

Numerische Werte werden rechtsbündig mit führenden Nullen übergeben. Die Trennung der Datensätze erfolgt durch CR+LF.

| Bezeichnung    | Position | Länge | Format/Inhalt | Beschreibung                                                                |
|----------------|----------|-------|---------------|-----------------------------------------------------------------------------|
| Satzart        | 1        | 3     | S02           | Satzart S02 für Dispositionsdaten                                           |
| Personalnummer | 4        | 6     | Numerisch     |                                                                             |
| Frei           | 10       | 1     | Blank         |                                                                             |
| Monat          | 11       | 4     | MMYY          | Monat aus dem Feld "Übergabe für"                                           |
| Datum          | 15       | 2     | тт            | Tagesdatum                                                                  |
| Beginn Uhrzeit | 17       | 4     | hhmm          | Erste Kommt-Buchung des Tages                                               |
| Ende Uhrzeit   | 21       | 4     | hhmm          | Letzte Kommt-Buchung des Tages                                              |
| Pause          | 25       | 4     | PmmU          | mm=Minuten – wurde keine Pause<br>gemacht, wird das Feld mit Blanks gefüllt |
| Leer           | 29       | 5     | Blanks        |                                                                             |

# **ORGA-SOFT**

| 🊻 Lohnübergab           | be - ORGA                           |                     |
|-------------------------|-------------------------------------|---------------------|
| <u>D</u> ienst <u>?</u> |                                     |                     |
| 11 🖩 🗉                  |                                     |                     |
| Übergabeparam           | neter                               |                     |
| Übergabe für            | Oktober 💽 2001                      |                     |
| Zeitraum vo             | on Mo 01.10.2001 bis Mi (31.10.2001 |                     |
| Übergabe von            | Konten Fehlgründen Kantine Loh      | nartgrp.            |
|                         | Kostenstellenlänge                  | nartgrp.            |
| Firmennummer            | Π                                   |                     |
| Dateien                 |                                     |                     |
| Lohnpfad                | d:\mtz4000\                         | Jurchsuchen         |
| Protokolldatei          | yyy.txt                             | <u>)</u> urchsuchen |
| Textanzeiger            | notepad.exe                         | <u>)</u> urchsuchen |
| Fortschritt             |                                     |                     |
| Gesamte Persor          | onen                                |                     |
|                         |                                     |                     |
|                         | Abbruch                             |                     |
|                         |                                     |                     |

# Übergabe für

Wählen Sie den Übergabemonat aus und ändern Sie bei Bedarf im Feld rechts daneben das Jahr. Eine genauere Eingrenzung des Zeitraums, dessen Werte übergeben werden sollen, nehmen Sie im Feld "Zeitraum" vor.

Der Übergabemonat ist ausschlaggebend für den Dateinamen. Dieser wird zum Teil aus dem Hexadezimal-Code des Übergabemonats gebildet.

## Zeitraum

Geben sie den Zeitraum an, dessen Werte übergeben werden sollen.

## Übergabe von Zeitraumkonten und Fehlgründen

Aktivieren Sie die entsprechende Option, um die Inhalte der Zeitraumkonten und/oder Fehlgründe zu übergeben. Damit die Übergabe korrekt durchgeführt wird, muss in den Zeitraumkonten bzw. Fehlgründen eine Lohnartengruppe hinterlegt sein.

### Übergabe von Kostenstellenbuchungen

Die Felder "Kostenstellen-Nettozeiten" und "Kostenstellen-Fehlgründe" sind nur bei Einsatz des BDE-Moduls und vorhandenen Kostenstellenbuchungen von Bedeutung. Aktivieren Sie diese Felder, um die gebuchten Nettozeiten bzw. Fehlgrund-Zeiten in die Schnittstelle zu übergeben.

Damit die Kostenstellen-Nettozeiten übergeben werden, muss der Kostenstelle eine Bewertung zugeordnet werden. In der Bewertung ist entweder eine Lohnartgruppe einzutragen. Oder es muss "Lohnartgruppe für Kostenrechnung" aktiviert und im Personalstamm eine Lohnartengruppe im Feld "Lohnartgruppe für Kostenrechnung" der Seite "Berechnung" hinterlegt sein.

### Kantine und Parkplatz

Die Übergabe von Kantinen- und Parkplatzbuchungen ist bei dieser Lohnübergabe nicht möglich.

### Firma und Kundennummer

Die Firmennummer, Firmenbezeichnung und die Kundennummer werden im Kopfsatz der Schnittstellendatei übergeben.

### Verarbeitungskennzeichen

Für die erste Übergabe des gewählten Zeitraums wählen Sie "Neuerstellung". Wurde die Datei bereits in das Lohnprogramm importiert, wählen Sie "Datei bereits eingelesen". Damit wird die Übergabedatei mit dem Verarbeitungskennzeichen X gekennzeichnet.

### Kostenstellenlänge

Wenn die Kostenstellen in MTZ 4000 mehr Stellen aufweisen als in der Schnittstelle möglich, können Sie die Anzahl der Stellen für die Übergabe begrenzen. Es werden soviele Stellen übergeben wie in diesem Feld eingegeben. Die nicht zu übergebenden Stellen werden links abgeschnitten.

Zum Beispiel werden die Kostenstellen in MTZ 4000 8stellig geführt. Das Kostenstellen-Feld der Schnittstellendatei ist auf 6 Stellen begrenzt. Geben Sie unter "Kostenstellenlänge" 6 ein. Die ersten sechs Stellen <u>von rechts</u> werden übergeben.

Kostenstelle in MTZ 4000:00009001Kostenstelle in Übergabedatei009001

### Firmennummer

Die Firmennummer wird Bestandteil des Namens der Schnittstellendatei.

## Dateien

|                         | Als Lohnpfad wählen Sie das Verzeichnis aus, in dem die<br>Schnittstellendatei angelegt werden soll. Schließen Sie die Eingabe<br>mit einem Backslash (\) ab. Der Name der Schnittstellendatei wird<br>automatisch vergeben:    |
|-------------------------|----------------------------------------------------------------------------------------------------|
|                         | D <firma>&lt;Übergabemonat hexadezimal&gt;</firma>                                                                                                    |
|                         | Zum Beispiel: D1le2a                                                                                                    |
|                         | Die Firmennummer wird dem gleichnamigen Feld des<br>Übergabedialogs entnommen, der Übergabemonat dem Feld<br>"Übergabe für".                                                                                                    |
|                         | Hinterlegen Sie außerdem einen beliebigen Dateinamen für die<br>Protokolldatei und geben Sie einen Texteditor an, um die<br>Protokolldatei mit dem Seitensymbol oben im Dialog anschauen zu<br>können.                          |
|                         | Mit den Schaltflächen "Durchsuchen" erhalten Sie jeweils den<br>windowsüblichen Dialog zur Auswahl eines Verzeichnisses.                                                                                                    |
| Fortschritt             |                                                                                                    |
|                         | Nach dem Start der Übergabe mit dem Rechnersymbol wird der Verarbeitungsfortschritt angezeigt.                                                                                                    |
| Übergabe starten        |                                                                                                    |
|                         | Mit dem Rechnersymbol starten Sie die Lohnübergabe.                                                                                                    |
| Protokolldatei anzeigen |                                                                                                    |
|                         | Die Lohnübergabe wird protokolliert. Zu Prüfungszwecken können Sie<br>das Protokoll anzeigen lassen. Klicken Sie dazu auf das<br>Seitensymbol. Die Protokolldatei wird in dem unter "Dateien"<br>ausgewählten Editor angezeigt. |
| Personenauswahl         |                                                                                                    |
|                         | # <b>#</b>                                                                                                    |
|                         | <br>Über das abgebildete Symbol können Sie einen anderen                                                                                                    |

Über das abgebildete Symbol können Sie einen anderen Personenfilter auswählen. Nähere Informationen dazu erhalten Sie im Bereich 3.

# Schnittstellenbeschreibung

Numerische Werte werden rechtsbündig mit führenden Nullen übergeben. Die Trennung der Datensätze erfolgt durch CR+LF. Die Felder innerhalb eines Datensatzes werden mit Semikolon getrennt.

| Bezeichnung    | Position | Länge | Format/Inhalt                     | Beschreibung                                                                                                    |
|----------------|----------|-------|-----------------------------------|----------------------------------------------------------------------------------------------------|
| Personalnummer | 1        | 4     | Numerisch                         |                                                                                                    |
| Lohnart        | 5        | 3     | Numerisch                         |                                                                                                    |
| Lohnschein-Nr. | 8        | 4     | Numerisch                         | Wird innerhalb gleichartiger Lohnarten<br>hochgezählt, sonst 0001                                                                                                    |
| Stunden/Tage   | 12       | 10    | +vvvvvv.nn<br>Vorzeichen + oder - |                                                                                                    |
| Lohnsatz       | 22       | 7     | +VVV.NN<br>Vorzeichen + oder -    | Stundensatz aus dem Feld "Wert" der<br>Lohnartengruppe, wenn Art = DM, oder,<br>wenn vorhanden, aus dem Eintrag<br>st= <wert>, z.B. st=30.35 des<br/>Kommentarfeldes</wert> |
| Prozentsatz    | 29       | 7     | +000.00                           | Gefüllt mit Nullen                                                                                                    |
| Betrag         | 36       | 9     | +vvvvv.nn<br>Vorzeichen + oder -  | Betrag, wenn in der Lohnart ein Wert<br>hinterlegt und die Art DM ausgewählt<br>wurde:<br>Betrag = Std. * Wert                                                              |
| Kostenstelle   | 45       | 6     | Numerisch                         |                                                                                                    |
| Kostenträger   | 50       | 6     | Numerisch                         |                                                                                                    |
| Arbeitstag     | 56       | 2     | 00                                | Nicht verwendet                                                                                                    |
| Frei           | 58       | 6     | Blanks                            | Gefüllt mit Blanks                                                                                                    |

# OSG

.

| Lohnübergabe-OS                        | G - Der Di        | alog                  |     |
|----------------------------------------|-------------------|-----------------------|-----|
|                                        | Menü<br>Menüpunkt | Dienst<br>Lohnübergab | De  |
| 🎆 Lohnübergabe - OSG-LOHN              |                   | _ <b>_</b> X          |     |
| <u>D</u> ienst <u>?</u>                |                   |                       |     |
| 👪 🖩 🗈                                  |                   |                       |     |
| Übergabeparameter                      |                   |                       |     |
| Übergabe für 🛛 Januar 💽                | 2002              | 2                     | 001 |
| Zeitraum von Mo 01.01.2001             | bis Mi 31.01.20   | 01                    |     |
| Übergabe von 🔽 Konten 🔽 Feh            | gründen 🔽 Kantine | Lohnartgrp.           |     |
| KostenstNetto Kos                      | tenstFehlgr.      |                       |     |
| Kostenstellenlänge                     | Parkplatz         | Lonnargrp.            |     |
|                                        |                   |                       |     |
|                                        |                   |                       |     |
|                                        |                   |                       |     |
| Dateien                                |                   |                       |     |
| Lohndatei Q\MTZ4000\lohntest\loh       | nuebergabe.txt    | <u>D</u> urchsuchen   |     |
| Protokolldatei C:\MTZ4000\lohntest\loh | nprotokoll.txt    | Durchsuchen           |     |
| Textanzeiger notepad.exe               |                   | Durchsuchen           |     |
| Fortschritt                            |                   |                       |     |
| Gesamte Personen                       |                   |                       |     |
|                                        |                   |                       |     |
|                                        |                   |                       |     |
| Abb                                    | ruch              |                       |     |
|                                        |                   |                       |     |
|                                        |                   |                       |     |
|                                        |                   |                       |     |

| Übergabe für          |                                                                                                    |
|-----------------------|----------------------------------------------------------------------------------------------------|
|                       | Wählen Sie den Übergabemonat aus und ändern Sie bei Bedarf im<br>Feld rechts daneben das Jahr. Eine genauere Eingrenzung des<br>Zeitraums, dessen Werte übergeben werden sollen, nehmen Sie im<br>Feld <b>Zeitraum</b> vor.                                                                                                    |
|                       | Der Übergabemonat ist ausschlaggebend für die Monatskennung in<br>der Übergabedatei. Wurde beispielsweise als Zeitraum der 01.04. bis<br>30.04. und der Monat Mai angegeben, erfolgt die Übergabe mit<br>Kennung für den Mai.                                                                                                    |
| Zeitraum              |                                                                                                    |
|                       | Hier geben Sie den Zeitraum ein, dessen Werte übergeben werden sollen.                                                                                                    |
| Übergabe von Konten u | nd Fehlgründen                                                                                                    |
|                       | Aktivieren Sie die entsprechende Option, um die Inhalte der<br>Zeitraumkonten und/oder Fehlgründe zu übergeben. Damit die<br>Übergabe korrekt durchgeführt wird, muss in den Zeitraumkonten<br>bzw. Fehlgründen eine Lohnartengruppe hinterlegt sein.                                                                                                    |
| KostenstNetto und Kos | stenstFehlgründe                                                                                                    |
|                       | Die Felder "Kostenstellen-Nettozeiten" und "Kostenstellen-<br>Fehlgründe" sind nur bei Einsatz des BDE-Moduls und vorhandenen<br>Kostenstellenbuchungen von Bedeutung. Aktivieren Sie diese Felder,<br>um die gebuchten Nettozeiten bzw. Fehlgrund-Zeiten in die<br>Schnittstelle zu übergeben.                                                                                        |
| Kostenstellenlänge    |                                                                                                    |
|                       | Die Kostenstellenläge beträgt bei der Lohnschnittstelle OSG 16.<br>Wenn die Kostenstellen in MTZ <sup>®</sup> 4000 mehr Stellen aufweisen als in<br>der Schnittstelle möglich, können Sie die Anzahl der Stellen für die<br>Übergabe begrenzen. Es werden soviele Stellen übergeben wie in<br>diesem Feld eingegeben. Die nicht zu übergebenden Stellen werden<br>links abgeschnitten. |
|                       | Zum Beispiel: Die Kostenstellen in MTZ <sup>®</sup> 4000 werden 8stellig geführt.<br>Das Kostenstellen-Feld der Schnittstellendatei ist auf 6 Stellen<br>begrenzt. Geben Sie unter "Kostenstellenlänge" 6 ein. Die ersten<br>sechs Stellen <u>von rechts</u> werden übergeben.                                                                                                    |
|                       | Kostenstelle in MTZ 4000: 00009001<br>Kostenstelle in Übergabedatei 009001                                                                                                    |
| Kantine und Parkplatz |                                                                                                    |
|                       | Die Übergabe von Kantinen- und Parkplatzbuchungen ist bei dieser<br>Lohnübergabe nicht möglich.                                                                                                    |

| Dateien     |                                                                                                    |
|-------------|----------------------------------------------------------------------------------------------------|
|             | Einige Lohnprogramme benötigen einen vorgegebenen Dateinamen<br>für die Übergabedatei. In dem Fall geben Sie diesen Dateinamen ein,<br>anderenfalls einen beliebigen. Hinterlegen Sie einen beliebigen<br>Dateinamen für die Protokolldatei und geben Sie außerdem einen<br>Texteditor an, mit dem Sie die Protokolldatei mit dem Seitensymbol<br>oben im Dialog anschauen möchten. |
|             | Mit den Schaltflächen <b>Durchsuchen</b> erhalten Sie jeweils den windowsüblichen Dialog zur Auswahl eines Verzeichnisses.                                                                                                    |
| Fortschritt |                                                                                                    |
|             | Nach dem Start der Übergabe mit dem Rechnersymbol wird der Verarbeitungsfortschritt angezeigt.                                                                                                    |

ن 🖩

Übergabe starten

Mit dem Rechnersymbol starten Sie die Lohnübergabe.

# Protokolldatei anzeigen

Die Lohnübergabe wird protokolliert. Zu Prüfungszwecken können Sie das Protokoll anzeigen lassen. Klicken Sie dazu auf das Seitensymbol. Die Protokolldatei wird in dem im Feld **Textanzeiger** ausgewählten Editor angezeigt.

# Personenauswahl

Über die Personenauswahl bestimmen Sie, für welche Personen die Lohnübergabe vorgenommen werden soll. Nähere Informationen zum Personenfilter erhalten Sie im Zeiterfassungshandbuch.

# Schnittstellenbeschreibung

| Bezeichnung               | Län-<br>ge | Posi-<br>tion | Beschreibung                                                                      | Inhalt  |
|---------------------------|------------|---------------|-----------------------------------------------------------------------------------|---------|
| Firmennummer              | 4          | 1             | linksbündig                                                                       |         |
| Periode                   | 8          | 5             | JJJJMMNR                                                                          | (NR=01) |
| Personalnummer            | 10         | 13            | linksbündig                                                                       |         |
| Lohnartennummer           | 4          | 23            | linksbündig                                                                       | Lohnart |
| Menge                     | 11         | 27            | 1. Stelle *,- oder ""<br>7 Vormommastellen,<br>Dezimalpunkt<br>2 Nachkommastellen |         |
| Lohngruppe                | 3          | 38            |                                                                                   | blank   |
| Preis                     | 8          | 41            |                                                                                   | blank   |
| Faktor                    | 7          | 49            |                                                                                   | blank   |
| Kostenstelle              | 16         | 56            | linksbündig                                                                       |         |
| Kostenträger              | 20         | 76            |                                                                                   | blank   |
| Kostenart                 | 8          | 84            |                                                                                   | blank   |
| Leistende<br>Kostenstelle | 16         | 100           |                                                                                   | blank   |
| Mitteilung                | 24         | 124           |                                                                                   | blank   |
| Filler                    | 23         | 147           |                                                                                   | blank   |

Die gesamte Satzlänge beträgt 162. Die Daten werden ohne Satztrenner übergeben.

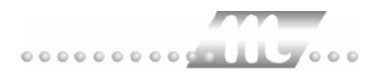

# PABRU

# Grundsätzliches

Für die PAPRU-Statistik müssen im Dialog **Lohnartengruppen** folgende Dinge beachtet werden:

12. Die Lohnarten im Feld Lohnart dürfen nur dreistellig definiert sein.

13.Im Feld Einheit muss "Tage" definiert sein.

Dienst

14.Im Feld Schlüssel müssen folgende Werte eingetragen sein:

URLAUB = URL

KRANK = KRK

FEIERTAG = FEI

UNFALL = UNF

Als Mandantennummer wird der im Dialog **Mandanten** im Feld **Firmencode** hinterlegte Wert übergeben.

In der Statistik werden Anwesenheitstage, Anwesenheitsstunden und unbezahlte Tage (Fehlgrund 9000 Fehlt) ausgewiesen.

# Lohnübergabe-PABRU - Der Dialog

Menü

|                                                                                                    |                                                                                                    | Menüpunk                                                                 | kt Lohnü          | bergabe |
|----------------------------------------------------------------------------------------------------|----------------------------------------------------------------------------------------------------|--------------------------------------------------------------------------|-------------------|---------|
| Dienst   2     Dienst   2     Diegabeparar   Übergabeparar     Übergabe für   Zeitraum     Vübergabe von   Vibergabe von | abe - PABRU<br>neter<br>Februar<br>on Fr 01.02.200<br>KostenstNetto<br>Kostenstellenlänge<br>V Statistik | ▼ 2002<br>2 bis Do 28.02.<br>Fehlgründen<br>KostenstFehlgr.<br>Ferkplatz | 2002<br>Lohnartgp |         |
| Dateien<br>Lohndatei<br>Protokolldatei<br>Textanzeiger<br>Fortschritt<br>Gesamte Perse                                   | E:\Mtz4000-3.0\L<br>E:\Mtz4000-3.0\L<br>notepad.exe                                                      | .ohn_PABRU\Pabru.txt<br>.ohn_PABRU\Pabru_Prot.txt<br>                    | Durchsuchen       |         |

| Übergabe für          |                                                                                                    |
|-----------------------|----------------------------------------------------------------------------------------------------|
|                       | Wählen Sie den Übergabemonat aus und ändern Sie bei Bedarf im<br>Feld rechts daneben das Jahr. Eine genauere Eingrenzung des<br>Zeitraums, dessen Werte übergeben werden sollen, nehmen Sie im<br>Feld <b>Zeitraum</b> vor.                                                                                                    |
|                       | Der Übergabemonat ist ausschlaggebend für die Monatskennung in<br>der Übergabedatei. Wurde beispielsweise als Zeitraum der 01.04. bis<br>30.04. und der Monat Mai angegeben, erfolgt die Übergabe mit<br>Kennung für den Mai.                                                                                                    |
| Zeitraum              |                                                                                                    |
|                       | Hier geben Sie den Zeitraum ein, dessen Werte übergeben werden sollen.                                                                                                    |
| Übergabe von Konten u | nd Fehlgründen                                                                                                    |
|                       | Aktivieren Sie die entsprechende Option, um die Inhalte der<br>Zeitraumkonten und/oder Fehlgründe zu übergeben. Damit die<br>Übergabe korrekt durchgeführt wird, muss in den Zeitraumkonten<br>bzw. Fehlgründen eine Lohnartengruppe hinterlegt sein.                                                                                                    |
| Kostenstellenlänge    |                                                                                                    |
|                       | Die Kostenstellenlänge ist bei PABRU auf 6 Stellen begrenzt. Die<br>Kostenstellen werden bei der MTZ <sup>®</sup> 4000 intern 8stellig geführt.<br>Geben Sie in das Eingabefeld 6 ein, damit die Anzahl der Stellen bei<br>der Übergabe begrenzt wird. Die nicht zu übergebenden Stellen<br>werden links abgeschnitten.                                                             |
|                       | Kostenstelle in MTZ <sup>®</sup> 4000:00009001Kostenstelle in Übergabedatei:009001                                                                                                    |
| Statistik             |                                                                                                    |
|                       | Ist das Kontrollfeld Statistik aktiviert, wird zusätzlich eine Tagesstatistik ausgegeben.                                                                                                    |
| Kantine und Parkplatz |                                                                                                    |
|                       | Die Übergabe von Kantinen- und Parkplatzbuchungen ist bei dieser Lohnübergabe nicht möglich.                                                                                                    |
| Dateien               |                                                                                                    |
|                       | Einige Lohnprogramme benötigen einen vorgegebenen Dateinamen<br>für die Übergabedatei. In dem Fall geben Sie diesen Dateinamen ein,<br>anderenfalls einen beliebigen. Hinterlegen Sie einen beliebigen<br>Dateinamen für die Protokolldatei und geben Sie außerdem einen<br>Texteditor an, mit dem Sie die Protokolldatei mit dem Seitensymbol<br>oben im Dialog anschauen möchten. |
|                       | Mit den Schaltflächen <b>Durchsuchen</b> erhalten Sie jeweils den windowsüblichen Dialog zur Auswahl eines Verzeichnisses.                                                                                                    |
| Fortschritt           |                                                                                                    |
|                       | Nach dem Start der Übergabe mit dem Rechnersymbol wird der Verarbeitungsfortschritt angezeigt.                                                                                                    |

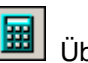

#### Übergabe starten

Mit dem Rechnersymbol starten Sie die Lohnübergabe.

# Protokolldatei anzeigen

Die Lohnübergabe wird protokolliert. Zu Prüfungszwecken können Sie das Protokoll anzeigen lassen. Klicken Sie dazu auf das Seitensymbol. Die Protokolldatei wird in dem im Feld **Textanzeiger** ausgewählten Editor angezeigt.

# Hersonenauswahl

Über die Personenauswahl bestimmen Sie, für welche Personen die Lohnübergabe vorgenommen werden soll. Nähere Informationen zum Personenfilter erhalten Sie im Zeiterfassungshandbuch.

# Schnittstellenbeschreibung

| Bezeichnung        | Posi-<br>tion | Län-<br>ge | PIC    | Inhalt       |
|--------------------|---------------|------------|--------|--------------|
| Status             | 1             | 1          | Х      | Z            |
| Satzschutz         | 2             | 1          | Х      | blank        |
| Satzart            | 3             | 1          | Х      | 1            |
| Firma              | 4             | 2          | XX     | MUSS         |
| Personalnummer     | 6             | 6          | 9 (06) | MUSS         |
| Lohnart            | 12            | 3          | X (03) | 000          |
| Jahr               | 15            | 2          | 99     | MUSS         |
| Monat              | 17            | 2          | 99     | MUSS         |
| Tag                | 19            | 2          | 99     | MUSS         |
| Anwesenheitstage   | 21            | 4          | 99V99  | KANN SONST 0 |
| Urlaubstage        | 25            | 4          | 99V99  |              |
| Kranktage          | 29            | 4          | 99V99  |              |
| Unfalltage         | 33            | 4          | 99V99  |              |
| bezahlte Fehltage  | 37            | 4          | 99V99  |              |
| unbezahlte Tage    | 41            | 4          | 99V99  |              |
| Anwesenheitsstund. | 45            | 5          | 999V99 |              |

### Satzart Tagesstatistik

Die restlichen Felder werden mit BLANK übergeben.

### Satzart 2 Zeiten/Beträge

| Bezeichnung    | Posi-<br>tion                    | Län-<br>ge | PIC              | Inhalt              |  |
|----------------|----------------------------------|------------|------------------|---------------------|--|
| Status         | 1                                | 1          | х                | Z                   |  |
| Satzschutz     | 2                                | 1          | х                | 1                   |  |
| Satzart        | 3                                | 1          | х                | 2                   |  |
| Firma          | 4                                | 2          | XX               | MUSS                |  |
| Personalnummer | 6                                | 6          | 9 (06)           | MUSS                |  |
| Lohnart        | 12                               | 3          | X (03)           | 000                 |  |
| Jahr           | 15                               | 2          | 99               | MUSS                |  |
| Monat          | 17                               | 2          | 99               | MUSS                |  |
| Tag            | 19                               | 2          | 99               | MUSS                |  |
| Zeit-Menge     | 21                               | 9          | S9(06)V99        | KANN SONST 0        |  |
|                | Vorzeio                          | chen st    | eht auf Position | 29                  |  |
| Faktor         | 30                               | 5          | 999V99           | KANN SONST 0        |  |
| Betrag         | 35                               | 11         | S9(08)V99        | KANN SONST 0        |  |
|                | Vorzeichen steht auf Position 45 |            |                  |                     |  |
| Prozent        | 46                               | 5          | 999V99           | 00000               |  |
| Kostenstelle   | 51                               | 6          | 9 (06)           | KANN SONST 0        |  |
| Erfasser       | 57                               | 1          | х                | KANN SONST<br>BLANK |  |

Gesamte Satzlänge ist 126.

Die restlichen Felder werden nicht benötigt werden mit BLANK übergeben.

Satzendekennzeichen ist LF.

# PAISY P1

| 🌃 Lohnübergabe - PAISY P1            |                                                       |
|--------------------------------------|-------------------------------------------------------|
| <u>D</u> ienst <u>?</u>              |                                                       |
|                                      |                                                       |
| Übergabeparameter                    |                                                       |
| Übergabe für Oktober 💌               | 2001                                                  |
| Zeitraum von Mo 01.10.2001           | bis Mi 31.10.2001                                     |
| Übergabe von 🔽 Konten 🔽 F            | ehlgründen 🕅 Kantine Lohnartgrp.                      |
|                                      | Parkplatz Lohnartgrp.                                 |
| Datenformat Firmencode: 7-stellig, F | Personalnr: 6-stellig 🔽 🔽 Stammkost.                  |
| Abrechnungsnr. 1 Sachbearbeit        | er 2 Zeiten in Minuten<br>Kostenstellen max. Sollzeit |
| Dateien                              |                                                       |
| Lohndatei paisy p1.txt               | Durchsuchen                                           |
| Protokolldatei yyy.txt               | Durchsuchen                                           |
| Textanzeiger notepad.exe             | Durchsuchen                                           |
| Fortschritt                          |                                                       |
| Gesamte Personen                     |                                                       |
|                                      |                                                       |
|                                      |                                                       |
|                                      |                                                       |
|                                      |                                                       |

# Übergabe für

Wählen Sie den Übergabemonat aus und ändern Sie bei Bedarf im Feld rechts daneben das Jahr. Eine genauere Eingrenzung des Zeitraums, dessen Werte übergeben werden sollen, nehmen Sie im Feld "Zeitraum" vor.

Der Übergabemonat ist ausschlaggebend für die Monatskennung in der Übergabedatei. Wurde beispielsweise als Zeitraum der 01.04. bis 30.04. und der Monat Mai angegeben, erfolgt die Übergabe mit Kennung für den Mai.

## Zeitraum

Geben sie den Zeitraum an, dessen Werte übergeben werden sollen.

### Übergabe von Zeitraumkonten und Fehlgründen

Aktivieren Sie die entsprechende Option, um die Inhalte der Zeitraumkonten und/oder Fehlgründe zu übergeben. Damit die Übergabe korrekt durchgeführt wird, muss in den Zeitraumkonten bzw. Fehlgründen eine Lohnartengruppe hinterlegt sein.

# Übergabe von Kostenstellenbuchungen

|                       | Die Felder "Kostenstellen-Nettozeiten" und "Kostenstellen-<br>Fehlgründe" sind nur bei Einsatz des BDE-Moduls und vorhandenen<br>Kostenstellenbuchungen von Bedeutung. Aktivieren Sie diese Felder,<br>um die gebuchten Nettozeiten bzw. Fehlgrund-Zeiten in die<br>Schnittstelle zu übergeben.                                                                                   |
|-----------------------|----------------------------------------------------------------------------------------------------|
|                       | Damit die Kostenstellen-Nettozeiten übergeben werden, muss der<br>Kostenstelle eine Bewertung zugeordnet werden. In der Bewertung ist<br>entweder eine Lohnartgruppe einzutragen. Oder es muss<br>"Lohnartgruppe für Kostenrechnung" aktiviert und im Personalstamm<br>eine Lohnartengruppe im Feld "Lohnartgruppe für Kostenrechnung"<br>der Seite "Berechnung" hinterlegt sein. |
| Kantine und Parkplatz |                                                                                                    |
|                       | Die Übergabe von Kantinen- und Parkplatzbuchungen ist bei dieser<br>Lohnübergabe nicht möglich.                                                                                                    |
| Kostenstellenlänge    |                                                                                                    |
|                       | Wenn die Kostenstellen in MTZ 4000 mehr Stellen aufweisen als in<br>der Schnittstelle möglich, können Sie die Anzahl der Stellen für die<br>Übergabe begrenzen. Es werden soviele Stellen übergeben wie in<br>diesem Feld eingegeben. Die nicht zu übergebenden Stellen werden<br>links abgeschnitten.                                                                            |
|                       | Zum Beispiel werden die Kostenstellen in MTZ 4000 8stellig geführt.<br>Das Kostenstellen-Feld der Schnittstellendatei ist auf 6 Stellen<br>begrenzt. Geben Sie unter "Kostenstellenlänge" 6 ein. Die ersten<br>sechs Stellen <u>von rechts</u> werden übergeben.                                                                                                    |
|                       | Kostenstelle in MTZ 4000: 00009001<br>Kostenstelle in Übergabedatei 009001                                                                                                    |
| Datenformat           |                                                                                                    |
|                       | Mit dem Datenformat bestimmen Sie die Längen der Firmennummer<br>und der Personalnummer. Entsprechend variiert der<br>Schnittstellenaufbau (s. auch Schnittstellenbeschreibung).                                                                                                    |
| Stammkostenstelle     |                                                                                                    |
|                       | Aktivieren Sie dieses Feld, wird die Stammkostenstelle mit<br>ausgegeben, anderenfalls bleibt das Feld "Kostenstelle" der<br>Schnittstellendatei leer.                                                                                                    |
| Abrechnungsnummer     |                                                                                                    |
|                       | Mit der Abrechnungsnummer wird gesteuert, ob es sich um eine erste<br>Abrechnung innerhalb des eingegebenen Zeitraums handelt oder um<br>eine anschließende Korrekturabrechnung. Bei der ersten Abrechnung<br>geben Sie Abrechnungsnummer 1 ein. Bei anschließenden<br>Korrekturabrechnungen entsprechend der Korrektur die Nummern 2<br>bis 9.                                   |
|                       | Bei einer Abrechnungsnummer größer als 1 werden die Datensätze<br>des Mitarbeiters aus der vorigen Lohnübergabe storniert – sie<br>erhalten das Löschkennzeichen L. Außerdem werden neue<br>Datensätze mit den korrigierten Werten erzeugt.                                                                                                    |

| Sachbearbeiter           |                                                                                                    |
|--------------------------|----------------------------------------------------------------------------------------------------|
|                          | Das Sachbearbeiter-Kennzeichen wird in die Schnittstellendatei übergeben.                                                                                                    |
| Zeiten in Minuten        |                                                                                                    |
|                          | Aktivieren Sie dieses Feld, werden die Zeiten nicht in Industriezeit sondern in Minuten ausgegeben. Eine Stunde und 20 Minuten entspricht dann 80 Minuten.                                                                                                    |
| Kostenstellen max. Solla | zeit                                                                                                    |
|                          | Das Feld "Kostenstellen max. Sollzeit" ist dann von Bedeutung, wenn<br>bei den Kostenstellenbuchungen Mehrzeit angefallen ist. Ist dieses<br>Feld inaktiv, werden die Kostenstellenzeiten mit der gesamten darauf<br>gearbeiteten Zeit übergeben.                                                                                                    |
|                          | Aktivieren Sie dieses Feld, werden die Kostenstellenzeiten maximal<br>mit der im Tagesprogramm hinterlegten Sollzeit übergeben. Dabei<br>beachten Sie bitte folgendes: Im Personalstamm müssen<br>Vortragsunter- und -obergrenze auf "0" gesetzt werden. Außerdem<br>muss eine Befehlsfolge angelegt werden, über die die Mehrzeiten<br>einem Freizeitkonto gutgeschrieben werden. Um die Mehrzeiten<br>abzufeiern, ist ein Fehlgrund anzulegen, dessen Zeit auf die<br>Stammkostenstelle fließt und der gleichzeitig die Stunden des<br>Freizeitkontos reduziert. |
| Dateien                  |                                                                                                    |
|                          | Einige Lohnprogramme benötigen einen vorgegebenen Dateinamen<br>für die Übergabedatei. In dem Fall geben Sie diesen Dateinamen ein,<br>anderenfalls einen beliebigen. Hinterlegen Sie einen beliebigen<br>Dateinamen für die Protokolldatei und geben Sie außerdem einen<br>Texteditor an, um die Protokolldatei mit dem Seitensymbol oben im<br>Dialog anschauen zu können.                                                                                                    |
|                          | Mit den Schaltflächen "Durchsuchen" erhalten Sie jeweils den<br>windowsüblichen Dialog zur Auswahl eines Verzeichnisses.                                                                                                    |
| Fortschritt              |                                                                                                    |
|                          | Nach dem Start der Übergabe mit dem Rechnersymbol wird der Verarbeitungsfortschritt angezeigt.                                                                                                    |
| Übergabe starten         |                                                                                                    |
|                          | Mit dem Rechnersymbol starten Sie die Lohnübergabe.                                                                                                    |
| Protokolldatei anzeigen  |                                                                                                    |
|                          | Die Lohnübergabe wird protokolliert. Zu Prüfungszwecken können Sie<br>das Protokoll anzeigen lassen. Klicken Sie dazu auf das<br>Seitensymbol. Die Protokolldatei wird in dem unter "Dateien"<br>ausgewählten Editor angezeigt.                                                                                                    |
| Personenauswahl          |                                                                                                    |
|                          | Über das abgebildete Symbol können Sie einen anderen<br>Personenfilter auswählen. Nähere Informationen dazu erhalten Sie im<br>Bereich 3.                                                                                                    |

# Schnittstellenbeschreibung

Numerische Werte werden rechtsbündig mit führenden Nullen übergeben. Die Trennung der Datensätze erfolgt durch CR+LF. Die Felder innerhalb eines Datensatzes werden mit Semikolon getrennt.

Die Längen von Firmennummer (7stellig, 2stellig) und Personalnummer (6stellig, 9stellig) sind abhängig von der Auswahl des Datenformats im Übergabedialog. Abhängig von dieser Auswahl variiert der Aufbau der Schnittstellendatei.

## Firmennummer 2stellig, Personalnummer 6stellig

| Bezeichnung       | Position | Länge | Format/Inhalt | Beschreibung                                                                               |
|-------------------|----------|-------|---------------|--------------------------------------------------------------------------------------------|
| Satzart           | 1        | 2     | P1            | Für Belegart P1                                                                            |
| Firmennummer      | 3        | 2     | Alphanum.     | Firmencode aus dem Mandantenstamm                                                          |
| Frei              | 5        | 2     | Blanks        | Gefüllt mit Blanks                                                                         |
| Personalnummer    | 7        | 6     | Numerisch     |                                                                                            |
| Frei              | 13       | 6     | Blanks        | Gefüllt mit Blanks                                                                         |
| Monat             | 19       | 2     | MM            | Übergabemonat gem. Feld "Übergabe<br>für" des Übergabedialogs                              |
| Jahr              | 21       | 2     | JJ            | Übergabejahr gem. Feld "Übergabe für"<br>des Übergabedialogs                               |
| Abrechnungsnummer | 23       | 1     | Numerisch     | Gemäß Abrechnungsnummer des<br>Übergabedialogs                                             |
| Sachbearbeiter    | 24       | 1     | Alphanum.     | Gemäß Sachbearbeiter des<br>Übergabedialogs                                                |
| Lohnart           | 25       | 3     | Numerisch     |                                                                                            |
| Stunden/Tage      | 28       | 5     | vvvnn         | Die letzten zwei Stellen sind<br>Nachkommastellen                                          |
| Schlüssel         | 33       | 5     | Alphanum.     | Eintrag aus dem Feld "Schlüssel" der<br>Lohnartengruppen gemäß den Paisy-<br>Anforderungen |
| Betrag            | 38       | 7     | vvvvvnn       | Die letzten zwei Stellen sind<br>Nachkommastellen                                          |
|                   |          |       |               | Betrag, wenn in der Lohnart ein Wert<br>hinterlegt und die Art DM ausgewählt<br>wurde:     |
|                   |          |       |               | Betrag = Std. * Wert                                                                       |
| Prozentsatz       | 45       | 5     | Blanks        | Nicht verwendet                                                                            |
| Kostenstelle      | 50       | 6     | Alphanum.     |                                                                                            |
| Frei              | 56       | 25    | Blanks        | Gefüllt mit Blanks                                                                         |

# Firmennummer 7stellig, Personalnummer 6stellig

| Bezeichnung    | Position | Länge | Format/Inhalt | Beschreibung                      |
|----------------|----------|-------|---------------|-----------------------------------|
| Satzart        | 1        | 2     | P1            | Für Belegart P1                   |
| Firmennummer   | 3        | 7     | Alphanum.     | Firmencode aus dem Mandantenstamm |
| Personalnummer | 10       | 6     | Numerisch     |                                   |
| Frei           | 16       | 6     | Blanks        | Gefüllt mit Blanks                |

| Monat             | 22 | 2  | MM        | Übergabemonat gem. Feld "Übergabe<br>für" des Übergabedialogs                                                  |
|-------------------|----|----|-----------|----------------------------------------------------------------------------------------------------|
| Jahr              | 24 | 2  | JJ        | Übergabejahr gem. Feld "Übergabe für"<br>des Übergabedialogs                                                   |
| Abrechnungsnummer | 26 | 1  | Numerisch | Gemäß Abrechnungsnummer des<br>Übergabedialogs                                                                 |
| Sachbearbeiter    | 27 | 1  | Alphanum. | Gemäß Sachbearbeiter des<br>Übergabedialogs                                                                    |
| Lohnart           | 28 | 3  | Numerisch |                                                                                                    |
| Stunden/Tage      | 31 | 5  | vvvnn     | Die letzten zwei Stellen sind<br>Nachkommastellen                                                              |
| Schlüssel         | 36 | 5  | Alphanum. | Eintrag aus dem Feld "Schlüssel" der<br>Lohnartengruppen gemäß den Paisy-<br>Anforderungen                     |
| Betrag            | 41 | 9  | vvvvvvnn  | Die letzten zwei Stellen sind<br>Nachkommastellen                                                              |
|                   |    |    |           | Betrag, wenn in der Lohnart ein Wert<br>hinterlegt und die Art DM ausgewählt<br>wurde:<br>Betrag = Std. * Wert |
| Prozentsatz       | 50 | 5  | Blanks    | Nicht verwendet                                                                                                |
| Kostenstelle      | 55 | 6  | Alphanum. |                                                                                                    |
| Frei              | 61 | 20 | Blanks    | Gefüllt mit Blanks                                                                                             |

# Firmennummer 7stellig, Personalnummer 9stellig

| Bezeichnung       | Position | Länge | Format/Inhalt | Beschreibung                                                                               |
|-------------------|----------|-------|---------------|--------------------------------------------------------------------------------------------|
| Satzart           | 1        | 2     | P1            | Für Belegart P1                                                                            |
| Firmennummer      | 3        | 7     | Alphanum.     | Firmencode aus dem Mandantenstamm                                                          |
| Personalnummer    | 10       | 9     | Numerisch     |                                                                                            |
| Monat             | 19       | 2     | MM            | Übergabemonat gem. Feld "Übergabe<br>für" des Übergabedialogs                              |
| Jahr              | 21       | 2     | JJ            | Übergabejahr gem. Feld "Übergabe für"<br>des Übergabedialogs                               |
| Abrechnungsnummer | 23       | 1     | Numerisch     | Gemäß Abrechnungsnummer des<br>Übergabedialogs                                             |
| Sachbearbeiter    | 24       | 1     | Alphanum.     | Gemäß Sachbearbeiter des<br>Übergabedialogs                                                |
| Lohnart           | 25       | 3     | Numerisch     |                                                                                            |
| Stunden/Tage      | 28       | 5     | vvvnn         | Die letzten zwei Stellen sind<br>Nachkommastellen                                          |
| Schlüssel         | 33       | 5     | Alphanum.     | Eintrag aus dem Feld "Schlüssel" der<br>Lohnartengruppen gemäß den Paisy-<br>Anforderungen |
| Betrag            | 38       | 7     | vvvvvnn       | Die letzten zwei Stellen sind<br>Nachkommastellen                                          |
|                   |          |       |               | Betrag, wenn in der Lohnart ein Wert<br>hinterlegt und die Art DM ausgewählt<br>wurde:     |
| Descontanto       | 45       |       | Diamina       | Betrag = Std. ^ Wert                                                                       |
| Prozentsatz       | 45       | 5     | Bianks        |                                                                                            |
| Kostenstelle      | 50       | 6     | Alphanum.     |                                                                                            |
| Frei              | 56       | 25    | Blanks        | Gefüllt mit Blanks                                                                         |

# PAISY P1 – variable Satzlänge

Diese Lohnschnittstelle ist identisch mit PAISY P1 mit dem Unterschied, dass die Satzlänge der Übergabedatei variabel ist. Wählen Sie dazu im Dialog "Lohnübergabe" für das Feld "Datenformat" folgende Einstellung:

| 🗰 Lohniibergabe - PAISY P1                                           |                            |
|----------------------------------------------------------------------|----------------------------|
| <u>D</u> ienst <u>?</u>                                              |                            |
| <b>∔≟</b>                                                            |                            |
| Übergabeparameter                                                    |                            |
| Übergabe für Oktober 💌 2005                                          |                            |
| Zeitraum von Sa 01.10.2005 bis Mo 31.10.20                           | 005                        |
| Übergabe von 🔽 Konten 🔽 Fehlgründen                                  | 🗖 Kantine Lohnartgrp. 1234 |
| Zeitarten-Netto Zeitarten-Fehlgr.                                    | Parkplatz Lohnartgrp. 1234 |
|                                                                      |                            |
| Datenformat Firmencode: 2-stellig, Personalnr: 6-stellig, variabel 💌 | Stammkost.                 |
| Abrechnungsnr. 👖 🔽 Zeiten in Minuten 🔽 Kostensteller                 | n mit Ersatzzeit           |
| Sachbearbeiter 🔽 Kostensteller                                       | n max. Sollzeit            |
| Dateien                                                              |                            |
| Lohndatei c:\mtz4000\paisyx.txt                                      |                            |
| Protokolldatei c:\mtz4000\paisyy.txt                                 | Durchsuchen                |
| Textanzeiger notepad.exe                                             | Durchsuchen                |
| Fortschritt                                                          |                            |
| Gesamte Personen                                                     |                            |
|                                                                      |                            |
|                                                                      |                            |
| Abbruch                                                              |                            |
| 5.0.0                                                                | Seriennummer: 123          |

## Schnittstellenbeschreibung

Bis zur Position 24 inklusive sind die einzelnen Positionen fest definiert. Ab der Position 25 sind die Positionen bzw. Blöcke variabel. Die einzelnen Blöcke sind getrennt durch ein \*. Jedem Block ist eine zweistellige Kennziffer vorangestellt. Nach der Kennziffer ist der Wert aufgeführt.

| Bezeichnung       | Position | Länge | Format/Inhalt | Beschreibung                                                  |  |
|-------------------|----------|-------|---------------|---------------------------------------------------------------|--|
| Satzart           | 1        | 2     | P1            | Für Belegart P1                                               |  |
| Firmennummer      | 3        | 2     | Alphanum.     | Firmencode aus dem Mandantenstamm                             |  |
| Frei              | 5        | 2     | Blanks        | Gefüllt mit Blanks                                            |  |
| Personalnummer    | 7        | 6     | Numerisch     |                                                               |  |
| Frei              | 13       | 6     | Blanks        | Gefüllt mit Blanks                                            |  |
| Monat             | 19       | 2     | MM            | Übergabemonat gem. Feld "Übergabe<br>für" des Übergabedialogs |  |
| Jahr              | 21       | 2     | JJ            | Übergabejahr gem. Feld "Übergabe für"<br>des Übergabedialogs  |  |
| Abrechnungsnummer | 23       | 1     | Numerisch     | Gemäß Abrechnungsnummer des<br>Übergabedialogs                |  |
| Sachbearbeiter    | 24       | 1     | Alphanum.     | Gemäß Sachbearbeiter des<br>Übergabedialogs                   |  |

## Fester Teil bis Position 24

## Variabler Teil ab Position 25

### Trennzeichen \*

| Kennziffer | Wert      | Beschreibung                            |  |
|------------|-----------|-----------------------------------------|--|
| 10         | 3-stellig | Lohnart                                 |  |
| 14         | 7-stellig | Betrag, ohne Komma, 2 Nachkommastellen  |  |
| 20         | 6-stellig | Kostenstelle                            |  |
| 31         | 5-stellig | Stunden, ohne Komma, 2 Nachkommastellen |  |
| 32         | 5-stellig | Tage, ohne Komma, 2 Nachkommastellen    |  |

#### **Beispiele:**

|          |   |        | 10        | 20         | 30           | 40          | 50      |
|----------|---|--------|-----------|------------|--------------|-------------|---------|
| Position |   | 123456 | 578901234 | 5678901234 | 156789012345 | 67890123456 | 7890    |
| Beispiel | 1 | P155   | 008002    | 01041      | 10151*20100  | *310800*    |         |
| Beispiel | 2 | P155   | 008002    | 01041      | 10910*20100  | *310075-*   |         |
| Beispiel | 3 | P155   | 008002    | 01041      | 10930*14000  | 0150*20100* | 310000* |

Im ersten Beispiel sind die Werte bis inkl. Position 24 fest. Ab Position 25 werden die Werte variabel aufgeführt: Die Lohnart ist 151. Die Kostenstelle ist 100. Es werden 8 Stunden übergeben.

Im zweiten Beispiel sind die Werte bis inkl. Position 24 ebenfalls fest. Ab Position 25 werden die Werte ebenfalls variabel aufgeführt: Die Lohnart ist 910. Die Kostenstelle ist 100. Es werden 0,75 Minus-Stunden übergeben.

Im dritten Beispiel sind die Wert bis inkl. Position 24 ebenfalls fest. Ab Position 25 werden die Werte wieder variabel aufgeführt, wobei sich die Satzlänge verändert hat, da ein Wert hinzugekommen ist: Die Lohnart ist 930. Der Betrag ist 1,50. Die Kostenstelle ist 100. Es werden 0 Stunden übergeben.

# PAISY P3

| 🗰 Lohniihergaha                                                                                                    |                                                                                                    |
|----------------------------------------------------------------------------------------------------|----------------------------------------------------------------------------------------------------|
| <u>D</u> ienst <u>?</u>                                                                                                    |                                                                                                    |
| 11 🖩 🗉 🗌                                                                                                    | B                                                                                                    |
| Ubergabeparame                                                                                                    | leter                                                                                                    |
| Übergabe für                                                                                                    | Oktober                                                                                                    |
| Zeitraum voi                                                                                                    | on Mo 01.10.2001 bis Mi 31.10.2001                                                                                                    |
| Übergabe von                                                                                                    | Konten Fehlgründen                                                                                                    |
|                                                                                                    | KostenstNetto KostenstFehlgr.                                                                                                    |
|                                                                                                    | Kostenstellenlänge                                                                                                    |
| Datenformat                                                                                                    | Firmencode: 2-stellig, Personalnr: 6-stellig 🗾 🔽 Stammkostenstellen 🗌 Zeiten in Minuten                                                                                                    |
| Abrechnungsnr.                                                                                                    | r. 👖 🔽 P3 täglich 🔽 Buchungen Von 100:00 Füllzeichen 🔽 Zuschläge                                                                                                    |
| Sachbearb.                                                                                                    | 2 □ P3 Statistik Bis 24:00 Lohnart Normal 060 □ ext. Buch.                                                                                                    |
| Dateien                                                                                                    |                                                                                                    |
| Lohndatei                                                                                                    | Durchsuchen                                                                                                    |
|                                                                                                    |                                                                                                    |
| Protokolldatei                                                                                                    | yyy.txt Durchsuchen                                                                                                    |
| Textanzeiger                                                                                                    | notepad.exe Durchsuchen                                                                                                    |
| Fortschritt                                                                                                    |                                                                                                    |
| Gesamte Person                                                                                                    | nen                                                                                                    |
|                                                                                                    |                                                                                                    |
|                                                                                                    |                                                                                                    |
|                                                                                                    | Abbruch                                                                                                    |
|                                                                                                    |                                                                                                    |
| Datenformat<br>Abrechnungsnr.<br>Sachbearb.<br>Dateien<br>Lohndatei<br>Protokolldatei<br>Textanzeiger<br>Fortschritt<br>Gesamte Person | Firmencode: 2-stellig, Personaln: 6-stellig   Image: Stammkostenstellen   Zeiten in Minuten     Image: Image: I |

# Übergabe für

Wählen Sie den Übergabemonat aus und ändern Sie bei Bedarf im Feld rechts daneben das Jahr. Eine genauere Eingrenzung des Zeitraums, dessen Werte übergeben werden sollen, nehmen Sie im Feld "Zeitraum" vor.

Der Übergabemonat ist ausschlaggebend für die Monatskennung in der Übergabedatei. Wurde beispielsweise als Zeitraum der 01.04. bis 30.04. und der Monat Mai angegeben, erfolgt die Übergabe mit Kennung für den Mai.

## Zeitraum

Geben sie den Zeitraum an, dessen Werte übergeben werden sollen.

### Übergabe von Zeitraumkonten und Fehlgründen

Aktivieren Sie die entsprechende Option, um die Inhalte der Zeitraumkonten und/oder Fehlgründe zu übergeben. Damit die Übergabe korrekt durchgeführt wird, muss in den Zeitraumkonten bzw. Fehlgründen eine Lohnartengruppe hinterlegt sein.

### Übergabe von Kostenstellenbuchungen

Die Felder "Kostenstellen-Nettozeiten" und "Kostenstellen-Fehlgründe" sind nur bei Einsatz des BDE-Moduls und vorhandenen Kostenstellenbuchungen von Bedeutung. Aktivieren Sie diese Felder, um die gebuchten Nettozeiten bzw. Fehlgrund-Zeiten in die Schnittstelle zu übergeben.

Damit die Kostenstellen-Nettozeiten übergeben werden, muss der Kostenstelle eine Bewertung zugeordnet werden. In der Bewertung ist entweder eine Lohnartgruppe einzutragen. Oder es muss "Lohnartgruppe für Kostenrechnung" aktiviert und im Personalstamm
eine Lohnartengruppe im Feld "Lohnartgruppe für Kostenrechnung" der Seite "Berechnung" hinterlegt sein.

| Kantine und Parkplatz |                                                                                                    |
|-----------------------|----------------------------------------------------------------------------------------------------|
|                       | Die Übergabe von Kantinen- und Parkplatzbuchungen ist bei dieser Lohnübergabe nicht möglich.                                                                                                    |
| Kostenstellenlänge    |                                                                                                    |
|                       | Wenn die Kostenstellen in MTZ 4000 mehr Stellen aufweisen als in<br>der Schnittstelle möglich, können Sie die Anzahl der Stellen für die<br>Übergabe begrenzen. Es werden soviele Stellen übergeben wie in<br>diesem Feld eingegeben. Die nicht zu übergebenden Stellen werden<br>links abgeschnitten.                                          |
|                       | Zum Beispiel werden die Kostenstellen in MTZ 4000 8stellig geführt.<br>Das Kostenstellen-Feld der Schnittstellendatei ist auf 6 Stellen<br>begrenzt. Geben Sie unter "Kostenstellenlänge" 6 ein. Die ersten<br>sechs Stellen <u>von rechts</u> werden übergeben.                                                                                |
|                       | Kostenstelle in MTZ 4000: 00009001<br>Kostenstelle in Übergabedatei 009001                                                                                                    |
| Datenformat           |                                                                                                    |
|                       | Bei einer Übergabe von Buchungen wählen Sie als Datenformat<br>"Firmencode 2stellig, Personalnummer 6stellig". Bei der Übergabe<br>von Statistik-Werten haben Sie die Wahl zwischen "Firmencode<br>2stellig, Personalnummer 6stellig" und "Firmencode 7stellig,<br>Personalnummer 6stellig".                                                    |
| Stammkostenstelle     |                                                                                                    |
|                       | Aktivieren Sie dieses Feld, wird die Stammkostenstelle mit<br>ausgegeben, anderenfalls bleibt das Feld "Kostenstelle" der<br>Schnittstellendatei leer.                                                                                                    |
| Zeiten in Minuten     |                                                                                                    |
|                       | Aktivieren Sie dieses Feld, werden die Zeiten nicht in Industriezeit sondern in Minuten ausgegeben. Eine Stunde und 20 Minuten entspricht dann 80 Minuten.                                                                                                    |
| Abrechnungsnummer     |                                                                                                    |
|                       | Mit der Abrechnungsnummer wird gesteuert, ob es sich um eine erste<br>Abrechnung innerhalb des eingegebenen Zeitraums handelt oder um<br>eine anschließende Korrekturabrechnung. Bei der ersten Abrechnung<br>geben Sie Abrechnungsnummer 1 ein. Bei anschließenden<br>Korrekturabrechnungen entsprechend der Korrektur die Nummern 2<br>bis 9. |
|                       | Bei einer Abrechnungsnummer größer als 1 werden die Datensätze<br>des Mitarbeiters aus der vorigen Lohnübergabe storniert – sie<br>erhalten das Löschkennzeichen L. Außerdem werden neue<br>Datensätze mit den korrigierten Werten erzeugt.                                                                                                    |
| Sachbearbeiter        |                                                                                                    |
|                       | Das Sachbearbeiter-Kennzeichen wird in die Schnittstellendatei<br>übergeben.                                                                                                    |

| P3 täglich oder Statistik |                                                                                                    |
|---------------------------|----------------------------------------------------------------------------------------------------|
|                           | Mit der Option "P3 täglich" werden die täglichen Buchungen und/oder<br>Zuschläge übergeben. Mit "P3 Statistik" werden Statistik-Werte der<br>Fehlzeiten übergeben.                                                                                                    |
| Buchungen von bis         |                                                                                                    |
|                           | Aktivieren Sie "Buchungen", um die täglichen Buchungen zu<br>übergeben. Unter "Von bis" können Sie die Uhrzeit eingrenzen,<br>innerhalb derer die Buchungen übergeben werden.                                                                                                    |
| Füllzeichen               |                                                                                                    |
|                           | Eine fehlende Kommt- oder Gehtbuchung wird in der Schnittstellendatei durch das hier eingegebene Füllzeichen ersetzt.                                                                                                    |
| Lohnart normal            |                                                                                                    |
|                           | Geben Sie im Feld "Lohnart normal" die Lohnart ein, mit der die Nettozeit-Buchungen übergeben werden sollen.                                                                                                    |
| Zuschläge                 |                                                                                                    |
|                           | Aktivieren Sie dieses Feld, werden Zuschlagsintervalle übergeben.<br>Dazu muss in den Zuschlägen eine Lohnart eingetragen sein. Die<br>Zuschlagsintervalle können Sie sich im Tagesjournal ansehen.                                                                                                    |
| Externe Buchungen         |                                                                                                    |
|                           | Mit MtBatch lässt sich eine Datei "externer Buchungen" erstellen, die<br>Buchungspaare enthält. Um die Buchungen aus dieser Datei zu<br>übergeben, aktivieren Sie dieses Feld.                                                                                                    |
|                           |                                                                                                    |
|                           | Mit dem abgebildeten Symbol können Sie den Inhalt der externen<br>Buchungsdatei ansehen.                                                                                                    |
| Dateien                   |                                                                                                    |
|                           | Einige Lohnprogramme benötigen einen vorgegebenen Dateinamen<br>für die Übergabedatei. In dem Fall geben Sie diesen Dateinamen ein,<br>anderenfalls einen beliebigen. Hinterlegen Sie einen beliebigen<br>Dateinamen für die Protokolldatei und geben Sie außerdem einen<br>Texteditor an, um die Protokolldatei mit dem Seitensymbol oben im<br>Dialog anschauen zu können. |
|                           | Mit den Schaltflächen "Durchsuchen" erhalten Sie jeweils den windowsüblichen Dialog zur Auswahl eines Verzeichnisses.                                                                                                    |
| Fortschritt               |                                                                                                    |
|                           | Nach dem Start der Übergabe mit dem Rechnersymbol wird der Verarbeitungsfortschritt angezeigt.                                                                                                    |
| Übergabe starten          |                                                                                                    |
|                           | Mit dem Rechnersymbol starten Sie die Lohnübergabe.                                                                                                    |

#### Protokolldatei anzeigen

Die Lohnübergabe wird protokolliert. Zu Prüfungszwecken können Sie das Protokoll anzeigen lassen. Klicken Sie dazu auf das Seitensymbol. Die Protokolldatei wird in dem unter "Dateien" ausgewählten Editor angezeigt.

#### Personenauswahl

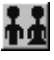

Über das abgebildete Symbol können Sie einen anderen Personenfilter auswählen. Nähere Informationen dazu erhalten Sie im Bereich 3.

## Schnittstellenbeschreibung

Numerische Werte werden rechtsbündig mit führenden Nullen übergeben. Die Trennung der Datensätze erfolgt durch CR+LF. Die Felder innerhalb eines Datensatzes werden mit Semikolon getrennt.

Die Längen von Firmennummer (7stellig, 2stellig) und Personalnummer (6stellig, 9stellig) sind abhängig von der Auswahl des Datenformats im Übergabedialog. Abhängig von dieser Auswahl variiert der Aufbau der Schnittstellendatei.

|                   | 1        | 1     |               |                                                     |  |
|-------------------|----------|-------|---------------|-----------------------------------------------------|--|
| Bezeichnung       | Position | Länge | Format/Inhalt | Beschreibung                                        |  |
| Satzart           | 1        | 2     | P3            | Für Belegart P3                                     |  |
| Firmennummer      | 3        | 2     | Alphanum.     | Firmencode aus dem Mandantenstamm                   |  |
| Frei              | 5        | 2     | Blanks        | Gefüllt mit Blanks                                  |  |
| Personalnummer    | 7        | 6     | Numerisch     |                                                     |  |
| Frei              | 13       | 4     | Blanks        | Gefüllt mit Blanks                                  |  |
| Datum             | 17       | 6     | TTMMJJ        |                                                     |  |
| Abrechnungsnummer | 23       | 1     | Numerisch     | Gemäß Abrechnungsnummer des<br>Übergabedialogs      |  |
| Sachbearbeiter    | 24       | 1     | Alphanum.     | Gemäß Sachbearbeiter des<br>Übergabedialogs         |  |
| Lohnart           | 25       | 3     | Numerisch     |                                                     |  |
| Frei              | 28       | 10    | Blanks        | Gefüllt mit Blanks                                  |  |
| Uhrzeit von       | 38       | 6     | HHMMSS        | Kommt- und Geht-Buchung bzw. Anfang                 |  |
| Uhrzeit bis       | 44       | 6     | HHMMSS        | den Zuschlägen werden keine Sekunder<br>ausgegeben. |  |
| Frei              | 50       | 31    | Blanks        | Gefüllt mit Blanks                                  |  |

#### P3 täglich

| Bezeichnung       | Position | Länge | Format/Inhalt | Beschreibung                                   |
|-------------------|----------|-------|---------------|------------------------------------------------|
| Satzart           | 1        | 2     | P3            | Für Belegart P3                                |
| Firmennummer      | 3        | 2     | Alphanum.     | Firmencode aus dem Mandantenstamm              |
| Frei              | 5        | 2     | Blanks        | Gefüllt mit Blanks                             |
| Personalnummer    | 7        | 6     | Numerisch     |                                                |
| Frei              | 13       | 4     | Blanks        | Gefüllt mit Blanks                             |
| Erster Fehltag    | 17       | 6     | TTMMJJ        |                                                |
| Abrechnungsnummer | 23       | 1     | Numerisch     | Gemäß Abrechnungsnummer des<br>Übergabedialogs |
| Sachbearbeiter    | 24       | 1     | Alphanum.     | Gemäß Sachbearbeiter des<br>Übergabedialogs    |
| Lohnart           | 25       | 3     | Numerisch     |                                                |
| Frei              | 28       | 10    | Blanks        | Gefüllt mit Blanks                             |
| Letzter Fehltag   | 38       | 6     | TTMMJJ        |                                                |
| Frei              | 44       | 37    | Blanks        | Gefüllt mit Blanks                             |

## P3 Statistik Firmennummer 2stellig, Personalnummer 6stellig

#### P3 Statistik

## Firmennummer 7stellig, Personalnummer 6stellig

| Bezeichnung       | Position | Länge | Format/Inhalt | Beschreibung                                   |
|-------------------|----------|-------|---------------|------------------------------------------------|
| Satzart           | 1        | 2     | P3            | Für Belegart P3                                |
| Firmennummer      | 3        | 7     | Alphanum.     | Firmencode aus dem Mandantenstamm              |
| Personalnummer    | 10       | 6     | Numerisch     |                                                |
| Frei              | 16       | 4     | Blanks        | Gefüllt mit Blanks                             |
| Erster Fehltag    | 21       | 6     | TTMMJJ        |                                                |
| Abrechnungsnummer | 26       | 1     | Numerisch     | Gemäß Abrechnungsnummer des<br>Übergabedialogs |
| Sachbearbeiter    | 27       | 1     | Alphanum.     | Gemäß Sachbearbeiter des<br>Übergabedialogs    |
| Lohnart           | 28       | 3     | Numerisch     |                                                |
| Frei              | 31       | 10    | Blanks        | Gefüllt mit Blanks                             |
| Letzter Fehltag   | 41       | 6     | TTMMJJ        |                                                |
| Frei              | 47       | 34    | Blanks        | Gefüllt mit Blanks                             |

# PAISY P3 – Große Zeitwirtschaft

| 🊻 Lohnübergabe - I      | PAISY P3 große Zeitwirtschaft 🛛 📃 🖬 🛛 |
|-------------------------|---------------------------------------|
| <u>D</u> ienst <u>?</u> |                                       |
| ∔≟ 🖽 🗉                  |                                       |
| Übergabeparameter       |                                       |
|                         |                                       |
| Zeitraum Von            | Do 01.02.2001 Bis Di 27.02.2001       |
| Uhrzeit Von             | 00:00 Bis 24:00                       |
| Abrechnungsnr.          | T Einzelbuchungen                     |
| Sachbearbeiter          | 2                                     |
| Füllzeichen             |                                       |
| Lohnart Normal          | 060                                   |
| Dateien                 |                                       |
| Lohndatei               | d:\mtz112\paisy_p3gr.txt              |
| Protokolldatei          | yyy.txt Durchsuchen                   |
| Textanzeiger            | notepad.exe                           |
| Fortschritt             |                                       |
| Gesamte Personen        |                                       |
|                         |                                       |
|                         |                                       |
|                         | Abbruch                               |
|                         |                                       |

#### Zeitraum

Geben sie den Zeitraum an, dessen Werte übergeben werden sollen.

#### Uhrzeit

Unter "Von ... bis" können Sie eingrenzen, innerhalb welchen Zeitraums eines Tages die Buchungen übergeben werden sollen.

#### Abrechnungsnummer

Mit der Abrechnungsnummer wird gesteuert, ob es sich um eine erste Abrechnung innerhalb des eingegebenen Zeitraums handelt oder um eine anschließende Korrekturabrechnung. Bei der ersten Abrechnung geben Sie Abrechnungsnummer 1 ein. Bei anschließenden Korrekturabrechnungen entsprechend der Korrektur die Nummern 2 bis 9.

Bei einer Abrechnungsnummer größer als 1 werden die Datensätze des Mitarbeiters aus der vorigen Lohnübergabe storniert – sie erhalten das Löschkennzeichen L. Außerdem werden neue Datensätze mit den korrigierten Werten erzeugt.

#### Sachbearbeiter

Das Sachbearbeiter-Kennzeichen wird in die Schnittstellendatei übergeben.

| Füllzeichen             |                                                                                                    |
|-------------------------|----------------------------------------------------------------------------------------------------|
|                         | Das Füllzeichen ist für die Übergabe von Einzelbuchungen von<br>Bedeutung. Dabei wird für jede einzelne Buchung ein Datensatz<br>erzeugt. Das dabei jeweils leer bleibende Uhrzeit-Feld "von" oder "bis"<br>in der Übergabedatei wird mit dem hier eingegebenen Zeichen gefüllt.                                                                                             |
| Lohnart normal          |                                                                                                    |
|                         | Geben Sie im Feld "Lohnart normal" die Lohnart ein, mit der die Nettozeit-Buchungen übergeben werden sollen.                                                                                                    |
| Einzelbuchungen         |                                                                                                    |
|                         | Aktivieren Sie dieses Feld, wird für jede einzelne Buchung ein<br>Datensatz erstellt. Ist "Einzelbuchungen" inaktiv, wird für jedes<br>Buchungspaar (Kommt-Geht) ein Buchungssatz erstellt.                                                                                                    |
| Dateien                 |                                                                                                    |
|                         | Einige Lohnprogramme benötigen einen vorgegebenen Dateinamen<br>für die Übergabedatei. In dem Fall geben Sie diesen Dateinamen ein,<br>anderenfalls einen beliebigen. Hinterlegen Sie einen beliebigen<br>Dateinamen für die Protokolldatei und geben Sie außerdem einen<br>Texteditor an, um die Protokolldatei mit dem Seitensymbol oben im<br>Dialog anschauen zu können. |
|                         | Mit den Schaltflächen "Durchsuchen" erhalten Sie jeweils den windowsüblichen Dialog zur Auswahl eines Verzeichnisses.                                                                                                    |
| Fortschritt             |                                                                                                    |
|                         | Nach dem Start der Übergabe mit dem Rechnersymbol wird der Verarbeitungsfortschritt angezeigt.                                                                                                    |
| Übergabe starten        |                                                                                                    |
| -                       | Mit dem Rechnersymbol starten Sie die Lohnübergabe.                                                                                                    |
| Protokolldatei anzeigen |                                                                                                    |
|                         | Die Lohnübergabe wird protokolliert. Zu Prüfungszwecken können Sie<br>das Protokoll anzeigen lassen. Klicken Sie dazu auf das<br>Seitensymbol. Die Protokolldatei wird in dem unter "Dateien"<br>ausgewählten Editor angezeigt.                                                                                                    |
| Personenauswahl         |                                                                                                    |
|                         | <u>##</u>                                                                                                    |
|                         | Über das abgebildete Symbol können Sie einen anderen<br>Personenfilter auswählen. Nähere Informationen dazu erhalten Sie im<br>Bereich 3.                                                                                                    |

## Schnittstellenbeschreibung

Numerische Werte werden rechtsbündig mit führenden Nullen übergeben. Die Trennung der Datensätze erfolgt durch CR+LF. Die Felder innerhalb eines Datensatzes werden mit Semikolon getrennt.

| Bezeichnung       | Position | Länge | Format/Inhalt | Beschreibung                                                          |
|-------------------|----------|-------|---------------|-----------------------------------------------------------------------|
| Satzart           | 1        | 2     | P3            | Für Belegart P3                                                       |
| Firmennummer      | 3        | 2     | Alphanum.     | Firmencode aus dem Mandantenstamm                                     |
| Frei              | 5        | 2     | Blanks        | Gefüllt mit Blanks                                                    |
| Personalnummer    | 7        | 6     | Numerisch     |                                                                       |
| Frei              | 13       | 4     | Blanks        | Gefüllt mit Blanks                                                    |
| Datum             | 17       | 6     | TTMMJJ        |                                                                       |
| Abrechnungsnummer | 23       | 1     | Numerisch     | Gemäß Abrechnungsnummer des<br>Übergabedialogs                        |
| Sachbearbeiter    | 24       | 1     | Alphanum.     | Gemäß Sachbearbeiter des<br>Übergabedialogs                           |
| Lohnart           | 25       | 3     | Numerisch     |                                                                       |
| Frei              | 28       | 10    | Blanks        | Gefüllt mit Blanks                                                    |
| Uhrzeit von       | 38       | 6     | HHMMSS        | Bei Einzelbuchungen wird nur jeweils ein                              |
| Uhrzeit bis       | 44       | 6     | HHMMSS        | jeweils andere mit dem im<br>Übergabedialog festgelegten Füllzeichen. |
| Frei              | 50       | 31    | Blanks        | Gefüllt mit Blanks                                                    |

# PDS-LOHN

| 🇱 Lohnübergabe - PDS                       |                     |
|--------------------------------------------|---------------------|
| <u>D</u> ienst <u>?</u>                    |                     |
| 11 E                                       |                     |
| Übergabeparameter                          |                     |
| Übergabe für Oktober 💌 2001                |                     |
| Zeitraum von Mo 01.10.2001 bis Mi 31.10.20 | 01                  |
| Übergabe von 🔽 Konten 🔽 Fehlgründen        | Lohnartgrp.         |
| Kostenstellenlänge                         | Lohnartgrp.         |
| I BeBu I Euro<br>Dateien                   |                     |
| Lohndatei pds.txt                          | Durchsuchen         |
| Protokolldatei yyyy.txt                    | <u>D</u> urchsuchen |
| Textanzeiger notepad.exe                   | Durchsuchen         |
| Fortschritt<br>Gesamte Personen            |                     |
| Abbruch                                    |                     |

### Übergabe für

Wählen Sie den Übergabemonat aus und ändern Sie bei Bedarf im Feld rechts daneben das Jahr. Eine genauere Eingrenzung des Zeitraums, dessen Werte übergeben werden sollen, nehmen Sie im Feld "Zeitraum" vor.

Der Übergabemonat ist ausschlaggebend für die Monatskennung in der Übergabedatei. Wurde beispielsweise als Zeitraum der 01.04. bis 30.04. und der Monat Mai angegeben, erfolgt die Übergabe mit Kennung für den Mai.

#### Zeitraum

Geben sie den Zeitraum an, dessen Werte übergeben werden sollen.

#### Übergabe von Zeitraumkonten und Fehlgründen

Aktivieren Sie die entsprechende Option, um die Inhalte der Zeitraumkonten und/oder Fehlgründe zu übergeben. Damit die Übergabe korrekt durchgeführt wird, muss in den Zeitraumkonten bzw. Fehlgründen eine Lohnartengruppe hinterlegt sein.

## Übergabe von Kostenstellenbuchungen

|                         | Die Felder "Kostenstellen-Nettozeiten" und "Kostenstellen-<br>Fehlgründe" sind nur bei Einsatz des BDE-Moduls und vorhandenen<br>Kostenstellenbuchungen von Bedeutung. Aktivieren Sie diese Felder,<br>um die gebuchten Nettozeiten bzw. Fehlgrund-Zeiten in die<br>Schnittstelle zu übergeben.                                                                                   |
|-------------------------|----------------------------------------------------------------------------------------------------|
|                         | Damit die Kostenstellen-Nettozeiten übergeben werden, muss der<br>Kostenstelle eine Bewertung zugeordnet werden. In der Bewertung ist<br>entweder eine Lohnartgruppe einzutragen. Oder es muss<br>"Lohnartgruppe für Kostenrechnung" aktiviert und im Personalstamm<br>eine Lohnartengruppe im Feld "Lohnartgruppe für Kostenrechnung"<br>der Seite "Berechnung" hinterlegt sein. |
| Kantine und Parkplatz   |                                                                                                    |
|                         | Die Übergabe von Kantinen- und Parkplatzbuchungen ist bei dieser<br>Lohnübergabe nicht möglich.                                                                                                    |
| BeBu                    |                                                                                                    |
|                         | Durch Aktivieren dieses Feldes wird das BeBu-Kennzeichen J in die<br>Schnittstellendatei übergeben. Anderenfalls wird das BeBu-<br>Kennzeichen auf N gesetzt.                                                                                                    |
| Euro                    |                                                                                                    |
|                         | Handelt es sich bei den Beträgen um Euro-Beträge, aktivieren Sie<br>dieses Feld. In der Schnittstellendatei wird der Datensatz<br>entsprechend als Euro-Datensatz gekennzeichnet. Handelt es sich bei<br>den Beträgen um DM-Beträge, bleibt dieses Feld deaktiviert. Der<br>Datensatz wird als DM-Datensatz gekennzeichnet.                                                       |
| Dateien                 |                                                                                                    |
|                         | Einige Lohnprogramme benötigen einen vorgegebenen Dateinamen<br>für die Übergabedatei. In dem Fall geben Sie diesen Dateinamen ein,<br>anderenfalls einen beliebigen. Hinterlegen Sie einen beliebigen<br>Dateinamen für die Protokolldatei und geben Sie außerdem einen<br>Texteditor an, um die Protokolldatei mit dem Seitensymbol oben im<br>Dialog anschauen zu können.      |
|                         | Mit den Schaltflächen "Durchsuchen" erhalten Sie jeweils den windowsüblichen Dialog zur Auswahl eines Verzeichnisses.                                                                                                    |
| Fortschritt             |                                                                                                    |
|                         | Nach dem Start der Übergabe mit dem Rechnersymbol wird der Verarbeitungsfortschritt angezeigt.                                                                                                    |
| Übergabe starten        |                                                                                                    |
|                         | Mit dem Rechnersymbol starten Sie die Lohnübergabe.                                                                                                    |
| Protokolldatei anzeigen |                                                                                                    |
|                         | Die Lohnübergabe wird protokolliert. Zu Prüfungszwecken können Sie<br>das Protokoll anzeigen lassen. Klicken Sie dazu auf das<br>Seitensymbol. Die Protokolldatei wird in dem unter "Dateien"<br>ausgewählten Editor angezeigt.                                                                                                    |

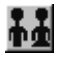

Über das abgebildete Symbol können Sie einen anderen Personenfilter auswählen. Nähere Informationen dazu erhalten Sie im Bereich 3.

# Schnittstellenbeschreibung

Numerische Werte werden rechtsbündig mit führenden Nullen übergeben.

| Bezeichnung        | Position | Länge | Format/Inhalt | Beschreibung                                                                                                    |
|--------------------|----------|-------|---------------|----------------------------------------------------------------------------------------------------|
| Monat              | 1        | 2     | MM            | Übergabemonat aus dem Feld "Übergabe für"<br>des Übergabedialogs                                                                                                    |
| Jahr               | 3        | 4     | JJJJ          | Übergabejahr aus dem Feld "Übergabe für" des<br>Übergabedialogs                                                                                                    |
| Personalnummer     | 7        | 6     | Alphanum.     |                                                                                                    |
| Тад                | 13       | 2     | тт            | Tag aus "Zeitraum bis" des Übergabedialogs                                                                                                    |
| Lohnart            | 15       | 4     | Numerisch     |                                                                                                    |
| Gefahrenklass      | 19       | 3     | 000           | Gefüllt mit Nullen                                                                                                    |
| DM-Satz            | 22       | 8     | vvvvvnn       | Stundensatz aus dem Feld "Wert" der<br>Lohnartengruppe, wenn Art = DM, oder, wenn<br>vorhanden, aus dem Eintrag st= <wert>, z.B.<br/>st=30.35 des Kommentarfeldes</wert> |
| %-Satz             | 30       | 5     | 00000         | Gefüllt mit Nullen                                                                                                    |
| Vorzeichen %-Satz  | 35       | 1     | Blank         |                                                                                                    |
| DM-Gesamt          | 36       | 8     | vvvvvnn       | Betrag                                                                                                    |
| Vorzeichen DM-ges. | 44       | 1     | Blank<br>–    | Ggf. neg. Vorzeichen                                                                                                    |
| Stunden            | 45       | 6     | vvvvnn        |                                                                                                    |
| Vorzeichen Stunden | 51       | 1     | Blank<br>–    | Ggf. neg. Vorzeichen                                                                                                    |
| Tage               | 52       | 8     | vvvvvnn       |                                                                                                    |
| Vorzeichen Tage    | 60       | 1     | Blank<br>-    | Ggf. neg. Vorzeichen                                                                                                    |
| Kostenstelle       | 61       | 6     | Numerisch     |                                                                                                    |
| Kostenträger       | 67       | 6     | Numerisch     |                                                                                                    |
| Kostenart für KSt  | 73       | 5     | 00000         |                                                                                                    |
| Kostenart für KTr  | 78       | 5     | 00000         |                                                                                                    |
| Abteilungsnummer   | 83       | 4     | 0000          |                                                                                                    |
| Belegnummer        | 87       | 6     | 000000        |                                                                                                    |
| BEBU               | 93       | 1     | J<br>N        | J = BeBu im Übergabedialog ist aktiviert<br>N = BeBu ist nicht aktiviert                                                                                                 |
| EURO-Datensatz     | 94       | 1     | 1 2           | 1 = DM<br>2 = Euro<br>abhängig von Euro-Feld im Übergabedialog                                                                                                    |
| Füller             | 95       | 33    | Blanks        |                                                                                                    |
| Ende-Zeichen       | 128      | 1     | CHR (0A)      |                                                                                                    |

# PERBIT

## Lohnübergabe Perbit - Der Dialog

| Menü      | Dienst       |
|-----------|--------------|
| Menüpunkt | Lohnübergabe |

Nach Aufruf der Lohnübergabe erscheint ein Dialog zur Auswahl der Schnittstelle. Wählen Sie "PERBIT" und bestätigen Sie mit Ok.

| 🏙 Lohniibergabe         | - PERBIT                               |                     |  |
|-------------------------|----------------------------------------|---------------------|--|
| <u>D</u> ienst <u>?</u> |                                        |                     |  |
| 👬 🔳 🗈                   |                                        |                     |  |
| Übergabeparameter       |                                        |                     |  |
| Übergabe für            | Juni 💌 2004                            |                     |  |
| Zeitraum Von            | Sa 01.05.2004 Bis Mo 31.05.2004        |                     |  |
| Übergabe von            | 🔽 Fehlgründen                          |                     |  |
| Abrechnungsnumr         | mer 🗍 🔽 mit Fehlzeitstaf               | tistik              |  |
| Dateien                 |                                        |                     |  |
| Lohndatei               | E:\MTZ4000\PERBIT\PERBIT.TXT           | Durchsuchen         |  |
| Protokolldatei          | E:\MTZ4000\PERBIT\PERBIT_PROTOKOLL.TXT | <u>D</u> urchsuchen |  |
| Textanzeiger            | notepad.exe                            | <u>D</u> urchsuchen |  |
| Fortschritt             |                                        |                     |  |
| Gesamte Personen        |                                        |                     |  |
|                         |                                        |                     |  |
|                         | Abbruch                                |                     |  |
|                         | Zopiden                                |                     |  |
|                         |                                        |                     |  |

| Übergabe für          |                                                                                                    |
|-----------------------|----------------------------------------------------------------------------------------------------|
|                       | Wählen Sie den Übergabemonat aus und ändern Sie bei Bedarf im<br>Feld rechts daneben das Jahr. Eine genauere Eingrenzung des<br>Zeitraums, dessen Werte übergeben werden sollen, nehmen Sie im<br>Feld "Zeitraum" vor.                                                                                                    |
|                       | Der Übergabemonat ist ausschlaggebend für die Monatskennung in<br>der Übergabedatei. Wurde beispielsweise als Zeitraum der 01.04. bis<br>30.04. und der Monat Mai angegeben, erfolgt die Übergabe mit<br>Kennung für den Mai.                                                                                                    |
| Zeitraum              |                                                                                                    |
|                       | Hier geben Sie den Zeitraum ein, dessen Werte übergeben werden sollen.                                                                                                    |
| Übergabe von Fehlgrün | den                                                                                                    |
|                       | Mit dieser Lohnschnittstelle werden immer die Fehlgründe übergeben.<br>Die Option kann deswegen auch nicht deaktiviert werden.                                                                                                    |
| Abrechnungsnummer     |                                                                                                    |
|                       | Bei der Erstübergabe ist die Abrechnungsnummer 1. Bei einer<br>Wiederholung zwecks Stornierung oder Änderung erhöhen Sie die<br>Abrechnungsnummer jeweils um 1.                                                                                                    |
| Dateien               |                                                                                                    |
|                       | Einige Lohnprogramme benötigen einen vorgegebenen Dateinamen<br>für die Übergabedatei. In dem Fall geben Sie diesen Dateinamen ein,<br>anderenfalls einen beliebigen. Hinterlegen Sie einen beliebigen<br>Dateinamen für die Protokolldatei und geben Sie außerdem einen<br>Texteditor an, mit dem Sie die Protokolldatei mit dem Seitensymbol<br>oben im Dialog anschauen möchten.<br>Mit den Schaltflächen <b>Durchsuchen</b> erhalten Sie jeweils den<br>windowsüblichen Dialog zur Auswahl eines Verzeichnisses. |
| Fortschritt           |                                                                                                    |
|                       | Nach dem Start der Übergabe mit dem Rechnersymbol wird der Verarbeitungsfortschritt angezeigt.                                                                                                    |
|                       | Ubergabe starten                                                                                                    |
|                       | Mit dem Rechnersymbol starten Sie die Lohnübergabe.                                                                                                    |
| Protokolldatei anze   | igen                                                                                                    |
|                       | Die Lohnübergabe wird protokolliert. Zu Prüfungszwecken können Sie<br>das Protokoll anzeigen lassen. Klicken Sie dazu auf das<br>Seitensymbol. Die Protokolldatei wird in dem im Feld <b>Textanzeiger</b><br>ausgewählten Editor angezeigt.                                                                                                    |

# Personenauswahl

Über die Personenauswahl bestimmen Sie, für welche Personen die Lohnübergabe vorgenommen werden soll. Nähere Informationen zum Personenfilter erhalten Sie im Zeiterfassungshandbuch.

## Schnittstellenbeschreibung

| Feldname         | Feldart        | Feldlänge | Feldnummer | Bemerkung           |
|------------------|----------------|-----------|------------|---------------------|
| Satzart          | numerisch      | 2         | 1          | Fester Wert 01      |
| Import-          | numerisch      | 1         |            | 1=Storno            |
| Löschkennzeichen |                |           |            | 0=Neu anlegen       |
| Personalnummer   | alphanumerisch | 10        | 3          |                     |
| Fehlgrund        | alphanumerisch | 5         | 4          | z.B. LT für Lerntag |
| KurzBez          |                |           |            |                     |
| von              | Datum          | 10        | 5          | TT.MM.JJJJ          |
| bis              | Datum          | 10        | 6          | TT.MM.JJJJ          |
| Tag              | numerisch      | 1         | 7          | 1=ganzer Tag        |
|                  |                |           |            | 2=vormittags (-v)   |
|                  |                |           |            | 3=nachmittags (-n)* |
| Import           | -              | 1         | 8          | Fester Wert = 1     |

Satzbeschreibung:

\*: Zur Übergabe des Tag-Kennzeichens ist es notwendig, im Schlüssel der Lohnart folgende Kennzeichnung der Tageszeit zu hinterlegen. Angenommen, der Statistik-Schlüssel für den Fehlgrund Uh ist URL und dieser soll das Tageskennzeichen vormittags erhalten, dann tragen Sie : URL –v in den Schlüssel der zugehörigen Lohnart ein. Ohne Eingabe ist der Wert für Tag immer 1.

#### **Beispiel-Übergabe:**

| 01055 | Ug | 01.07.200401.07.200411 |
|-------|----|------------------------|
| 01055 | Ug | 02.07.200402.07.200411 |
| 01055 | Ug | 05.07.200405.07.200411 |
| 01055 | SŬ | 06.07.200406.07.200411 |
| 01055 | Uh | 07.07.200407.07.200421 |

# PEWES

| Dienst 2         Ubergabeparameter         Übergabe für         Oktober         Zeitraum         Wo         Olt.10.2001         bis         Mi         31.10.2001         Übergabe von         Kosten         Kostenst-Netto         Kostenst-Fehlg:         Kostenst-Netto         Kostenst-Fehlg:         Verwaltungsnr.         888888         Verwaltungsnr.         B88888         Verwaltungsnr.         B88888         Verwaltungsnr.         B88888         Verwaltungsnr.         B88888         Verwaltungsnr.         B88888         Verwaltungsnr.         B88888         Verwaltungsnr.         B88888         Dateien         Lohnpfad       pewes.txt         Durchsuchen         Textanzeiger       notepad exe         Durchsuchen         Fortschriftt         Gesamte Personen                                                                                                    | 🚻 Lohnübergabe - 🛛      | PEWES 🗖 🖾 🗙                                |
|----------------------------------------------------------------------------------------------------|-------------------------|--------------------------------------------|
| Ubergabeparameter         Ubergabe für       Oktober         Zeitraum       von         Mo       [01.10.2001]         Übergabe von       Konten         Kostenst-Netto       Kostenst-Fehlgr         Kostenst-Netto       Kostenst-Fehlgr         Kostenstellenlänge       Parkplatz         Verwaltungsnr.       888888         Verwaltungsnr.       888888         Verwaltungsnr.       Burchsuchen         Protokolldatei       juyy.txt         Dateien       Durchsuchen         Fortschrift       Gesamte Personen                                                                                                    | <u>D</u> ienst <u>?</u> |                                            |
| Übergabe parameter         Übergabe für       Oktober         Zeitraum       Von         Mo       [01.10.2001]         Übergabe von       Konten         Kostenst-Netto       Kostenst-Fehlgr.         Kostenst-Netto       Kostenst-Fehlgr.         Kostenstellenlänge       Parkplatz         Verwaltungsnr.       888888         Øbergabe von       Jurchsuchen         Protokolldatei       jugg. txt         Dateien       Durchsuchen         Fortschrift       Gesamte Personen                                                                                                    | ∔₫ 🖽 🗉                  |                                            |
| Übergabe für       Oktober       Image: Status status stat | Übergabeparameter       |                                            |
| Zeitraum       von       Mo       [01.10.2001       bis       Mi       [31.10.2001]         Übergabe von       ✓ Konten       ✓ Fehlgründen       Kantine       Lohnartgrp         Kostenst-Netto       Kostenst-Fehlgr.       Parkplatz       Lohnartgrp         Verwaltungsnr.       888888       ✓ Steuersatz         Dateien                                                                                                    | Übergabe für            | Oktober 💽 2001                             |
| Übergabe von       ✓ Konten       ✓ Fehlgründen       Kantine       Lohnartgrp.         Kostenst-Netto       Kostenst-Fehlgr.       Parkplatz       Lohnartgrp.         Verwaltungsnr.       888888       ✓ Steuersatz         Dateien                                                                                                    | Zeitraum von            | Mo 01.10.2001 bis Mi 31.10.2001            |
| Kostenstellenlänge       Parkplatz       Lohmartigrp.         Verwaltungsnr.       888888       Steuersatz         Dateien       Lohnpfad       pewes.txt       Durchsuchen         Protokolldatei       juyy.txt       Durchsuchen         Textanzeiger       notepad.exe       Durchsuchen         Fortschritt       Gesamte Personen                                                                                                    | Übergabe von 🔽          | Konten 🔽 Fehlgründen 🔤 Kantine Lohnartgrp. |
| Verwaltungsnr.     888888     Image: Steuersatz       Dateien                                                                                                    | Ko                      | stenstellenlänge                           |
| Dateien       Lohnpfad     pewes.txt       Protokolldatei     yyyy.txt       Textanzeiger     notepad.exe   Fortschritt Gesamte Personen                                                                                                    | Verwaltungsnr.          | 888888 🔽 Steuersatz                        |
| Lohnpfad     pewes.txt     Durchsuchen       Protokolldatei     jyyy.txt     Durchsuchen       Textanzeiger     Inotepad.exe     Durchsuchen   Fortschritt Gesamte Personen                                                                                                    | Dateien                 |                                            |
| Protokolidatei Jyyy txt Durchsuchen<br>Textanzeiger notepad.exe Durchsuchen<br>Fortschritt<br>Gesamte Personen                                                                                                    | Lohnpfad                | pewes.txt                                  |
| Textanzeiger     Durchsuchen       Fortschritt                                                                                                    | Protokolldatei          | yyy.txt Durchsuchen                        |
| Fortschritt<br>Gesamte Personen                                                                                                    | Textanzeiger            | notepad.exe Durchsuchen                    |
| Gesamte Personen                                                                                                    | Fortschritt             |                                            |
|                                                                                                    | Gesamte Personen        |                                            |
|                                                                                                    |                         |                                            |
| Abbruch                                                                                                    |                         | Abbruch                                    |
|                                                                                                    |                         |                                            |

### Übergabe für

Der Übergabemonat steuert die Übergabe von Fehlgründen. Es werden die Fehlzeiten des hier eingegebenen Monats übergeben. Dagegen geben Sie in den Zeitraum-Feldern den Zeitraum an, dessen Leistungsdaten übergeben werden sollen.

#### Zeitraum

Während Sie unter "Übergabe für" den Monat angeben, dessen Fehlgründe übergeben werden sollen, definieren Sie unter "Zeitraum", welche Leistungsdaten übergeben werden sollen.

So können Sie beispielsweise die Fehlgründe für den Mai und die Leistungsdaten für den Juni übergeben.

#### Übergabe von Zeitraumkonten und Fehlgründen

Aktivieren Sie die entsprechende Option, um die Inhalte der Zeitraumkonten und/oder Fehlgründe zu übergeben. Damit die Übergabe korrekt durchgeführt wird, muss in den Zeitraumkonten bzw. Fehlgründen eine Lohnartengruppe hinterlegt sein.

## Übergabe von Kostenstellenbuchungen

|                       | Die Felder "Kostenstellen-Nettozeiten" und "Kostenstellen-<br>Fehlgründe" sind nur bei Einsatz des BDE-Moduls und vorhandenen<br>Kostenstellenbuchungen von Bedeutung. Aktivieren Sie diese Felder,<br>um die gebuchten Nettozeiten bzw. Fehlgrund-Zeiten in die<br>Schnittstelle zu übergeben.                                                                                   |
|-----------------------|----------------------------------------------------------------------------------------------------|
|                       | Damit die Kostenstellen-Nettozeiten übergeben werden, muss der<br>Kostenstelle eine Bewertung zugeordnet werden. In der Bewertung ist<br>entweder eine Lohnartgruppe einzutragen. Oder es muss<br>"Lohnartgruppe für Kostenrechnung" aktiviert und im Personalstamm<br>eine Lohnartengruppe im Feld "Lohnartgruppe für Kostenrechnung"<br>der Seite "Berechnung" hinterlegt sein. |
| Kantine und Parkplatz |                                                                                                    |
|                       | Die Übergabe von Kantinen- und Parkplatzbuchungen ist bei dieser<br>Lohnübergabe nicht möglich.                                                                                                    |
| Verwaltungsnummer     |                                                                                                    |
|                       | Die Verwaltungsnummer wird in jeden Datensatz der Schnittstellendatei geschrieben.                                                                                                    |
| Steuersatz            |                                                                                                    |
|                       | Um in der Schnittstellendatei einen Kopfsatz auszugeben, aktivieren Sie dieses Feld. Ist "Steuersatz" inaktiv, wird die Schnittstellendatei ohne Kopfsatz erstellt.                                                                                                    |
| Dateien               |                                                                                                    |
|                       | Als Lohnpfad wählen Sie das Verzeichnis aus, in dem die<br>Schnittstellendateien angelegt werden sollen. Schließen Sie die<br>Eingabe mit einem Backslash (\) ab. Der Name der Schnittstellendatei<br>wird automatisch vergeben:                                                                                                    |
|                       | Pewes. <arbeitsverhältnis-nr.></arbeitsverhältnis-nr.>                                                                                                    |
|                       | Die Nummer des Arbeitsverhältnisses wird in das achte freie Feld der Personalstammdaten eingetragen. Sie hat folgende Bedeutungen:                                                                                                    |
|                       | 02 Beamte<br>03 Angestellte<br>04 Arbeiter<br>05 Versorgung                                                                                                    |
|                       | Damit ergeben sich folgende Dateinamen:                                                                                                    |
|                       | Pewes.02<br>Pewes.03<br>Pewes.04<br>Pewes.05                                                                                                    |
|                       | Wird dort kein Kennzeichen hinterlegt, werden die Daten des betreffenden Mitarbeiters in der Datei pewes.txt übergeben.                                                                                                    |
|                       | Hinterlegen Sie außerdem einen beliebigen Dateinamen für die<br>Protokolldatei und geben Sie einen Texteditor an, um die<br>Protokolldatei mit dem Seitensymbol oben im Dialog anschauen zu<br>können.                                                                                                    |
|                       | Mit den Schaltflächen "Durchsuchen" erhalten Sie jeweils den windowsüblichen Dialog zur Auswahl eines Verzeichnisses.                                                                                                    |

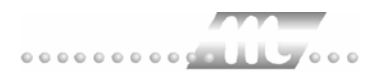

#### Fortschritt

Nach dem Start der Übergabe mit dem Rechnersymbol wird der Verarbeitungsfortschritt angezeigt.

#### Übergabe starten

Mit dem Rechnersymbol starten Sie die Lohnübergabe.

#### Protokolldatei anzeigen

Die Lohnübergabe wird protokolliert. Zu Prüfungszwecken können Sie das Protokoll anzeigen lassen. Klicken Sie dazu auf das Seitensymbol. Die Protokolldatei wird in dem unter "Dateien" ausgewählten Editor angezeigt.

#### Personenauswahl

## Τġ

Über das abgebildete Symbol können Sie einen anderen Personenfilter auswählen. Nähere Informationen dazu erhalten Sie im Bereich 3.

## Schnittstellenbeschreibung

Numerische Werte werden rechtsbündig mit führenden Nullen übergeben.

#### Steuersatz

Der Steuersatz wird nur ausgegeben, wenn das Feld "Steuersatz" im Übergabedialog aktiviert ist.

| Bezeichnung        | Position | Länge | Format/Inhalt | Beschreibung                                                         |
|--------------------|----------|-------|---------------|----------------------------------------------------------------------|
| Überschrift        | 1        | 44    | Alphanum.     | Inhalt: DAISY STEUERSATZ FUER<br>SONDERBANDEINGABE AG:               |
| Füller             | 45       | 1     | Blank         |                                                                      |
| Arbeitsgebiet-Nr.  | 46       | 6     | 105/00        |                                                                      |
| Füller             | 52       | 2     | Blanks        |                                                                      |
| Erfassungsmerkmal  | 54       | 12    | Alphanum.     | Inhalt: ERF.MERKMAL:                                                 |
| Füller             | 66       | 1     | Blank         |                                                                      |
| Sonderbandeingabe  | 67       | 1     | 6             |                                                                      |
| Füller             | 68       | 1     | Blank         |                                                                      |
| Jobname            | 69       | 8     | Numerisch     | Verwaltungsnummer aus dem Übergabe-<br>Dialog mit 2 führenden Nullen |
| Füller             | 77       | 1     | Blank         |                                                                      |
| Erstellungsdatum   | 78       | 10    | TT.MM.JJJJ    |                                                                      |
| Füller             | 88       | 1     | Blank         |                                                                      |
| Erstellungsuhrzeit | 89       | 8     | hh.mm.ss      |                                                                      |
| Füller             | 97       | 1     | Blank         |                                                                      |
| Entnahmedatum      | 98       | 10    | Blanks        |                                                                      |
| Füller             | 108      | 3     | Blanks        |                                                                      |

### Datensätze Leistungswerte

| Bezeichnung       | Position | Länge | Format/Inhalt              | Beschreibung                                                                                                    |
|-------------------|----------|-------|----------------------------|----------------------------------------------------------------------------------------------------|
| Arbeitsverhältnis | 1        | 2     | 00<br>02<br>03<br>04<br>05 | Die Arbeitsverhältnis-Nummer muss im<br>achten freien Feld des Personalstamms<br>eingegeben werden:<br>00 kein Eintrag<br>02 Beamte<br>03 Angestellte<br>04 Arbeiter<br>05 Versorgung |
| Verwaltungsnummer | 3        | 6     | Numerisch                  | Verwaltungsnummer aus dem<br>Übergabedialog                                                                                                    |
| Verwaltungsnummer | 9        | 6     | Numerisch                  | Wiederholung der Verwaltungsnummer                                                                                                    |
| Personalnummer    | 15       | 6     | Numerisch                  |                                                                                                    |
| Monat             | 21       | 2     | MM                         | Monat aus dem Feld "Übergabe für" des<br>Übergabedialogs                                                                                                    |
| Jahr              | 23       | 2     | JJ                         | Jahr aus dem Feld "Übergabe für" des<br>Übergabedialogs                                                                                                    |
| Leer              | 25       | 1     | Blank                      |                                                                                                    |
| Feldnummer        | 26       | 4     | 0225                       | Konstant                                                                                                    |
| Gilt-ab           | 30       | 6     | TTMMJJ                     | Inhalt von "Zeitraum von" des<br>Übergabedialogs                                                                                                    |
| Lohnart           | 36       | 3     | Numerisch                  |                                                                                                    |
| Einheit           | 39       | 5     | vvvnn                      | Stunden oder Tage                                                                                                    |
| Betrag            | 44       | 7     | vvvvnn                     |                                                                                                    |
| Lohnartgruppe     | 51       | 4     | 0000                       |                                                                                                    |
| Füller            | 55       | 51    | Nullen (0)                 | Gefüllt mit Nullen                                                                                                    |
| Ende-Zeichen      | 106      | 1     | Stern (*)                  |                                                                                                    |

## Datensätze Fehlgründe

| Bezeichnung       | Position | Länge | Format/Inhalt              | Beschreibung                                                                                                    |
|-------------------|----------|-------|----------------------------|----------------------------------------------------------------------------------------------------|
| Arbeitsverhältnis | 1        | 2     | 00<br>02<br>03<br>04<br>05 | Die Arbeitsverhältnis-Nummer muss im<br>achten freien Feld des Personalstamms<br>eingegeben werden:<br>00 kein Eintrag<br>02 Beamte<br>03 Angestellte<br>04 Arbeiter<br>05 Versorgung |
| Verwaltungsnummer | 3        | 6     | Numerisch                  | Verwaltungsnummer aus dem<br>Übergabedialog                                                                                                    |
| Verwaltungsnummer | 9        | 6     | Numerisch                  | Wiederholung der Verwaltungsnummer                                                                                                    |
| Personalnummer    | 15       | 6     | Numerisch                  |                                                                                                    |
| Monat             | 21       | 2     | MM                         | Monat aus dem Feld "Übergabe für" des<br>Übergabedialogs                                                                                                    |
| Jahr              | 23       | 2     | JJ                         | Jahr aus dem Feld "Übergabe für" des<br>Übergabedialogs                                                                                                    |
| Leer              | 25       | 1     | Blank                      |                                                                                                    |
| Feldnummer        | 26       | 4     | 0077                       | Konstant                                                                                                    |

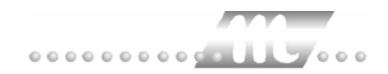

| Gilt-ab        | 30 | 6 | TTMMJJ    | Erster Tag des Fehlgrundes                         |
|----------------|----|---|-----------|----------------------------------------------------|
| Gilt-bis       | 36 | 6 | TTMMJJ    | Letzter Tag des Fehlgrundes                        |
| Schlüssel      | 42 | 2 | Alphanum. | Eintrag im Feld "Schlüssel" der<br>Lohnartengruppe |
| Austrittsgrund | 44 | 3 | 000       |                                                    |
| Sonstiges      | 47 | 5 | 00000     |                                                    |
| Ende-Zeichen   | 52 | 1 | Stern (*) |                                                    |

# **PORTA-SOFT**

| 🚻 Lohnübergab                | e - PORTA-SOFT                                                                                                    |
|------------------------------|----------------------------------------------------------------------------------------------------|
| <u>D</u> ienst <u>?</u>      |                                                                                                    |
| ∔≟ 🖽 🗉                       |                                                                                                    |
| Übergabeparam<br>Zeitraum vo | eter<br>on Mo <mark>[01.10.2001]</mark> bis Mi [31.10.2001]                                                             |
| Übergabe von                 | Konten     Fehlgründen     Kantine     Lohnartgrp       KostenstNetto     KostenstFehlgr.     Parkplatz     Lohnartgrp. |
| Dateien<br>Lohndatei         | porta-soft.txt                                                                                                    |
| Textanzeiger                 | notepad.exe                                                                                                    |
| Fortschritt<br>Gesamte Perso | nen                                                                                                    |
|                              | Abbruch                                                                                                    |

#### Zeitraum

Geben sie den Zeitraum an, dessen Werte übergeben werden sollen.

#### Übergabe von Zeitraumkonten und Fehlgründen

Aktivieren Sie die entsprechende Option, um die Inhalte der Zeitraumkonten und/oder Fehlgründe zu übergeben. Damit die Übergabe korrekt durchgeführt wird, muss in den Zeitraumkonten bzw. Fehlgründen eine Lohnartengruppe hinterlegt sein.

#### Übergabe von Kostenstellenbuchungen

Die Felder "Kostenstellen-Nettozeiten" und "Kostenstellen-Fehlgründe" sind nur bei Einsatz des BDE-Moduls und vorhandenen Kostenstellenbuchungen von Bedeutung. Aktivieren Sie diese Felder, um die gebuchten Nettozeiten bzw. Fehlgrund-Zeiten in die Schnittstelle zu übergeben.

Damit die Kostenstellen-Nettozeiten übergeben werden, muss der Kostenstelle eine Bewertung zugeordnet werden. In der Bewertung ist entweder eine Lohnartgruppe einzutragen. Oder es muss "Lohnartgruppe für Kostenrechnung" aktiviert und im Personalstamm eine Lohnartengruppe im Feld "Lohnartgruppe für Kostenrechnung" der Seite "Berechnung" hinterlegt sein.

| Kantine und Parkplatz   |                                                                                                    |
|-------------------------|----------------------------------------------------------------------------------------------------|
|                         | Die Übergabe von Kantinen- und Parkplatzbuchungen ist bei dieser<br>Lohnübergabe nicht möglich.                                                                                                    |
| Dateien                 |                                                                                                    |
|                         | Einige Lohnprogramme benötigen einen vorgegebenen Dateinamen<br>für die Übergabedatei. In dem Fall geben Sie diesen Dateinamen ein,<br>anderenfalls einen beliebigen. Hinterlegen Sie einen beliebigen<br>Dateinamen für die Protokolldatei und geben Sie außerdem einen<br>Texteditor an, um die Protokolldatei mit dem Seitensymbol oben im<br>Dialog anschauen zu können. |
|                         | Mit den Schaltflächen "Durchsuchen" erhalten Sie jeweils den windowsüblichen Dialog zur Auswahl eines Verzeichnisses.                                                                                                    |
| Fortschritt             |                                                                                                    |
|                         | Nach dem Start der Übergabe mit dem Rechnersymbol wird der Verarbeitungsfortschritt angezeigt.                                                                                                    |
| Übergabe starten        |                                                                                                    |
|                         | Mit dem Rechnersymbol starten Sie die Lohnübergabe.                                                                                                    |
| Protokolldatei anzeigen |                                                                                                    |
|                         | Die Lohnübergabe wird protokolliert. Zu Prüfungszwecken können Sie<br>das Protokoll anzeigen lassen. Klicken Sie dazu auf das<br>Seitensymbol. Die Protokolldatei wird in dem unter "Dateien"<br>ausgewählten Editor angezeigt.                                                                                                    |
| Personenauswahl         |                                                                                                    |
|                         | <u>##</u>                                                                                                    |
|                         | Über das abgebildete Symbol können Sie einen anderen<br>Personenfilter auswählen. Nähere Informationen dazu erhalten Sie im                                                                                                    |

# Schnittstellenbeschreibung

Bereich 3.

Numerische Werte werden rechtsbündig mit führenden Nullen übergeben.

| Bezeichnung      | Position | Länge | Format/Inhalt | Beschreibung                                                   |
|------------------|----------|-------|---------------|----------------------------------------------------------------|
| Satzart          | 1        | 3     | BEZ           |                                                                |
| Firma            | 4        | 3     | 0nn           | Führende Null und 2stelliger Firmencode aus dem Mandantenstamm |
| Kennzeichen      | 7        | 1     | 1             | 1 = Lohn                                                       |
| Abteilung/Werk   | 8        | 2     | 00            |                                                                |
| Personalnummer   | 10       | 8     | Numerisch     |                                                                |
| Satzart          | 18       | 1     | В             | B = Bezüge                                                     |
| Lohnart          | 19       | 3     | Numerisch     |                                                                |
| Lohnart-Folgenr. | 22       | 1     | 0             |                                                                |

| Kostenstelle                    | 23  | 7  | Alphanum.  |                                                                                                    |
|---------------------------------|-----|----|------------|----------------------------------------------------------------------------------------------------|
| Betrag                          | 30  | 9  | vvvvvnn    |                                                                                                    |
| Vorzeichen                      | 49  | 1  | -<br>blank | Negativ = Minus<br>Positiv = leer                                                                                                    |
| Betrag-Bezug                    | 40  | 1  | 0          |                                                                                                    |
| Von-Datum                       | 41  | 4  | mmjj       | Monat und Jahr aus dem Übergabedialog                                                                                                    |
| Bis-Datum                       | 45  | 4  | mmjj       | Monat und Jahr aus dem Übergabedialog                                                                                                    |
| Nachtrag                        | 49  | 1  | Blank      |                                                                                                    |
| Stunden/Tage                    | 50  | 7  | vvvvvnn    |                                                                                                    |
| Vorzeichen                      | 57  | 1  | -<br>blank | Negativ = Minus<br>Positiv = leer                                                                                                    |
| Stundensatz                     | 58  | 7  | vvvvvnn    | Stundensatz aus dem Feld "Wert" der<br>Lohnartengruppe, wenn Art = DM, oder,<br>wenn vorhanden, aus dem Eintrag<br>st= <wert>, z.B. st=30.35 des<br/>Kommentarfeldes</wert> |
| Vorzeichen                      | 65  | 1  | -<br>blank | Negativ = Minus<br>Positiv = leer                                                                                                    |
| Kennzeichen Std.satz            | 66  | 1  | Blank      |                                                                                                    |
| Leistungsfaktor                 | 67  | 5  | Blanks     |                                                                                                    |
| Vorzeichen                      | 72  | 1  | Blank      |                                                                                                    |
| Anzahl Monate<br>Nachberechnung | 73  | 2  | 00         |                                                                                                    |
| Ab Monat<br>Nachberechnung      | 75  | 2  | 00         |                                                                                                    |
| Änderungen Monate               | 77  | 4  | 0000       |                                                                                                    |
| Betrag alt                      | 81  | 9  | 00000000   |                                                                                                    |
| Vorzeichen                      | 90  | 1  | Blank      |                                                                                                    |
| Zeitgrad                        | 91  | 5  | 00000      |                                                                                                    |
| Vorzeichen                      | 96  | 1  | Blank      |                                                                                                    |
| Prozentsatz                     | 97  | 5  | 00000      |                                                                                                    |
| Vorzeichen                      | 102 | 1  | Blank      |                                                                                                    |
| Task-Name                       | 103 | 4  | Blanks     |                                                                                                    |
| TNL-Name                        | 107 | 10 | Blanks     |                                                                                                    |
| Frei                            | 117 | 11 | Blanks     |                                                                                                    |

# PROLOHN

| 🎹 Lohnübergabe - PROLOHN |             |                      | X |
|--------------------------|-------------|----------------------|---|
| <u>D</u> ienst <u>?</u>  |             |                      |   |
| 11 🖩 🗐                   |             |                      |   |
| Übergabeparameter        |             |                      |   |
| Übergabe für Oktober     | 2001        |                      |   |
| Zeitraum von Mo 01.10.2  | 001 bis Mi  | 31.10.2001           |   |
| Übergabe von 🔽 Konten    | Fehlgründen | antine Lohnartgrp.   |   |
| Kostenstellenlänge       |             | arkplatz Lohnartgrp. |   |
|                          |             |                      |   |
|                          |             |                      |   |
| Dateien                  |             |                      |   |
| Lohndatei prolohn.txt    |             | <u>D</u> urchsucher  | n |
| Protokolldatei yyyy.txt  |             | <u>D</u> urchsucher  | n |
| Textanzeiger notepad.exe |             | <u>D</u> urchsucher  | n |
| Fortschritt              |             |                      |   |
| Gesamte Personen         |             |                      |   |
|                          |             |                      |   |
|                          | Abbruch     |                      |   |
|                          |             |                      |   |

### Übergabe für

Wählen Sie den Übergabemonat aus und ändern Sie bei Bedarf im Feld rechts daneben das Jahr. Eine genauere Eingrenzung des Zeitraums, dessen Werte übergeben werden sollen, nehmen Sie im Feld "Zeitraum" vor.

Der Übergabemonat ist ausschlaggebend für die Monatskennung in der Übergabedatei. Wurde beispielsweise als Zeitraum der 01.04. bis 30.04. und der Monat Mai angegeben, erfolgt die Übergabe mit Kennung für den Mai.

#### Zeitraum

Geben sie den Zeitraum an, dessen Werte übergeben werden sollen.

#### Übergabe von Zeitraumkonten und Fehlgründen

Aktivieren Sie die entsprechende Option, um die Inhalte der Zeitraumkonten und/oder Fehlgründe zu übergeben. Damit die Übergabe korrekt durchgeführt wird, muss in den Zeitraumkonten bzw. Fehlgründen eine Lohnartengruppe hinterlegt sein.

## Übergabe von Kostenstellenbuchungen

|                         | Die Felder "Kostenstellen-Nettozeiten" und "Kostenstellen-<br>Fehlgründe" sind nur bei Einsatz des BDE-Moduls und vorhandenen<br>Kostenstellenbuchungen von Bedeutung. Aktivieren Sie diese Felder,<br>um die gebuchten Nettozeiten bzw. Fehlgrund-Zeiten in die<br>Schnittstelle zu übergeben.                                                                                   |
|-------------------------|----------------------------------------------------------------------------------------------------|
|                         | Damit die Kostenstellen-Nettozeiten übergeben werden, muss der<br>Kostenstelle eine Bewertung zugeordnet werden. In der Bewertung ist<br>entweder eine Lohnartgruppe einzutragen. Oder es muss<br>"Lohnartgruppe für Kostenrechnung" aktiviert und im Personalstamm<br>eine Lohnartengruppe im Feld "Lohnartgruppe für Kostenrechnung"<br>der Seite "Berechnung" hinterlegt sein. |
| Kantine und Parkplatz   |                                                                                                    |
|                         | Die Übergabe von Kantinen- und Parkplatzbuchungen ist bei dieser<br>Lohnübergabe nicht möglich.                                                                                                    |
| Dateien                 |                                                                                                    |
|                         | Einige Lohnprogramme benötigen einen vorgegebenen Dateinamen<br>für die Übergabedatei. In dem Fall geben Sie diesen Dateinamen ein,<br>anderenfalls einen beliebigen. Hinterlegen Sie einen beliebigen<br>Dateinamen für die Protokolldatei und geben Sie außerdem einen<br>Texteditor an, um die Protokolldatei mit dem Seitensymbol oben im<br>Dialog anschauen zu können.      |
|                         | Mit den Schaltflächen "Durchsuchen" erhalten Sie jeweils den<br>windowsüblichen Dialog zur Auswahl eines Verzeichnisses.                                                                                                    |
| Fortschritt             |                                                                                                    |
|                         | Nach dem Start der Übergabe mit dem Rechnersymbol wird der Verarbeitungsfortschritt angezeigt.                                                                                                    |
| Übergabe starten        |                                                                                                    |
|                         | Mit dem Rechnersymbol starten Sie die Lohnübergabe.                                                                                                    |
| Protokolldatei anzeigen |                                                                                                    |
|                         | Die Lohnübergabe wird protokolliert. Zu Prüfungszwecken können Sie<br>das Protokoll anzeigen lassen. Klicken Sie dazu auf das<br>Seitensymbol. Die Protokolldatei wird in dem unter "Dateien"<br>ausgewählten Editor angezeigt.                                                                                                    |
| Personenauswahl         |                                                                                                    |
|                         | Über das abgebildete Symbol können Sie einen anderen<br>Personenfilter auswählen. Nähere Informationen dazu erhalten Sie im<br>Bereich 3.                                                                                                    |

# Schnittstellenbeschreibung

| Bezeichnung     | Position | Länge | Format/Inhalt                       | Beschreibung                                    |
|-----------------|----------|-------|-------------------------------------|-------------------------------------------------|
| Monat           | 1        | 2     | MM                                  | Monat aus "Übergabe für" des<br>Übergabedialogs |
| Personalnummer  | 3        | 8     | Numerisch                           |                                                 |
| Lohnartennummer | 11       | 4     | Numerisch                           |                                                 |
| Wert 1          | 15       | 12    | Numerisch mit 2<br>Nachkommastellen | Trennung der Nachkommastellen durch<br>Punkt    |
| Wert 2          | 27       | 12    | Blanks                              |                                                 |
| Kostenstelle    | 27       | 8     | Numerisch                           |                                                 |
| Kostenträger    | 35       | 8     | Blanks                              |                                                 |
| Datum 1         | 43       | 6     | Blanks                              |                                                 |
| Datum 2         | 49       | 6     | Blanks                              |                                                 |
| Frei            | 55       | 2     | Blanks                              |                                                 |

Numerische Werte werden linksbündig übergeben.

# **PZ-SÄTZE**

| MuLohnübergabe - PZ-Sätze                    | _ 🗆 ×               |
|----------------------------------------------|---------------------|
| <u>D</u> ienst <u>?</u>                      |                     |
|                                              |                     |
| Übergabeparameter                            |                     |
| Zeitraum Von Di 01.05.2001 Bis Do 31.05.2001 |                     |
| Übergabe von C Urlaubsanspruch C Zeitsätze   |                     |
| Zeitart für Urlaub                           |                     |
| Zeitart für Krankheit KRK Abrechnung         | enr 1               |
| Fehlgrundgruppe 123                          | sin. <u>II</u>      |
| Vorerkrankungskonto 5555                     |                     |
|                                              |                     |
| Dateien                                      |                     |
| Lohndatei pz-saetze.txt                      | Durchsuchen         |
| Protokolldatei yyy.txt                       | Durchsuchen         |
| Textanzeiger notepad.exe                     | <u>D</u> urchsuchen |
| Fortschritt                                  |                     |
| Gesamte Personen                             |                     |
|                                              |                     |
|                                              |                     |
|                                              |                     |
| Filter: 2,Zeit U. BDE                        |                     |

#### Zeitraum

Geben sie den Zeitraum an, dessen Werte übergeben werden sollen. Bei der Übergabe des Urlaubsanspruchs ist nur das Jahr im "Zeitraum von" maßgeblich. Bei Zeitwerten muss das Umbuchungsdatum (siehe weiter hinten in diesem Kapitel) innerhalb des festgelegten Datumsbereichs liegen, sofern im Schlüssel der Lohnartengruppe nicht die Option –OE hinterlegt ist.

### Übergabe von

Sie können wahlweise den Jahresurlaubsanspruch oder Vorerkrankungstage gemäß Vorerkrankungskonto übergeben.

#### Urlaubsanspruch

Aktivieren Sie dieses Feld und hinterlegen Sie eine "Zeitart für Urlaub", wird der Jahresurlaub für das im Feld "Zeitraum von" eingegebene Jahr übergeben. Der übergebene Wert setzt sich zusammen aus Jahresurlaub + Zusatzurlaub + Korrektur wie in den Urlaubsständen zu sehen. Der Alturlaub wird nicht berücksichtigt.

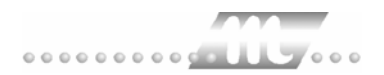

#### Zeitsätze

|                       | Akt<br>Sch<br>Vor<br>Sch<br>mü          | ivieren Sie "Zeitsätze", können Sie Fehlzeiten in die<br>nnittstellendatei übergeben. Außerdem können die auf ein<br>rerkrankungskonto gebuchten Krankheitstage in die<br>nnittstellendatei übergeben. Zur Übergabe der Vorerkrankungstage<br>ssen folgende Bedingungen erfüllt sein.                                                                                                    |
|-----------------------|-----------------------------------------|----------------------------------------------------------------------------------------------------|
|                       | 1.                                      | Ein Vorerkrankungskonto muss angelegt sein.                                                                                                    |
|                       | 2.                                      | Die zu übergebenden Fehltage müssen auf das<br>Vorerkrankungskonto umgebucht werden. Dabei muss das<br>Umbuchungsdatum mit dem Beginndatum der Krankheit<br>übereinstimmen. Maßgeblich für die Übergabe ist das<br>Umbuchungsdatum.                                                                                                    |
|                       | 3.                                      | Den zu übergebenden Fehlgründen muss eine Lohnart<br>zugeordnet sein, deren Bezeichnung mit der im Feld "Zeitart für<br>Krankheit" hinterlegten Zeitart übereinstimmt (siehe auch "Zeitart<br>für Krankheit").                                                                                                    |
|                       | 4.                                      | Das Umbuchungsdatum muss innerhalb des oben angegebenen Zeitraums liegen.                                                                                                    |
|                       | Stir<br>übe<br>anç<br>000<br>Fel<br>"Vo | mmen Umbuchungstag und Beginndatum der Krankheit nicht<br>erein oder liegt der Umbuchungstag außerhalb des oben<br>gegebenen Zeitraums, wird die Anzahl der Vorerkrankungstage auf<br>0,00 gesetzt. Stimmt die Bezeichnung der Lohnart nicht mit der im<br>d "Zeitart für Krankheit" hinterlegten Zeitart überein, wird das Feld<br>prerkrankungstage" in der Schnittstellendatei mit Blanks gefüllt. |
| Zeitart für Urlaub    |                                         |                                                                                                    |
|                       | Ein<br>übe<br>in c                      | e Zeitart für Urlaub geben Sie ein, wenn der Urlaubsanspruch<br>ergeben wird. Die hier eingegebene maximal 3stellige Zeitart wird<br>die Schnittstellendatei übergeben.                                                                                                    |
| Zeitart für Krankheit |                                         |                                                                                                    |
|                       | Die<br>Bee<br>wei<br>übe                | e Zeitart für Krankheit ist für die Übergabe von Zeitsätzen von<br>deutung. Es werden nur dann Vorerkrankungstage übergeben,<br>nn die hier eingegebene Zeitart mit der Lohnartenbezeichnung<br>ereinstimmt.                                                                                                    |
| Fehlgrundgruppe       |                                         |                                                                                                    |
|                       | Um<br>leg<br>der<br>hin                 | n nur bestimmte Fehlgründe bei der Übergabe zu berücksichtigen,<br>en Sie eine Fehlgrundgruppe für die Übergabe der PZ-Sätze mit<br>n gewünschten Fehlgründen an. Die Nummer der Fehlgrundgruppe<br>terlegen Sie in diesem Feld.                                                                                                    |
|                       | lst<br>übe                              | hier keine Fehlgrundgruppe angegeben, werden alle Fehlgründe<br>ergeben.                                                                                                    |
| Vorerkrankungskonto   |                                         |                                                                                                    |
|                       | Ge<br>Es<br>Voi<br>erh                  | ben Sie die Nummer des angelegten Vorerkrankungskontos ein.<br>werden die Vorerkrankungstage übergeben, die auf das<br>rerkrankungskonto umgebucht wurden. Weitere Informationen<br>alten Sie unter der Überschrift "Übergabe von".                                                                                                    |

## Abrechnungsnummer

|                         | Die Abrechnungsnummer ist für Korrektur-Übergaben von Bedeutung.<br>Bei der Erstübergabe muss die Abrechnungsnummer den Eintrag 1<br>aufweisen – damit werden alle Fehlzeiten übergeben. Bei weiteren<br>Übergaben desselben Zeitraums wird die jeweils nächst höhere<br>Abrechnungsnummer eingegeben – bei einer Korrektur der<br>Erstübergabe also die 2. Dadurch werden nur die geänderten Daten<br>übergeben. Dabei werden zwei Datensätze erzeugt – ein Löschsatz<br>für den alten Datensatz mit dem Kennzeichen L und der neue<br>Datensatz mit dem Kennzeichen N, der die geänderten Daten enthält. |
|-------------------------|----------------------------------------------------------------------------------------------------|
|                         | Nach einer Korrekturübergabe enthält die Protokolldatei den aktuellen<br>Stand aller Mitarbeiter, während die Übergabedatei nur die Mitarbeiter<br>mit geänderten Datensätzen beinhaltet. Bei der ersten Übergabe<br>stimmen die Inhalte von Protokolldatei und Übergabedatei überein.                                                                                                    |
| Dateien                 |                                                                                                    |
|                         | Einige Lohnprogramme benötigen einen vorgegebenen Dateinamen<br>für die Übergabedatei. In dem Fall geben Sie diesen Dateinamen ein,<br>anderenfalls einen beliebigen. Hinterlegen Sie einen beliebigen<br>Dateinamen für die Protokolldatei und geben Sie außerdem einen<br>Texteditor an, um die Protokolldatei mit dem Seitensymbol oben im<br>Dialog anschauen zu können.                                                                                                    |
|                         | Mit den Schaltflächen "Durchsuchen" erhalten Sie jeweils den windowsüblichen Dialog zur Auswahl eines Verzeichnisses.                                                                                                    |
| Fortschritt             |                                                                                                    |
|                         | Nach dem Start der Übergabe mit dem Rechnersymbol wird der Verarbeitungsfortschritt angezeigt.                                                                                                    |
| Übergabe starten        |                                                                                                    |
|                         | Mit dem Rechnersymbol starten Sie die Lohnübergabe.                                                                                                    |
| Protokolldatei anzeigen |                                                                                                    |
|                         | Die Lohnübergabe wird protokolliert. Zu Prüfungszwecken können Sie<br>das Protokoll anzeigen lassen. Klicken Sie dazu auf das<br>Seitensymbol. Die Protokolldatei wird in dem unter "Dateien"<br>ausgewählten Editor angezeigt.                                                                                                    |
| Personenauswahl         |                                                                                                    |
|                         | <u>##</u>                                                                                                    |
|                         | Über das abgebildete Symbol können Sie einen anderen<br>Personenfilter auswählen. Nähere Informationen dazu erhalten Sie im<br>Bereich 3.                                                                                                    |

# Schnittstellenbeschreibung

### Urlaubsanspruch

| Bezeichnung    | Position | Länge | Format/Inhalt | Beschreibung                                                     |
|----------------|----------|-------|---------------|------------------------------------------------------------------|
| PZ-Satzart     | 1        | 2     | PZ            | Konstant                                                         |
| Firma          | 3        | 7     | Alphanum.     | Firmencode aus dem Mandantenstamm                                |
| Satzart        | 10       | 2     | 11            | Konstant                                                         |
| Personalnummer | 12       | 6     | Alphanum.     |                                                                  |
| Untersatzart   | 18       | 2     | Blanks        |                                                                  |
| Index          | 20       | 2     | 00            |                                                                  |
| Tag/Monat      | 22       | 4     | 0000          |                                                                  |
| Jahr           | 26       | 4     | JJJJ          | Jahr aus dem Feld "Zeitraum von" des<br>Übergabedialogs          |
| Zeitart        | 30       | 3     | Alphanum.     | Eintrag aus dem Feld "Zeitart für Urlaub"<br>des Übergabedialogs |
| Anspruch       | 33       | 6     | vvvv,n        | Jahresanspruch + Zusatzurlaub +<br>Korrektur gemäß Urlaubsstände |
| Vorzeichen     | 39       | 1     | +<br>-        | + positiver Wert<br>- negativer Wert                             |

### Zeitsätze

| Bezeichnung          | Position | Länge | Format/Inhalt | Beschreibung                                                                                                    |
|----------------------|----------|-------|---------------|----------------------------------------------------------------------------------------------------|
| PZ-Satzart           | 1        | 2     | PZ            | Konstant                                                                                                    |
| Firma                | 3        | 7     | Alphanum.     | Firmencode aus dem Mandantenstamm                                                                                |
| Satzart              | 10       | 2     | 10            | Konstant                                                                                                    |
| Personalnummer       | 12       | 6     | Alphanum.     |                                                                                                    |
| Untersatzart         | 18       | 2     | Blanks        |                                                                                                    |
| Index                | 20       | 2     | 00            |                                                                                                    |
| Beginndatum Fehlzeit | 22       | 8     | TTMMJJJJ      |                                                                                                    |
| Endedatum Fehlzeit   | 30       | 8     | TTMMJJJJ      |                                                                                                    |
| Zeitart              | 38       | 3     | Alphanum.     | Lohnartenbezeichnung                                                                                             |
| Vorerkrankungstage   | 41       | 7     | vvvv,n        | Wenn die unter "Übergabe von"<br>beschriebenen Bedingungen zutreffen                                             |
| Vorzeichen           | 39       | 1     | +<br>-        | + positiver Wert<br>- negativer Wert                                                                             |
| Kennzeichen          | 48       | 1     | A<br>L<br>N   | A = Abrechnung (erste Übergabe)<br>L = Löschen (alter Satz wird gelöscht)<br>N = Neu (neuer Satz wird übergeben) |

# Randstad

| M Lohnübergab           | e - RANDSTAD                                   |
|-------------------------|------------------------------------------------|
| <u>D</u> ienst <u>?</u> |                                                |
| ∔≟ 🖽 🗉                  |                                                |
| - Übergabeparame        | ster                                           |
| Zeitraum vo             | m Mo <b>[15.10.2001]</b> bis So [21.10.2001]   |
| Übergabe von            | Konten     Fehlgründen     Kantine Lohnartgrp. |
|                         | Kostenst-Netto KostenstFehlgr.                 |
| Kalenderwoche           | 42 2001                                        |
| Firmenname              | Miditec Datensysteme GmbH                      |
| Dateien                 |                                                |
| Lohndatei               | randstad.txt                                   |
| Protokolldatei          | yyy.txt Durchsuchen                            |
| Textanzeiger            | notepad.exe Durchsuchen                        |
| Fortschritt             |                                                |
| Gesamte Perso           | nen                                            |
|                         |                                                |
|                         | Abbruch                                        |
|                         |                                                |
|                         |                                                |

#### Zeitraum

Geben sie den Zeitraum an, dessen Werte übergeben werden sollen.

#### Übergabe von Zeitraumkonten und Fehlgründen

Aktivieren Sie die entsprechende Option, um die Inhalte der Zeitraumkonten und/oder Fehlgründe zu übergeben. Damit die Übergabe korrekt durchgeführt wird, muss in den Zeitraumkonten bzw. Fehlgründen eine Lohnartengruppe hinterlegt sein.

#### Übergabe von Kostenstellenbuchungen

Die Felder "Kostenstellen-Nettozeiten" und "Kostenstellen-Fehlgründe" sind nur bei Einsatz des BDE-Moduls und vorhandenen Kostenstellenbuchungen von Bedeutung. Aktivieren Sie diese Felder, um die gebuchten Nettozeiten bzw. Fehlgrund-Zeiten in die Schnittstelle zu übergeben.

Damit die Kostenstellen-Nettozeiten übergeben werden, muss der Kostenstelle eine Bewertung zugeordnet werden. In der Bewertung ist entweder eine Lohnartgruppe einzutragen. Oder es muss "Lohnartgruppe für Kostenrechnung" aktiviert und im Personalstamm eine Lohnartengruppe im Feld "Lohnartgruppe für Kostenrechnung" der Seite "Berechnung" hinterlegt sein.

| Kantine und Parkplatz   |                                                                                                    |
|-------------------------|----------------------------------------------------------------------------------------------------|
|                         | Die Übergabe von Kantinen- und Parkplatzbuchungen ist bei dieser Lohnübergabe nicht möglich.                                                                                                    |
| Kostenstellenlänge      |                                                                                                    |
|                         | Wenn die Kostenstellen in MTZ 4000 mehr Stellen aufweisen als in<br>der Schnittstelle möglich, können Sie die Anzahl der Stellen für die<br>Übergabe begrenzen. Es werden soviele Stellen übergeben wie in<br>diesem Feld eingegeben. Die nicht zu übergebenden Stellen werden<br>links abgeschnitten.                                                                       |
|                         | Zum Beispiel werden die Kostenstellen in MTZ 4000 8stellig geführt.<br>Das Kostenstellen-Feld der Schnittstellendatei ist auf 4 Stellen<br>begrenzt. Geben Sie unter "Kostenstellenlänge" 4 ein. Die ersten vier<br>Stellen <u>von rechts</u> werden übergeben.                                                                                                    |
|                         | Kostenstelle in MTZ 4000:00009001Kostenstelle in Übergabedatei9001                                                                                                    |
| Kalenderwoche           |                                                                                                    |
|                         | Geben Sie die Kalenderwoche ein, deren Werte im Lohnprogramm<br>verarbeitet werden sollen. Die Kalenderwoche wird in den Kopfsatz<br>der Schnittstellendatei geschrieben.                                                                                                    |
| Firmenname              |                                                                                                    |
|                         | Der hier eingegebene Firmenname wird in den Kopfsatz der Schnittstellendatei übergeben.                                                                                                    |
| Dateien                 |                                                                                                    |
|                         | Einige Lohnprogramme benötigen einen vorgegebenen Dateinamen<br>für die Übergabedatei. In dem Fall geben Sie diesen Dateinamen ein,<br>anderenfalls einen beliebigen. Hinterlegen Sie einen beliebigen<br>Dateinamen für die Protokolldatei und geben Sie außerdem einen<br>Texteditor an, um die Protokolldatei mit dem Seitensymbol oben im<br>Dialog anschauen zu können. |
|                         | Mit den Schaltflächen "Durchsuchen" erhalten Sie jeweils den<br>windowsüblichen Dialog zur Auswahl eines Verzeichnisses.                                                                                                    |
| Fortschritt             |                                                                                                    |
|                         | Nach dem Start der Übergabe mit dem Rechnersymbol wird der Verarbeitungsfortschritt angezeigt.                                                                                                    |
| Übergabe starten        |                                                                                                    |
|                         | Mit dem Rechnersymbol starten Sie die Lohnübergabe.                                                                                                    |
| Protokolldatei anzeigen |                                                                                                    |
|                         | Die Lohnübergabe wird protokolliert. Zu Prüfungszwecken können Sie<br>das Protokoll anzeigen lassen. Klicken Sie dazu auf das<br>Seitensymbol. Die Protokolldatei wird in dem unter "Dateien"<br>ausgewählten Editor angezeigt.                                                                                                    |

#### Personenauswahl

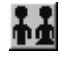

Über das abgebildete Symbol können Sie einen anderen Personenfilter auswählen. Nähere Informationen dazu erhalten Sie im Bereich 3.

## Schnittstellenbeschreibung

Numerische Werte werden rechtsbündig mit führenden Nullen ausgegeben. Alphanumerische Werte werden linksbündig ausgegeben und mit Blanks aufgefüllt.

### Kopfsatz

| Bezeichnung   | Position | Länge | Format/Inhalt | Beschreibung                                                               |
|---------------|----------|-------|---------------|----------------------------------------------------------------------------|
| Firma         | 1        | 30    | Alphanum.     | Firmenname aus dem gleichnamigen<br>Feld des Übergabedialogs               |
| Kalenderwoche | 31       | 7     | JJJJ/KW       | Jahr und Kalenderwoche aus dem Feld<br>"Kalenderwoche" des Übergabedialogs |

#### Datensätze

| Bezeichnung       | Position | Länge | Format/Inhalt | Beschreibung                                                                      |
|-------------------|----------|-------|---------------|-----------------------------------------------------------------------------------|
| Firma             | 1        | 3     | Numerisch     | Firmencode aus dem Mandantenstamm                                                 |
| Personalnummer    | 4        | 5     | Numerisch     |                                                                                   |
| Datum             | 9        | 8     | JJJMMTT       | Datum, an dem die zu übergebenden<br>Werte angefallen sind                        |
| Kostenstelle      | 17       | 9     | Numerisch     |                                                                                   |
| Lohnart           | 26       | 6     | Alphanum.     |                                                                                   |
| Wert              | 32       | 6     | vvv.nn        |                                                                                   |
| Art               | 38       | 3     | Std<br>DM     | DM, wenn im Feld "Art" der<br>Lohnartengruppen DM ausgewählt<br>wurde, sonst Std. |
| Nachname, Vorname | 41       | 52    | Alphanum.     |                                                                                   |

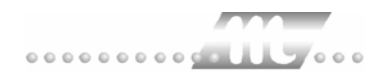

# S & P

| IIII Lohnübergabe - 9<br>Dienst <u>?</u> | 5 + P                             |                 |               |                 |
|------------------------------------------|-----------------------------------|-----------------|---------------|-----------------|
| ∔≟ 🖩 🗉                                   |                                   |                 |               |                 |
| Übergabeparameter<br>Übergabe für        | Oktober                           | 2001            |               |                 |
| Zeitraum von                             | Mo 01.10.20                       | 01 bis          | Mi 31.10.200  | 01              |
| Übergabe von 🔽                           | Konten<br>Kastanat Natia          | Fehlgründen     | 🗖 Kantine     | Lohnartgrp.     |
| Kos                                      | KostenstNetto<br>stenstellenlänge | KostenstFenigr. | 🗖 Parkplatz   | Lohnartgrp.     |
|                                          | 🗖 Kalendarium                     |                 | 🔽 Stammkosten | stelle anzeigen |
| Dateien                                  |                                   |                 |               |                 |
| Lohndatei                                | s+p.txt                           |                 |               | Durchsuchen     |
| Protokolldatei                           | yyy.txt                           |                 |               | Durchsuchen     |
| Textanzeiger                             | notepad.exe                       |                 |               | Durchsuchen     |
| Fortschritt<br>Gesamte Personen          |                                   |                 |               |                 |
|                                          |                                   | <u>A</u> bbruch |               |                 |

### Übergabe für

Wählen Sie den Übergabemonat aus und ändern Sie bei Bedarf im Feld rechts daneben das Jahr. Eine genauere Eingrenzung des Zeitraums, dessen Werte übergeben werden sollen, nehmen Sie im Feld "Zeitraum" vor.

Der Übergabemonat ist ausschlaggebend für den Dateinamen. Dieser wird zum Teil aus dem Hexadezimal-Code des Übergabemonats gebildet.

#### Zeitraum

Geben sie den Zeitraum an, dessen Werte übergeben werden sollen.

#### Übergabe von Zeitraumkonten und Fehlgründen

Aktivieren Sie die entsprechende Option, um die Inhalte der Zeitraumkonten und/oder Fehlgründe zu übergeben. Damit die Übergabe korrekt durchgeführt wird, muss in den Zeitraumkonten bzw. Fehlgründen eine Lohnartengruppe hinterlegt sein.

#### Übergabe von Kostenstellenbuchungen

Die Felder "Kostenstellen-Nettozeiten" und "Kostenstellen-Fehlgründe" sind nur bei Einsatz des BDE-Moduls und vorhandenen Kostenstellenbuchungen von Bedeutung. Aktivieren Sie diese Felder, um die gebuchten Nettozeiten bzw. Fehlgrund-Zeiten in die Schnittstelle zu übergeben.

Damit die Kostenstellen-Nettozeiten übergeben werden, muss der Kostenstelle eine Bewertung zugeordnet werden. In der Bewertung ist entweder eine Lohnartgruppe einzutragen. Oder es muss "Lohnartgruppe für Kostenrechnung" aktiviert und im Personalstamm eine Lohnartengruppe im Feld "Lohnartgruppe für Kostenrechnung" der Seite "Berechnung" hinterlegt sein.

#### Kantine und Parkplatz

Die Übergabe von Kantinen- und Parkplatzbuchungen ist bei dieser Lohnübergabe nicht möglich.

#### Kostenstellenlänge

Wenn die Kostenstellen in MTZ 4000 mehr Stellen aufweisen als in der Schnittstelle möglich, können Sie die Anzahl der Stellen für die Übergabe begrenzen. Es werden soviele Stellen übergeben wie in diesem Feld eingegeben. Die nicht zu übergebenden Stellen werden links abgeschnitten.

Zum Beispiel werden die Kostenstellen in MTZ 4000 8stellig geführt. Das Kostenstellen-Feld der Schnittstellendatei ist auf 4 Stellen begrenzt. Geben Sie unter "Kostenstellenlänge" 4 ein. Die ersten vier Stellen <u>von rechts</u> werden übergeben.

Kostenstelle in MTZ 4000: 00009001 Kostenstelle in Übergabedatei 9001

#### Kalendarium

Durch Aktivieren von "Kalendarium" werden die Fehlgründe täglich übergeben. Täglich zu übergebende Fehlgründe müssen eine Lohnart mit der Einheit "Stunden" und dem Eintrag "T" im Feld "Schlüssel" erhalten.

#### Stammkostenstelle anzeigen

Aktivieren Sie dieses Feld, wird die Stammkostenstelle mit in die Schnittstellendatei übergeben.

Dateien

Einige Lohnprogramme benötigen einen vorgegebenen Dateinamen für die Übergabedatei. In dem Fall geben Sie diesen Dateinamen ein, anderenfalls einen beliebigen. Hinterlegen Sie einen beliebigen Dateinamen für die Protokolldatei und geben Sie außerdem einen Texteditor an, um die Protokolldatei mit dem Seitensymbol oben im Dialog anschauen zu können.

Mit den Schaltflächen "Durchsuchen" erhalten Sie jeweils den windowsüblichen Dialog zur Auswahl eines Verzeichnisses.

#### Fortschritt

Nach dem Start der Übergabe mit dem Rechnersymbol wird der Verarbeitungsfortschritt angezeigt.

#### Übergabe starten

Mit dem Rechnersymbol starten Sie die Lohnübergabe.

#### Protokolldatei anzeigen

Die Lohnübergabe wird protokolliert. Zu Prüfungszwecken können Sie das Protokoll anzeigen lassen. Klicken Sie dazu auf das Seitensymbol. Die Protokolldatei wird in dem unter "Dateien" ausgewählten Editor angezeigt.

#### Personenauswahl

Ϋ́

Über das abgebildete Symbol können Sie einen anderen Personenfilter auswählen. Nähere Informationen dazu erhalten Sie im Bereich 3.

## Schnittstellenbeschreibung

Alphanumerische Werte werden in Anführungszeichen gesetzt. Numerische Felder werden im Format nnnnn,nn oder –nnnnn,nn bzw. nnnnnn übergeben

| Bezeichnung      | Format/Inhalt | Beschreibung                                                |
|------------------|---------------|-------------------------------------------------------------|
| Mandantennummer  | Numerisch     | Firmencode aus dem Mandantenstamm                           |
| Trennzeichen     | Semikolon (;) |                                                             |
| Abrechnungsmonat | MM            | Monat aus dem Feld "Übergabe für" des<br>Übergabedialogs    |
| Trennzeichen     | Semikolon (;) |                                                             |
| Abrechnungsjahr  | JJ            | Jahr aus dem Feld "Übergabe für" des<br>Übergabedialogs     |
| Trennzeichen     | Semikolon (;) |                                                             |
| Personalnummer   | Numerisch     |                                                             |
| Trennzeichen     | Semikolon (;) |                                                             |
| Lohnartennummer  | Numerisch     |                                                             |
| Trennzeichen     | Semikolon (;) |                                                             |
| Datum            | тт            | Bei aktiviertem Kalendarium wird der<br>Fehltag ausgewiesen |
| Trennzeichen     | Semikolon (;) |                                                             |
| Kostenstelle     | Alphanum.     |                                                             |
| Trennzeichen     | Semikolon (;) |                                                             |
| Trennzeichen     | Semikolon (;) |                                                             |
| Trennzeichen     | Semikolon (;) |                                                             |
| Anzahl           | Numerisch     | Stunden oder Tage                                           |
| Trennzeichen     | Semikolon (;) |                                                             |
| Trennzeichen     | Semikolon (;) |                                                             |

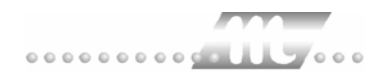

# Salaer

| 🎹 Lohnübergabe -  | SALAER                            |                 |             | _ 🗆 X               |
|-------------------|-----------------------------------|-----------------|-------------|---------------------|
| Dienst ?          |                                   |                 |             |                     |
| ₩ E               |                                   |                 |             |                     |
| Übergabeparameter |                                   |                 |             |                     |
| Übergabe für      | Oktober                           | 2001            |             |                     |
| Zeitraum von      | Mo 01.10.20                       | 01 bis (        | di 31.10.20 | 01                  |
| Übergabe von 🔽    | Konten                            | Fehlgründen     | 🗖 Kantine   | Lohnartgrp.         |
| Ko                | KostenstNetto<br>stenstellenlänge | KostenstFehlgr. | 🗖 Parkplatz | Lohnartgrp.         |
|                   |                                   |                 |             |                     |
|                   |                                   |                 |             |                     |
| Dateien           |                                   |                 |             |                     |
| Lohndatei         | salaer.txt                        |                 |             | <u>D</u> urchsuchen |
| Protokolldatei    | yyy.txt                           |                 |             | <u>D</u> urchsuchen |
| Textanzeiger      | notepad.exe                       |                 |             | Durchsuchen         |
| Fortschritt       |                                   |                 |             |                     |
| Gesamte Personen  |                                   |                 |             |                     |
|                   |                                   |                 |             |                     |
|                   |                                   |                 |             |                     |
|                   |                                   | Abbruch         |             |                     |
|                   |                                   |                 |             |                     |

### Übergabe für

Wählen Sie den Übergabemonat aus und ändern Sie bei Bedarf im Feld rechts daneben das Jahr. Eine genauere Eingrenzung des Zeitraums, dessen Werte übergeben werden sollen, nehmen Sie im Feld "Zeitraum" vor.

Der Übergabemonat ist ausschlaggebend für den Dateinamen. Dieser wird zum Teil aus dem Hexadezimal-Code des Übergabemonats gebildet.

#### Zeitraum

Geben sie den Zeitraum an, dessen Werte übergeben werden sollen.

#### Übergabe von Zeitraumkonten und Fehlgründen

Aktivieren Sie die entsprechende Option, um die Inhalte der Zeitraumkonten und/oder Fehlgründe zu übergeben. Damit die Übergabe korrekt durchgeführt wird, muss in den Zeitraumkonten bzw. Fehlgründen eine Lohnartengruppe hinterlegt sein.

## Übergabe von Kostenstellenbuchungen

|                         | Die Felder "Kostenstellen-Nettozeiten" und "Kostenstellen-<br>Fehlgründe" sind nur bei Einsatz des BDE-Moduls und vorhandenen<br>Kostenstellenbuchungen von Bedeutung. Aktivieren Sie diese Felder,<br>um die gebuchten Nettozeiten bzw. Fehlgrund-Zeiten in die<br>Schnittstelle zu übergeben.                                                                                   |
|-------------------------|----------------------------------------------------------------------------------------------------|
|                         | Damit die Kostenstellen-Nettozeiten übergeben werden, muss der<br>Kostenstelle eine Bewertung zugeordnet werden. In der Bewertung ist<br>entweder eine Lohnartgruppe einzutragen. Oder es muss<br>"Lohnartgruppe für Kostenrechnung" aktiviert und im Personalstamm<br>eine Lohnartengruppe im Feld "Lohnartgruppe für Kostenrechnung"<br>der Seite "Berechnung" hinterlegt sein. |
| Kantine                 |                                                                                                    |
|                         | Die Übergabe von Kantinenbuchungen ist bei dieser Lohnübergabe nicht möglich.                                                                                                    |
| Kostenstellenlänge      |                                                                                                    |
|                         | Wenn die Kostenstellen in MTZ 4000 mehr Stellen aufweisen als in<br>der Schnittstelle möglich, können Sie die Anzahl der Stellen für die<br>Übergabe begrenzen. Es werden soviele Stellen übergeben wie in<br>diesem Feld eingegeben. Die nicht zu übergebenden Stellen werden<br>links abgeschnitten.                                                                            |
|                         | Zum Beispiel werden die Kostenstellen in MTZ 4000 8stellig geführt.<br>Das Kostenstellen-Feld der Schnittstellendatei ist auf 4 Stellen<br>begrenzt. Geben Sie unter "Kostenstellenlänge" 4 ein. Die ersten vier<br>Stellen <u>von rechts</u> werden übergeben.                                                                                                    |
|                         | Kostenstelle in MTZ 4000:00009001Kostenstelle in Übergabedatei9001                                                                                                    |
| Dateien                 |                                                                                                    |
|                         | Einige Lohnprogramme benötigen einen vorgegebenen Dateinamen<br>für die Übergabedatei. In dem Fall geben Sie diesen Dateinamen ein,<br>anderenfalls einen beliebigen. Hinterlegen Sie einen beliebigen<br>Dateinamen für die Protokolldatei und geben Sie außerdem einen<br>Texteditor an, um die Protokolldatei mit dem Seitensymbol oben im<br>Dialog anschauen zu können.      |
|                         | Mit den Schaltflächen "Durchsuchen" erhalten Sie jeweils den<br>windowsüblichen Dialog zur Auswahl eines Verzeichnisses.                                                                                                    |
| Fortschritt             |                                                                                                    |
|                         | Nach dem Start der Übergabe mit dem Rechnersymbol wird der Verarbeitungsfortschritt angezeigt.                                                                                                    |
| Übergabe starten        |                                                                                                    |
|                         | Mit dem Rechnersymbol starten Sie die Lohnübergabe.                                                                                                    |
| Protokolldatei anzeigen |                                                                                                    |
|                         | Die Lohnübergabe wird protokolliert. Zu Prüfungszwecken können Sie<br>das Protokoll anzeigen lassen. Klicken Sie dazu auf das<br>Seitensymbol. Die Protokolldatei wird in dem unter "Dateien"<br>ausgewählten Editor angezeigt.                                                                                                    |
#### Personenauswahl

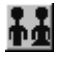

Über das abgebildete Symbol können Sie einen anderen Personenfilter auswählen. Nähere Informationen dazu erhalten Sie im Bereich 3.

## Schnittstellenbeschreibung

| Bezeichnung         | Position | Länge | Format/Inhalt | Beschreibung                                                                                        |
|---------------------|----------|-------|---------------|----------------------------------------------------------------------------------------------------|
| Firma               | 1        | 3     | Numerisch     | Firmencode aus dem Mandantenstamm                                                                   |
| Personalnummer      | 4        | 5     | Numerisch     |                                                                                                    |
| Abrechnungsmonat    | 9        | 4     | JJMM          | Monat und Jahr aus dem Feld "Übergabe<br>für" des Übergabedialogs                                   |
| Satzart             | 13       | 3     | 911           | Konstant                                                                                            |
| Lohnart             | 16       | 4     | Numerisch     |                                                                                                    |
| Füller              | 20       | 17    | Nullen        | Gefüllt mit Nullen                                                                                  |
| Vorzeichen          | 37       | 1     | +<br>-        |                                                                                                    |
| Belegnummer         | 38       | 7     | 000000        |                                                                                                    |
| Vorzeichen          | 45       | 1     | +<br>-        |                                                                                                    |
| Werknummer          | 46       | 3     | 000           |                                                                                                    |
| Leistende Kostenst. | 49       | 11    | Numerisch     |                                                                                                    |
| Vorzeichen          | 60       | 1     | +<br>-        |                                                                                                    |
| Füller              | 61       | 11    | Nullen        | Gefüllt mit Nullen                                                                                  |
| Vorzeichen          | 72       | 1     | +<br>-        |                                                                                                    |
| Füller              | 73       | 17    | Nullen        | Gefüllt mit Nullen                                                                                  |
| Frei                | 90       | 10    | Blanks        | Gefüllt mit Blanks                                                                                  |
| Betrag              | 100      | 9     | vvvvvvnn      | Wenn in der Lohnart ein Wert hinterlegt<br>und die Art DM ausgewählt wurde:<br>Betrag = Std. * Wert |
| Vorzeichen          | 109      | 1     | +<br>-        |                                                                                                    |
| Füller              | 110      | 7     | Nullen        | Gefüllt mit Nullen                                                                                  |
| Vorzeichen          | 117      | 1     | +<br>-        |                                                                                                    |
| Stunden/Tage        | 118      | 7     | vvvvvnn       |                                                                                                    |
| Vorzeichen          | 125      | 1     | +<br>-        |                                                                                                    |
| Füller              | 126      | 7     | Nullen        | Gefüllt mit Nullen                                                                                  |
| Vorzeichen          | 133      | 1     | +             |                                                                                                    |

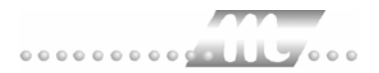

| Füller     | 134 | 5 | Nullen | Gefüllt mit Nullen |
|------------|-----|---|--------|--------------------|
| Vorzeichen | 139 | 1 | +<br>- |                    |
| Füller     | 140 | 5 | Nullen |                    |
| Vorzeichen | 145 | 1 | +<br>- |                    |
| Füller     | 146 | 5 | Nullen |                    |
| Vorzeichen | 151 | 1 | +<br>- |                    |
| Füller     | 152 | 8 | Nullen |                    |
| Vorzeichen | 160 | 1 | +<br>- |                    |
| Füller     | 161 | 7 | Nullen |                    |
| Vorzeichen | 168 | 1 | +<br>- |                    |
| Füller     | 169 | 7 | Nullen |                    |
| Vorzeichen | 176 | 1 | +<br>- |                    |
| Füller     | 177 | 3 | Nullen |                    |
| Vorzeichen | 180 | 1 | +<br>- |                    |
| Füller     | 181 | 7 | Nullen |                    |
| Vorzeichen | 188 | 1 | +<br>- |                    |
| Füller     | 189 | 7 | Nullen |                    |
| Vorzeichen | 196 | 1 | +<br>- |                    |
| Füller     | 197 | 7 | Nullen |                    |
| Vorzeichen | 204 | 1 | +<br>- |                    |
| Füller     | 205 | 7 | Nullen |                    |
| Vorzeichen | 212 | 1 | +<br>- |                    |
| Füller     | 213 | 7 | Nullen |                    |
| Vorzeichen | 220 | 1 | +<br>- |                    |
| Füller     | 221 | 5 | Nullen |                    |
| Vorzeichen | 226 | 1 | +<br>- |                    |
| Füller     | 227 | 7 | Nullen |                    |
| Vorzeichen | 234 | 1 | +<br>- |                    |
| Füller     | 235 | 8 | Nullen |                    |
| Vorzeichen | 243 | 1 | +<br>- |                    |
| Füller     | 244 | 7 | Nullen |                    |

| Vorzeichen | 251 | 1  | +<br>- |  |
|------------|-----|----|--------|--|
| Füller     | 252 | 7  | Nullen |  |
| Vorzeichen | 259 | 1  | +<br>- |  |
| Füller     | 260 | 7  | Nullen |  |
| Vorzeichen | 267 | 1  | +<br>- |  |
| Füller     | 268 | 7  | Nullen |  |
| Vorzeichen | 275 | 1  | +<br>- |  |
| Füller     | 276 | 16 | Nullen |  |
| Vorzeichen | 292 | 1  | +<br>- |  |
| Füller     | 293 | 7  | Nullen |  |
| Vorzeichen | 300 | 1  | +<br>- |  |
| Füller     | 301 | 7  | Nullen |  |
| Vorzeichen | 308 | 1  | +<br>- |  |
| Füller     | 309 | 7  | Nullen |  |
| Vorzeichen | 316 | 1  | +<br>- |  |
| Füller     | 317 | 57 | Nullen |  |

# SAP-HR

| 😻 Lohnübergabe -        | SAP-HR                                   |                       |                     |                  |
|-------------------------|------------------------------------------|-----------------------|---------------------|------------------|
| <u>D</u> ienst <u>?</u> |                                          |                       |                     |                  |
| 👬 🖩 🗈                   |                                          |                       |                     |                  |
| Übergabeparamete        | r                                        |                       |                     |                  |
| Übergabe für            | Februar 💌                                | 2003                  |                     |                  |
| Zeitraum von            | Sa 01.02.2003                            | bis Fr 28.02.200      | 3                   |                  |
| Übergabe von 🔽          | Konten                                   | Fehlgründen           | 🗖 Kantine           | Lohnartgrp. 10   |
| K                       | Kostenstellen-Netto<br>ostenstellenlänge | Kostenstellen-Fehlgr. | 🗖 Parkplatz         | Lohnartgrp. 1234 |
| Tägliche Übergabe       | e von 🗖 Zuschläge                        | n                     |                     |                  |
| Abrechnungsnumm         | er 1                                     | 🗖 Kalendarium         |                     |                  |
| Dateien                 |                                          |                       |                     |                  |
| Lohndatei               | c:\winmtz\win_main\sap                   | hrx.txt               | <u>D</u> urchsuchen |                  |
| Protokolldatei          | c:\winmtz\win_main\sap                   | hrly.txt              | Durchsuchen         |                  |
| Textanzeiger            | notepad.exe                              |                       | <u>D</u> urchsuchen |                  |
| Fortschritt             |                                          |                       |                     |                  |
| Gesamte Personer        | ı                                        |                       |                     |                  |
|                         |                                          |                       |                     |                  |
|                         |                                          | Abbruch               |                     |                  |
|                         |                                          |                       |                     |                  |
|                         |                                          |                       |                     |                  |

#### Übergabe für

Wählen Sie den Übergabemonat aus und ändern Sie bei Bedarf im Feld rechts daneben das Jahr. Eine genauere Eingrenzung des Zeitraums, dessen Werte übergeben werden sollen, nehmen Sie im Feld **Zeitraum** vor.

Der Übergabemonat ist ausschlaggebend für die Monatskennung in der Übergabedatei. Wurde beispielsweise als Zeitraum der 01.04. bis 30.04. und der Monat Mai angegeben, erfolgt die Übergabe mit Kennung für den Mai.

#### Zeitraum

Hier geben Sie den Zeitraum ein, dessen Werte übergeben werden sollen.

#### Übergabe von Konten und Fehlgründen

Aktivieren Sie die entsprechende Option, um die Inhalte der Zeitraumkonten und/oder Fehlgründe zu übergeben. Damit die Übergabe korrekt durchgeführt wird, muss in den Zeitraumkonten bzw. Fehlgründen eine Lohnartengruppe hinterlegt sein.

#### Kostenst.-Netto und Kostenst.-Fehlgründe

Die Felder "Kostenstellen-Nettozeiten" und "Kostenstellen-Fehlgründe" sind nur bei Einsatz des BDE-Moduls und vorhandenen Kostenstellenbuchungen von Bedeutung. Aktivieren Sie diese Felder, um die gebuchten Nettozeiten bzw. Fehlgrund-Zeiten in die Schnittstelle zu übergeben.

#### Kostenstellenlänge

Wenn die Kostenstellen in MTZ 4000 mehr Stellen aufweisen als in der Schnittstelle möglich, können Sie die Anzahl der Stellen für die Übergabe begrenzen. Es werden soviele Stellen übergeben wie in diesem Feld eingegeben. Die nicht zu übergebenden Stellen werden links abgeschnitten.

Zum Beispiel werden die Kostenstellen in MTZ 4000 8stellig geführt. Das Kostenstellen-Feld der Schnittstellendatei ist auf 6 Stellen begrenzt. Geben Sie unter "Kostenstellenlänge" 6 ein. Die ersten sechs Stellen <u>von rechts</u> werden übergeben.

Kostenstelle in MTZ 4000: 00009001 Kostenstelle in Übergabedatei 009001

#### Kantine und Parkplatz

Die Übergabe von Kantinen- und Parkplatzbuchungen ist bei dieser Lohnübergabe nicht möglich.

#### Tägliche Übergabe von Zuschlägen

Ist dieses Kontrollfeld aktiviert, werden die Zuschläge pro Tag übergeben.

#### Abrechnungsnummer

Die Abrechnungsnummer wird in der Übergabedatei ausgegeben.

#### Kalendarium

Ist das Kontrollfeld "Kalendarium" aktiviert, werden Fehlzeiten pro Tag übergeben.

Im Kalendarium werden nur die Fehlgründe aufgenommen, bei denen eine Lohnartzuordnung im Fehlgrund-Dialog eingetragen wurde. Außerdem muss im Feld "Schlüssel" der Lohnartgruppen die Kurzbezeichnung des Fehlgrundes eingetragen werden. Alle anderen Fehlgründe werden im Kalendarium nicht berücksichtigt.

#### Dateien

Einige Lohnprogramme benötigen einen vorgegebenen Dateinamen für die Übergabedatei. In dem Fall geben Sie diesen Dateinamen ein, anderenfalls einen beliebigen. Hinterlegen Sie einen beliebigen Dateinamen für die Protokolldatei und geben Sie außerdem einen Texteditor an, mit dem Sie die Protokolldatei mit dem Seitensymbol oben im Dialog anschauen möchten.

Mit den Schaltflächen **Durchsuchen** erhalten Sie jeweils den windowsüblichen Dialog zur Auswahl eines Verzeichnisses.

#### Fortschritt

Nach dem Start der Übergabe mit dem Rechnersymbol wird der Verarbeitungsfortschritt angezeigt.

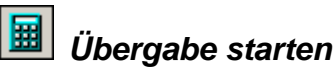

Mit dem Rechnersymbol starten Sie die Lohnübergabe.

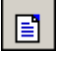

#### Protokolldatei anzeigen

Die Lohnübergabe wird protokolliert. Zu Prüfungszwecken können Sie das Protokoll anzeigen lassen. Klicken Sie dazu auf das Seitensymbol. Die Protokolldatei wird in dem im Feld **Textanzeiger** ausgewählten Editor angezeigt.

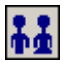

#### Personenauswahl

Über die Personenauswahl bestimmen Sie, für welche Personen die Lohnübergabe vorgenommen werden soll. Nähere Informationen zum Personenfilter erhalten Sie im Zeiterfassungshandbuch.

### Schnittstellenbeschreibung

#### Import Lohnschnittstelle

| Bezeichnung          | Länge | Format | Kommentar                              |
|----------------------|-------|--------|----------------------------------------|
| Personalnummer       | 8     | char   | Rechtsbündig mit<br>führenden Nullen   |
| An-/Abwesenheitsart  | 4     | char   | Rechtsbündig mit<br>führenden Nullen   |
| Gültigkeitsdatum von | 8     | char   | Format JJJJMMTT                        |
| Gültigkeitsdatum bis | 8     | char   | Format JJJJMMTT                        |
| Uhrzeit von          | 6     | char   | Format HHMMSS                          |
| Uhrzeit bis          | 6     | char   | Format HHMMSS                          |
| Satzart              | 1     | char   | "N" oder "S"<br>(N: Normal, S: Storno) |

# Saphir

| M Lohnübergal           | be - SAPHIR                              |
|-------------------------|------------------------------------------|
| <u>D</u> ienst <u>?</u> |                                          |
| ** 🖩 🗉                  |                                          |
| Übergabeparan           | neter                                    |
| Übergabe für            | Oktober 2001                             |
| Zeitraum v              | on Mo 01.10.2001 bis Mi 31.10.2001       |
| Übergabe von            | Konten Fehlgründen Kantine Lohnartgrp. 3 |
|                         | Kostenst Neuto Parkplatz Lohnartgrp.     |
|                         |                                          |
|                         |                                          |
| Dateien                 |                                          |
| Datelen                 |                                          |
| Lohndatei               | saphir.txt Durchsuchen                   |
| Protokolldatei          | yyy.txt Durchsuchen                      |
| Textanzeiger            | notepad.exe Durchsuchen                  |
| Fortschritt             |                                          |
| Gesamte Perso           | onen                                     |
|                         |                                          |
|                         | Abbruch                                  |
|                         |                                          |
|                         |                                          |

#### Übergabe für

Wählen Sie den Übergabemonat aus und ändern Sie bei Bedarf im Feld rechts daneben das Jahr. Eine genauere Eingrenzung des Zeitraums, dessen Werte übergeben werden sollen, nehmen Sie im Feld "Zeitraum" vor.

Der Übergabemonat ist ausschlaggebend für den Dateinamen. Dieser wird zum Teil aus dem Hexadezimal-Code des Übergabemonats gebildet.

#### Zeitraum

Geben sie den Zeitraum an, dessen Werte übergeben werden sollen.

#### Übergabe von Zeitraumkonten und Fehlgründen

Aktivieren Sie die entsprechende Option, um die Inhalte der Zeitraumkonten und/oder Fehlgründe zu übergeben. Damit die Übergabe korrekt durchgeführt wird, muss in den Zeitraumkonten bzw. Fehlgründen eine Lohnartengruppe hinterlegt sein.

### Übergabe von Kostenstellenbuchungen

|                       | Die Felder "Kostenstellen-Nettozeiten" und "Kostenstellen-<br>Fehlgründe" sind nur bei Einsatz des BDE-Moduls und vorhandenen<br>Kostenstellenbuchungen von Bedeutung. Aktivieren Sie diese Felder,<br>um die gebuchten Nettozeiten bzw. Fehlgrund-Zeiten in die<br>Schnittstelle zu übergeben.                                                                                   |
|-----------------------|----------------------------------------------------------------------------------------------------|
|                       | Damit die Kostenstellen-Nettozeiten übergeben werden, muss der<br>Kostenstelle eine Bewertung zugeordnet werden. In der Bewertung ist<br>entweder eine Lohnartgruppe einzutragen. Oder es muss<br>"Lohnartgruppe für Kostenrechnung" aktiviert und im Personalstamm<br>eine Lohnartengruppe im Feld "Lohnartgruppe für Kostenrechnung"<br>der Seite "Berechnung" hinterlegt sein. |
| Kantine und Parkplatz |                                                                                                    |
|                       | Die Übergabe von Kantinen- und Parkplatzbuchungen ist bei dieser<br>Lohnübergabe nicht möglich.                                                                                                    |
| Kostenstellenlänge    |                                                                                                    |
|                       | Wenn die Kostenstellen in MTZ 4000 mehr Stellen aufweisen als in<br>der Schnittstelle möglich, können Sie die Anzahl der Stellen für die<br>Übergabe begrenzen. Es werden soviele Stellen übergeben wie in<br>diesem Feld eingegeben. Die nicht zu übergebenden Stellen werden<br>links abgeschnitten.                                                                            |
|                       | Zum Beispiel werden die Kostenstellen in MTZ 4000 8stellig geführt.<br>Das Kostenstellen-Feld der Schnittstellendatei ist auf 4 Stellen<br>begrenzt. Geben Sie unter "Kostenstellenlänge" 4 ein. Die ersten vier<br>Stellen <u>von rechts</u> werden übergeben.                                                                                                    |
|                       | Kostenstelle in MTZ 4000: 00009001<br>Kostenstelle in Übergabedatei 9001                                                                                                    |
| Dateien               |                                                                                                    |
|                       | Einige Lohnprogramme benötigen einen vorgegebenen Dateinamen<br>für die Übergabedatei. In dem Fall geben Sie diesen Dateinamen ein,<br>anderenfalls einen beliebigen. Hinterlegen Sie einen beliebigen<br>Dateinamen für die Protokolldatei und geben Sie außerdem einen<br>Texteditor an, um die Protokolldatei mit dem Seitensymbol oben im<br>Dialog anschauen zu können.      |
|                       | Mit den Schaltflächen "Durchsuchen" erhalten Sie jeweils den<br>windowsüblichen Dialog zur Auswahl eines Verzeichnisses.                                                                                                    |
| Fortschritt           |                                                                                                    |
|                       | Nach dem Start der Übergabe mit dem Rechnersymbol wird der Verarbeitungsfortschritt angezeigt.                                                                                                    |
| Übergabe starten      |                                                                                                    |
|                       | Mit dem Rechnersymbol starten Sie die Lohnübergabe.                                                                                                    |

#### Protokolldatei anzeigen

Die Lohnübergabe wird protokolliert. Zu Prüfungszwecken können Sie das Protokoll anzeigen lassen. Klicken Sie dazu auf das Seitensymbol. Die Protokolldatei wird in dem unter "Dateien" ausgewählten Editor angezeigt.

#### Personenauswahl

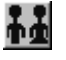

Über das abgebildete Symbol können Sie einen anderen Personenfilter auswählen. Nähere Informationen dazu erhalten Sie im Bereich 3.

## Schnittstellenbeschreibung

| Bezeichnung      | Max. Länge                                       | Format/Inhalt | Beschreibung                                                                                                    |
|------------------|--------------------------------------------------|---------------|----------------------------------------------------------------------------------------------------|
| Abrechnungsmonat | 2                                                | mm            | Monat aus "Übergabe für" des<br>Übergabedialogs                                                                                                    |
| Trennzeichen     | 1                                                | Komma         |                                                                                                    |
| Abrechnungsjahr  | 4                                                | jijj          | Jahr aus "Übergabe für" des<br>Übergabedialogs                                                                                                    |
| Trennzeichen     | 1                                                | Komma         |                                                                                                    |
| Personalnummer   | 8                                                | Numerisch     |                                                                                                    |
| Trennzeichen     | 1                                                | Komma         |                                                                                                    |
| Kostenträger     | 8                                                | Numerisch     |                                                                                                    |
| Trennzeichen     | 1                                                | Komma         |                                                                                                    |
| Kostenstelle     | 8                                                | Numerisch     |                                                                                                    |
| Trennzeichen     | 1                                                | Komma         |                                                                                                    |
| Lohnartennummer  | 4                                                | Numerisch     |                                                                                                    |
| Trennzeichen     | 1                                                | Komma         |                                                                                                    |
| Wert             | Max. 2<br>Nachkommastellen<br>mit Punkt getrennt | Numerisch     | Stunden/Tage mit 2 Nachkommastellen<br>mit Punkt getrennt                                                                                                |
| Trennzeichen     | 1                                                | Komma         |                                                                                                    |
| Stundensatz      | Max. 2<br>Nachkommastellen<br>mit Punkt getrennt | Numerisch     | Stundensatz aus dem Feld "Wert" der<br>Lohnartengruppe oder, wenn vorhanden,<br>aus dem Eintrag st= <wert>, z.B.<br/>st=30.35 des Kommentarfeldes</wert> |

# SBS 500

| M Lohnübergabe          | - SBS 500                                  |
|-------------------------|--------------------------------------------|
| <u>D</u> ienst <u>?</u> |                                            |
| ∔∔ 🖩 🗉                  |                                            |
| Übergabeparamete        | er                                         |
| Übergabe für            | Oktober 💽 2001                             |
| Zeitraum von            | Mo 01.10.2001 bis Mi 31.10.2001            |
| Übergabe von 🔽          | Konten 🔽 Fehlgründen 🗖 Kantine Lohnartgrp. |
| k<br>K                  | Kostenst. Netto Kostenst Fehigr.           |
| Währung                 |                                            |
| Dateien                 |                                            |
| Lohnpfad                | sbs.txt Durchsuchen                        |
| Protokolldatei          | yyy.txt Durchsuchen                        |
| Textanzeiger            | notepad.exe Durchsuchen                    |
| Fortschritt             |                                            |
| Gesamte Persone         | en                                         |
|                         |                                            |
|                         |                                            |
|                         |                                            |

#### Übergabe für

Dieses Feld ist für SBS 500 ohne Bedeutung.

#### Zeitraum

Geben sie den Zeitraum an, dessen Werte übergeben werden sollen.

#### Übergabe von Zeitraumkonten und Fehlgründen

Aktivieren Sie die entsprechende Option, um die Inhalte der Zeitraumkonten und/oder Fehlgründe zu übergeben. Damit die Übergabe korrekt durchgeführt wird, muss in den Zeitraumkonten bzw. Fehlgründen eine Lohnartengruppe hinterlegt sein.

#### Übergabe von Kostenstellenbuchungen

Die Felder "Kostenstellen-Nettozeiten" und "Kostenstellen-Fehlgründe" sind nur bei Einsatz des BDE-Moduls und vorhandenen Kostenstellenbuchungen von Bedeutung. Aktivieren Sie diese Felder, um die gebuchten Nettozeiten bzw. Fehlgrund-Zeiten in die Schnittstelle zu übergeben.

Damit die Kostenstellen-Nettozeiten übergeben werden, muss der Kostenstelle eine Bewertung zugeordnet werden. In der Bewertung ist entweder eine Lohnartgruppe einzutragen. Oder es muss "Lohnartgruppe für Kostenrechnung" aktiviert und im Personalstamm eine Lohnartengruppe im Feld "Lohnartgruppe für Kostenrechnung" der Seite "Berechnung" hinterlegt sein.

| Kantine und Parkplatz |                                                                                                    |
|-----------------------|----------------------------------------------------------------------------------------------------|
|                       | Die Übergabe von Kantinen- und Parkplatzbuchungen ist bei dieser Lohnübergabe nicht möglich.                                                                                                    |
| Kostenstellenlänge    |                                                                                                    |
|                       | Wenn die Kostenstellen in MTZ 4000 mehr Stellen aufweisen als in<br>der Schnittstelle möglich, können Sie die Anzahl der Stellen für die<br>Übergabe begrenzen. Es werden soviele Stellen übergeben wie in<br>diesem Feld eingegeben. Die nicht zu übergebenden Stellen werden<br>links abgeschnitten.                                                                                                    |
|                       | Zum Beispiel werden die Kostenstellen in MTZ 4000 8stellig geführt.<br>Das Kostenstellen-Feld der Schnittstellendatei ist auf 4 Stellen<br>begrenzt. Geben Sie unter "Kostenstellenlänge" 4 ein. Die ersten vier<br>Stellen <u>von rechts</u> werden übergeben.                                                                                                    |
|                       | Kostenstelle in MTZ 4000:00009001Kostenstelle in Übergabedatei9001                                                                                                    |
| Währung               |                                                                                                    |
|                       | Die Eingabe im Feld "Währung" wird in die Schnittstellendatei<br>übernommen:                                                                                                    |
|                       | E = Euro<br>D = DM<br>Leer = keine Währungsangabe                                                                                                    |
| Dateien               |                                                                                                    |
|                       | Als Lohnpfad wählen Sie das Verzeichnis aus, in dem die<br>Schnittstellendateien angelegt werden sollen. Schließen Sie die<br>Eingabe mit einem Backslash (\) ab. Der Name der Schnittstellendatei<br>wird automatisch vergeben. Der Dateiname setzt sich zusammen aus<br>der Konstanten BWA und dem im Mandantenstamm hinterlegten<br>Firmencode. Ist der Firmencode beispielsweise 122, heißt die Datei<br>BWA123. |
|                       | Hinterlegen Sie außerdem einen beliebigen Dateinamen für die<br>Protokolldatei und geben Sie einen Texteditor an, um die<br>Protokolldatei mit dem Seitensymbol oben im Dialog anschauen zu<br>können.                                                                                                    |
|                       | Mit den Schaltflächen "Durchsuchen" erhalten Sie jeweils den windowsüblichen Dialog zur Auswahl eines Verzeichnisses.                                                                                                    |
| Fortschritt           |                                                                                                    |
|                       | Nach dem Start der Übergabe mit dem Rechnersymbol wird der Verarbeitungsfortschritt angezeigt.                                                                                                    |
| Übergabe starten      |                                                                                                    |
|                       | Mit dem Rechnersymbol starten Sie die Lohnübergabe.                                                                                                    |

#### Protokolldatei anzeigen

Die Lohnübergabe wird protokolliert. Zu Prüfungszwecken können Sie das Protokoll anzeigen lassen. Klicken Sie dazu auf das Seitensymbol. Die Protokolldatei wird in dem unter "Dateien" ausgewählten Editor angezeigt.

#### Personenauswahl

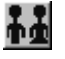

Über das abgebildete Symbol können Sie einen anderen Personenfilter auswählen. Nähere Informationen dazu erhalten Sie im Bereich 3.

## Schnittstellenbeschreibung

| Bezeichnung    | Position | Länge | Format/Inhalt   | Beschreibung                                                                                                    |
|----------------|----------|-------|-----------------|----------------------------------------------------------------------------------------------------|
| Datum          | 1        | 6     | JJMMTT          | Eingabe aus dem Feld "Zeitraum von"                                                                                              |
| Personalnummer | 7        | 6     | Numerisch       |                                                                                                    |
| Lohnart        | 13       | 3     | Numerisch       |                                                                                                    |
| Vorzeichen     | 16       | 1     | 0<br>1          | 0 = positiver Wert<br>1 = negativer Wert                                                                                         |
| Faktor A       | 17       | 8     | vvvvvnn         | Stunden, Tage oder Betrag<br>Wenn in der Lohnart ein Wert hinterlegt<br>und die Art DM ausgewählt wurde:<br>Betrag = Std. * Wert |
| Faktor B       | 25       | 8     | 0000000         |                                                                                                    |
| Faktor C       | 33       | 8     | 0000000         |                                                                                                    |
| Faktor D       | 41       | 8     | 0000000         |                                                                                                    |
| Faktor E       | 49       | 8     | 0000000         |                                                                                                    |
| Kostenstelle   | 57       | 12    | Numerisch       |                                                                                                    |
| Kostenträger   | 69       | 12    | *0000000000     |                                                                                                    |
| BABZ           | 81       | 3     | 000             |                                                                                                    |
| Frei           | 84       | 1     | 0               |                                                                                                    |
| Art der Arbeit | 85       | 2     | Blanks          |                                                                                                    |
| Währung        | 87       | 1     | E<br>D<br>Blank | Eintrag wird aus dem Feld "Währung" des<br>Übergabedialogs übernommen:<br>E = Euro<br>D = DM<br>Blank = keine Angabe             |
| Reserve        | 88       | 63    | Blanks          |                                                                                                    |

# Schleupen

| 🚻 Lohnübergab                                          | e - SCHLEUPEN                            |                 |             | _ 🗆 X                                     |
|--------------------------------------------------------|------------------------------------------|-----------------|-------------|-------------------------------------------|
| <u>D</u> ienst <u>?</u>                                |                                          |                 |             |                                           |
| ∔≟ 🖩 🗈                                                 |                                          |                 |             |                                           |
| Übergabeparame<br>Zeitraum vo                          | ster<br>n <u>Mo (01.10.2</u>             | 001 bis (       | Mi 31.10.20 | 01                                        |
| Ubergabe von                                           | Konten                                   | Fehlgründen     | 🗖 Kantine   | Lohnartgrp.                               |
|                                                        | Kostenstellenlänge                       | KostenstFenigr. | 🗖 Parkplatz | Lohnartgrp.                               |
| Dateien<br>Lohndatei<br>Protokolldatei<br>Textanzeiger | schleupen.txt<br>yyyy.txt<br>notepad.exe |                 |             | Durchsuchen<br>Durchsuchen<br>Durchsuchen |
| Fortschritt<br>Gesamte Persor                          | nen                                      |                 |             |                                           |
|                                                        |                                          | Abbruch         |             |                                           |

#### Zeitraum

Geben sie den Zeitraum an, dessen Werte übergeben werden sollen.

#### Übergabe von Zeitraumkonten und Fehlgründen

Aktivieren Sie die entsprechende Option, um die Inhalte der Zeitraumkonten und/oder Fehlgründe zu übergeben. Damit die Übergabe korrekt durchgeführt wird, muss in den Zeitraumkonten bzw. Fehlgründen eine Lohnartengruppe hinterlegt sein.

#### Übergabe von Kostenstellenbuchungen

Die Felder "Kostenstellen-Nettozeiten" und "Kostenstellen-Fehlgründe" sind nur bei Einsatz des BDE-Moduls und vorhandenen Kostenstellenbuchungen von Bedeutung. Aktivieren Sie diese Felder, um die gebuchten Nettozeiten bzw. Fehlgrund-Zeiten in die Schnittstelle zu übergeben.

Damit die Kostenstellen-Nettozeiten übergeben werden, muss der Kostenstelle eine Bewertung zugeordnet werden. In der Bewertung ist entweder eine Lohnartgruppe einzutragen. Oder es muss "Lohnartgruppe für Kostenrechnung" aktiviert und im Personalstamm eine Lohnartengruppe im Feld "Lohnartgruppe für Kostenrechnung" der Seite "Berechnung" hinterlegt sein.

| Kantine und Parkplatz   |                                                                                                    |
|-------------------------|----------------------------------------------------------------------------------------------------|
|                         | Die Übergabe von Kantinen- und Parkplatzbuchungen ist bei dieser Lohnübergabe nicht möglich.                                                                                                    |
| Kostenstellenlänge      |                                                                                                    |
|                         | Wenn die Kostenstellen in MTZ 4000 mehr Stellen aufweisen als in<br>der Schnittstelle möglich, können Sie die Anzahl der Stellen für die<br>Übergabe begrenzen. Es werden soviele Stellen übergeben wie in<br>diesem Feld eingegeben. Die nicht zu übergebenden Stellen werden<br>links abgeschnitten.                                                                       |
|                         | Zum Beispiel werden die Kostenstellen in MTZ 4000 8stellig geführt.<br>Das Kostenstellen-Feld der Schnittstellendatei ist auf 4 Stellen<br>begrenzt. Geben Sie unter "Kostenstellenlänge" 4 ein. Die ersten vier<br>Stellen <u>von rechts</u> werden übergeben.                                                                                                    |
|                         | Kostenstelle in MTZ 4000: 00009001<br>Kostenstelle in Übergabedatei 9001                                                                                                    |
| Dateien                 |                                                                                                    |
|                         | Einige Lohnprogramme benötigen einen vorgegebenen Dateinamen<br>für die Übergabedatei. In dem Fall geben Sie diesen Dateinamen ein,<br>anderenfalls einen beliebigen. Hinterlegen Sie einen beliebigen<br>Dateinamen für die Protokolldatei und geben Sie außerdem einen<br>Texteditor an, um die Protokolldatei mit dem Seitensymbol oben im<br>Dialog anschauen zu können. |
|                         | Mit den Schaltflächen "Durchsuchen" erhalten Sie jeweils den windowsüblichen Dialog zur Auswahl eines Verzeichnisses.                                                                                                    |
| Fortschritt             |                                                                                                    |
|                         | Nach dem Start der Übergabe mit dem Rechnersymbol wird der Verarbeitungsfortschritt angezeigt.                                                                                                    |
| Übergabe starten        |                                                                                                    |
|                         | Mit dem Rechnersymbol starten Sie die Lohnübergabe.                                                                                                    |
| Protokolldatei anzeigen |                                                                                                    |
|                         | Die Lohnübergabe wird protokolliert. Zu Prüfungszwecken können Sie<br>das Protokoll anzeigen lassen. Klicken Sie dazu auf das<br>Seitensymbol. Die Protokolldatei wird in dem unter "Dateien"<br>ausgewählten Editor angezeigt.                                                                                                    |
| Personenauswahl         |                                                                                                    |
|                         | <u>**</u>                                                                                                    |
|                         | Über das abgebildete Symbol können Sie einen anderen<br>Personenfilter auswählen. Nähere Informationen dazu erhalten Sie im<br>Bereich 3.                                                                                                    |

## Schnittstellenbeschreibung

| Bezeichnung         | Position | Länge | Format/Inhalt | Beschreibung                         |
|---------------------|----------|-------|---------------|--------------------------------------|
| Personalnummer      | 1        | 5     | Numerisch     |                                      |
| Kostenstelle        | 6        | 5     | Numerisch     |                                      |
| Kennz.f. KSt-Übern. | 11       | 1     | Blank         |                                      |
| Lohnart             | 12       | 3     | Numerisch     |                                      |
| Vorzeichen Stunden  | 15       | 1     | +<br>-        | + positiver Wert<br>- negativer Wert |
| Stunden             | 16       | 5     | vvvnn         |                                      |
| Vorzeichen Tage     | 21       | 1     | +<br>-        | + positiver Wert<br>- negativer Wert |
| Tage                | 22       | 4     | vvnn          |                                      |
| Vorzeichen Betrag   | 26       | 1     | +<br>-        | + positiver Wert<br>- negativer Wert |
| Betrag              | 27       | 8     | vvvvvnn       |                                      |
| Vorzeichen Prozent  | 35       | 1     | +<br>-        | + positiver Wert<br>- negativer Wert |
| Prozent             | 36       | 5     | 00000         |                                      |
| Reserviert          | 41       | 23    | Blanks        |                                      |
| Text                | 64       | 14    | Blanks        |                                      |

# TAYLORIX

| 🏼 Lohnübergabe - TAYLORIX           | _ 🗆 🗙                 |
|-------------------------------------|-----------------------|
| <u>D</u> ienst <u>?</u>             |                       |
| <b>∔≟ 🖩 E</b>                       |                       |
| Übergabeparameter                   |                       |
| Zeitraum Von Mo 01.10.2001 Bis Mi   | 31.10.2001            |
| Übergabe von 🔽 Konten 🔽 Fehlgründer | 1                     |
| Satzart 7                           |                       |
| Betriebsnummer 32937392 Be          | triebskennziffer 6135 |
| A-E Code 90007 Jo                   | urnalseite 001        |
| Satzart 0                           |                       |
| Filler 1 00070 Version              | 04.0 HW-Kennz. K      |
| Filler 3 Miditec Datensysteme GmbH  |                       |
| Dateien                             |                       |
| Lohndatei [taylorix.txt             | Durchsuchen           |
| Protokolldatei yyy.txt              | Durchsuchen           |
| Textanzeiger notepad.exe            | Durchsuchen           |
| Fortschritt                         |                       |
| Gesamte Personen                    |                       |
|                                     |                       |
|                                     |                       |
| Abbruch                             |                       |
|                                     |                       |
|                                     |                       |

#### Zeitraum

Geben sie den Zeitraum an, dessen Werte übergeben werden sollen.

#### Übergabe von Zeitraumkonten und Fehlgründen

|           | Aktivieren Sie die entsprechende Option, um die Inhalte der<br>Zeitraumkonten und/oder Fehlgründe zu übergeben. Damit die<br>Übergabe korrekt durchgeführt wird, muss in den Zeitraumkonten<br>bzw. Fehlgründen eine Lohnartengruppe hinterlegt sein. |
|-----------|----------------------------------------------------------------------------------------------------|
| Satzart 7 |                                                                                                    |
|           | Die in den Feldern "Betriebsnummer", "Betriebskennziffer", "AE-Code"<br>und "Journalseite" eingegebenen Werte werden in die zweite<br>Kopfzeile der Schnittstellendatei übernommen.                                                                   |
| Satzart 0 |                                                                                                    |
|           | Die in den Feldern "Filler 1", "Filler 3", "Version" und "HW-<br>Kennzeichen" eingegebenen Werte werden in die erste Kopfzeile der<br>Schnittstellendatei übernommen.                                                                                 |

| Dateien                 |                                                                                                    |
|-------------------------|----------------------------------------------------------------------------------------------------|
|                         | Einige Lohnprogramme benötigen einen vorgegebenen Dateinamen<br>für die Übergabedatei. In dem Fall geben Sie diesen Dateinamen ein,<br>anderenfalls einen beliebigen. Hinterlegen Sie einen beliebigen<br>Dateinamen für die Protokolldatei und geben Sie außerdem einen<br>Texteditor an, um die Protokolldatei mit dem Seitensymbol oben im<br>Dialog anschauen zu können. |
|                         | Mit den Schaltflächen "Durchsuchen" erhalten Sie jeweils den windowsüblichen Dialog zur Auswahl eines Verzeichnisses.                                                                                                    |
| Fortschritt             |                                                                                                    |
|                         | Nach dem Start der Übergabe mit dem Rechnersymbol wird der Verarbeitungsfortschritt angezeigt.                                                                                                    |
| Übergabe starten        |                                                                                                    |
|                         | Mit dem Rechnersymbol starten Sie die Lohnübergabe.                                                                                                    |
| Protokolldatei anzeigen |                                                                                                    |
|                         | Die Lohnübergabe wird protokolliert. Zu Prüfungszwecken können Sie<br>das Protokoll anzeigen lassen. Klicken Sie dazu auf das<br>Seitensymbol. Die Protokolldatei wird in dem unter "Dateien"<br>ausgewählten Editor angezeigt.                                                                                                    |
| Personenauswahl         |                                                                                                    |
|                         | # <b>#</b>                                                                                                    |
|                         | Über das abgebildete Symbol können Sie einen anderen<br>Personenfilter auswählen. Nähere Informationen dazu erhalten Sie im<br>Bereich 3.                                                                                                    |

## Schnittstellenbeschreibung

#### 1. Kopfsatz

Satzart 0

| Bezeichnung         | Position | Länge | Format/Inhalt | Beschreibung                                              |
|---------------------|----------|-------|---------------|-----------------------------------------------------------|
| Satzart             | 1        | 1     | 0             | Konstant                                                  |
| Anzahl Sätze        | 2        | 4     | Numerisch     | Anzahl der Datensätze mit der Satzart 1                   |
| Verarbeitungsstatus | 6        | 1     | 0             |                                                           |
| Filler 1            | 7        | 5     | Numerisch     | Eintrag aus dem Feld "Filler 1" des<br>Übergabedialogs    |
| Version             | 12       | 4     | Numerisch     | Eintrag aus dem Feld "Version" des<br>Übergabedialogs     |
| Filler 2            | 16       | 8     | TTMMJJJJ      | Tagesdatum der Übergabe                                   |
| HW-Kennzeichen      | 24       | 1     | G<br>K        | Eintrag aus dem Feld "HW-Kennzeichen" des Übergabedialogs |
| Filler 3            | 25       | 38    | Alphanum.     | Eintrag aus dem Feld "Filler 3" des<br>Übergabedialogs    |

#### 2. Kopfsatz

#### Satzart 7

| Bezeichnung        | Position | Länge | Format/Inhalt | Beschreibung                                                   |
|--------------------|----------|-------|---------------|----------------------------------------------------------------|
| Satzart            | 1        | 1     | 7             | Konstant                                                       |
| Betriebsnummer     | 2        | 8     | Numerisch     | Eintrag aus dem Feld "Betriebsnummer"<br>des Übergabedialogs   |
| Betriebskennziffer | 10       | 4     | Numerisch     | Eintrag aus dem Feld "Betriebskennziffer" des Übergabedialogs  |
| A-E Code           | 14       | 5     | Numerisch     | Eintrag aus dem Feld "AE-Code" des<br>Übergabedialogs          |
| Datum              | 19       | 4     | MMJJ          | Monat und Jahr aus dem Feld "Zeitraum von" des Übergabedialogs |
| Journalseite       | 23       | 3     | Numerisch     | Eintrag aus dem Feld "Journalseite" des<br>Übergabedialogs     |
| Leer               | 26       | 37    | Blanks        |                                                                |

#### Datensätze

#### Satzart 1

| Bezeichnung        | Position | Länge | Format/Inhalt                    | Beschreibung                                                                                        |
|--------------------|----------|-------|----------------------------------|----------------------------------------------------------------------------------------------------|
| Satzart            | 1        | 1     | 1                                | Konstant                                                                                            |
| Personalnummer     | 2        | 4     | Numerisch                        |                                                                                                    |
| Lohnart            | 6        | 8     | Numerisch                        |                                                                                                    |
| Stunden            | 14       | 5     | vvvnn                            |                                                                                                    |
| Betrag             | 19       | 8     | vvvvvnn                          | Wenn in der Lohnart ein Wert hinterlegt<br>und die Art DM ausgewählt wurde:<br>Betrag = Std. * Wert |
| Vorzeichen Betrag  | 27       | 1     | Blank                            | Konstant                                                                                            |
| Kostenstelle       | 28       | 4     | Numerisch                        |                                                                                                    |
| Kostenträger       | 32       | 8     | 0000000                          |                                                                                                    |
| Konstante          | 40       | 1     | 1                                |                                                                                                    |
| Baustelle          | 41       | 3     | Blank Blank<br><alt 12=""></alt> |                                                                                                    |
| Lohnsatz           | 44       | 3     | Blank Blank<br><alt 12=""></alt> |                                                                                                    |
| Tage               | 47       | 2     | Numerisch                        |                                                                                                    |
| Prozentsatz        | 49       | 6     | 000000                           |                                                                                                    |
| Füller             | 55       | 1     | 0                                |                                                                                                    |
| Füller             | 56       | 2     | Blank <alt 12=""></alt>          |                                                                                                    |
| Füller             | 58       | 4     | 0000                             |                                                                                                    |
| Vorzeichen Stunden | 62       | 1     | Blank                            |                                                                                                    |

# **TAYLORIX ADP**

| I Lohnübergabe - TAYLORIX ADP             | _ 🗆 ×       |
|-------------------------------------------|-------------|
| Dienst ?                                  |             |
| <b>∔≟</b> <u>⊞</u> ≘                      |             |
| Übergabeparameter                         |             |
| Übergabe für Oktober 💽 2001               |             |
| Zeitraum von Mo 01.10.2001 bis Mi 31.10.2 | 001         |
| Übergabe von 🔽 Konten 🔽 Fehlgründen       | Lohnartgrp. |
| Kostenstellenlänge                        | Lohnartgrp. |
| Betriebsnummer 123456 Mandant 12345       |             |
| Dateien                                   |             |
| Lohndatei [taylorix adp.txt               | Durchsuchen |
| Protokolldatei Jyyy.txt                   | Durchsuchen |
| Textanzeiger notepad.exe                  | Durchsuchen |
| Fortschritt                               |             |
| Gesamte Personen                          |             |
|                                           |             |
| Abbruch                                   |             |
|                                           |             |

#### Übergabe für

Wählen Sie den Übergabemonat aus und ändern Sie bei Bedarf im Feld rechts daneben das Jahr. Eine genauere Eingrenzung des Zeitraums, dessen Werte übergeben werden sollen, nehmen Sie im Feld "Zeitraum" vor.

Der Übergabemonat ist ausschlaggebend für den Dateinamen. Dieser wird zum Teil aus dem Hexadezimal-Code des Übergabemonats gebildet.

#### Zeitraum

Geben sie den Zeitraum an, dessen Werte übergeben werden sollen.

#### Übergabe von Zeitraumkonten und Fehlgründen

Aktivieren Sie die entsprechende Option, um die Inhalte der Zeitraumkonten und/oder Fehlgründe zu übergeben. Damit die Übergabe korrekt durchgeführt wird, muss in den Zeitraumkonten bzw. Fehlgründen eine Lohnartengruppe hinterlegt sein.

### Übergabe von Kostenstellenbuchungen

|                       | Die Felder "Kostenstellen-Nettozeiten" und "Kostenstellen-<br>Fehlgründe" sind nur bei Einsatz des BDE-Moduls und vorhandenen<br>Kostenstellenbuchungen von Bedeutung. Aktivieren Sie diese Felder,<br>um die gebuchten Nettozeiten bzw. Fehlgrund-Zeiten in die<br>Schnittstelle zu übergeben.                                                                                   |
|-----------------------|----------------------------------------------------------------------------------------------------|
|                       | Damit die Kostenstellen-Nettozeiten übergeben werden, muss der<br>Kostenstelle eine Bewertung zugeordnet werden. In der Bewertung ist<br>entweder eine Lohnartgruppe einzutragen. Oder es muss<br>"Lohnartgruppe für Kostenrechnung" aktiviert und im Personalstamm<br>eine Lohnartengruppe im Feld "Lohnartgruppe für Kostenrechnung"<br>der Seite "Berechnung" hinterlegt sein. |
| Kantine und Parkplatz |                                                                                                    |
|                       | Die Übergabe von Kantinen- und Parkplatzbuchungen ist bei dieser<br>Lohnübergabe nicht möglich.                                                                                                    |
| Kostenstellenlänge    |                                                                                                    |
|                       | Wenn die Kostenstellen in MTZ 4000 mehr Stellen aufweisen als in<br>der Schnittstelle möglich, können Sie die Anzahl der Stellen für die<br>Übergabe begrenzen. Es werden soviele Stellen übergeben wie in<br>diesem Feld eingegeben. Die nicht zu übergebenden Stellen werden<br>links abgeschnitten.                                                                            |
|                       | Zum Beispiel werden die Kostenstellen in MTZ 4000 8stellig geführt.<br>Das Kostenstellen-Feld der Schnittstellendatei ist auf 4 Stellen<br>begrenzt. Geben Sie unter "Kostenstellenlänge" 4 ein. Die ersten vier<br>Stellen <u>von rechts</u> werden übergeben.                                                                                                    |
|                       | Kostenstelle in MTZ 4000: 00009001<br>Kostenstelle in Übergabedatei 9001                                                                                                    |
| Betriebsnummer und Ma | andant                                                                                                    |
|                       | Die hier eingegebene Betriebsnummer und Mandantennummer wird in die Kopfzeile der Schnittstellendatei übernommen.                                                                                                    |
| Dateien               |                                                                                                    |
|                       | Einige Lohnprogramme benötigen einen vorgegebenen Dateinamen<br>für die Übergabedatei. In dem Fall geben Sie diesen Dateinamen ein,<br>anderenfalls einen beliebigen. Hinterlegen Sie einen beliebigen<br>Dateinamen für die Protokolldatei und geben Sie außerdem einen<br>Texteditor an, um die Protokolldatei mit dem Seitensymbol oben im<br>Dialog anschauen zu können.      |
|                       | windowsüblichen Dialog zur Auswahl eines Verzeichnisses.                                                                                                    |
| Fortschritt           |                                                                                                    |
|                       | Nach dem Start der Übergabe mit dem Rechnersymbol wird der Verarbeitungsfortschritt angezeigt.                                                                                                    |
| Übergabe starten      |                                                                                                    |
|                       | Mit dem Rechnersymbol starten Sie die Lohnübergabe.                                                                                                    |

#### Protokolldatei anzeigen

Die Lohnübergabe wird protokolliert. Zu Prüfungszwecken können Sie das Protokoll anzeigen lassen. Klicken Sie dazu auf das Seitensymbol. Die Protokolldatei wird in dem unter "Dateien" ausgewählten Editor angezeigt.

#### Personenauswahl

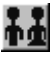

Über das abgebildete Symbol können Sie einen anderen Personenfilter auswählen. Nähere Informationen dazu erhalten Sie im Bereich 3.

## Schnittstellenbeschreibung

#### 1. Kopfsatz

| Bezeichnung    | Format/Inhalt | Beschreibung                                                 |
|----------------|---------------|--------------------------------------------------------------|
| Betriebsnummer | Alphanum.     | Eintrag aus dem Feld "Betriebsnummer"<br>des Übergabedialogs |
| Trennzeichen   | Semikolon (;) |                                                              |
| Mandant        | Numerisch     | Eintrag aus dem Feld "Mandant" des<br>Übergabedialogs        |
| Trennzeichen   | Semikolon (;) |                                                              |
| Trennzeichen   | Semikolon (;) |                                                              |
| Trennzeichen   | Semikolon (;) |                                                              |
| Trennzeichen   | Semikolon (;) |                                                              |
| Trennzeichen   | Semikolon (;) |                                                              |
| Trennzeichen   | Semikolon (;) |                                                              |
| Trennzeichen   | Semikolon (;) |                                                              |
| Trennzeichen   | Semikolon (;) |                                                              |
| Trennzeichen   | Semikolon (;) |                                                              |
| Trennzeichen   | Semikolon (;) |                                                              |
| Trennzeichen   | Semikolon (;) |                                                              |
| Trennzeichen   | Semikolon (;) |                                                              |
| Trennzeichen   | Semikolon (;) |                                                              |
| Trennzeichen   | Semikolon (;) |                                                              |
| Trennzeichen   | Semikolon (;) |                                                              |

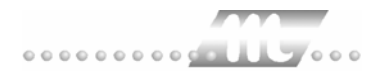

### 2. Kopfsatz

Tabellenaufbau

| Bezeichnung         | Format/Inhalt | Beschreibung |
|---------------------|---------------|--------------|
| Vorlaufkennziffer   | VKZ           |              |
| Trennzeichen        | Semikolon (;) |              |
| Personalnummer      | LVB_PERS      |              |
| Trennzeichen        | Semikolon (;) |              |
| Lohnart             | LVB_LA        |              |
| Trennzeichen        | Semikolon (;) |              |
| Stunden             | LVB_STD       |              |
| Trennzeichen        | Semikolon (;) |              |
| Betrag              | LVB_BETR      |              |
| Trennzeichen        | Semikolon (;) |              |
| Stunden             | LVB_STD       |              |
| Trennzeichen        | Semikolon (;) |              |
| Tag                 | LVB_TAG       |              |
| Trennzeichen        | Semikolon (;) |              |
| Lohnsatz            | LVB_LSATZ     |              |
| Trennzeichen        | Semikolon (;) |              |
| Prozentsatz         | LVB_ZUSCH     |              |
| Trennzeichen        | Semikolon (;) |              |
| Kostenstelle        | LVB_KOST      |              |
| Trennzeichen        | Semikolon (;) |              |
| Kostenträger        | LVB_SZAEHL    |              |
| Trennzeichen        | Semikolon (;) |              |
| Baustellennummer    | LVB_BAUST     |              |
| Trennzeichen        | Semikolon (;) |              |
| Einheiten           | LVB_EINH      |              |
| Trennzeichen        | Semikolon (;) |              |
| Lohngruppe          | LVB_LG        |              |
| Trennzeichen        | Semikolon (;) |              |
| Rüstzeit in Minuten | LVB_RUEST     |              |
| Trennzeichen        | Semikolon (;) |              |
| Mengeneinheit       | LVB_MENGE     |              |
| Trennzeichen        | Semikolon (;) |              |
| Vorgabe min/Faktor  | LVB_VORGE     |              |
| Trennzeichen        | Semikolon (;) |              |
| Vorlaufkennziffer   | LVB_VKEZI     |              |
| Trennzeichen        | Semikolon (;) |              |

#### Datensätze

| Bezeichnung       | Format/Inhalt | Beschreibung |
|-------------------|---------------|--------------|
| Vorlaufkennziffer | А             | konstant     |
| Trennzeichen      | Semikolon (;) |              |
| Personalnummer    |               |              |
| Trennzeichen      | Semikolon (;) |              |
| Lohnart           |               |              |
| Trennzeichen      | Semikolon (;) |              |
| Stunden/Tage      |               |              |
| Trennzeichen      | Semikolon (;) |              |
| Betrag            |               |              |
| Trennzeichen      | Semikolon (;) |              |
| Trennzeichen      | Semikolon (;) |              |
| Trennzeichen      | Semikolon (;) |              |
| Trennzeichen      | Semikolon (;) |              |
| Trennzeichen      | Semikolon (;) |              |
| Trennzeichen      | Semikolon (;) |              |
| Trennzeichen      | Semikolon (;) |              |
| Trennzeichen      | Semikolon (;) |              |
| Trennzeichen      | Semikolon (;) |              |
| Trennzeichen      | Semikolon (;) |              |
| Trennzeichen      | Semikolon (;) |              |
| Trennzeichen      | Semikolon (;) |              |

# TOPAS

| <b>m</b> Lohnübergat    | e - TOPAS                           | <u>-</u>   ×                 |
|-------------------------|-------------------------------------|------------------------------|
| <u>D</u> ienst <u>?</u> |                                     |                              |
| 👬 🖩 🗈                   |                                     |                              |
| Übergabeparam           | eter                                |                              |
| Übergabe für            | August 🔽 2005                       |                              |
| Zeitraum v              | m Fr 01.07.2005 bis So 31.07.200    | 5                            |
| Übergabe von            | Konten 🔽 Fehlgründen                | Kantine Lohnartgrp. 1234     |
|                         | Kostenstellen-Netto                 | Parkolatz Lobrattoro 1234    |
|                         | Kostenstellenlänge [10              | ranpiae containage. 1234     |
| Abrechnungsn            | Fehlzeitstatistik                   |                              |
| Dateien                 |                                     |                              |
| Lohnpfad                | E:\mtz4000.5.0\Topas\               | Durchsuchen                  |
| Protokolldatei          | E:\mtz4000.5.0\Topas\Topas_prot.txt | Durchsuchen                  |
| Textanzeiger            | notepad.exe                         | Durchsuchen                  |
| Fortschritt             |                                     |                              |
| Gesamte Perso           | nen                                 |                              |
|                         |                                     |                              |
|                         |                                     |                              |
|                         | Abbruch                             |                              |
| 5.0.0.22                | Filter: 14,QMS 3012-3013            | Seriennummer: 11111111111111 |

#### Übergabe für

Wählen Sie den Übergabemonat aus und ändern Sie bei Bedarf im Feld rechts daneben das Jahr. Eine genauere Eingrenzung des Zeitraums, dessen Werte übergeben werden sollen, nehmen Sie im Feld "Zeitraum" vor.

#### Zeitraum

Geben Sie den Zeitraum an, dessen Werte übergeben werden sollen.

#### Übergabe von Zeitraumkonten und Fehlgründen

Aktivieren Sie die entsprechende Option, um die Inhalte der Zeitraumkonten und/oder Fehlgründe zu übergeben. Damit die Übergabe korrekt durchgeführt wird, muss in den Zeitraumkonten bzw. Fehlgründen eine Lohnartengruppe hinterlegt sein.

### Übergabe von Kostenstellen

|                       | Die Felder "Kostenstellen-Netto" und "Kostenstellen-Fehlgr." sind nur<br>bei Einsatz des BDE-Moduls und vorhandenen Kostenstellen-<br>buchungen von Bedeutung. Aktivieren Sie diese Felder, um die<br>gebuchten Nettozeiten bzw. Fehlgrund-Zeiten in die Schnittstelle zu<br>übergeben.                                                                                      |
|-----------------------|----------------------------------------------------------------------------------------------------|
|                       | Damit die Kostenstellen-Netto übergeben werden, muss der<br>Kostenstelle eine Bewertung zugeordnet werden. In der Bewertung ist<br>entweder eine Lohnartgruppe einzutragen. Oder es muss<br>"Lohnartgruppe für Kostenrechnung" aktiviert und im Personalstamm<br>eine Lohnartengruppe im Feld "Lohnartgruppe für Kostenrechnung"<br>der Seite "Berechnung" hinterlegt sein.  |
| Kantine und Parkplatz |                                                                                                    |
|                       | Die Übergabe von Kantinen- und Parkplatzbuchungen ist bei dieser<br>Lohnübergabe nicht möglich.                                                                                                    |
| Kostenstellenlänge    |                                                                                                    |
|                       | Wenn die Kostenstellen in MTZ 4000 mehr Stellen aufweisen als in der Schnittstelle möglich, können Sie die Anzahl der Stellen für die Übergabe begrenzen.                                                                                                    |
|                       | Die Kostenstellenlänge ist bei der Lohnschnittstelle "Topas" als 10-<br>stellig definiert. In diesem Feld muss also "10" eingetragen sein.                                                                                                    |
| Abrechnungsnummer     |                                                                                                    |
| Π                     | Tragen Sie hier die Abrechnungsnummer ein.                                                                                                    |
| Q                     | Wird z.B. eine zweite Abrechnung durchgeführt, tragen Sie hier "2"<br>ein. Diese zweite Abrechnung muss allerdings am selben Client-PC<br>durchgeführt werden wie die erste Abrechnung. Die Rückverrechnung<br>wird ansonsten nicht ausgeführt.                                                                                                    |
| Fehlzeitstatistik     |                                                                                                    |
|                       | Ist diese Option aktiviert, werden Fehlgründe übergeben und in die<br>Datei LGD034IM geschrieben. Ist die Option deaktiviert, werden<br>Konten und Zuschläge übergeben und in die Datei LGD038IM<br>geschrieben.                                                                                                    |
| Dateien               |                                                                                                    |
|                       | Einige Lohnprogramme benötigen einen vorgegebenen Dateinamen<br>für die Übergabedatei. In dem Fall geben Sie diesen Dateinamen ein,<br>anderenfalls einen beliebigen. Hinterlegen Sie einen beliebigen<br>Dateinamen für die Protokolldatei und geben Sie außerdem einen<br>Texteditor an, um die Protokolldatei mit dem Seitensymbol oben im<br>Dialog anschauen zu können. |
|                       | Mit den Schaltflächen "Durchsuchen" erhalten Sie jeweils den windowsüblichen Dialog zur Auswahl eines Verzeichnisses.                                                                                                    |
| Fortschritt           |                                                                                                    |
|                       | Nach dem Start der Übergabe mit dem Rechnersymbol wird der Verarbeitungsfortschritt angezeigt.                                                                                                    |

#### Übergabe starten

Mit dem Rechnersymbol starten Sie die Lohnübergabe.

#### Protokolldatei anzeigen

Die Lohnübergabe wird protokolliert. Zu Prüfungszwecken können Sie das Protokoll anzeigen lassen. Klicken Sie dazu auf das Seitensymbol. Die Protokolldatei wird in dem unter "Dateien" ausgewählten Editor angezeigt.

#### Personenauswahl

Über das abgebildete Symbol können Sie einen anderen Personenfilter auswählen.

### Schnittstellenbeschreibung

#### 1. Bewegungsdaten

| Feldname | Länge | Format | Übergabe | Beschreibung                          |
|----------|-------|--------|----------|---------------------------------------|
| FIRMA    | 3     | А      | М        | Firma                                 |
| PERS     | 10    | А      | М        | Personalnummer                        |
| JJMM     | 6     | N      | К        | JahrMonat gültig, JJJJMM              |
| JJMMV    | 6     | N      | -        | JahrMonat Verrechnung, JJJJMM         |
| LOA      | 3     | N      | К        | Lohnart                               |
| BEZZT    | 6     | N      | К        | Bezahlte Zeit, (ohne Dez.punkt, 2 NK) |
| TAGE     | 5     | N      | К        | Tage, (ohne Dez.punkt, 2 NK)          |
| FAKTOR   | 9     | N      | К        | leer                                  |
| LOBET_F  | 11    | N      | К        | leer                                  |
| WKZ      | 3     | А      | К        | Währungskennzeichen (DEM, EUR)        |
| LOBET    | 11    | N      | К        | Gesamt-Betrag, (ohne Dez.punkt, 2 NK) |
| LOBEST   | 11    | N      | -        | leer                                  |
| LOBESV   | 11    | Ν      | -        | leer                                  |
| KOSTL    | 10    | А      | К        | Kostenstelle                          |
| KOTR     | 10    | А      | К        | Kostenträger                          |
| VORG     | 2     | Ν      | К        | leer                                  |
| BEDT     | 10    | L      | К        | leer                                  |
| ERFUSR   | 10    | А      | К        | leer                                  |
| ERFDT    | 10    | L      | К        | leer                                  |
| CHGUSR   | 10    | А      | -        | leer                                  |
| CHGDT    | 10    | L      | -        | leer                                  |
| CHGZT    | 8     | Т      | -        | leer                                  |

Name der Übergabedatei ist: LGD038IM und wird automatisch erzeugt.

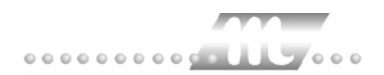

Die Werte sind durch Semikolon getrennt. Falls nicht vorhanden, ist das Feld leer.

A: alphanumerisch N: numerisch L: Datumsfeld TT.MM.JJJJ T: Uhrzeit HH:MM:SS M: muss K: kann -: zur Zeit nicht übergeben

#### 2. Fehlzeiten

| Feldname | Länge | Format | Über-<br>gabe | Beschreibung                            |
|----------|-------|--------|---------------|-----------------------------------------|
| FIRMA    | 3     | А      | М             | Firma                                   |
| PERSN    | 10    | А      | М             | Personalnummer                          |
| VONDT    | 10    | L      | М             | Von Datum (tt.mm.jjjj)                  |
| BISDT    | 10    | L      | М             | Bis Datum (tt.mm.jjjj)                  |
| FZGR     | 3     | А      | М             | Fehlzeitengruppe (Lohnartschlüssel)     |
| FZGD     | 3     | A      | М             | Fehlzeitengrund (Kurz-Bez<br>Fehlgrund) |
| FZTAGZR  | 7     | Ν      | K             | Fehlzeit-Tage (leer)                    |
| FZSTDZR  | 9     | Ν      | K             | Fehlzeit-Stunden (leer)                 |
| FZTX     | 50    | А      | -             | leer                                    |
| DVGRD    | 2     | Ν      | -             | leer                                    |
| LKZ      | 1     | А      | М             | 'N': Normal, 'J': Storno                |
| ERFUSR   | 10    | А      | -             | leer                                    |
| ERFDT    | 10    | L      | -             | leer                                    |
| CHGUSR   | 10    | А      | -             | leer                                    |
| CHGDT    | 10    | L      | -             | leer                                    |
| CHGZT    | 8     | Т      | -             | leer                                    |

Der Name der Übergabedatei: LGD034IM und wird automatisch erzeugt.

Die Werte sind durch Semikolon getrennt. Falls nicht vorhanden, ist das Feld leer.

A: alphanumerisch N: numerisch L: Datumsfeld TT.MM.JJJJ T: Uhrzeit HH:MM:SS M: muss K: kann -: zur Zeit nicht übergeben

# TOPLOHN

| 🚻 Lohnübergabe -        | TOPLOHN                               |
|-------------------------|---------------------------------------|
| <u>D</u> ienst <u>?</u> |                                       |
| ∔≟ ⊞ 🗈                  |                                       |
| Übergabeparameter       |                                       |
| Übergabe für            | Oktober 🔽 2001                        |
| Zeitraum von            | Mo 01.10.2001 bis Mi 31.10.2001       |
| Übergabe von 🔽          | Konten Fehlgründen Kantine Lohnertgrp |
| Kc                      | stenstellenlänge                      |
|                         |                                       |
|                         |                                       |
| Dateien                 |                                       |
| Lohndatei               | toplohn.txt                           |
| Protokolldatei          | yyy.txt Durchsuchen                   |
| Textanzeiger            | notepad.exe Durchsuchen               |
| Fortschritt             |                                       |
| Gesamte Personen        |                                       |
|                         |                                       |
|                         | Abbruch                               |
|                         |                                       |
|                         |                                       |

#### Übergabe für

Wählen Sie den Übergabemonat aus und ändern Sie bei Bedarf im Feld rechts daneben das Jahr. Eine genauere Eingrenzung des Zeitraums, dessen Werte übergeben werden sollen, nehmen Sie im Feld "Zeitraum" vor.

Der Übergabemonat ist ausschlaggebend für den Dateinamen. Dieser wird zum Teil aus dem Hexadezimal-Code des Übergabemonats gebildet.

#### Zeitraum

Geben Sie den Zeitraum an, dessen Werte übergeben werden sollen.

#### Übergabe von Zeitraumkonten und Fehlgründen

Aktivieren Sie die entsprechende Option, um die Inhalte der Zeitraumkonten und/oder Fehlgründe zu übergeben. Damit die Übergabe korrekt durchgeführt wird, muss in den Zeitraumkonten bzw. Fehlgründen eine Lohnartengruppe hinterlegt sein.

### Übergabe von Kostenstellenbuchungen

|                       | Die Felder "Kostenstellen-Nettozeiten" und "Kostenstellen-<br>Fehlgründe" sind nur bei Einsatz des BDE-Moduls und vorhandenen<br>Kostenstellenbuchungen von Bedeutung. Aktivieren Sie diese Felder,<br>um die gebuchten Nettozeiten bzw. Fehlgrund-Zeiten in die<br>Schnittstelle zu übergeben.                                                                                   |
|-----------------------|----------------------------------------------------------------------------------------------------|
|                       | Damit die Kostenstellen-Nettozeiten übergeben werden, muss der<br>Kostenstelle eine Bewertung zugeordnet werden. In der Bewertung ist<br>entweder eine Lohnartgruppe einzutragen. Oder es muss<br>"Lohnartgruppe für Kostenrechnung" aktiviert und im Personalstamm<br>eine Lohnartengruppe im Feld "Lohnartgruppe für Kostenrechnung"<br>der Seite "Berechnung" hinterlegt sein. |
| Kantine und Parkplatz |                                                                                                    |
|                       | Die Übergabe von Kantinen- und Parkplatzbuchungen ist bei dieser<br>Lohnübergabe nicht möglich.                                                                                                    |
| Kostenstellenlänge    |                                                                                                    |
|                       | Wenn die Kostenstellen in MTZ 4000 mehr Stellen aufweisen als in<br>der Schnittstelle möglich, können Sie die Anzahl der Stellen für die<br>Übergabe begrenzen. Es werden soviele Stellen übergeben wie in<br>diesem Feld eingegeben. Die nicht zu übergebenden Stellen werden<br>links abgeschnitten.                                                                            |
|                       | Zum Beispiel werden die Kostenstellen in MTZ 4000 8stellig geführt.<br>Das Kostenstellen-Feld der Schnittstellendatei ist auf 4 Stellen<br>begrenzt. Geben Sie unter "Kostenstellenlänge" 4 ein. Die ersten vier<br>Stellen <u>von rechts</u> werden übergeben.                                                                                                    |
|                       | Kostenstelle in MTZ 4000:00009001Kostenstelle in Übergabedatei9001                                                                                                    |
| Dateien               |                                                                                                    |
|                       | Einige Lohnprogramme benötigen einen vorgegebenen Dateinamen<br>für die Übergabedatei. In dem Fall geben Sie diesen Dateinamen ein,<br>anderenfalls einen beliebigen. Hinterlegen Sie einen beliebigen<br>Dateinamen für die Protokolldatei und geben Sie außerdem einen<br>Texteditor an, um die Protokolldatei mit dem Seitensymbol oben im<br>Dialog anschauen zu können.      |
|                       | Mit den Schaltflächen "Durchsuchen" erhalten Sie jeweils den<br>windowsüblichen Dialog zur Auswahl eines Verzeichnisses.                                                                                                    |
| Fortschritt           |                                                                                                    |
|                       | Nach dem Start der Übergabe mit dem Rechnersymbol wird der Verarbeitungsfortschritt angezeigt.                                                                                                    |
| Übergabe starten      |                                                                                                    |
|                       | Mit dem Rechnersymbol starten Sie die Lohnübergabe.                                                                                                    |

#### Protokolldatei anzeigen

Die Lohnübergabe wird protokolliert. Zu Prüfungszwecken können Sie das Protokoll anzeigen lassen. Klicken Sie dazu auf das Seitensymbol. Die Protokolldatei wird in dem unter "Dateien" ausgewählten Editor angezeigt.

#### Personenauswahl

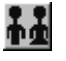

Über das abgebildete Symbol können Sie einen anderen Personenfilter auswählen. Nähere Informationen dazu erhalten Sie im Bereich 3.

## Schnittstellenbeschreibung

| Bezeichnung         | Format/Inhalt | Beschreibung                                                      |
|---------------------|---------------|-------------------------------------------------------------------|
| Firmennummer        | Numerisch     |                                                                   |
| Trennzeichen        | Semikolon (;) |                                                                   |
| Personalnummer      | Numerisch     |                                                                   |
| Trennzeichen        | Semikolon (;) |                                                                   |
| Lohnart             | Numerisch     |                                                                   |
| Trennzeichen        | Semikolon (;) |                                                                   |
| Kostenstelle        | Numerisch     |                                                                   |
| Trennzeichen        | Semikolon (;) |                                                                   |
| Trennzeichen        | Semikolon (;) |                                                                   |
| Trennzeichen        | Semikolon (;) |                                                                   |
| Abrechnungszeitraum | 00MMJJJJ      | Monat und Jahr aus dem Feld "Übergabe<br>für" des Übergabedialogs |
| Trennzeichen        | Semikolon (;) |                                                                   |
| Trennzeichen        | Semikolon (;) |                                                                   |
| Tage                | Numerisch     | 2 Nachkommastellen mit Komma getrennt                             |
| Trennzeichen        | Semikolon (;) |                                                                   |
| Stunden             | Numerisch     | 2 Nachkommastellen mit Komma getrennt                             |
| Trennzeichen        | Semikolon (;) |                                                                   |
| Betrag              | Numerisch     | 2 Nachkommastellen mit Komma<br>getrennt                          |

## UBM

### Lohnübergabe UBM - Der Dialog

|                |                            | Menü                                 | Dienst                     |
|----------------|----------------------------|--------------------------------------|----------------------------|
|                |                            | Menüpunkt                            | Lohnübergabe               |
|                |                            | i                                    |                            |
| Lohnübergat    | e - UBM-Lohn               |                                      |                            |
| nst <u>?</u>   |                            |                                      |                            |
| <b>i</b> 🖩 🖻   |                            |                                      |                            |
| Übergabeparam  | neter                      |                                      |                            |
| Übergabe für   | September 💌                | 2004                                 |                            |
| Zeitraum vi    | on Mi 01.09.2004           | bis Do 30.09.200                     | 1                          |
| Überenheuren   | [nii ]01.03.2004           | E FableSider                         |                            |
| obelgabe von   | Zeitarten-Netto            | I∕ Fenigrunden<br>□ Zeitarten-Eehlar | Kantine Lohnartgrp. 250    |
|                | Zeitartenlänge             | 12                                   | Parkplatz Lohnartgrp. 1234 |
| )ateien        |                            |                                      |                            |
| Loboofad       | c:\ubm.lobn\mandant.00     |                                      | Durchsuchen                |
|                | je. vooimonin vinandane oo |                                      | Darchsachen                |
| Protokolidatei | ubm-prjotokoll.txt         |                                      | Durchsuchen                |
| Textanzeiger   | notepad.exe                |                                      | <u>D</u> urchsuchen        |
| Fortschritt    |                            |                                      |                            |
| Gesamte Perso  | onen                       |                                      |                            |
|                |                            |                                      |                            |
|                |                            |                                      |                            |
|                |                            | Abbruch                              |                            |
|                |                            |                                      |                            |
|                |                            |                                      |                            |

## Schnittstellenbeschreibung

Für die Kalendariumsübergabe müssen die speziellen Lohnarten im Schlüssel ein Kürzel eingetragen haben, z. B.

- Lohnart 1001: "U" für "Urlaub",
- Lohnart 1022: "k" für "Krankentagegeld"

Soll die Lohnart nur im Kalendarium nicht aber in der Lohnübergabe erscheinen, tragen Sie im Dialog "Lohnartengruppen" in der Spalte "Kommentar" den Wert **-T** ein. Soll nur die Lohnart nur in der Lohnübergabe erscheinen, lassen Sie die Spalte "Schlüssel" frei.

Beispiel:

| Schlüssel | Kommentar | Lohnart wird übergeben für:  |
|-----------|-----------|------------------------------|
| k         | Kranktage | Lohnübergabe und Kalendarium |
| k         | -т        | nur Kalendarium              |
|           |           | nur Lohnübergabe             |

#### Dateiname

Der Name der Übergabedatei setzt sich zusammen aus der Zeichenfolge "LBAT", der Angabe des Abrechnungsmonats (immer 2stellig), für den die Daten bestimmt sind, der Angabe des Abrechnungsjahres (auch immer 2stellig) und der Endung ".ASC".

Die Übergabedatei für März 2005 bekommt also den Namen: LBAT0305.ASC und die Datei für Mai 2005 den Namen: LBAT0505.ASC

#### Kopfsatz

Der Kopfsatz hat folgenden Aufbau:

Feld 1: Abrechnungsmonat (1 ... 12) Feld 2: Abrechnungsjahr (2- oder 4stellig) Feld 3: 0 Feld 4: leer Feld 5: leer Feld 6: leer Feld 7: leer Feld 8: leer

Beispiel-Kopfsatz: 03;2005;0;;;;;

#### Datensatzaufbau

Der Datensatz hat folgenden Aufbau:

| Feld-<br>Nr. | Inhalt        | Max.<br>Länge | Тур<br>* | Bemerkung                                                |
|--------------|---------------|---------------|----------|----------------------------------------------------------|
| 1            | Personal-Nr.  | 5             | Ν        |                                                          |
| 2            | Тад           | 2             | Ν        | z.Zt. nicht benutzt                                      |
| 3            | Lohnarten-Nr. | 4             | Ν        |                                                          |
| 4            | Lohnartentext | 20            | А        | Nur, wenn Lohnart<br>variablen Text zulässt              |
| 5            | Kostenstelle  | 6             | N        | 0, wenn<br>Stammkostenstellen<br>benutzt werden sollen   |
| 6            | Menge/Betrag  | 10            | N        | Entspricht Spalte<br>"Menge/ Betrag" in<br>Lohnerfassung |
| 7            | Faktor        | 8             | Ν        | Nur, wenn Lohnart<br>variable Faktor zulässt.            |
| 8            | Gesamtbetrag  | 10            | N        | Nur bei Lohnarten mit<br>Berechnungskennzeichen<br>"90"  |

\* Typ: N = numerisch, A = alphanumerisch

Datensätze mit den Lohnarten 1001 bis 1029 benutzen nur die Felder 1, 3, 6 und 7. Hierbei bedeutet:

- 1001 Jahresurlaub (U)
- 1002 Sonderurlaub (u)
- 1003 Freistellung (B)
- 1004 Krankheit mit LFZ (K)
- 1005 Krankengeldbezug (k)
- 1006 Betriebsunfall (K)
- 1007 Mutterschutz mit LFZ (M)
- 1008 Muttersch.-geldbezug (m)
- 1009 Wehrübung (W)
- 1010 Wehrdienst (w)
- 1011 Streik (S)
- 1012 rechtsw. Streik (s)
- 1013 Aussperrung (A)
- 1014 unentsch. Fehlzeit (F)
- 1015 unbezahlter Urlaub (f)
- 1016 Elternzeit (Z)
- 1017 Elternzeit (z)
- 1018 arbgr. Samst./Sonnt. (X)
- 1019 frei wegen Vorarbeit (V)
- 1020 Freischicht (v)
- 1021 KuG/WAG-Krankengeld (k)
- 1022 Krankentagegeld (k)
- 1023 Pflege kr. Kind mit KG (K)
- 1024 Pflege kr. Kind ohne KG (k)
- 1025 AU Rentner ohne LFZ (K)
- 1026 AU geringf. B. ohne LFZ (K)
- 1027 Verletztengeld (k)
- 1028 Übergangsgeld (k)
- 1029 Aussteurung nach KG (A)

# VARIAL GUIDE

| 🚻 Lohnübergabe -        | VARIAL GUIDE                                        |
|-------------------------|-----------------------------------------------------|
| <u>D</u> ienst <u>?</u> |                                                     |
| ∔≟ ⊞ ⊑                  |                                                     |
| Übergabeparameter       | ·                                                   |
| Übergabe für            | Oktober                                             |
| Zeitraum von            | Mo 01.10.2001 bis Mi 31.10.2001                     |
| Übergabe von 🔽          | Konten 🔽 Fehlgründen 🗖 Kantine Lohnartgrp.          |
| K                       | ostenst-Helio Rostenst-Fengl. Parkplatz Lohnartgrp. |
| Währung                 | Normalzeit                                          |
| Dateien                 |                                                     |
| Lohndatei               | varial guide.txt                                    |
| Protokolldatei          | yyy.txt Durchsuchen                                 |
| Textanzeiger            | notepad.exe Durchsuchen                             |
| Fortschritt             |                                                     |
| Gesamte Personer        |                                                     |
|                         |                                                     |
|                         | Abbruch                                             |
|                         |                                                     |
|                         |                                                     |

#### Übergabe für

Wählen Sie den Übergabemonat aus und ändern Sie bei Bedarf im Feld rechts daneben das Jahr. Eine genauere Eingrenzung des Zeitraums, dessen Werte übergeben werden sollen, nehmen Sie im Feld "Zeitraum" vor.

Der Übergabemonat ist ausschlaggebend für den Dateinamen. Dieser wird zum Teil aus dem Hexadezimal-Code des Übergabemonats gebildet.

#### Zeitraum

Geben sie den Zeitraum an, dessen Werte übergeben werden sollen.

#### Übergabe von Zeitraumkonten und Fehlgründen

Aktivieren Sie die entsprechende Option, um die Inhalte der Zeitraumkonten und/oder Fehlgründe zu übergeben. Damit die Übergabe korrekt durchgeführt wird, muss in den Zeitraumkonten bzw. Fehlgründen eine Lohnartengruppe hinterlegt sein.

### Übergabe von Kostenstellenbuchungen

|                       | Die Felder "Kostenstellen-Nettozeiten" und "Kostenstellen-<br>Fehlgründe" sind nur bei Einsatz des BDE-Moduls und vorhandenen<br>Kostenstellenbuchungen von Bedeutung. Aktivieren Sie diese Felder,<br>um die gebuchten Nettozeiten bzw. Fehlgrund-Zeiten in die<br>Schnittstelle zu übergeben.                                                                                                    |  |  |  |
|-----------------------|----------------------------------------------------------------------------------------------------|--|--|--|
|                       | Damit die Kostenstellen-Nettozeiten übergeben werden, muss der<br>Kostenstelle eine Bewertung zugeordnet werden. In der Bewertung ist<br>entweder eine Lohnartgruppe einzutragen. Oder es muss<br>"Lohnartgruppe für Kostenrechnung" aktiviert und im Personalstamm<br>eine Lohnartengruppe im Feld "Lohnartgruppe für Kostenrechnung"<br>der Seite "Berechnung" hinterlegt sein.                                                                                                    |  |  |  |
| Kantine und Parkplatz |                                                                                                    |  |  |  |
|                       | Die Übergabe von Kantinen- und Parkplatzbuchungen ist bei dieser<br>Lohnübergabe nicht möglich.                                                                                                    |  |  |  |
| Kostenstellenlänge    |                                                                                                    |  |  |  |
|                       | Wenn die Kostenstellen in MTZ 4000 mehr Stellen aufweisen als in<br>der Schnittstelle möglich, können Sie die Anzahl der Stellen für die<br>Übergabe begrenzen. Es werden soviele Stellen übergeben wie in<br>diesem Feld eingegeben. Die nicht zu übergebenden Stellen werden<br>links abgeschnitten.                                                                                                    |  |  |  |
|                       | Zum Beispiel werden die Kostenstellen in MTZ 4000 8stellig geführt.<br>Das Kostenstellen-Feld der Schnittstellendatei ist auf 4 Stellen<br>begrenzt. Geben Sie unter "Kostenstellenlänge" 4 ein. Die ersten vier<br>Stellen <u>von rechts</u> werden übergeben.                                                                                                    |  |  |  |
|                       | Kostenstelle in MTZ 4000: 00009001<br>Kostenstelle in Übergabedatei 9001                                                                                                    |  |  |  |
| Währung               |                                                                                                    |  |  |  |
|                       | Das hier eingegebene Währungskennzeichen wird in die Schnittstellendatei geschrieben.                                                                                                    |  |  |  |
|                       | E Euro<br>D DM<br>Leer Blank                                                                                                    |  |  |  |
| Normalzeit            |                                                                                                    |  |  |  |
|                       | Sie haben die Wahl, ob die Zeiten in Normalzeit oder in Industriezeit<br>übergeben werden. Bei Aktivierung von "Normalzeit" werden Stunden<br>und Minuten übergeben. Ist "Normalzeit" nicht aktiv, werden die<br>Minuten dezimal ausgegeben.                                                                                                    |  |  |  |
| Dateien               |                                                                                                    |  |  |  |
|                       | Einige Lohnprogramme benötigen einen vorgegebenen Dateinamen<br>für die Übergabedatei. In dem Fall geben Sie diesen Dateinamen ein,<br>anderenfalls einen beliebigen. Hinterlegen Sie einen beliebigen<br>Dateinamen für die Protokolldatei und geben Sie außerdem einen<br>Texteditor an, um die Protokolldatei mit dem Seitensymbol oben im<br>Dialog anschauen zu können.<br>Mit den Schaltflächen "Durchsuchen" erhalten Sie jeweils den<br>windowsüblichen Dialog zur Auswahl eines Verzeichnisses. |  |  |  |
|                       |                                                                                                    |  |  |  |

#### Fortschritt

Nach dem Start der Übergabe mit dem Rechnersymbol wird der Verarbeitungsfortschritt angezeigt.

#### Übergabe starten

Mit dem Rechnersymbol starten Sie die Lohnübergabe.

#### Protokolldatei anzeigen

Die Lohnübergabe wird protokolliert. Zu Prüfungszwecken können Sie das Protokoll anzeigen lassen. Klicken Sie dazu auf das Seitensymbol. Die Protokolldatei wird in dem unter "Dateien" ausgewählten Editor angezeigt.

#### Personenauswahl

ŤΞ

Über das abgebildete Symbol können Sie einen anderen Personenfilter auswählen. Nähere Informationen dazu erhalten Sie im Bereich 3.

### Schnittstellenbeschreibung

| Bezeichnung          | Position | Länge | Format/Inhalt | Beschreibung                                                          |
|----------------------|----------|-------|---------------|-----------------------------------------------------------------------|
| Satzkennung          | 1        | 3     | MTZ           | Konstant                                                              |
| Firmennummer         | 4        | 3     | Numerisch     | Firmencode aus dem Mandantenstamm                                     |
| Monat und Jahr       | 7        | 6     | JJJJMM        | Monat und Jahr aus dem Feld "Übergabe<br>für" des Übergabedialogs     |
| Personalnummer       | 13       | 7     | Numerisch     |                                                                       |
| Erfassungsdatum      | 20       | 6     | 000000        |                                                                       |
| Lohnart              | 26       | 3     | Numerisch     |                                                                       |
| Zähler               | 29       | 6     | Numerisch     | Datensätze werden laufend<br>durchnumeriert                           |
| KSt/KTr/Auftrag      | 35       | 9     | 00000000      |                                                                       |
| Kostenstelle         | 44       | 9     | Numerisch     |                                                                       |
| Satzpriorität        | 53       | 1     | 0             |                                                                       |
| Lohngruppe           | 54       | 2     | 01            |                                                                       |
| Auftragsnummer       | 56       | 15    | Blanks        |                                                                       |
| Arbeitsgang-Nummer   | 71       | 3     | 000           |                                                                       |
| Unterarbeitsgang-Nr. | 74       | 1     | 0             |                                                                       |
| Soll-Rüstzeit        | 75       | 6     | 00000+        |                                                                       |
| Ist-Rüstzeit         | 81       | 6     | 00000+        |                                                                       |
| Auftragsmenge        | 87       | 10    | 00000000+     |                                                                       |
| Gutmenge             | 97       | 10    | 00000000+     |                                                                       |
| Gutmenge Varial      | 107      | 1     | 1<br>2<br>3   | 1 = Stunden in Industriezeit<br>2 = Stunden in Normalzeit<br>3 = Tage |
| Sollzeit pro Einheit | 108      | 8     | 0000000+      |                                                                       |
| Sollzeit Gutmenge         | 116 | 8  | 000000+         |                                                         |
|---------------------------|-----|----|-----------------|---------------------------------------------------------|
| Sollz. Auftragsmenge      | 124 | 8  | 000000+         |                                                         |
| Istverarbeitungszeit      | 132 | 10 | vvvvvvnn±       | Stunden/Tage mit positivem oder<br>negativem Vorzeichen |
| Mengeneinheit<br>Gutmenge | 142 | 2  | Blanks          |                                                         |
| Lohnsatz/Betrag           | 144 | 10 | 00000000+       |                                                         |
| Leistungsfaktor/-grad     | 154 | 8  | 0000000+        |                                                         |
| Währungskennz.            | 162 | 1  | E<br>D<br>Blank | Eingabe aus dem Feld "Währung" des<br>Übergabedialogs   |
| Füller                    | 163 | 8  | Blanks          |                                                         |

# Visiondata

| 🚻 Lohnübergabe                    | - VISIONDATA                                                       |                            |
|-----------------------------------|--------------------------------------------------------------------|----------------------------|
| <u>D</u> ienst <u>?</u>           |                                                                    |                            |
| 11 🖩 🖻                            |                                                                    |                            |
| Übergabeparameter<br>Übergabe für | Januar 🔽 2004                                                      |                            |
| Zeitraum von                      | Do 01.01.2004 bis Sa 31.01,2004                                    | 4                          |
| Übergabe von 🔽                    | Konten 🔽 Fehlgründen<br>Kostenstellen Netto 🗖 Kostenstellen Eeblar | 🔽 Kantine Lohnartgrp. 1234 |
| Ko                                | stenstellenlänge 12                                                | Parkplatz Lohnartgrp. 1234 |
| Tägliche Übergabe                 | von 🔽 Zuschlägen 🔽 Fehlgründen 🔽                                   | Konten                     |
| Dateien                           |                                                                    |                            |
| Lohndatei                         | C:\MTZ4000\visiondata\visiondata_lohn.txt                          | Durchsuchen                |
| Protokolldatei                    | C:\MTZ4000\visiondata\visiondata_protokoll.txt                     | Durchsuchen                |
| Textanzeiger                      | notepad.exe                                                        | Durchsuchen                |
| Fortschritt                       |                                                                    |                            |
| Gesamte Personen                  |                                                                    |                            |
|                                   |                                                                    |                            |
|                                   | Abbruch                                                            |                            |
|                                   |                                                                    |                            |
|                                   |                                                                    |                            |

### Übergabe für

Wählen Sie den Übergabemonat aus und ändern Sie bei Bedarf im Feld rechts daneben das Jahr. Eine genauere Eingrenzung des Zeitraums, dessen Werte übergeben werden sollen, nehmen Sie im Feld **Zeitraum** vor.

Der Übergabemonat ist ausschlaggebend für die Monatskennung in der Übergabedatei. Wurde beispielsweise als Zeitraum der 01.04. bis 30.04. und der Monat Mai angegeben, erfolgt die Übergabe mit Kennung für den Mai.

### Zeitraum

Hier geben Sie den Zeitraum ein, dessen Werte übergeben werden sollen.

#### Übergabe von Konten und Fehlgründen

Aktivieren Sie die entsprechende Option, um die Inhalte der Zeitraumkonten und/oder Fehlgründe zu übergeben. Damit die Übergabe korrekt durchgeführt wird, muss in den Zeitraumkonten bzw. Fehlgründen eine Lohnartengruppe hinterlegt sein.

### Kostenst.-Netto und Kostenst.-Fehlgründe

|                                                          | Die Felder "Kostenstellen-Nettozeiten" und "Kostenstellen-<br>Fehlgründe" sind nur bei Einsatz des BDE-Moduls und vorhandenen<br>Kostenstellenbuchungen von Bedeutung. Aktivieren Sie diese Felder,<br>um die gebuchten Nettozeiten bzw. Fehlgrund-Zeiten in die<br>Schnittstelle zu übergeben.                                                                                     |  |  |  |  |  |
|----------------------------------------------------------|----------------------------------------------------------------------------------------------------|--|--|--|--|--|
| Kostenstellenlänge                                       |                                                                                                    |  |  |  |  |  |
|                                                          | Wenn die Kostenstellen in MTZ 4000 mehr Stellen aufweisen als in<br>der Schnittstelle möglich, können Sie die Anzahl der Stellen für die<br>Übergabe begrenzen. Es werden soviele Stellen übergeben wie in<br>diesem Feld eingegeben. Die nicht zu übergebenden Stellen werden<br>links abgeschnitten.                                                                              |  |  |  |  |  |
|                                                          | Zum Beispiel werden die Kostenstellen in MTZ 4000 8stellig geführt.<br>Das Kostenstellen-Feld der Schnittstellendatei ist auf 6 Stellen<br>begrenzt. Geben Sie unter "Kostenstellenlänge" 6 ein. Die ersten<br>sechs Stellen <u>von rechts</u> werden übergeben.                                                                                                    |  |  |  |  |  |
|                                                          | Kostenstelle in MTZ 4000:00009001Kostenstelle in Übergabedatei009001                                                                                                    |  |  |  |  |  |
| Kantine und Parkplatz                                    |                                                                                                    |  |  |  |  |  |
|                                                          | Die Übergabe von Kantinen- und Parkplatzbuchungen ist bei dieser Lohnübergabe nicht möglich.                                                                                                    |  |  |  |  |  |
| Fägliche Übergabe von Zuschlägen, Fehlgründen und Konten |                                                                                                    |  |  |  |  |  |
|                                                          | Aktivieren Sie das entsprechende Kontrollkästchen, damit die Werte der Zuschläge, Fehlgründe und/oder Zeitraumkonten täglich übergeben werden.                                                                                                    |  |  |  |  |  |
| Dateien                                                  |                                                                                                    |  |  |  |  |  |
|                                                          | Einige Lohnprogramme benötigen einen vorgegebenen Dateinamen<br>für die Übergabedatei. In dem Fall geben Sie diesen Dateinamen ein,<br>anderenfalls einen beliebigen. Hinterlegen Sie einen beliebigen<br>Dateinamen für die Protokolldatei und geben Sie außerdem einen<br>Texteditor an, mit dem Sie die Protokolldatei mit dem Seitensymbol<br>oben im Dialog anschauen möchten. |  |  |  |  |  |
|                                                          | Mit den Schaltflächen <b>Durchsuchen</b> erhalten Sie jeweils den windowsüblichen Dialog zur Auswahl eines Verzeichnisses.                                                                                                    |  |  |  |  |  |
| Fortschritt                                              |                                                                                                    |  |  |  |  |  |
|                                                          | Nach dem Start der Übergabe mit dem Rechnersymbol wird der Verarbeitungsfortschritt angezeigt.                                                                                                    |  |  |  |  |  |

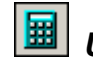

### Übergabe starten

Mit dem Rechnersymbol starten Sie die Lohnübergabe.

### 🔳 Protokolldatei anzeigen

Die Lohnübergabe wird protokolliert. Zu Prüfungszwecken können Sie das Protokoll anzeigen lassen. Klicken Sie dazu auf das Seitensymbol. Die Protokolldatei wird in dem im Feld **Textanzeiger** ausgewählten Editor angezeigt.

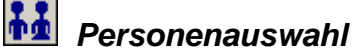

Über die Personenauswahl bestimmen Sie, für welche Personen die Lohnübergabe vorgenommen werden soll. Nähere Informationen zum Personenfilter erhalten Sie im Zeiterfassungshandbuch.

## Schnittstellenbeschreibung

| Bezeichnung    | Länge | Beschreibung       |
|----------------|-------|--------------------|
| Personalnummer | 10    |                    |
| Lohnart        | 20    | Lohnart-Nr aus L/G |
| Bezeichnung    | 50    | Lohnart-Schlüssel  |
| Text           | 30    | Lohnart-Kommentar  |
| Tage           |       | 01.00              |
| Datum          |       | tt.mm.jj           |
| Einheiten      |       | Stunden 04.50      |
| Satz           |       | Stundensatz        |
| Prozent        |       | 00.10 für 10%      |
| Betrag         |       | 50.00              |
| Kostenstelle   | 20    |                    |
| Kostenträger   | 20    |                    |

Im Feld Datum steht bei der täglichen Übergabe das Tagesdatum, bei der kumulierten Monatsübergabe der erste Tag des Abrechnungszeitraums.

Die Längenangaben sind Maximalwerte.

Die Werte werden durch Semikolon getrennt.

Beispiele:

4499;9001;URL;Urlaub;01.00;30.07.03;;;;;9001;; 4499;100;SEM;Seminar;;31.07.03;07.50;;;;9001;;

# VRG

| I ohnübergabe -          | VBG                             |
|--------------------------|---------------------------------|
| <u>D</u> ienst <u>?</u>  |                                 |
| ∔∔ 🖩 🗈                   |                                 |
| - —<br>Übergabeparameter |                                 |
| Übergabe für             | Juni 💽 2001                     |
| Zeitraum Von             | Di 01.05.2001 Bis Do 31.05.2001 |
| Übergabe von             | 🔽 Konten 🔽 Fehlgründen          |
|                          | 🔽 Baulohn                       |
|                          | ✓ Kostenträger                  |
| Jahr und Monat in F      | imenzeile 0601 Satzart 20       |
| Dateien                  |                                 |
| Lohndatei                | D:\mtz112\vrg_bau_ktr.txt       |
| Protokolldatei           | yyy.txt Durchsuchen             |
| Textanzeiger             | notepad.exe Durchsuchen         |
| Fortschritt              |                                 |
| Gesamte Personen         |                                 |
|                          |                                 |
|                          |                                 |
|                          | Abbruch                         |
|                          |                                 |
|                          |                                 |

### Übergabe für

Wählen Sie den Übergabemonat aus und ändern Sie bei Bedarf im Feld rechts daneben das Jahr. Eine genauere Eingrenzung des Zeitraums, dessen Werte übergeben werden sollen, nehmen Sie im Feld "Zeitraum" vor.

Der Übergabemonat ist ausschlaggebend für den Dateinamen. Dieser wird zum Teil aus dem Hexadezimal-Code des Übergabemonats gebildet.

### Zeitraum

Geben sie den Zeitraum an, dessen Werte übergeben werden sollen.

#### Übergabe von Zeitraumkonten und Fehlgründen

Aktivieren Sie die entsprechende Option, um die Inhalte der Zeitraumkonten und/oder Fehlgründe zu übergeben. Damit die Übergabe korrekt durchgeführt wird, muss in den Zeitraumkonten bzw. Fehlgründen eine Lohnartengruppe hinterlegt sein.

| Übergabe von Baulohn                |                                                                                                    |  |  |  |  |  |
|-------------------------------------|----------------------------------------------------------------------------------------------------|--|--|--|--|--|
|                                     | Um eine Schnittstellendatei für den VRG Baulohn aufzubereiten, aktivieren Sie "Baulohn".                                                                                                    |  |  |  |  |  |
| Übergabe von Kostenstellenbuchungen |                                                                                                    |  |  |  |  |  |
|                                     | Aktivieren Sie "Kostenträger", um Kostenstellen-/<br>Kostenträgerbuchungen zu übergeben.                                                                                                    |  |  |  |  |  |
| Jahr und Monat in Firme             | enzeile                                                                                                    |  |  |  |  |  |
|                                     | Ihre Eingabe in diesem Feld wird in die Firmenzeile der Lohn-<br>Schnittstelle übernommen. Für den Baulohn hat dieses Feld keine<br>Bedeutung.                                                                                                    |  |  |  |  |  |
| Satzart                             |                                                                                                    |  |  |  |  |  |
|                                     | Die eingegebene Satzart wird in die Datensätze der Lohn-Schnittstelle übergeben. Für den Baulohn hat dieses Feld keine Bedeutung.                                                                                                    |  |  |  |  |  |
| Dateien                             |                                                                                                    |  |  |  |  |  |
|                                     | Einige Lohnprogramme benötigen einen vorgegebenen Dateinamen<br>für die Übergabedatei. In dem Fall geben Sie diesen Dateinamen ein,<br>anderenfalls einen beliebigen. Hinterlegen Sie einen beliebigen<br>Dateinamen für die Protokolldatei und geben Sie außerdem einen<br>Texteditor an, um die Protokolldatei mit dem Seitensymbol oben im<br>Dialog anschauen zu können. |  |  |  |  |  |
|                                     | Mit den Schaltflächen "Durchsuchen" erhalten Sie jeweils den windowsüblichen Dialog zur Auswahl eines Verzeichnisses.                                                                                                    |  |  |  |  |  |
| Fortschritt                         |                                                                                                    |  |  |  |  |  |
|                                     | Nach dem Start der Übergabe mit dem Rechnersymbol wird der Verarbeitungsfortschritt angezeigt.                                                                                                    |  |  |  |  |  |
| Übergabe starten                    |                                                                                                    |  |  |  |  |  |
|                                     | Mit dem Rechnersymbol starten Sie die Lohnübergabe.                                                                                                    |  |  |  |  |  |
| Protokolldatei anzeigen             |                                                                                                    |  |  |  |  |  |
|                                     | Die Lohnübergabe wird protokolliert. Zu Prüfungszwecken können Sie<br>das Protokoll anzeigen lassen. Klicken Sie dazu auf das<br>Seitensymbol. Die Protokolldatei wird in dem unter "Dateien"<br>ausgewählten Editor angezeigt.                                                                                                    |  |  |  |  |  |
| Personenauswahl                     |                                                                                                    |  |  |  |  |  |
|                                     | Über das abgebildete Symbol können Sie einen anderen                                                                                                    |  |  |  |  |  |
|                                     | Personenfilter auswählen. Nähere Informationen dazu erhalten Sie im<br>Bereich 3.                                                                                                    |  |  |  |  |  |

# Schnittstellenbeschreibung VRG-Lohn

### 1. Kopfzeile

| Bezeichnung                | Position | Länge | Format/Inhalt   | Beschreibung |
|----------------------------|----------|-------|-----------------|--------------|
| Kennzeichen<br>Dateianfang | 1        | 12    | \$\$\$IBSTTE998 | Konstant     |
| Füller                     | 13       | 116   | Blanks          |              |

### 2. Kopfzeile

| Bezeichnung   | Position | Länge | Format/Inhalt   | Beschreibung |
|---------------|----------|-------|-----------------|--------------|
| Kennzeichen 1 | 1        | 4     | D001            | Konstant     |
| Füller        | 5        | 4     | Blanks          |              |
| Kennzeichen 2 | 9        | 16    | DFUDVE000000128 | Konstant     |
| Füller        | 25       | 10    | Blanks          |              |
| Kennzeichen 3 | 35       | 11    | 00001234567     |              |
| Füller        | 46       | 82    | Blanks          |              |

### 3. Kopfzeile

| Bezeichnung        | Position | Länge | Format/Inhalt | Beschreibung                                                              |
|--------------------|----------|-------|---------------|---------------------------------------------------------------------------|
| Anfang Firmenzeile | 1        | 18    | D001          | Konstant                                                                  |
|                    |          | -     | 3 Blanks      |                                                                           |
|                    |          |       | E9210110      |                                                                           |
|                    |          |       | 4 Blanks      |                                                                           |
| Firma              | 19       | 4     | Numerisch     | Firmencode aus dem Mandantenstamm                                         |
| Jahr und Monat     | 23       | 4     | JJMM          | Eintrag aus dem Feld "Jahr und Monat in<br>Firmenzeile" im Übergabedialog |
| Füller             | 27       | 2     | Blanks        |                                                                           |
| Absender           | 29       | 8     | Blank Miditec | Konstant                                                                  |
| Füller             | 37       | 92    | Blanks        |                                                                           |

| Bezeichnung        | Position | Länge | Format/Inhalt                           | Beschreibung                                                               |
|--------------------|----------|-------|-----------------------------------------|----------------------------------------------------------------------------|
| Anfang Firmenzeile | 1        | 1     | D                                       | Konstant                                                                   |
| Satzart            | 2        | 2     | Numerisch                               | Eingabe aus dem Feld "Satzart" des<br>Übergabedialogs                      |
| Firma              | 4        | 4     | Numerisch                               | Firmencode aus dem Mandantenstamm                                          |
| Personalnummer     | 8        | 5     | Numerisch                               |                                                                            |
| Datum              | 13       | 5     | TTMMJ                                   | Erster des Übergabemonats aus dem<br>Feld "Übergabe für" im Übergabedialog |
| Kostenstelle       | 18       | 5     | Numerisch                               |                                                                            |
| Füller             | 23       | 9     | Blanks                                  |                                                                            |
| Kostenstelle 2     | 32       | 5     | Alphanum.                               |                                                                            |
| Füller             | 37       | 9     | Blanks                                  |                                                                            |
| Lohnart            | 46       | 3     | Alphanum.                               |                                                                            |
| Füller             | 49       | 4     | 0000                                    |                                                                            |
| Stunden            | 53       | 5     | vvvnn                                   |                                                                            |
| Tage               | 58       | 2     | Vv                                      |                                                                            |
| Betrag             | 60       | 6     | vvvvnn                                  |                                                                            |
| Füller             | 66       | 12    | 000000000000000000000000000000000000000 |                                                                            |
| Füller             | 78       | 41    | Blanks                                  |                                                                            |

### Endesatz

| Bezeichnung              | Position | Länge | Format/Inhalt | Beschreibung                                   |
|--------------------------|----------|-------|---------------|------------------------------------------------|
| Kennzeichen<br>Dateiende | 1        | 4     | SEOF          | Konstant                                       |
| Anzahl Sätze             | 5        | 4     | Numerisch     | Anzahl der Datensätze mit dem<br>Kennzeichen D |
| Füller                   | 9        | 120   | Blanks        |                                                |

# Schnittstellenbeschreibung Baulohn

### 1. Kopfzeile

| Bezeichnung                | Position | Länge | Format/Inhalt   | Beschreibung |
|----------------------------|----------|-------|-----------------|--------------|
| Kennzeichen<br>Dateianfang | 1        | 12    | \$\$\$IBSTTE998 | Konstant     |
| Füller                     | 13       | 74    | Blanks          |              |

### 2. Kopfzeile

| Bezeichnung   | Position | Länge | Format/Inhalt   | Beschreibung |
|---------------|----------|-------|-----------------|--------------|
| Kennzeichen 1 | 1        | 24    | D001            | Konstant     |
|               |          |       | 4 Blanks        |              |
|               |          |       | DFUBAU000000085 |              |
| Füller        | 46       | 61    | Blanks          |              |

### Datensätze

| Bezeichnung      | Position | Länge | Format/Inhalt | Beschreibung                                               |
|------------------|----------|-------|---------------|------------------------------------------------------------|
| Datensatzbeginn  | 1        | 1     | D             | Konstant                                                   |
| Satzart          | 2        | 2     | 35            | Konstant                                                   |
| Firma            | 4        | 5     | Numerisch     | Firmencode aus dem Mandantenstamm                          |
| Personalnummer   | 9        | 3     | Numerisch     |                                                            |
| Abrechnungsmonat | 12       | 2     | MM            | Monat aus dem Feld "Übergabe für" im<br>Übergabedialog     |
| Kostenstelle     | 14       | 6     | Alphanum.     |                                                            |
| Tagesdatum       | 20       | 2     | ТТ            |                                                            |
| Arbeitszeit      | 22       | 4     | vvnn          | Gearbeitete Zeit – Netto-Arbeitszeit<br>gemäß Tagesjournal |
| Lohnart          | 26       | 2     | Numerisch     | Folgelohnart*                                              |
| Zeit             | 28       | 4     | vvnn          | Die auf die vorher aufgeführte Lohnart<br>entfallende Zeit |
| Lohnart          | 32       | 2     | Numerisch     | Folgelohnart*                                              |
| Zeit             | 34       | 4     | vvnn          | Die auf die vorher aufgeführte Lohnart<br>entfallende Zeit |
| Lohnart          | 38       | 2     | Numerisch     | Folgelohnart*                                              |
| Zeit             | 40       | 4     | vvnn          | Die auf die vorher aufgeführte Lohnart<br>entfallende Zeit |
| Lohnart          | 44       | 2     | Numerisch     | Folgelohnart*                                              |
| Zeit             | 46       | 4     | vvnn          | Die auf die vorher aufgeführte Lohnart<br>entfallende Zeit |
| Lohnart          | 50       | 2     | Numerisch     | Folgelohnart*                                              |

Lohnübergabe • 297

| Zeit           | 52 | 4 | vvnn      | Die auf die vorher aufgeführte Lohnart<br>entfallende Zeit |
|----------------|----|---|-----------|------------------------------------------------------------|
| Lohnart        | 56 | 2 | Numerisch | Folgelohnart*                                              |
| Zeit           | 58 | 4 | vvnn      | Die auf die vorher aufgeführte Lohnart<br>entfallende Zeit |
| Lohnart        | 62 | 2 | Numerisch | Folgelohnart*                                              |
| Zeit           | 64 | 4 | vvnn      | Die auf die vorher aufgeführte Lohnart<br>entfallende Zeit |
| Lohnart        | 68 | 2 | Numerisch | Folgelohnart*                                              |
| Zeit           | 70 | 4 | vvnn      | Die auf die vorher aufgeführte Lohnart<br>entfallende Zeit |
| Frei           | 74 | 6 | Blanks    |                                                            |
| Auslösung 1    | 80 | 1 | Blank     |                                                            |
| Auslösung 2    | 81 | 1 | Blank     |                                                            |
| Art der Arbeit | 82 | 2 | Blank     |                                                            |
| Arbeitsgebiet  | 84 | 3 | 011       | Konstant                                                   |

\* Folgelohnart

Übergeben werden Zuschläge und Fehlgründe. Dabei wird die im Feld "Lohnart" des Zuschlagsdialogs bzw. "Lohnartzuordnung" des Fehlgrunddialogs hinterlegte Lohnart herangezogen.

#### Endesatz

| Bezeichnung              | Position | Länge | Format/Inhalt | Beschreibung                                   |
|--------------------------|----------|-------|---------------|------------------------------------------------|
| Kennzeichen<br>Dateiende | 1        | 4     | SEOF          | Konstant                                       |
| Anzahl Sätze             | 5        | 4     | Numerisch     | Anzahl der Datensätze mit dem<br>Kennzeichen D |
| Füller                   | 9        | 78    | Blanks        |                                                |